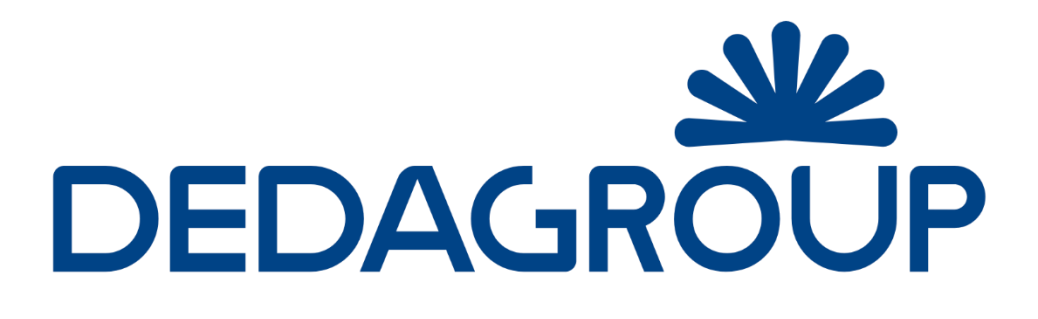

# **PUBLIC SECTOR & UTILITIES**

Civilia Web Procedimenti amministrativi Manuale d'uso

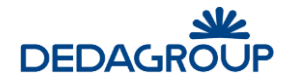

# **Avviso**

Questo documento contiene informazioni di proprietà di DedaGroup Public Services. Le informazioni in esso contenute potranno essere utilizzate solo a scopo informativo.

È vietata la riproduzione anche solo parziale di questo documento o dei suoi contenuti, così come la pubblicazione o la trasmissione a terzi, senza l'espressa autorizzazione di DedaGroup Public Services.

Ogni cura è stata posta nella raccolta e nella verifica della documentazione contenuta in questo libro. Tuttavia né gli autori, né DedaGroup possono assumersi alcuna responsabilità derivante dall'utilizzo della stessa e DedaGroup non riconosce alcuna garanzia relativamente ad essa, incluse tutte le garanzie e condizioni implicite di commerciabilità e idoneità per un fine particolare, ad eccezione di quanto garantito nell'accordo scritto stipulato con e per i suoi clienti.

In nessun caso DedaGroup Public Services sarà responsabile per danni speciali, indiretti o consequenziali.

Le informazioni e le specifiche contenute in questa documentazione sono soggette a modifiche senza preavviso.

Marchi DedaGroup

#### Altri marchi

I marchi menzionati nel presente documento sono utilizzati solo a vantaggio del proprietario del marchio, senza che vi sia alcuna intenzione di violare i diritti di copyright.

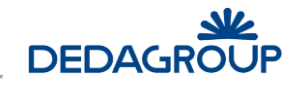

# Sommario

| 1 | Intro | Introduzione                            |    |  |  |
|---|-------|-----------------------------------------|----|--|--|
| 2 | Funz  | onalità comuni12                        |    |  |  |
|   | 2.1   | .1 Interfaccia Utente                   |    |  |  |
|   | 2.2   | Barra dei menù                          | 12 |  |  |
|   | 2.3   | Pulsanti e funzioni di uso comune       | 17 |  |  |
|   | 2.4   | Funzioni di ricerca                     | 17 |  |  |
|   | 2.5   | Selezione della data                    | 17 |  |  |
| 3 | Men   | ù "Tabelle"                             | 19 |  |  |
|   | 3.1   | Procedimenti amministrativi             | 19 |  |  |
|   | 3.1.1 | Referenti                               | 19 |  |  |
|   | 3.1.2 | Uffici                                  | 25 |  |  |
|   | 3.1.3 | Allegati                                | 28 |  |  |
|   | 3.1.4 | Dati Aggiuntivi                         | 30 |  |  |
|   | 3.1.5 | Trasparenza                             | 36 |  |  |
|   | 3.1.6 | Albi professionali                      | 38 |  |  |
|   | 3.1.7 | Natura Giuridica                        | 39 |  |  |
|   | 3.1.8 | Codici Attività Istat                   | 40 |  |  |
|   | 3.1.9 | Aree                                    | 42 |  |  |
|   | 3.1.1 | 0 Tipi di modulo                        | 43 |  |  |
|   | 3.1.1 | 1 Tipi di parere                        | 44 |  |  |
|   | 3.1.1 | 2 Tipi di provvedimento                 | 45 |  |  |
|   | 3.1.1 | 3 Tipi di stampa                        | 47 |  |  |
|   | 3.1.1 | 4 Tag di stampa                         | 49 |  |  |
|   | 3.1.1 | 5 Tipi di procedimento                  | 51 |  |  |
|   | 3.1.1 | 6 Gestione Account di posta elettronica | 55 |  |  |
|   | 3.1.1 | 7 Gestione Report                       | 56 |  |  |
|   | 3.1.1 | 8 Gestione tipi di scadenza             | 57 |  |  |
|   | 3.1.1 | 9 Gestione Variabili di processo        | 59 |  |  |
|   | 3.1.2 | 0 Web Applications                      | 61 |  |  |
|   | 3.1.2 | 1 Enti Consultabili                     | 62 |  |  |
|   | 3.1.2 | 2 Tipi di sorteggio                     | 63 |  |  |
|   | 3.2   | Commercio                               | 64 |  |  |
|   | 3.2.1 | Categorie                               | 64 |  |  |
|   | 3.2.2 | Tipologie                               | 65 |  |  |
|   | 3.2.3 | Sottotipologie                          | 66 |  |  |
|   | 3.3   | Oggetti Territoriali                    | 67 |  |  |
|   | 3.3.1 | Classi                                  | 67 |  |  |
|   | 3.3.2 | Caratteristiche della classe            | 68 |  |  |
|   | 3.3.3 | Accorpa                                 | 69 |  |  |
|   | 3.3.4 | Suddividi                               | 70 |  |  |
|   | 3.3.5 | Aggrega                                 | 71 |  |  |
|   | 3.3.6 | Elimina                                 | 72 |  |  |
|   | 3.4   | Pratiche edilizie                       | 72 |  |  |
|   | 3.4.1 | Tipi di onere edilizio                  | 73 |  |  |
|   | 3.4.2 | Tipi di Intervento                      | 73 |  |  |
|   | 3.4.3 | Tipi di Destinazione d'uso              | 74 |  |  |

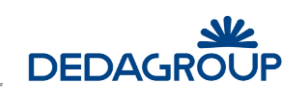

| 5                       | Menù                                      | "Da Fare"                                | 113                     |
|-------------------------|-------------------------------------------|------------------------------------------|-------------------------|
|                         | 4.8 So                                    | orteggio                                 | 111                     |
|                         | 4.7 N                                     | lessaggi CART                            | 111                     |
|                         | 4.6 So                                    | adenzario                                | 110                     |
|                         | 4.5.5                                     | Elimina mail                             | 110                     |
|                         | 4.5.4                                     | Dettaglio mail                           | 110                     |
|                         | 4.5.3                                     | Archivia Parere                          | 110                     |
|                         | 4.5.2                                     | Archivia Comunicazione                   | 110                     |
|                         | 4.5.1                                     | Nuova pratica                            | 109                     |
|                         | 4.5 C                                     | onsultazione PEC                         | 108                     |
|                         | 4.4 C                                     | reazione rapida                          | 108                     |
|                         | 4.3.1                                     | Dettaglio di una Pratica SUAP o Edilizia | 107                     |
|                         | 4.3 C                                     | onsultazione dettaglio pratica           | 107                     |
|                         | 4.2.2                                     | Creazione di una pratica edilizia        | 106                     |
|                         | 4.2.1                                     | Creazione di una pratica SUAP            | 106                     |
|                         | 4.2 N                                     | uova Pratica                             | 103                     |
|                         | 4.1.1                                     | Risultato della ricerca                  | 102                     |
|                         | 4.1 G                                     | estione pratica                          | 101                     |
| 4                       | Menù                                      | "Pratiche"                               | 101                     |
|                         | 3.14 Ti                                   | pologie di documento                     | 99                      |
|                         | 3.13 Ti                                   | pi di richiesta                          | 98                      |
|                         | 3.12 N                                    | lotivo collegamento                      | 97                      |
|                         | 3.11 Ti                                   | pi di Non conformità                     | 96                      |
|                         | 3.10 Ti                                   | pi di Evento                             | 95                      |
|                         | 3.9 Ti                                    | pi di Referenza                          | 93                      |
|                         | 3.8 Ti                                    | pi di Onere                              | 93                      |
|                         | 3.7 Fi                                    | nti                                      | 91                      |
|                         | 3.6.4                                     | Configurazione Anagrafe Tributaria       |                         |
|                         | 3.6.3                                     | Enti terzi                               |                         |
|                         | 3.6.2                                     | Dizionario Regionale                     | 89                      |
|                         | 3.6.1                                     | Tipi di comunicazione                    | 87                      |
|                         | 3.6 5                                     |                                          | 37                      |
|                         | 3.5.3                                     | Nome della sostanza inquinante           | 87                      |
|                         | 3.5.2                                     | Impianto di abbattimento                 | 86                      |
|                         | 3.5.1                                     | Modalità emissiva                        | 85                      |
|                         | 3.4.10<br>3.5 Δ                           | mbiente                                  | 85<br>85                |
|                         | 2.4.15<br>2 <u>/</u> 16                   | Scadenzario Rate                         | ۰۰۰۰ ۵4<br>۶۶           |
|                         | 3.4.14                                    | Sotto-Zone                               | دی<br>۸۵                |
|                         | 2.4.15<br>2 / 1/                          | Zone                                     | כט<br>גע                |
|                         | 3.4.12<br>2 / 12                          | Vincoli                                  | 20<br>בע                |
|                         | 3.4.11<br>3 / 17                          |                                          | ייייייייייייייייי<br>גא |
|                         | 3.4.10<br>2 <u>/</u> 11                   | Regolamenti                              | 00<br>                  |
|                         | 3.4.3<br>3 / 10                           | Tariffario oneri di urbanizzazione       | <i>בי</i><br>חע         |
|                         | 2.4.0<br>2./ 0                            | Tassi di Mora                            | 70<br>70                |
|                         | כ.4.7<br>כון פ                            | Tassi di riferimento                     | / /<br>72               |
| 3.4.6 I Ipi di Garanzia |                                           | /b<br>77                                 |                         |
|                         | 3.4.5 Tipi di Caratteristiche particolari |                                          | 76                      |
|                         | 3.4.4                                     |                                          | 75                      |
|                         | 244                                       | Tini di Cunauficia nan vasidanziala      | 75                      |

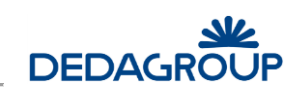

|   | 5.1 Pra  | Pratiche in carico 1                        |     |  |  |  |
|---|----------|---------------------------------------------|-----|--|--|--|
|   | 5.2 Pro  | Protocolli in carico                        |     |  |  |  |
|   | 5.3 Fire | 3 Firma digitale massiva                    |     |  |  |  |
|   | 5.4 Ge   | Gestione multipla                           |     |  |  |  |
|   | 5.5 Ric  | hiesta in carico                            | 115 |  |  |  |
| 6 | Menù "   | Strumenti"                                  | 116 |  |  |  |
|   | 6.1 Flu  | ssi                                         | 116 |  |  |  |
|   | 6.1.1    | Process Monitor                             | 116 |  |  |  |
|   | 6.1.2    | Gestione Flussi                             | 117 |  |  |  |
|   | 6.2 Pra  | atiche                                      | 117 |  |  |  |
|   | 6.2.1    | Cancellazione pratica                       | 117 |  |  |  |
|   | 6.2.2    | Riapertura pratica                          | 117 |  |  |  |
|   | 6.2.3    | Cancellazione Stampe                        | 117 |  |  |  |
|   | 6.2.4    | Cancellazione testi                         | 118 |  |  |  |
|   | 6.2.5    | Esportazione per Ag. Entrate                | 118 |  |  |  |
|   | 6.2.6    | Esportazione Suap per Ag. Entrate           | 118 |  |  |  |
|   | 6.2.7    | Gestione dati aggiuntivi                    | 118 |  |  |  |
|   | 6.2.8    | Download P7M                                | 118 |  |  |  |
|   | 6.2.9    | Aggiornamento contenuti portale             | 118 |  |  |  |
|   | 6.2.10   | Modifica data adozione                      | 118 |  |  |  |
|   | 6.2.11   | Chiusura massiva                            | 118 |  |  |  |
|   | 6.2.12   | Gestione importazione da portale            | 119 |  |  |  |
|   | 6.2.13   | Aggiornamento appalti                       | 120 |  |  |  |
|   | 6.3 Ma   | anutenzione                                 | 122 |  |  |  |
|   | 6.3.1    | Gestione contatori                          | 122 |  |  |  |
|   | 6.3.2    | Ricarica impostazioni                       | 123 |  |  |  |
|   | 6.3.3    | Storicizzazione flussi                      | 123 |  |  |  |
|   | 6.3.4    | Riassegnazione Attività                     | 123 |  |  |  |
|   | 6.3.5    | Gestione termini lav. Pratica               | 123 |  |  |  |
|   | 6.3.6    | Accorpamento anagrafiche                    | 124 |  |  |  |
|   | 6.3.7    | Configurazione rapida                       | 125 |  |  |  |
|   | 6.3.8    | Estrazione rapida                           | 125 |  |  |  |
|   | 6.3.9    | Gestione demoni                             | 125 |  |  |  |
|   | 6.3.10   | Log applicazione                            | 125 |  |  |  |
|   | 6.3.11   | Gestione properties                         | 126 |  |  |  |
|   | 6.4 Str  | adario                                      | 126 |  |  |  |
|   | 6.4.1    | Gestione Vie                                | 126 |  |  |  |
|   | 6.5 Im   | port                                        | 126 |  |  |  |
|   | 6.6 RIC  | erca documenti                              | 127 |  |  |  |
| _ | - ·      |                                             | 127 |  |  |  |
| 7 | Funzion  | i disponibili nella gestione delle pratiche | 129 |  |  |  |
|   | 7.1 Pro  | otocollo                                    | 129 |  |  |  |
|   | 7.2 Re   | ferenti                                     | 130 |  |  |  |
|   | 7.2.1    | Responsabile del Procedimento               | 130 |  |  |  |
|   | 7.2.2    | Inserimento di un referente                 | 131 |  |  |  |
|   | 7.2.3    | Modifica di un referente                    | 132 |  |  |  |
|   | 7.2.4    | Cancellazione di un referente               | 132 |  |  |  |
|   | 7.2.5    | Storicizzazione di un referente             | 132 |  |  |  |
|   | 7.2.6    | Visualizzazione dettaglio di un referente   | 132 |  |  |  |
|   |          |                                             | 5   |  |  |  |

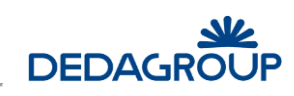

| 7.3 A  | Illegati                                   | 133   |
|--------|--------------------------------------------|-------|
| 7.3.1  | Gestione Allegati – SUAP/Pratiche Edilizie | 133   |
| 7.3.2  | Nuovo Allegato                             | 134   |
| 7.3.3  | Aggiungi Allegato                          | 134   |
| 7.3.4  | Modifica Allegato                          | 135   |
| 7.3.5  | Elimina Allegato                           | 135   |
| 7.3.6  | Gestione Allegati - Atti Formali           | 135   |
| 7.3.7  | Marca PDF                                  | 136   |
| 7.4 C  | Oggetti Territoriali                       | 136   |
| 7.4.1  | Collega OT                                 | 137   |
| 7.4.2  | Scollega OT                                | 137   |
| 7.4.3  | Modifica OT                                | 137   |
| 7.4.4  | Cat2Com                                    | 137   |
| 7.5 C  | Collega pratiche                           | 137   |
| 7.5.1  | Nuovo collegamento                         | 138   |
| 7.5.2  | Nuovo collegamento esterno                 | 139   |
| 7.5.3  | Visualizza                                 | 140   |
| 7.5.4  | Elimina collegamento                       | 140   |
| 7.6 N  | Ion conformità                             | 140   |
| 7.7 T  | esto                                       | 141   |
| 7.7.1  | Edita testo                                | 142   |
| 7.7.2  | Importa testo                              | 142   |
| 7.7.3  | Omissis                                    | 143   |
| 7.8 A  | ssegna a commissione                       | 143   |
| 7.9 P  | Provvedimenti                              | 144   |
| 7.10 C | Dneri/Diritti di Segreteria                | 146   |
| 7.11 P | areri                                      | 147   |
| 7.11.1 | Converti PDF                               | 148   |
| 7.11.2 | Edita Stampa                               | 148   |
| 7.11.3 | Stampa                                     | 148   |
| 7.11.4 | Aggiorna                                   | 149   |
| 7.11.5 | Invio Mail                                 | 150   |
| 7.11.6 | Inserisci                                  | 151   |
| 7.11.7 | 'Elimina                                   | 151   |
| 7.12 V | /erifica P.R.G                             | 151   |
| 7.13 C | Calcolo Oneri Edilizi                      | 152   |
| 7.13.1 | Inserimento importi Oneri edilizi          | 152   |
| 7.13.2 |                                            | 152   |
| 7.14 0 | Sestione Oneri Edilizi                     | 152   |
| 7.14.1 | Rateizzazione                              | 153   |
| 7.14.2 | Riscossione                                | 153   |
| 7.14.3 | Garanzie                                   | 153   |
| 7.15 S | tato Iter                                  | 154   |
| 7.16 C | Jati aggiuntivi                            | . 155 |
| 7.16.1 |                                            | 156   |
| 7.16.2 | Elimina                                    | 156   |
| /.16.3 | Inserisci                                  | 156   |
| /.1/ S | cadenze                                    | 156   |
| 7.18 5 | lampe                                      | 150   |
| 7.19 V | 15ualizza Stallipe                         | 128   |
|        |                                            | 6     |

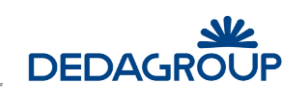

| 7.19 | .1 Visualizza P7M          | 159 |
|------|----------------------------|-----|
| 7.19 | .2 Converti PDF            | 159 |
| 7.19 | .3 Visualizza              | 159 |
| 7.20 | Avvio applicazione Esterna | 159 |
| 7.21 | Avvio applicazione Web     | 159 |
| 7.22 | Sospensione/Ripresa        | 159 |
| 7.23 | Invia Mail                 | 160 |
| 7.24 | Archivio Mail              | 161 |
| 7.25 | Log                        | 162 |
| 7.26 | Variabili di Workflow      | 162 |
| 7.27 | Dati Tecnici               | 163 |
| 7.28 | Impegni contabili          | 163 |
| 7.29 | Chiusura pratica           | 163 |
| 7.30 | Gestione Benefici          | 164 |
| 7.31 | Gestione Appalti           | 166 |
| 7.32 | Collega Attività           | 170 |
| 7.33 | Gestione fascicolo         | 171 |
| 7.34 | Messaggi CART              | 172 |

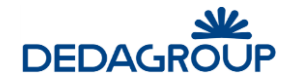

# 1 Introduzione

**CiviliaWeb - Atti Formali e Procedimenti Amministrativi** è un modulo software dedicato alla gestione dei procedimenti amministrativi, utilizzato principalmente nell'ambito degli atti formali, delle pratiche edilizie e delle pratiche SUAP.

Le sue caratteristiche di estrema versatilità, consentono comunque l'utilizzo del sistema anche in ambiti differenti da quelli precedentemente citati.

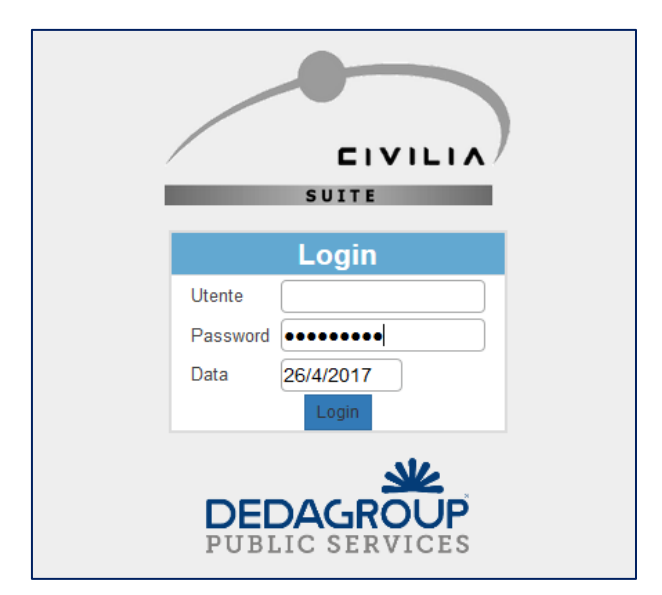

Cliccando sul pulsante **Log In,** avviene il riconoscimento dell'utente da parte del sistema e viene presentato l'elenco dei moduli ai quali egli ha accesso in funzione di come il suo profilo è stato configurato nel modulo di Amministrazione.

<u>Nota</u>: essendo l'applicazione progettata per gestire anche più enti indipendenti, al momento dell'accesso è possibile attivare un ulteriore campo per selezionare l'ente sul quale si intende lavorare attraverso un apposito menù a tendina (che verrà visualizzato sotto il campo data).

Per chi invece avesse scelto la procedura di identificazione mediante un sistema SSO, la maschera di Login potrebbe cambiare, in funzione del componente utilizzato.

Si riporta di seguito un esempio relativo all'utilizzo di Josso come modulo SSO:

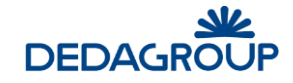

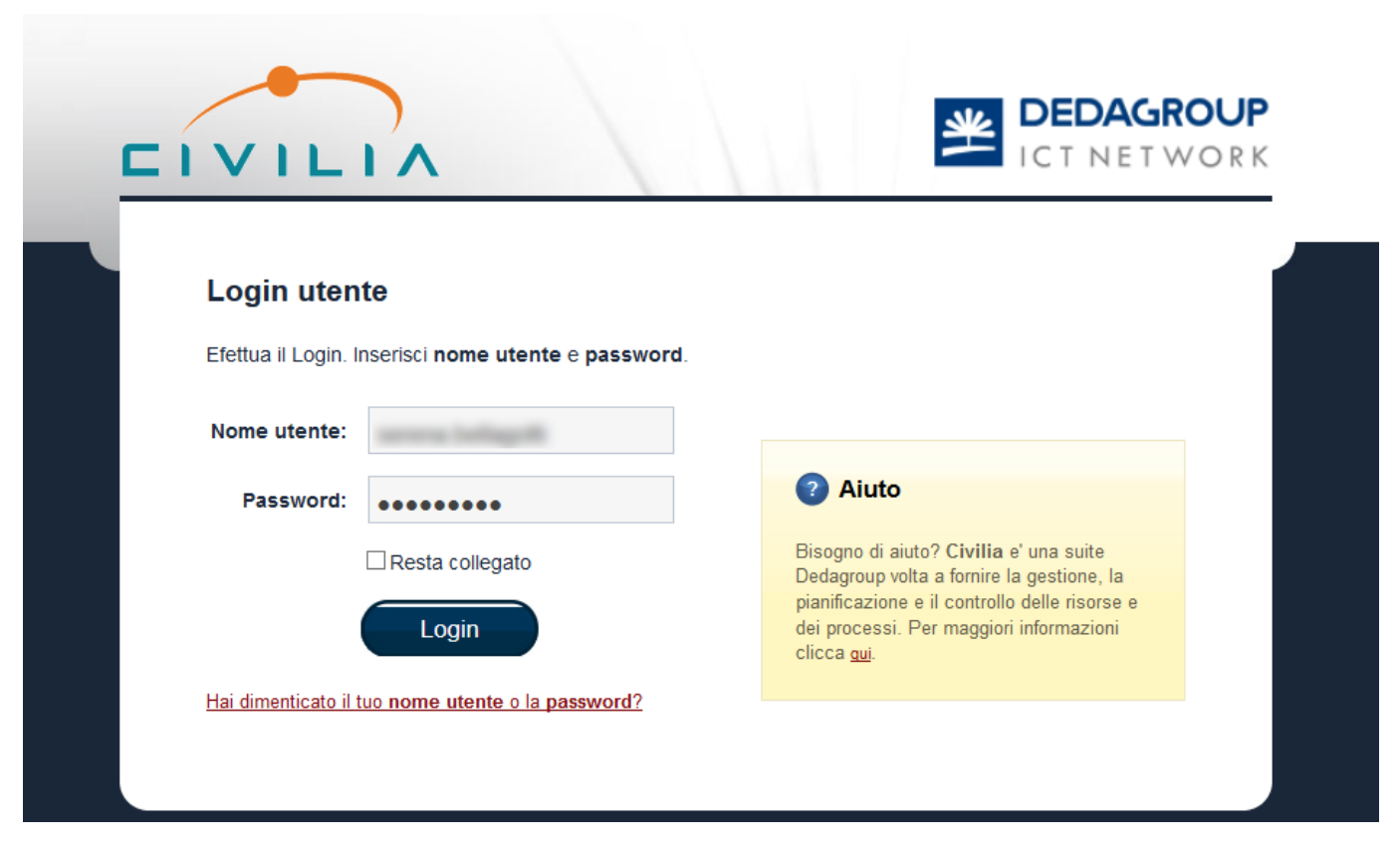

Una volta entrato nel sistema, l'operatore potrà scegliere l'applicazione su cui intende operare (nel nostro caso **Atti e Procedimenti**).

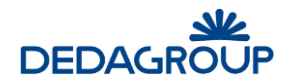

| Benvenuto, |                                     |                             |  |  |
|------------|-------------------------------------|-----------------------------|--|--|
| ٦          | ï sei autenticato con successo come | 100 M                       |  |  |
|            | × 1                                 |                             |  |  |
|            | <u> </u>                            |                             |  |  |
|            | • Informazioni utente               | • Back-Office               |  |  |
|            | Nome utente: serena.bellagotti      | Protocollo e fascioli       |  |  |
|            | Comune di Demo                      | Atti e procedimenti         |  |  |
|            | Sito internet                       | Sistemi Contabili           |  |  |
|            | Posta Elettronica                   | <u>Demografia</u>           |  |  |
|            | Blog Area PA Dedagroup              | Gestione Personale          |  |  |
|            |                                     | Gestione entrate            |  |  |
|            |                                     | Gestione territorio         |  |  |
|            |                                     | Controllo di Gestione       |  |  |
|            |                                     | Notifiche ed Affissioni     |  |  |
|            |                                     | <u>Servizi su Richiesta</u> |  |  |
|            |                                     |                             |  |  |
|            | • Angolo del dipendente             | • Front-End                 |  |  |
|            | Richiesta ferie e permessi          | Gestione contenuti sito     |  |  |
|            | Cartellino e presenze               | Gestione servizi a Portale  |  |  |
|            | Cedolino, CUD, comunicazioni        | Gestione trasparenza        |  |  |

A seguito dell'autenticazione utente, a prescindere dal metodo utilizzato, il sistema presenterà la seguente maschera di selezione dell'ambito nel quale operare:

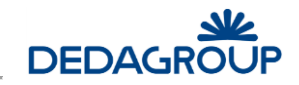

| CIVILIA<br>SUITE             | Utente : | (0)   Uscita dall'applicazione |
|------------------------------|----------|--------------------------------|
| TEST PRE-RILASCIO            |          |                                |
| Amministrazione              |          |                                |
| Organi deliberanti           |          |                                |
| Procedimenti Amministrativi  |          |                                |
| DEDAGROUP<br>PUBLIC SERVICES |          |                                |

In questo documento si affronteranno le funzioni specifiche del modulo di gestione pratiche, evidenziato nell'immagine dalla dicitura "Procedimenti amministrativi".

Tale dicitura può essere personalizzata, a seconda dell'ambito per il quale il sistema viene utilizzato (es: SUAP, Pratiche edilizie, ecc...).

Per tutto quello che riguarda la parte Organi deliberanti si rimanda al documento relativo al modulo CiviliaWeb -Organi deliberanti.

La sezione di **Amministrazione** è invece dedicata agli amministratori di sistema che utilizzeranno la stessa per configurare l'applicativo (utenti, uffici, ruoli, permessi applicativi, etc).

Atti Formali e Procedimenti Amministrativi di Civilia Web è un ambiente composto da più moduli che consentono di gestire le diverse attività correlate ai procedimenti.

Nel dettaglio, i moduli che compongono la suite di Civilia web sono:

- **AMMINISTRAZIONE** (gestisce le utenze, i gruppi, i ruoli e in generale le modalità di accesso all'applicazione)
- ORGANI DELIBERANTI (gestisce le fasi di lavorazione di competenza delle Commissioni coinvolte nell'iter dei procedimenti)
- **PROCEDIMENTI AMMINISTRATIVI** (gestione delle pratiche)

Il presente manuale operativo esporrà nel dettaglio le funzioni legate al modulo di gestione delle pratiche.

Per la gestione delle fasi di lavorazione, *Dedagroup Public Services* ha integrato nella suite Atti Formali e Procedimenti Amministrativi il **motore di workflow Enhydra Shark** il quale consente di creare flussi personalizzati sulla base delle esigenze del cliente.

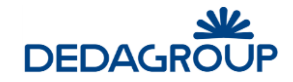

# 2 Funzionalità comuni

Nel presente capitolo verranno presentate tutte le funzionalità di base utilizzate nei diversi ambiti applicativi.

L'aspetto grafico, le funzionalità a disposizione dell'utente e le modalità di gestione delle pratiche sono comuni ai singoli ambiti applicativi, per cui questi aspetti verranno affrontati in generale, approfondendo separatamente invece le peculiarità specifiche dei singoli ambiti.

# 2.1 Interfaccia Utente

Dopo aver avviato una nuova sessione di lavoro ed aver selezionato la voce **Procedimenti Amministrativi**, viene visualizzata la schermata di avvio dell'applicazione:

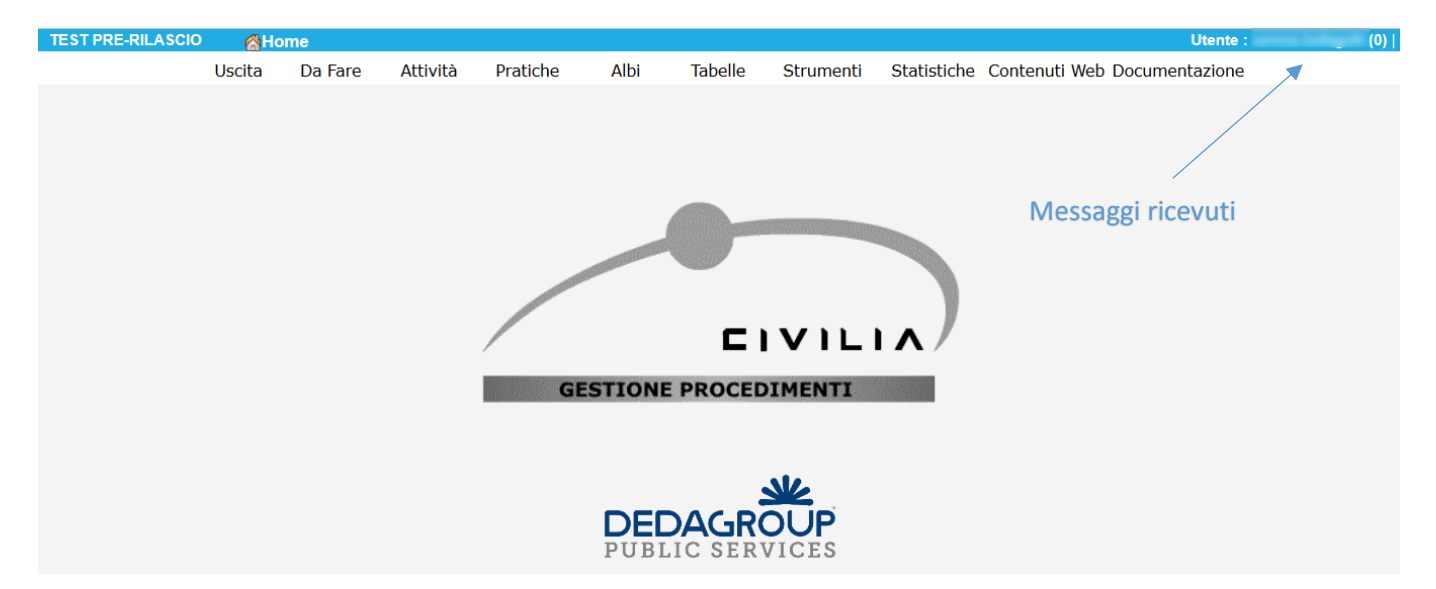

La **barra del titolo** riporta, oltre al nome dell'applicazione in uso, il nome dell'utente collegato ed un segnalatore numerico dei messaggi di sistema ricevuti (es: 0).

Nella zona sottostante è visualizzata la **barra dei menù** che permette di accedere a tutte le funzioni disponibili per la gestione dell'applicazione.

La barra dei menù è configurabile e consente pertanto di eliminare eventuali voci di menu specifiche, non necessarie ad un Ente (es. "Attività", è un menù specifico per la gestione delle pratiche di Commercio).

I raggruppamenti e la tipologia delle funzioni presentate sono comuni a tutte le aree applicative.

# 2.2 Barra dei menù

La tabella seguente descrive i menù, con i relativi comandi e la funzione associata a ciascuno di essi.

Si rimanda all'apposita sezione del manuale per una spiegazione dettagliata.

| Menù    | Applicazione | Comandi di menù        | Descrizione della funzione                                    |
|---------|--------------|------------------------|---------------------------------------------------------------|
| Uscita  |              | Esci                   | Consente di uscire dal programma                              |
|         |              | Pratiche in carico     | Dà accesso alla pagina di gestione della lista delle attività |
| Da Fare |              | Protocolli in carico   | Dà accesso alla pagina di gestione dei protocolli in carico   |
|         |              | Firma digitale massiva | Consente di eseguire massivamente l'azione di firma.          |

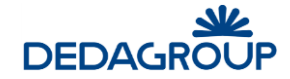

|          |                        | Gestione Multipla                                                                                   | Permette di eseguire la stessa attività per più pratiche simili                                                                                     |
|----------|------------------------|----------------------------------------------------------------------------------------------------|----------------------------------------------------------------------------------------------------|
|          |                        | Richiesta in carico                                                                                 | Consente di gestire le richieste ricevute                                                                                                    |
|          |                        | Nuova                                                                                               | Consente di creare una nuova attività commerciale                                                                                                   |
| Attività |                        | Ricerca                                                                                             | Consente di ricercare una attività commerciale                                                                                                    |
|          |                        | Gestione pratica                                                                                    | Dà accesso alle pagine di ricerca e gestione delle pratiche esistenti                                                                               |
|          |                        | Nuova pratica                                                                                       | Consente la creazione di nuove pratiche                                                                                                    |
|          |                        | Creazione rapida                                                                                    | Consente la creazione rapida di nuove pratiche                                                                                                    |
| Pratiche |                        | Consultazione PEC                                                                                   | Consente di consultare\gestire la inbox dell'account di posta<br>configurato                                                                        |
|          |                        | Scadenzario                                                                                         | Dà accesso alla pagina di consultazione delle pratiche in scadenza                                                                                  |
|          |                        | Messaggi CART                                                                                       | Lista messaggi ricevuti dal sistema centrale (CART Regione Toscana)                                                                                 |
|          |                        | Sorteggio                                                                                           | Gestione dei sorteggi                                                                                                    |
| Albi     | Albo fornitori         | Aggiornamenti-Ricerca                                                                               | Pannello di gestione richieste di iscrizione albo fornitori                                                                                         |
|          |                        | Referenti (Nuovo/Modifica-<br>Elimina)                                                              | Gestione dei Referenti, ossia delle persone o imprese di riferimento per la pratica (es. richiedente, architetto, impresa, etc)                     |
|          |                        | Uffici (Struttura - Gestione<br>Attributi)                                                          | Gestisce la struttura degli uffici e le risorse a cui possono accedere                                                                              |
|          |                        | Allegati (Categorie – Tipologie)                                                                    | Gestione delle tipologie in cui sono classificati i documenti da<br>allegare alla pratica                                                           |
|          |                        | Dati Aggiuntivi (Categorie -<br>Tipologie – Elenchi)                                                | Gestisce la configurazione dei dati aggiuntivi associabili alle pratiche                                                                            |
|          |                        | Trasparenza (Tipi di concessione,<br>Norme o titoli di attribuzione,<br>modalità di individuazione) | Gestisce i dati standard da usare nella compilazione delle schede dei<br>benefici da pubblicare nella sezione 'Amministrazione Aperta' del<br>sito. |
|          |                        | Albi professionali                                                                                  | Gestione degli Albi professionali                                                                                                    |
| Tabelle  | Procedimenti<br>amm.vi | Natura giuridica                                                                                    | Gestione delle nature giuridiche associabili alle persone giuridiche                                                                                |
|          |                        | Codici attività ISTAT                                                                               | Gestione dei Codici ISTAT relativi alle attività                                                                                                    |
|          |                        | Aree                                                                                                | Gestione registri di numerazione pratiche (codice pratica)                                                                                          |
|          |                        | Tipi di modulo                                                                                      | Gestione modelli di testo utilizzati per la redazione della proposta                                                                                |
|          |                        | Tipi di parere                                                                                      | Gestione delle tipologie di pareri da richiedere ai diversi enti coinvolti<br>nella lavorazione delle pratiche.                                     |
|          |                        | Tipi di provvedimento                                                                               | Gestione dei tipi di provvedimento ai quali riferiscono le singole pratiche (registro ufficiale che darà la numerazione definitiva)                 |
|          |                        | Tipi di stampa                                                                                      | Gestione dei tipi di stampa, ossia dei layout di stampa basati su<br>modelli predefiniti contenenti le chiavi di stampa                             |
|          |                        | Tag di stampa                                                                                       | Gestione delle chiavi di stampa da associare ai tipi di stampa                                                                                      |

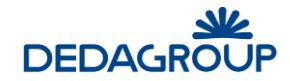

|         |                         | Tipi di procedimento                     | Gestione dei Tipi di procedimento                                               |
|---------|-------------------------|------------------------------------------|---------------------------------------------------------------------------------|
|         |                         | Gestione account di posta<br>elettronica | Gestione delle diverse caselle di posta utilizzate dall'Ente                    |
|         |                         | Gestione Report                          | Gestione dei template per la generazione di reportistica                        |
|         |                         | Gestione tipi di scadenza                | Gestione delle diverse tipologie di scadenza                                    |
|         |                         | Gestione variabili di processo           | Gestione delle variabili di workflow da utilizzare nelle ricerche               |
|         |                         | Web Applications                         | Applicazioni Web gestibili all'interno dei procedimenti                         |
|         |                         | Enti Consultabili                        | Definizione di istanze applicative esterne al sistema in uso                    |
|         |                         | Tipi di sorteggio                        | Gestione delle stampe per tipo di sorteggio                                     |
|         |                         | Categorie                                | Gestione categorie merceologiche di riferimento                                 |
| Taballa | Commorcio               | Tipologie                                | Gestione tipologie merceologiche di riferimento                                 |
| Tabelle | Commercio               | Sottotipologie                           | Gestione sottotipologie merceologiche di riferimento                            |
|         |                         | Classi                                   | Gestione delle classi di Oggetti Territoriali                                   |
|         |                         | Caratteristiche della Classe             | Gestione delle caratteristiche associate alle classi di Oggetti<br>Territoriali |
|         | Oggetti<br>territoriali | Accorpa                                  | Gestione degli accorpamenti fra oggetti territoriali                            |
| Tabelle |                         | Suddividi                                | Gestione delle suddivisioni fra oggetti territoriali                            |
|         |                         | Aggrega                                  | Gestione delle aggregazioni fra oggetti territoriali                            |
|         |                         | Elimina                                  | Eliminazione di Oggetti Territoriali                                            |
|         |                         | Cerca duplicati                          | Funzione di bonifica oggetti territoriali                                       |
|         |                         | Tipi di onere edilizio                   | Gestione tipi di onere edilizio                                                 |
|         |                         | Tipi di intervento                       | Gestione tipi di intervento                                                     |
|         |                         | Tipi di destinazione d'uso               | Gestione delle destinazioni d'uso                                               |
|         |                         | Tipi di<br>superficie non residenziale   | Gestione delle tipologie di superficie non residenziale                         |
|         |                         | Tipi di<br>caratteristiche particolari   | Gestione di altre caratteristiche particolari                                   |
| Tabelle | Pratiche                | Tipi di garanzia                         | Gestione dei tipi di garanzia                                                   |
|         | Edilizie                | Tipi di regola                           | Gestione dei tipi di regola                                                     |
|         |                         | Tassi di riferimento                     | Gestione dei tassi di riferimento                                               |
|         |                         | Tassi di mora                            | Gestione dei tassi di mora                                                      |
|         |                         | Tariffario<br>oneri di urbanizzazione    | Gestione del tariffario oneri di urbanizzazione                                 |
|         |                         |                                          |                                                                                 |
|         |                         | Regolamenti                              | Gestione dei regolamenti                                                        |

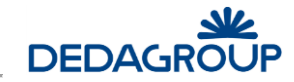

|           |                           | Vincoli                               | Gestione dei vincoli da rispettare                                                                           |
|-----------|---------------------------|---------------------------------------|----------------------------------------------------------------------------------------------------|
|           |                           | Zone                                  | Gestione delle zone                                                                                          |
|           |                           | Sotto-zone                            | Gestione delle sotto-zone                                                                                    |
|           |                           | Scadenzario Rate                      | Gestione dello Scadenzario                                                                                   |
|           |                           | Modalità emissiva                     | Tabello contononti dati decerittivi accociabili allo praticho                                                |
| Tabelle   | Ambiente                  | Impianto di abbattimento              | attualmente dismesse in quanto la gestione è stata superata dalla                                            |
|           |                           | Nome della<br>sostanza inquinante     |                                                                                                    |
|           |                           | Tipi di Comunicazione                 | Gestione dei tipi di comunicazione                                                                           |
|           |                           | Dizionario Regionale                  | Funzionalità deprecata (CART)                                                                                |
| Tabelle   | SUAP                      | Enti terzi                            | Lista Enti Terzi cooperanti nel sistema CART (Regione Toscana)                                               |
|           |                           | Configurazione<br>Anagrafe tributaria | Pannello di configurazione per esportazione dati anagrafe tributaria                                         |
|           | Enti                      |                                       | Gestione degli Enti coinvolti nell'iter della pratica                                                        |
|           | Tipi di onere             |                                       | Gestione dei tipi di onere, ossia dei costi a carico del richiedente (ad<br>esempio, diritti di segreteria)  |
|           | Tipi di<br>referenza      |                                       | Gestione dei tipi di referenza, ossia delle tipologie in cui sono<br>classificati i referenti                |
| Tabelle   | Tipi di evento            |                                       | Gestione delle tipologie di evento                                                                           |
|           | Tipi di non<br>conformità |                                       | Gestione delle tipologie di non conformità                                                                   |
|           | Motivo<br>collegamento    |                                       | Tabella di gestione motivazioni per il collegamento fra pratiche                                             |
|           | Tipi di richiesta         |                                       | Tabella di gestione tipologie di richiesta                                                                   |
|           | Tipi di<br>documento      |                                       | Fabella di definizione tipologie di dcoumento associabili ad allegati e<br>stampe                            |
|           | Flussi                    | Process Monitor                       | Strumento di gestione del workflow collegato alla pratica                                                    |
| Strumenti |                           | Gestione Flussi                       | Funzione di installazione\aggiornamento flussi                                                               |
|           |                           | Conservazione sostitutiva             | Pannello di invio documenti in conservazione (utilizzabile solo per specifici connettori)                    |
|           |                           | Cancellazione Pratica                 | Funzione di cancellazione fisica delle pratiche                                                              |
|           |                           | Riapertura Pratica                    | Funzione di riapertura pratica chiusa                                                                        |
|           |                           | Cancellazione Stampe                  | Funzione di cancellazione stampe salvate in archivio                                                         |
|           |                           | Cancellazione Testi                   | Funzione di eliminazione testo pratica                                                                       |
| Strumenti | Pratiche                  | Esportazione per Ag.Entrate           | Funzione di esportazione dati come da                                                                        |
|           |                           |                                       | Europeo di espectazione deti espectazione deti                                                               |
|           |                           | Esportazione SUAP                     | runzione di esportazione dati come da<br>tracciato richiesto dall'Agenzia delle Entrato nor lo praticho SUAD |
|           |                           | Gestione dati aggiuntivi              | Funzione che consente di assegnare massivamente un valore ad un<br>dato aggiuntivo su più pratiche           |
|           |                           | Download P7M                          | Funzione di scaricamento massivo di files firmati digitalmente                                               |

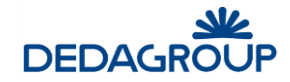

|             |                      | Aggiornamento<br>contenuti portale      | Funzione che forza l'aggiornamento di una pubblicazione all'albo pretorio già effettuata                                                                      |
|-------------|----------------------|-----------------------------------------|----------------------------------------------------------------------------------------------------|
|             |                      | Modifica data adozione                  | Funzione per modificare la data di adozione di un provvedimento                                                                                               |
|             |                      | Chiusura massiva                        | Funzione per chiudere contemporanemante un gruppo di pratiche                                                                                                 |
|             |                      | Gestione importazione<br>da portale     | Gestione profili di importazione istanze on-line                                                                                                    |
|             |                      | Aggiornamento appalti                   | Funzione che consente di avviare<br>due funzionalità massive (pubblicabilità delle informazioni in stato<br>bozza e aggiornamento pagamenti da file di testo) |
|             |                      | Gestione contatori<br>(Codice pratica)  | Funzione per la gestione dei contatori delle pratiche                                                                                                    |
|             |                      | Ricarica impostazioni                   | Funzione di aggiornamento delle configurazioni di sistema                                                                                                    |
|             |                      | Allinea account mail                    | Funzione deprecata                                                                                                    |
|             |                      | Storicizzazioni flussi                  | Funzione di storicizzazione dei dati relativi al motore di workflow                                                                                           |
|             |                      | Configurazione Ente                     | Funzione deprecata                                                                                                    |
|             |                      | Riassegnazione attività                 | Funzione di riassegnazione attività da utente ad altro utente                                                                                                 |
|             |                      | Gestione termini lavorazione<br>pratica | Funzione che consente la modifica dei termini                                                                                                    |
|             |                      |                                         | Funzione di bonifica delle anagrafiche                                                                                                    |
| Strumenti   | Manutenzione         | Accorpamento anagrafiche                | (persone fisiche e giuridiche)                                                                                                    |
|             |                      | Migrazione Diogene                      | Procedura di migrazione documenti verso sistema documentale<br>Diogene (Reg. Puglia)                                                                          |
|             |                      | Configurazione rapida                   | Funzione che consente il caricamento da file                                                                                                    |
|             |                      |                                         | esterno delle tabelle di base                                                                                                    |
|             |                      | Allinea metadati tabellari              | Funzione deprecata                                                                                                    |
|             |                      | Estrazione rapida                       | Funzione che consente di estrapolare le configurazioni<br>del sistema e riportarle su foglio di calcolo                                                       |
|             |                      | Gestione demoni                         | Gestione per verificare lo stato dei demoni attivi o il riavvio                                                                                               |
|             |                      | Log applicazione<br>amministrazione     | Consente di scaricare i log applicativi                                                                                                    |
|             |                      | Gestione properties                     | Pannello di gestione proprietà relative a specifiche funzioni                                                                                                 |
| Strumenti   | Stradario            | Gestione vie                            | Funzione di gestione dello stradario                                                                                                    |
|             |                      | Stradario                               | Importazione stradario da file xml                                                                                                    |
| Strumenti   | Import               | Pratica                                 | Importazione pratiche da file xml                                                                                                    |
|             |                      | Uffici                                  | Importazione uffici da file xml                                                                                                    |
| Strumenti   | Ricerca<br>documenti |                                         | Funzione di ricerca di documenti specifici in una cartella                                                                                                    |
| Strumenti   | Consultazione<br>log |                                         | Funzione di consultazione degli eventi applicativi                                                                                                    |
| Statistiche | Report               |                                         | Funzione di generazione della reportistica                                                                                                    |
| Contanati   | Istanze SIEDER       |                                         | Pannello di gestione nuove istanze SIEDER                                                                                                    |
| Web         | Procedimenti<br>XML  |                                         | Funzione di esportazione procedimenti                                                                                                    |

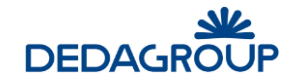

|                     | Portale<br>Professionisti |  | Gestione delle pratiche presentate da front-office |
|---------------------|---------------------------|--|----------------------------------------------------|
|                     | Web<br>Applications       |  | Funzione di lancio web applications esterne        |
|                     | Manuale utente            |  | Apertura manuale d'uso                             |
| Documen-<br>tazione | Note di Rilascio          |  | Visualizza i dati tecnici dell'applicativo         |
|                     | Versione                  |  | Note relative alla versione in uso                 |

# 2.3 Pulsanti e funzioni di uso comune

Nella compilazione delle maschere è stata utilizzata la convenzione di indicare con un asterisco (\*) i campi la cui compilazione è obbligatoria.

Se in fase di validazione (per inserimento o modifica) uno di questi campi non risultasse compilato, il sistema ne segnala la mancanza con un messaggio e cambiando il colore di fondo (da bianco a rosa) del campo stesso.

Di seguito sono invece illustrati i pulsanti e i comandi comuni alla maggior parte delle pagine dell'applicazione.

| Elemento             | Funzione                                                                                                    |
|----------------------|----------------------------------------------------------------------------------------------------|
| Ð                    | Esci - Ritorna alla pagina precedente.                                                                                                    |
| << < pag 1 di 1 > >> | Indica la pagina corrente e <b>consente di scorrere in avanti e all'indietro</b><br>l'elenco, pagina per pagina (< >) oppure posizionandosi all'inizio (<<)<br>o alla fine (>>) dell'elenco. |

# 2.4 Funzioni di ricerca

I pulsanti **Ricerca** e **Nuova**, presenti in molte pagine dell'applicativo, consentono di gestire le funzioni di ricerca di **Atti Formali e Procedimenti Amministrativi.** Il pulsante **Ricerca** avvia l'operazione mentre il pulsante **Nuova** permette di azzerare i parametri impostati.

La funzione di ricerca costituisce un filtro, in quanto permette di impostare dei parametri in modo da visualizzare in elenco solo i dati o elementi che li soddisfano. Anche una sola parola o una porzione di essa è sufficiente per eseguire una ricerca. E' possibile impostare uno o più parametri, in modo da restringere maggiormente la ricerca. I parametri disponibili variano a seconda dell'elemento da ricercare.

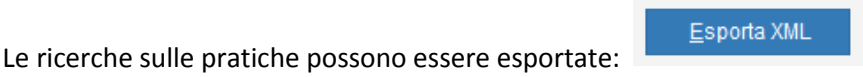

.

Il risultato della ricerca può essere stampato: 📑

S<u>t</u>ampa risultato

# 2.5 Selezione della data

La selezione della data in Atti Formali e Procedimenti Amministrativi viene eseguita tramite la finestra Calendar:

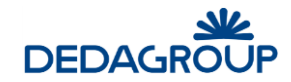

| Apr  | ile 2 | 017 |     |     |     |     | ^            |
|------|-------|-----|-----|-----|-----|-----|--------------|
| <    | <     | <   | >   |     | >>  |     |              |
| Dame | 1     |     |     | 0:- | 1/  | 0-h |              |
| Dom  | LUN   | Mar | Mer | 510 | ven | Sab |              |
| 2    | 3     | 4   | 5   | 6   | 7   | 8   |              |
| 9    | 10    | 11  | 12  | 13  | 14  | 15  |              |
| 16   | 17    | 18  | 19  | 20  | 21  | 22  |              |
| 23   | 24    | 25  | 26  | 27  | 28  | 29  |              |
| 30   |       |     |     |     |     |     |              |
|      |       |     |     |     |     |     | $\checkmark$ |

Per impostare una data, utilizzare i pulsanti > (*mese successivo*), < (*mese precedente*), >> (*anno successivo*) e << (*anno precedente*) per selezionare il mese e l'anno, quindi, fare clic sul giorno desiderato.

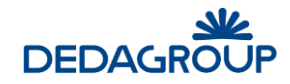

# 3 Menù "Tabelle"

Il menù "Tabelle" è molto articolato e riguarda sia la parte degli atti e procedimenti amm.vi che altri moduli (es. SUAP, Pratiche edilizie, etc).

Per quanto concerne i gli atti ed i procedimenti amministrativi i comandi applicativi sono quasi tutti racchiusi nel sottomenù Procedimenti amministrativi:

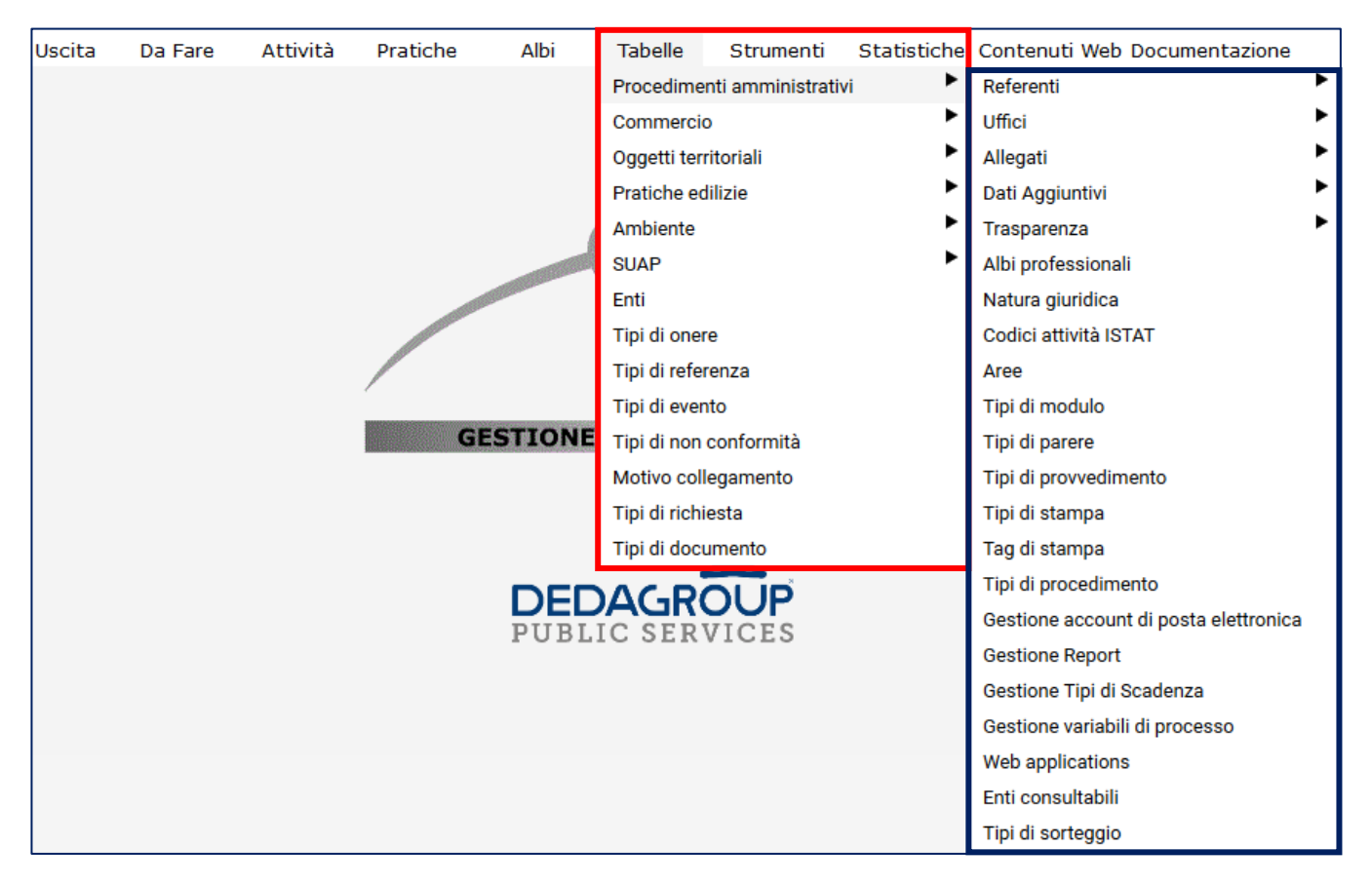

# 3.1 Procedimenti amministrativi

# 3.1.1 Referenti

I referenti sono le persone interessate nella gestione della pratica, ad esempio il Richiedente stesso o il Tecnico di un Ente (per ulteriori informazioni, vedere "Gestione delle pratiche", sezione "Referenti").

La tabella **Referenti** permette di inserire dei nuovi nominativi in archivio (persone fisiche o giuridiche) oppure di ricercare e gestire quelli esistenti.

# 3.1.1.1 Nuovo/Modifica

 $\label{eq:nonlinear} \textit{Nella pagina principale, scegliere Tabelle} \Rightarrow \textit{Procedimenti Amministrativi} \Rightarrow \textit{Referenti} \Rightarrow \textit{Nuovo/Modifica}.$ 

Verrà visualizzata la pagina Ricerca Persona:

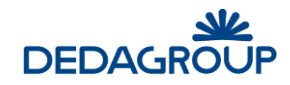

| Ricerca Persona     | Inserisci persona G | ii <u>u</u> ridica |                    |                   |                 |                  |
|---------------------|---------------------|--------------------|--------------------|-------------------|-----------------|------------------|
| Parametri di ricerc | a                   |                    |                    |                   | <u>R</u> icerca | Nuova            |
| Nominativo          |                     |                    |                    | ]                 |                 |                  |
| Codice              | Cognome             |                    |                    | Nome              |                 |                  |
| Cod.<br>fiscale     | P. IVA              |                    | Ragione Sociale    |                   |                 |                  |
| Cerca in tutti i s  | ervizi              |                    |                    |                   |                 |                  |
| Escludi storici     | Data di validità    | 26/04/2017         |                    |                   |                 |                  |
| Risultato ricerca   |                     |                    |                    |                   |                 |                  |
| Codice Denomina     | zione Se            | sso Codice         | e fiscale          | Partita IVA       | Dati di nascita |                  |
|                     |                     |                    |                    |                   |                 |                  |
|                     |                     |                    |                    |                   |                 |                  |
|                     |                     |                    |                    |                   |                 |                  |
|                     |                     |                    |                    |                   |                 |                  |
|                     |                     |                    |                    |                   |                 |                  |
|                     |                     |                    |                    |                   |                 |                  |
|                     |                     |                    |                    |                   |                 |                  |
|                     |                     |                    |                    |                   |                 |                  |
|                     |                     |                    |                    |                   |                 |                  |
|                     |                     |                    | Indiri <u>z</u> zi | <u>S</u> eleziona | Storicizza      | S <u>e</u> rvizi |

Per inserire una Persona Fisica:

Fare clic su Inserisci Persona Fisica. Verrà visualizzata la pagina Nuova Persona Fisica.

| Dati persona fisio | ca               |                                |         |
|--------------------|------------------|--------------------------------|---------|
| Codice             |                  |                                |         |
| Cognome*           | Nome*            | Secondo Nome                   |         |
| Partita IVA        | Cod.fisc.        | Sesso 🗸                        |         |
| Data nascita       | Luogo nascita    |                                |         |
| Nato all'estero 🗌  | Stato di nascita |                                |         |
|                    |                  |                                |         |
|                    |                  | Proposta <u>C</u> F <u>O</u> k | Annulla |

Specificare i dati obbligatori (Cognome e Nome), tutti gli altri solo se sono noti.

Nel caso non si conosca il codice fiscale o anche se soltanto se ne vuole verificare la coerenza con tutti i dati inseriti, cliccando su **Proposta CF** il sistema propone il codice fiscale della persona sulla base dei dati presenti.

N.B. Se si tratta di una persona nata all'estero:

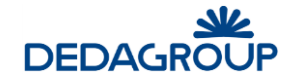

Selezionare (con un flag) la casella di controllo **Nato all'estero** quindi fare clic sul pulsante **...** accanto al campo **Stato di Nascita.** Verrà visualizzata la pagina con l'elenco delle nazioni.

Selezionare o ricercare la Nazione quindi fare clic su Seleziona per tornare alla finestra Nuova persona fisica.

Una volta completata la pagina, fare clic su **OK** per confermare l'inserimento.

I dati della persona verranno visualizzati nella pagina Referente.

Seguono poi altri campi aggiuntivi la cui compilazione è facoltativa:

| Dati Anagrafici                        |                      | Modifica <u>R</u> icerca referenti |  |
|----------------------------------------|----------------------|------------------------------------|--|
| Cod. Pers. 12                          | Cognome :            | Nome                               |  |
| Cod. Fisc.                             | Sesso M Data nascita | Luogo nascita                      |  |
|                                        |                      |                                    |  |
| Indirizzi<br>Rimuovi Inserisci indiriz | zo di residenza      | v                                  |  |
| Albo Professionale:                    |                      |                                    |  |
| Nr iscriz. albo. Prof.                 | Albo                 |                                    |  |
| Notifiche e Comunicazioni              |                      |                                    |  |
| E-Mail                                 | Hagerian I           |                                    |  |
| E-Mail 2                               |                      |                                    |  |
| Cellulare                              |                      | ]                                  |  |
| Fax                                    |                      | ]                                  |  |
| Telefono                               |                      | ]                                  |  |
| Collega utente applicativo             |                      |                                    |  |
| Username                               | <b>~</b>             |                                    |  |
|                                        |                      |                                    |  |
|                                        |                      | Salva                              |  |

#### Per inserire una Persona Giuridica:

Fare clic su Inserisci Persona Giuridica. Verrà visualizzata la pagina Nuova persona giuridica.

| Dati persona giuridica           |                                             |            |         |  |  |  |
|----------------------------------|---------------------------------------------|------------|---------|--|--|--|
| Cod. pers. Partita IVA Data      | Ragione sociale* Codice fiscale Luogo Stato |            | ~       |  |  |  |
| Costituzione Costituzione all'es | tero                                        | <u>0</u> k | Annulla |  |  |  |

Dei dati richiesti l'unico obbligatorio è la Ragione sociale, mentre gli altri possono essere tralasciati.

Specificando la Partita IVA, questa viene copiata nel campo del Codice fiscale.

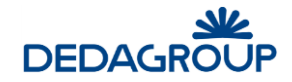

Dall'elenco a discesa selezionare la Natura giuridica.

N.B. Se si tratta di una persona giuridica costituita all'estero:

selezionare la casella di controllo **Costituzione all'estero** quindi fare clic sul pulsante **••••** accanto al campo **Stato cost.** verrà visualizzata la pagina con l'elenco delle nazioni.

Selezionare o ricercare la Nazione quindi fare clic su Seleziona per tornare alla finestra Nuova persona giuridica.

Fare clic su **OK** per confermare l'inserimento. I dati anagrafici della persona giuridica inserita verranno visualizzati nella pagina **Referente**.

Se richiesto, completare gli altri campi nella pagina (come già visto per le persone fisiche).

Per ogni referente è possibile associare più indirizzi:

| indirizzo di residenza                                     | ¥ |
|------------------------------------------------------------|---|
| indirizzo di residenza                                     |   |
| indirizzo di sede legale                                   |   |
| indirizzo di notifica                                      |   |
| indirizzo di elettore                                      |   |
| indirizzo AIRE                                             |   |
| indirizzo di decesso                                       |   |
| indirizzo temporaneo per variazione indirizzo di residenza |   |
| indirizzo di emigrazione                                   |   |
| indirizzo AIRE temporaneo                                  |   |

Scegliere la tipologia di indirizzo interessata e fare clic su **Inserisci**. Verrà visualizzata la pagina **Selezione Indirizzo** in cui è possibile specificare l'indirizzo.

| Selezio     | Seleziona indirizzo                     |         |            |                 |  |  |  |
|-------------|-----------------------------------------|---------|------------|-----------------|--|--|--|
| Opzioni     | 🗆 indirizzo da anagrafe 🗆 comune estero |         |            |                 |  |  |  |
| Comune      | 048018 FIRENZUOLA                       | FI      |            |                 |  |  |  |
| Specie/Area |                                         |         |            |                 |  |  |  |
| numero      | Bis scala piano interno km              | lettera |            |                 |  |  |  |
| Localita'   |                                         |         |            |                 |  |  |  |
|             |                                         |         |            |                 |  |  |  |
|             |                                         |         | <u>о</u> к | <u>A</u> nnulla |  |  |  |

# ALBO PROFESSIONALE

Specificare il **Numero di iscrizione** quindi fare clic sul pulsante per accedere alla pagina Albo Professionale in cui è possibile selezionare l'albo di appartenenza.

#### **NOTIFICHE E COMUNICAZIONI**

Specificare l'indirizzo E-Mail principale, un E-Mail 2 secondario, i numeri di Cellulare, Fax e Telefono.

#### **COLLEGA UTENTE APPLICATIVO**

<u>E' possibile associare il referente ad un utente dell'applicativo, scegliendolo dall'elenco di username.</u> L'associazione non è possibile se lo username è già associato ad un altro referente.

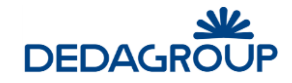

# **CAMERA DI COMMERCIO**

Specificare il **Numero**, la **Data** e il **Comune** di iscrizione al **R.I.** e il **Numero** e la **Data** di iscrizione al **R.E.A.** Per inserire la **Data** fare clic sul pulsante per visualizzare il calendario.

# LEGALE RAPPRESENTANTE E/O PERSONA DI RIFERIMENTO

Fare clic sui pulsanti erre per accedere alla pagina **Ricerca Persona** e procedere alla selezione di una persona fisica.

| Indirizzi              |                        |
|------------------------|------------------------|
| Rimuovi Inserisci      | indirizzo di residenza |
| Nr iscrizione R.I.     | Data iscriz. R.I. Di   |
| Nr iscrizione R.E.A.   | Data iscriz. R.E.A.    |
| Notifiche e Comunicaz  | ioni                   |
| E-Mail                 |                        |
| E-Mail 2               |                        |
| Cellulare              |                        |
| Fax                    |                        |
| Telefono               |                        |
| Legale Rappresentante  | e Rimuovi              |
| Persona di riferimento | Rimuovi                |

#### RICERCA E MODIFICA DI UN REFERENTE

Nella pagina Referente fare clic su Ricerca referenza. Verrà visualizzata la pagina Ricerca Persona.

Impostare uno o più *Parametri di ricerca* quindi fare clic su **Ricerca**. Per azzerare i criteri precedentemente impostati, fare clic su **Nuova**.

Nell'area Risultato ricerca verranno visualizzati i nominativi che soddisfano i criteri impostati.

Per default, nell'elenco sono visualizzati il Codice, la Denominazione, il Sesso, i Dati fiscali e i Dati di nascita.

Se desiderato, fare clic sui pulsanti Indirizzi e Servizi nella parte inferiore dello schermo per visualizzare tali dettagli al posto dei Dati di nascita.

Per modificare un nominativo, selezionarlo dall'elenco cliccandolo, quindi fare clic su **Seleziona** (in alternativa, il doppio clic sul nome ottiene lo stesso risultato). I Dati anagrafici della persona verranno visualizzati nella pagina **Referente**, dove sarà possibile apportare le modifiche desiderate.

Per confermare le variazioni fare clic su Salva, altrimenti selezionando Annulla si ritorna alla pagina di selezione.

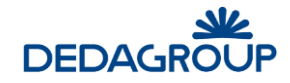

# 3.1.1.2 Elimina

Nella pagina principale, scegliere **Tabelle**  $\Rightarrow$  **Procedimenti Amministrativi**  $\Rightarrow$  **Referenti**  $\Rightarrow$  **Elimina**.

Verrà visualizzata la pagina seguente.

| Rimuove referente               |                                             |
|---------------------------------|---------------------------------------------|
| Dati referente                  |                                             |
| Anche se collegati a pratiche 🖲 | Solo se non collegati a pratiche $\bigcirc$ |
| Persona fisica 🖲                | Persona giuridica $\bigcirc$                |
| Cognome                         | *                                           |
| Nome                            | *                                           |
| C.F                             |                                             |
|                                 | Cancella                                    |

Qui l'utente dovrà specificare con precisione (senza possibilità di ricerche parziali) la persona da cancellare, indicando obbligatoriamente cognome e nome se si tratta di persona fisica o la ragione sociale se si tratta di persona giuridica.

E' inoltre possibile specificare anche il codice fiscale come ulteriore discriminante (anche se non obbligatorio).

Si potrà poi indicare se la cancellazione dovrà essere indiscriminata (cioè anche se la referenza è collegata a delle pratiche) oppure se la cancellazione verrà portata a termine solo se la persona non è associato ad alcuna pratica.

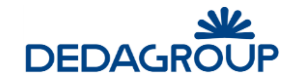

# 3.1.2 Uffici

Nella pagina principale, scegliere **Tabelle**  $\Rightarrow$  **Procedimenti Amministrativi**  $\Rightarrow$  **Uffici**  $\Rightarrow$  **Struttura**:

| Uffici         |                                                                   |                    |                                  |
|----------------|-------------------------------------------------------------------|--------------------|----------------------------------|
| Parame         | etri di ricerca                                                   |                    | <u>R</u> icerca <u>N</u> uova    |
| Codice         |                                                                   |                    |                                  |
| Descrizione    |                                                                   |                    |                                  |
| Descrizione    | L                                                                 |                    |                                  |
| Risultat       | o ricerca                                                         |                    |                                  |
| Codice         | Descrizione                                                       |                    | Litenti                          |
| SUAP           | SUAP                                                              |                    | SUAP                             |
| ADMIN          | AMMINISTRATORI DEL SISTEMA                                        |                    | ADMINS                           |
| LLPP           | LAVORI PUBBLICI                                                   |                    | LLPP                             |
| 01011          | Servizio Gestione Segreteria ed Organi Istituzionali              |                    | 01011                            |
| 01013          | Servizio Contratti, Legale, Assicurazioni e Controllo di Gestione |                    | 01013                            |
| 01014          | Servizi Demografici                                               |                    | 01014                            |
| 02021          | Servizio Bilancio Proweditorato ed Economato                      |                    | 02021                            |
| 03032          | Servizio Sistemi Informativi e Statistica                         |                    | 03032                            |
| 02022          | Servizio Patrimonio                                               |                    | 02022                            |
| 02023          | Servizio Entrate                                                  |                    | 02023                            |
| 02022<br>02023 | Servizio Patrimonio<br>Servizio Entrate                           |                    | 02022<br>02023                   |
| <u> </u>       | pag 1 di 4 > >>                                                   | l <u>n</u> serisci | <u>M</u> odifica <u>E</u> limina |

Per inserire un nuovo ufficio, fare clic su **Inserisci**. Verrà visualizzata la pagina di inserimento dove, introdotti i dati contraddistinti come obbligatori (con l'asterisco) si confermerà l'inserimento cliccando su **OK**. Scegliendo invece **Annulla** si abbandonerà la pagina senza completare l'inserimento. La pagina presentata per l'inserimento/modifica della struttura di un ufficio è la seguente:

| Struttura ufficio    | )                  |                 |                           |                  | <u>S</u> alva | A <u>n</u> nulla |
|----------------------|--------------------|-----------------|---------------------------|------------------|---------------|------------------|
| Codice *             |                    |                 |                           |                  |               |                  |
| Descrizione *        |                    |                 |                           | .:               |               |                  |
| Gruppo utenti *      |                    |                 |                           |                  |               |                  |
| Gruppo resp.         |                    |                 |                           |                  |               |                  |
|                      |                    |                 |                           |                  |               |                  |
| Tipi di procedimento | Gestione attributi | Gestione report | Gestione web applications |                  |               |                  |
| Tipi di procedi      | mento associat     | i               |                           |                  |               |                  |
| Codice D             | escrizione         | Creazione       | Visibilita                | Lettura          | Gestione      |                  |
|                      |                    |                 |                           |                  |               |                  |
|                      |                    |                 |                           |                  |               |                  |
|                      |                    |                 |                           |                  |               |                  |
|                      |                    |                 |                           |                  |               |                  |
|                      |                    |                 |                           |                  |               |                  |
|                      |                    |                 |                           |                  |               |                  |
| L                    |                    |                 |                           |                  |               |                  |
|                      |                    |                 |                           | <u>Agg</u> iungi | Modifica      | <u>E</u> limina  |

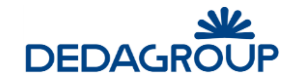

I dati principali richiesti sono:

**<u>Codice</u>** (obbligatorio): codice alfanumerico univoco (massimo 10 caratteri) con il quale identificare l'ufficio

Descrizione (obbligatorio): descrizione dell'ufficio

<u>**Gruppo Utenti**</u> (obbligatorio): cliccando sul pulsante  $\stackrel{\bullet \bullet \bullet}{\bullet}$  è possibile selezionare quale gruppo di utenti dell'applicativo appartiene a questo ufficio.

<u>Gruppo Responsabili</u>: cliccando sul pulsante •••• è possibile selezionare quale gruppo di utenti dell'applicativo identifica i responsabili dell'ufficio stesso.

A seguire, nella parte inferiore della pagina, è possibile indicare una serie di altre informazioni specifiche per questo ufficio:

<u>Tipi di procedimento</u>: cliccando su **Aggiungi** è possibile specificare tutti i tipi di procedimento a cui possono accedere gli utenti associati a questo ufficio e le operazioni autorizzate per ciascuno di essi.

<u>Gestione attributi</u>: cliccando su Aggiungi è possibile specificare tutti gli attributi assegnabili alle pratiche create da questo ufficio

<u>Gestione Report</u>: cliccando su Aggiungi è possibile specificare tutti i report che potranno essere prodotti da questo ufficio

<u>Gestione web applications</u>: cliccando su **Aggiungi** è possibile specificare tutte le applicazioni esterne utilizzabili da questo ufficio.

# Per ricercare/modificare un ufficio:

Nell'area **Parametri di ricerca** digitare il **Codice** interessato e/o una porzione della sua **Descrizione** quindi fare clic su **Ricerca.** Per azzerare i criteri precedentemente impostati, fare clic su **Nuova**.

Nell'elenco verranno visualizzate le sole voci che corrispondono ai parametri specificati, quindi selezionare dall'elenco l'elemento di interesse e fare clic su **Modifica**.

Nella pagina che verrà visualizzata apportare le modifiche desiderate quindi premere **OK.** 

Per eliminare un ufficio, una volta selezionato dall'elenco, fare clic su Elimina e poi su OK per confermare l'eliminazione.

Percorso: Tabelle -> Procedimenti Amministrativi -> Uffici -> Gestione attributi

In questa tabella vengono gestiti gli attributi associabili poi a ciascun ufficio.

Si tratta di informazioni aggiuntive che identificano i singoli uffici e che verranno associate alle pratiche generate dagli uffici stessi.

Es: attributo di un ufficio potrebbe essere il riferimento ad una struttura organizzativa di livello superiore, alla quale l'ufficio afferisce.

Gli attributi vengono memorizzati nella singola pratica, in fase di creazione della stessa e sono pertanto disponibili, per esempio, nella funzionalità di stampa.

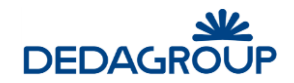

| Elenco At   | ttributi       |                            |                    |                  |                 |
|-------------|----------------|----------------------------|--------------------|------------------|-----------------|
| Parametri   | i di ricerca   |                            |                    | <u>R</u> icerca  | <u>N</u> uova   |
| Codice      |                |                            |                    |                  |                 |
| Descrizione |                |                            |                    |                  |                 |
|             |                |                            |                    |                  |                 |
| Risultato r | ricerca        |                            |                    |                  |                 |
| Codice      |                | Descrizione                |                    |                  |                 |
| ATTR1       |                | RESPONSABILE               |                    |                  |                 |
| attr2       |                | Settore                    |                    |                  |                 |
| attr1       |                | Dirigente firmatario       |                    |                  |                 |
| attr5       |                | Elenco funzionari delegati |                    |                  |                 |
| attr3       |                | Elenco Funzionari Vicari   |                    |                  |                 |
| attr4       |                | Elenco Capi Servizio       |                    |                  |                 |
|             |                |                            |                    |                  |                 |
| << < t      | pag 1 di 1 🔹 > | >>                         | I <u>n</u> serisci | <u>M</u> odifica | <u>E</u> limina |

Per inserire un nuovo attributo, fare clic su **Inserisci**. Verrà visualizzata la pagina di inserimento dove, introdotti tutti i dati richiesti, si concluderà cliccando su **OK**.

Scegliendo invece **Annulla** si abbandonerà la pagina senza completare l'inserimento.

La pagina presentata per l'inserimento/modifica di un attributo è la seguente:

| 1 | 172.24.48.92:28080/suap_we | b/Attributi.do?detail=true | 90% | ABP 👻 |  |
|---|----------------------------|----------------------------|-----|-------|--|
|   | Attributi                  |                            |     |       |  |
|   |                            |                            |     |       |  |
|   | Codice *                   | ATTR1 V                    |     |       |  |
|   | Descrizione *              | Elenco Funzionari Vicari   |     |       |  |
|   | Dati aggiuntivi Source *   | Funzionari Vicari 🗸        |     |       |  |
|   |                            |                            |     |       |  |
|   |                            | Salva                      | Ann | ulla  |  |
|   |                            |                            |     |       |  |

I dati richiesti sono:

- <u>Codice</u> (obbligatorio): codice alfanumerico univoco con il quale identificare l'attributo
- Descrizione (obbligatorio): descrizione dell'attributo
- **Dati aggiuntivi Source** (obbligatorio): consente di selezionare un elenco di valori predefiniti per questo tipo di attributo (vedi tabella elenchi).

#### Per ricercare/modificare un attributo esistente:

Nell'area **Parametri di ricerca** digitare il **Codice** o una porzione della sua **Descrizione**, quindi fare clic su **Ricerca**. Per azzerare i criteri precedentemente impostati, fare clic su **Nuova**.

Nell'elenco verranno visualizzate le sole voci che corrispondono ai parametri specificati, quindi selezionare dall'elenco l'elemento desiderato e fare clic su **Modifica**.

Nella pagina che verrà visualizzata apportare le modifiche quindi premere **OK.** Per eliminare un attributo, una volta selezionato dall'elenco, fare clic su **Elimina** e poi su **OK** per confermare l'operazione.

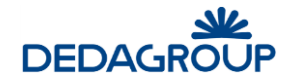

# 3.1.3 Allegati

## 3.1.3.1 Categorie

Questa funzione permette di codificare le categorie nelle quali raccogliere le tipologie di allegati, allo scopo di rendere più chiara la presentazione dei dati che compongono la pratica.

Nella pagina principale, scegliere **Tabelle**  $\Rightarrow$  **Procedimenti Amministrativi**  $\Rightarrow$  **Allegati**  $\Rightarrow$  **Categorie.** Verrà visualizzata la pagina seguente:

| Ricerca                    | Categorie                                                                                                    | Ricerca | <u>N</u> uova |
|----------------------------|----------------------------------------------------------------------------------------------------|---------|---------------|
| Codice                     |                                                                                                    |         |               |
| escrizione                 |                                                                                                    |         |               |
| Risultato                  | ricerca                                                                                                    |         |               |
| <b>Risultato</b><br>Codice | ricerca<br>Descrizione                                                                                                    |         |               |
| Risultato<br>Codice<br>AUT | ricerca<br>Descrizione<br>AUTOCERTIFICAZIONI                                                                                                    |         |               |
| Risultato                  | ricerca           Descrizione           AUTOCERTIFICAZIONI           RICEVUTE DI PAGAMENTO                                                          |         |               |
| Risultato                  | ricerca           Descrizione           AUTOCERTIFICAZIONI           RICEVUTE DI PAGAMENTO           ELABORATI TECNICI           AUTOCERTIFICAZIONI |         |               |

Per inserire una nuova categoria di allegato, fare clic su Inserisci.

Verrà visualizzata la pagina di inserimento dove, introdotti i dati richiesti (entrambi obbligatori) si confermerà l'inserimento cliccando su **Salva**. Scegliendo invece **Annulla** si abbandonerà la pagina interrompendo l'operazione.

#### Per ricercare/modificare una categoria di allegato:

Nell'area **Ricerca Categorie** digitare il **Codice** interessato e/o una porzione della sua **Descrizione** quindi fare clic su **Ricerca.** Per azzerare i criteri precedentemente impostati, fare clic su **Nuova**.

Nell'elenco verranno visualizzate le sole voci che corrispondono ai parametri specificati, quindi selezionare dall'elenco l'elemento di interesse e fare clic su **Modifica**.

Nella pagina che verrà visualizzata apportare le modifiche desiderate quindi premere OK.

<u>Per eliminare una voce</u>, una volta selezionata dall'elenco, fare clic su **Elimina** e poi su **OK** per confermare l'eliminazione.

# 3.1.3.2 Tipologie

Questa funzione permette di codificare determinate tipologie di allegato standard, ossia di definire le diverse tipologie di documento aggiuntivo da associare alle pratiche generate all'interno di Atti Formali e Procedimenti Amministrativi.

Nella pagina principale, scegliere **Tabelle**  $\Rightarrow$  **Procedimenti Amministrativi**  $\Rightarrow$  **Allegati**  $\Rightarrow$  **Tipologie.** Verrà visualizzata la pagina seguente:

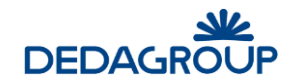

| E Tipi d    | di allegato                                     |                                     |                 |
|-------------|-------------------------------------------------|-------------------------------------|-----------------|
| Param       | etri di ricerca                                 | <u>R</u> icerca                     | <u>N</u> uova   |
| Codico      |                                                 |                                     |                 |
| Cource      |                                                 |                                     |                 |
| Descrizione |                                                 |                                     |                 |
|             |                                                 |                                     |                 |
|             |                                                 |                                     |                 |
| Risulta     | to ricerca                                      |                                     |                 |
| Codice      | Descrizione                                     | LIPI modulistica                    | •               |
|             | ALITOCERTIFICAZIONE REQUISITI PROFESSIONALI     | http://miosito/modulistica.html     |                 |
| COST        | COPIA ATTO COSTITUTIVO                          | http://mosito/modulistica.html      |                 |
| DGC         | DICHIARAZIONE GIORNI CHIUSURA E ORARI ESERCIZIO |                                     |                 |
| DURC        | DURC                                            |                                     |                 |
| RP          | RICEVUTE VERSAMENTO ONERI                       |                                     |                 |
| PL          | PLANIMETRIA                                     |                                     |                 |
| DC          | DICHIARAZIONE DI CONFORMITA'                    |                                     |                 |
| RT          | RELAZIONI TECNICHE                              |                                     |                 |
| ARM         | AUTOCERTIFICAZIONE REQUISITI MORALI             |                                     |                 |
| Prev        | Preventivo                                      |                                     | $\checkmark$    |
| ~~ ~        | pag 1 di 1 🔹 ≫                                  | I <u>n</u> serisci <u>M</u> odifica | <u>E</u> limina |

Per inserire una nuova tipologia di allegato, fare clic su Inserisci. Verrà visualizzata la pagina di inserimento:

| Tipo di allegat       | D     |         |
|-----------------------|-------|---------|
|                       |       |         |
| Codice *              |       |         |
| Descrizione *         |       |         |
| Descrizione Sintetica |       |         |
| Ente di rilascio      |       |         |
| URL modulistica       |       |         |
| Giorni di validità    |       |         |
| Categoria             | X     |         |
| Tipologia documento   |       |         |
|                       |       |         |
|                       | Salva | Annulla |

I dati richiesti sono:

Codice (obbligatorio): codice alfanumerico univoco (massimo 10 caratteri) con il quale identificare il tipo di allegato

Descrizione (obbligatorio): descrizione del tipo di allegato

Ente di rilascio: nel caso di documento rilasciato da un altro ente, si può indicare quale

Giorni di validità: indica per quanti giorni il documento è da ritenersi valido prima di richiederne uno di nuovo.

<u>Categoria</u>: si può scegliere in quale categoria il documento dovrà essere inserito (all'interno dei raggruppamenti della pratica). La categoria va scelta tra quelle presenti nell'apposita tabella descritta al capitolo precedente.

E' necessario specificare almeno i dati contraddistinti come obbligatori (con l'asterisco) e si confermerà l'inserimento cliccando su **Salva**.

Scegliendo invece Annulla si abbandonerà la pagina interrompendo l'operazione.

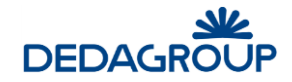

## Per ricercare/modificare una tipologia di allegato:

Nell'area **Parametri di ricerca** digitare il **Codice** interessato e/o una porzione della sua **Descrizione** quindi fare clic su **Ricerca.** Per azzerare i criteri precedentemente impostati, fare clic su **Nuova**.

Nell'elenco verranno visualizzate le sole voci che corrispondono ai parametri specificati, quindi selezionare dall'elenco l'elemento di interesse e fare clic su **Modifica**.

Nella pagina che verrà visualizzata apportare le modifiche desiderate quindi premere OK.

<u>Per eliminare una voce</u>, una volta selezionata dall'elenco, fare clic su **Elimina** e poi su **OK** per confermare l'eliminazione.

# 3.1.4 Dati Aggiuntivi

## 3.1.4.1 Categorie

In questa tabella si inseriscono tutti i **raggruppamenti diversi di dati aggiuntivi che possiamo associare ai vari procedimenti**. In pratica verrà generato un raggruppamento di dati personalizzati (definiti anche metadati) che potrà essere associato ai vari procedimenti.

Nella pagina principale, scegliere **Tabelle Procedimenti Amministrativi Dati Aggiuntivi Categorie**.

| Ricerca    | categorie                            | <u>R</u> icerca <u>N</u> uova |
|------------|--------------------------------------|-------------------------------|
| odice      |                                      |                               |
| escrizione |                                      |                               |
|            |                                      |                               |
| Risultato  | ricerca                              |                               |
| Codice     | Descrizione                          | Pubblica su portale           |
| CAT1       | PROVA 1                              |                               |
| CAT2       | PROVA 2                              |                               |
| CONT       | DATI CONTABILI                       |                               |
| ES         | DATI ESERCIZIO                       |                               |
| FIN        | Imputazioni contabili                |                               |
| PROVA      | PROVA DATI AGGIUNTIVI                |                               |
| DEI        | Relatore                             |                               |
| INEL       | Conculanti o collaboratori (art 15.) |                               |
| TRASP1     | Consulence Collaboratori (art. 15.)  |                               |

Per inserire una nuova categoria, fare clic su **Inserisci**. Verrà visualizzata la pagina di inserimento dove, introdotti i dati contraddistinti come obbligatori (con l'asterisco) si concluderà cliccando su **OK**.

Scegliendo invece Annulla si abbandonerà la pagina senza completare l'inserimento.

La pagina presentata per l'inserimento/modifica di una categoria è la seguente:

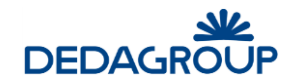

| Dettaglio c         | ategoria |             |                                 |                            |
|---------------------|----------|-------------|---------------------------------|----------------------------|
| Categoria           |          |             |                                 | <u>S</u> alva              |
| Codice              |          |             |                                 |                            |
| Descrizione         |          |             |                                 |                            |
| Pubblica sul portal | e 🗌      |             |                                 |                            |
|                     |          |             |                                 |                            |
| Elenco Tipo         | logie    |             |                                 |                            |
| Ordine              | Codice   | Descrizione | Flag obbligatorio               |                            |
|                     |          |             |                                 |                            |
|                     |          |             |                                 |                            |
|                     |          |             |                                 |                            |
|                     |          |             | <u>O</u> rdina <u>Agg</u> iorna | <u>C</u> ancella tipologia |

I dati richiesti sono:

**<u>Codice</u>** (obbligatorio): codice alfanumerico univoco con il quale identificare la categoria

# Descrizione (obbligatorio): descrizione della categoria

**<u>Pubblica su portale</u>**: indica che i dati di questa categoria verranno resi disponibili per la compilazione di una nuova istanza on-line (front-office).

## Elenco tipologie: dettaglio delle singole voci che compongono la categoria

Cliccando su **Ordina** è possibile assegnare la posizione (secondo l'ordine numerico) in cui presentare le diverse tipologie che compongono la categoria. Ciascun numero d'ordine potrà essere assegnato una sola volta.

#### Per ricercare/modificare una categoria esistente:

Nell'area **Ricerca categorie** digitare il **Codice** o una porzione della sua **Descrizione**, quindi fare clic su **Ricerca**. Per azzerare i criteri precedentemente impostati, fare clic su **Nuova**.

Nell'elenco verranno visualizzate le sole voci che corrispondono ai parametri specificati, quindi selezionare dall'elenco l'elemento desiderato e fare clic su **Modifica**.

Nella pagina che verrà visualizzata apportare le modifiche quindi premere OK.

Per eliminare una categoria, una volta selezionata dall'elenco, fare clic su **Cancella** e poi su **OK** per confermare l'operazione.

# 3.1.4.2 Tipologie

In questa tabella andranno inseriti i dati delle singole voci personalizzate da utilizzare nelle categorie di dati aggiuntivi.

Nella pagina principale, scegliere Tabelle $\Rightarrow$  Procedimenti Amministrativi  $\Rightarrow$  Dati Aggiuntivi  $\Rightarrow$  Tipologie.

Verrà visualizzata la pagina seguente:

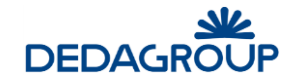

Tipi di dati aggiuntivi ALTFAB Altezza del fabbricato Intero Stringa Bilancio di previsione approvato Bilancio di previsione approvato Bilancio di previsione NON approvato Bilancio di previsione NON approvato Stringa CAP CAPITOLO Intero Tabella Consulenti e collaboratori (art.15) Consulenti e collaboratori (art.15) DataSource Deleghe Deleghe DIRIĞENTE FIRMATARIO Dirigente firmatario DataSource Giorno chiusura Giorno chiusura Stringa IMP **IMPEGNO** Stringa IMPORTO IMPORTO Decimale Metratura Metratura Intero 0 0 Stringa ooollll ooollll Stringa PEG approvato PEG approvato Stringa Personale - incarichi di vertice Personale - incarichi di vertice Tabella POTGEN Potenza del generatore termico Intero prova prova Stringa prova prova Stringa SETTORE Settore di riferimento DataSource Spese/entrate interessanti più esercizi Spese/entrate interessanti più esercizi Stringa Spese/entrate su stanziamento anni Spese/entrate su stanziamento anni precedenti Stringa precedenti Inserisci Modifica Elimina

Per inserire una nuova tipologia, fare clic su **Inserisci**. Verrà visualizzata la pagina di inserimento dove, introdotti i dati richiesti si confermerà cliccando su **OK**. La pagina presentata per l'inserimento/modifica di una tipologia è la seguente:

| Tipo di dati aggi   | ntivi       | <u>S</u> alva | Annul |
|---------------------|-------------|---------------|-------|
| Codice              |             |               |       |
| Descrizione         |             |               |       |
| Tipo valore         | Booleano    |               | .:    |
| Flag obbligatorietá |             |               |       |
| Valore di default   |             |               |       |
| tegorie             |             |               |       |
| Categorie assoc     | iate        |               |       |
| Codice              | Descrizione |               |       |
|                     |             |               |       |
|                     |             |               |       |
|                     |             |               |       |

I dati richiesti sono:

Nome: codice alfanumerico univoco con il quale identificare la tipologia di dato

Descrizione: descrizione della tipologia di dato

Tipo valore: natura del dato (Booleano, numero intero, numero decimale, stringa, data, tabella)

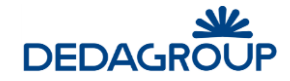

<u>Flag obbligatorietà</u>: indica se il dato deve obbligatoriamente essere inserito oppure no. Vale solo per gli inserimenti che provengono da portale.

Valore di default: indica un eventuale valore predefinito.

**Parametri:** indica gli eventuali parametri necessari alla formattazione del dato e cambiano a seconda della natura del dato stesso.

Data la sua particolarità di composizione, un dato aggiuntivo di tipo **Tabella** sarà l'unico componente della categoria. La definizione di questa tipologia si completerà selezionando il tipo di tabella che si desidera configurare (vedi gestione dati aggiuntivi/tabelle).

| Tipo di dati aggiu  | Intivi Salva                        | Annulla |
|---------------------|-------------------------------------|---------|
| Codice              |                                     |         |
| Descrizione         |                                     |         |
|                     |                                     | .::     |
| Tipo valore         | Tabella 🗸                           |         |
| Tabella             | Consulenti e collaboratori (art.15) |         |
| Flag obbligatorietá |                                     |         |
| Valore di default   |                                     |         |
|                     |                                     |         |
| Categorie           |                                     |         |
| Categorie assoc     | iate                                |         |
| Voce non trovata    |                                     |         |

Nel caso in cui il Tipo Valore è **DataSource**, il dato finale viene selezionato da un elenco predefinito, quindi la pagina di inserimento si modifica per consentire la scelta dell'elenco da utilizzare (selezionabile tra quelli presenti nell'apposita tabella). Ad esempio:

| Tipo di dati aggiu       | ntivi        | <u>S</u> alva <u>A</u> nnulla                                                                                                 |
|--------------------------|--------------|----------------------------------------------------------------------------------------------------|
| Codice                   |              |                                                                                                    |
| Descrizione              |              | .#                                                                                                    |
| Tipo valore              | DataSource 🗸 |                                                                                                    |
| Datasource               | ASSESSORATI  |                                                                                                    |
| Consenti valori multipli |              |                                                                                                    |
| Flag obbligatorietá      |              |                                                                                                    |
| Valore di default        |              | ASSESSORE ALL'ASSISTENZA SOCIALE, ALLE<br>POLITICHE SANITARIE, ALLE POLITICHE PER LA<br>FAMIGLIA, PARI OPPORTUNITA' FEMMINILI |
|                          |              | ASSESSORE ALLA CULTURA PER L'ECONOMIA DELLA<br>CONOSCENZA                                                                     |
|                          |              | ASSESSORE AL PATRIMONIO, AZIENDE PARTECIPATE<br>E AGRICOLTURA                                                                 |
|                          |              | ASSESSORE ALLO SPORT - PROTEZIONE CIVILE                                                                                      |
|                          |              | SINDACO<br>ASSESSORE ALLE OPERE PUBBLICHE E<br>INFRASTRUTTURE                                                                 |

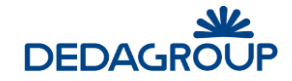

Per ricercare una tipologia esistente bisogna ricercarla scorrendo l'elenco presentato dal sistema.

Per eliminare una tipologia, una volta selezionata dall'elenco, fare clic su Elimina e poi su OK per confermare l'operazione.

## 3.1.4.3 Elenchi

Nella tabella degli elenchi dei "dati aggiuntivi" vanno inseriti tutti i valori predefiniti che dovranno essere usati nei tipi DataSource.

Nella pagina principale, scegliere Tabelle Procedimenti Amministrativi Dati Aggiuntivi Della Elenchi.

#### Verrà visualizzata la pagina seguente:

| Dati aggiuntivi      |                                |           |          |         |
|----------------------|--------------------------------|-----------|----------|---------|
|                      |                                |           |          |         |
|                      |                                |           |          |         |
|                      |                                |           |          |         |
| Codice               | Descrizione                    |           |          |         |
| ASSESSORATI          | ASSESSORATI                    |           |          |         |
| ASSESSORATI          | ASSESSORATI                    |           |          |         |
| Capi Servizio        | Elenco Capi Servizio           |           |          |         |
| Capi Servizio        | Elenco Capi Servizio           |           |          |         |
| DIRVICXSETT          | Dirigenti & Vicari per Settore |           |          |         |
| DIRVICXSETT          | Dirigenti & Vicari per Settore |           |          |         |
| Elenco Dirigenti     | Elenco Dirigenti               |           |          |         |
| Elenco Dirigenti     | Elenco Dirigenti               |           |          |         |
| Elenco Settori       | Elenco Settori                 |           |          |         |
| Elenco Settori       | Elenco Settori                 |           |          |         |
|                      |                                |           |          |         |
|                      |                                |           |          |         |
| << < pag 1 di 2 > >> |                                | Inserisci | Modifica | Elimina |

Per inserire un nuovo elenco, fare clic su **Inserisci**. Verrà visualizzata la pagina di inserimento dove, introdotti i dati contraddistinti come obbligatori (con l'asterisco) si confermerà cliccando su **OK**.

Scegliendo invece Annulla si abbandonerà la pagina senza completare l'inserimento.

La pagina presentata per l'inserimento/modifica di un elenco è la seguente:

| Dati aggiuntivi |             |                               |
|-----------------|-------------|-------------------------------|
| Dati aggiuntivi |             |                               |
|                 | Codice      |                               |
|                 | Descrizione |                               |
|                 |             |                               |
|                 |             |                               |
|                 | Valori      |                               |
|                 | Query       |                               |
|                 |             |                               |
|                 |             |                               |
|                 |             |                               |
|                 |             |                               |
|                 |             | <u>S</u> alva <u>A</u> nnulla |
| I               |             |                               |

I dati richiesti sono:

**<u>Codice</u>**: codice alfanumerico univoco con il quale identificare l'elenco

# Descrizione: descrizione dell'elenco

<u>Valori</u>: vengono qui inseriti i valori predefiniti che compongono l'elenco. Cliccando su **Inserisci** si procede ad aggiungere un nuovo valore, mentre con **Elimina** si cancella quello attualmente selezionato.

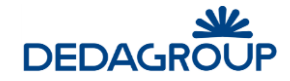

**Query**: qui va inserita una <u>istruzione SQL</u> che restituisce dinamicamente i valori dell'elenco. L'istruzione deve obbligatoriamente restituire una terna di valori composta da id elemento, codice e descrizione.

Per ricercare un elenco/datasource esistente bisogna ricercarlo scorrendo l'elenco presentato dal sistema.

Per eliminare un elenco/datasource, una volta selezionato, fare clic su **Elimina** e poi su **OK** per confermare l'operazione.

# 3.1.4.4 Tabelle

Nella tabella di definizione dei **dati aggiuntivi tabellari** (es. dati fattura, dati liquidazione di spesa, etc), va inserita la composizione specifica della riga di ciascuna tabella da inserire nella rispettiva tipologia.

Nella pagina principale, scegliere Tabelle⇒ Procedimenti Amministrativi ⇒ Dati Aggiuntivi ⇒ Tabelle.

Verrà visualizzata la pagina seguente:

| Tabella dati aggiuntivi             |                                           |           |          |          |
|-------------------------------------|-------------------------------------------|-----------|----------|----------|
| _                                   |                                           |           |          |          |
|                                     |                                           |           |          |          |
| Codice                              | Descrizione                               |           | Storic   | izzabile |
| Consulenti e collaboratori (art.15) | Consulenti e collaboratori (art.15)       |           |          |          |
| Consulenti e collaboratori (art.15) | Consulenti e collaboratori (art.15)       |           |          |          |
| Personale - incarichi di vertice    | Personale - incarichi di vertice          |           |          |          |
| Personale - incarichi di vertice    | Personale - incarichi di vertice          |           |          |          |
| RagNOCIV                            | Tabella Voci Ragioneria (no integrazione) |           |          |          |
|                                     |                                           |           |          |          |
| << <                                |                                           | Inserisci | Modifica | Elimina  |

Per inserire una nuova tabella, fare clic su Inserisci.

La pagina presentata per l'inserimento/modifica di una tabella è la seguente:

| Tabella dati aggiuntivi |         |                            |                                    |                               |
|-------------------------|---------|----------------------------|------------------------------------|-------------------------------|
| Tabella dati aggiuntivi |         |                            |                                    |                               |
| Codice                  |         |                            |                                    |                               |
| Descrizione             |         |                            |                                    |                               |
|                         |         |                            |                                    |                               |
|                         |         |                            |                                    |                               |
| Storicizzabile          | ONo OSi |                            |                                    |                               |
|                         |         |                            |                                    |                               |
| Definizione colonne     |         |                            |                                    |                               |
| Label                   |         | Tipo valore                | Larghezza Valori consentiti Ordina |                               |
|                         |         |                            |                                    |                               |
|                         |         |                            |                                    |                               |
|                         |         |                            |                                    |                               |
|                         |         | Inserisci <u>M</u> odifica | <u>E</u> limina <u>O</u> rdina     |                               |
|                         |         |                            |                                    |                               |
|                         |         |                            |                                    | <u>S</u> alva <u>A</u> nnulla |

Nella parte superiore verrà specificato il **nome della 'tabella'**, cioè il nome della composizione di dati da ripetere e il **flag 'Storicizzabile'**, per consentire la storicizzazione dei dati aggiuntivi tabellari, mentre nel riquadro sottostante verrà indicato l'elenco dei campi che la formano.

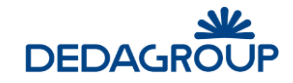

Nel dettaglio, i dati richiesti sono:

Label: Descrizione del campo

<u>Tipo valore</u>: tipologia di dato, da scegliere tra quelli predefiniti (stringa, numero, radio-button, data, check-box, text-area, file)

Larghezza: percentuale dedicata alla colonna, in fase di rappresentazione a video della tabella

<u>Valori consentiti</u>: nel caso in cui si voglia vincolare alla scelta dell'utente finale solo tra alcuni valori predefiniti, allora bisognerà specificarli qui, separati dal carattere '|'

Per ricercare una tabella esistente bisogna ricercarla scorrendo l'elenco presentato dal sistema.

Per eliminare la tabella, una volta selezionata, fare clic su Elimina e poi su OK per confermare l'operazione.

# 3.1.5 Trasparenza

La trasparenza si articola in 3 sottosezioni: *Tipi di concessione, Norme o Titoli di attribuzione, Modalità di individuazione.* 

# 3.1.5.1 Tipi di concessione

In questa tabella vanno inserite tutte le **tipologie di concessione** associabili poi in fase di inserimento dei benefici erogati dall'Ente attraverso specifici provvedimenti amministrativi.

Nella pagina principale, scegliere **Tabelle**  $\Rightarrow$  **Procedimenti Amministrativi**  $\Rightarrow$  **Trasparenza**  $\Rightarrow$  **Tipi di concessione.** Verrà visualizzata la pagina seguente:

| Tipo conces    | ssione                                          |
|----------------|-------------------------------------------------|
| Parametri di   | ricerca Ricerca Nuova                           |
| Codice C       | Descrizione                                     |
| Risultato rice | erca                                            |
| Codice         | Descrizione                                     |
| COMP           | Attribuzione di corrispettivi e compensi        |
| CONTR          | Concessione di sowenzioni, sussidi e contributi |
|                |                                                 |
| << < pag       | 1 di 1 > >> Ingerisci Modifica Elimina          |

<u>Per inserire un nuovo tipo di concessione</u>, fare clic su **Inserisci**. Verrà visualizzata la pagina di inserimento dove, introdotti i dati contraddistinti come obbligatori (con l'asterisco) si confermerà l'inserimento cliccando su **OK**.

Scegliendo invece **Annulla** si abbandonerà la pagina senza completare l'inserimento.

Per ricercare/modificare un tipo di concessione:
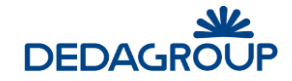

Nell'area **Parametri di ricerca** digitare il **Codice** interessato e/o una porzione della sua **Descrizione** quindi fare clic su **Ricerca.** Per azzerare i criteri precedentemente impostati, fare clic su **Nuova**.

Nell'elenco verranno visualizzate le sole voci che corrispondono ai parametri specificati, quindi selezionare dall'elenco l'elemento di interesse e fare clic su **Modifica**. Nella pagina che verrà visualizzata apportare le modifiche desiderate quindi premere **OK**.

Per eliminare un tipo di concessione, una volta selezionato dall'elenco, fare clic su Elimina e poi su OK per confermare l'eliminazione.

### 3.1.5.2 Norme o titoli di attribuzione

In questa tabella vanno inserite tutte le tipologie di attribuzione associabili poi in fase di inserimento dei benefici erogati dall'Ente attraverso specifici provvedimenti amministrativi.

Nella pagina principale, scegliere Tabelle  $\Rightarrow$  Procedimenti Amministrativi  $\Rightarrow$  Trasparenza  $\Rightarrow$  Norme o titoli di attribuzione. Verrà visualizzata la pagina seguente:

| Tipo attribuzione    |               |                    |                  |                 |
|----------------------|---------------|--------------------|------------------|-----------------|
| Parametri di ricerca |               |                    | <u>R</u> icerca  | Nuova           |
| Codice Descrizione   |               |                    |                  |                 |
| Risultato ricerca    |               |                    |                  |                 |
| Codice               | Descrizione   |                    |                  |                 |
| uno                  | L.R. 33/2016  |                    |                  |                 |
| due                  | L.R. 555/2014 |                    |                  |                 |
|                      |               |                    |                  |                 |
|                      |               |                    |                  |                 |
|                      |               |                    |                  |                 |
|                      |               |                    |                  |                 |
|                      |               |                    |                  |                 |
|                      |               |                    |                  |                 |
|                      |               |                    |                  |                 |
|                      |               |                    |                  |                 |
|                      |               |                    |                  |                 |
|                      |               |                    |                  |                 |
| << < pag1di1 > >>    |               | In <u>s</u> erisci | <u>M</u> odifica | <u>E</u> limina |

Per inserire un nuovo tipo di attribuzione, fare clic su **Inserisci**. Verrà visualizzata la pagina di inserimento dove, introdotti i dati contraddistinti come obbligatori (con l'asterisco) si confermerà l'inserimento cliccando su **OK**.

Scegliendo invece Annulla si abbandonerà la pagina senza completare l'inserimento.

#### Per ricercare/modificare un tipo di attribuzione:

Nell'area **Parametri di ricerca** digitare il **Codice** interessato e/o una porzione della sua **Descrizione** quindi fare clic su **Ricerca.** Per azzerare i criteri precedentemente impostati, fare clic su **Nuova**.

Nell'elenco verranno visualizzate le sole voci che corrispondono ai parametri specificati, quindi selezionare dall'elenco l'elemento di interesse e fare clic su **Modifica**. Nella pagina che verrà visualizzata apportare le modifiche desiderate quindi premere **OK**.

<u>Per eliminare un tipo di attribuzione</u>, una volta selezionato dall'elenco, fare clic su **Elimina** e poi su **OK** per confermare l'eliminazione.

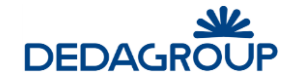

#### 3.1.5.3 Modalità di individuazione

In questa tabella vanno inserite tutte le **modalità di individuazione dei beneficiari** da specificare poi in fase di inserimento dei benefici erogati dall'Ente attraverso particolari provvedimenti amministrativi.

Nella pagina principale, scegliere Tabelle  $\Rightarrow$  Procedimenti Amministrativi  $\Rightarrow$  Trasparenza  $\Rightarrow$  Modalità di individuazione. Verrà visualizzata la pagina seguente:

| Modalità individuazione |                       |                                |                      |
|-------------------------|-----------------------|--------------------------------|----------------------|
| Parametri di ricerca    |                       | Rice                           | erca <u>N</u> uova   |
| Codice Descrizione      |                       |                                |                      |
| Risultato ricerca       |                       |                                |                      |
| Codice                  | Descrizione           |                                |                      |
| ASDIR                   | Assegnazione diretta  |                                |                      |
| GASOP                   | Gara soprasoglia      |                                |                      |
| GRREG                   | Graduatoria regionale |                                |                      |
|                         |                       |                                |                      |
|                         |                       |                                |                      |
|                         |                       |                                |                      |
|                         |                       |                                |                      |
|                         |                       |                                |                      |
|                         |                       |                                |                      |
|                         |                       |                                |                      |
|                         |                       |                                |                      |
|                         |                       |                                |                      |
|                         |                       |                                |                      |
| << < pag 1 di 1 > >>    |                       | In <u>s</u> erisci <u>M</u> od | fica <u>E</u> limina |

Per inserire un nuovo tipo di modalità, fare clic su **Inserisci**. Verrà visualizzata la pagina di inserimento dove, introdotti i dati contraddistinti come obbligatori (con l'asterisco) si confermerà l'inserimento cliccando su **OK**.

Scegliendo invece Annulla si abbandonerà la pagina senza completare l'inserimento.

#### Per ricercare/modificare un tipo di modalità:

Nell'area **Parametri di ricerca** digitare il **Codice** interessato e/o una porzione della sua **Descrizione** quindi fare clic su **Ricerca.** Per azzerare i criteri precedentemente impostati, fare clic su **Nuova**. Nell'elenco verranno visualizzate le sole voci che corrispondono ai parametri specificati, quindi selezionare dall'elenco l'elemento di interesse e fare clic su **Modifica**. Nella pagina che verrà visualizzata apportare le modifiche desiderate quindi premere **OK**.

Per eliminare un tipo di modalità di individuazione, una volta selezionato dall'elenco, fare clic su **Elimina** e poi su **OK** per confermare l'eliminazione.

#### 3.1.6 Albi professionali

Nella pagina principale, scegliere Tabelle Procedimenti Amministrativi Albi Professionali.

Verrà visualizzata la pagina seguente:

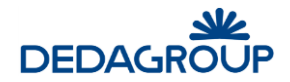

| e<br>izione<br>cia<br>isultato ricerca<br>itice Descrizione Provincia Titolo<br>DINGTN Ordine degli Ingegneri Trento Ing<br>RFOR Dottori Agronomi e Forestali Firenze Dott.<br>DARCH Architetti Padova Arch. | Parametri di i                          | ricerca                                                                             |                                          | Ricerca Nuova                   |
|----------------------------------------------------------------------------------------------------|-----------------------------------------|-------------------------------------------------------------------------------------|------------------------------------------|---------------------------------|
| izione<br>cia<br>iultato ricerca<br>fice Descrizione Provincia Titolo<br>DINGTN Ordine degli Ingegneri Trento Ing<br>RFOR Dottori Agronomi e Forestali Firenze Dott.<br>DARCH Architetti Padova Arch.        | Codice                                  |                                                                                     |                                          |                                 |
| cia<br>sultato ricerca<br>tice Descrizione Provincia Titolo<br>DINGTN Ordine degli Ingegneri Trento Ing<br>RFOR Dottori Agronomi e Forestali Firenze Dott.<br>DARCH Architetti Padova Arch.                  | escrizione                              |                                                                                     |                                          |                                 |
| iultato ricerca<br>fice Descrizione Provincia Titolo<br>DINGTN Ordine degli Ingegneri Trento Ing<br>FOR Dottori Agronomi e Forestali Firenze Dott.<br>DARCH Architetti Padova Arch.                          | rovincia                                |                                                                                     |                                          |                                 |
| sultato ricerca<br>tice Descrizione Provincia Titolo<br>DINGTN Ordine degli Ingegneri Trento Ing<br>RFOR Dottori Agronomi e Forestali Firenze Dott.<br>DARCH Architetti Padova Arch.                         |                                         |                                                                                     |                                          |                                 |
| DINGTN Ordine degli Ingegneri Trento Ing<br>RFOR Dottori Agronomi e Forestali Firenze Dott.<br>DARCH Architetti Padova Arch.                                                                                 |                                         |                                                                                     |                                          |                                 |
| RFOR Dottori Agronomi e Forestali Firenze Dott.<br>DARCH Architetti Padova Arch.                                                                                                    | Codice                                  | Descrizione                                                                         | Provincia                                | Titolo                          |
| DARCH Architetti Padova Arch.                                                                                                    | Codice<br>ORDINGTN                      | Descrizione<br>Ordine degli Ingegneri                                               | Provincia<br>Trento                      | Titolo<br>Ing                   |
|                                                                                                    | Codice<br>ORDINGTN<br>AGRFOR            | Descrizione<br>Ordine degli Ingegneri<br>Dottori Agronomi e Forestali               | Provincia<br>Trento<br>Firenze           | Titolo<br>Ing<br>Dott.          |
|                                                                                                    | Codice<br>ORDINGTN                      | Descrizione<br>Ordine degli Ingegneri                                               | Provincia<br>Trento                      | Titolo<br>Ing                   |
|                                                                                                    | Codice<br>ORDINGTN<br>AGRFOR<br>ORDARCH | Descrizione<br>Ordine degli ingegneri<br>Dottori Agronomi e Forestali<br>Architetti | Provincia<br>Trento<br>Firenze<br>Padova | Titolo<br>Ing<br>Dott.<br>Arch. |
|                                                                                                    | Codice<br>ORDINGTN<br>AGRFOR<br>ORDARCH | Descrizione<br>Ordine degli Ingegneri<br>Dottori Agronomi e Forestali<br>Architetti | Provincia<br>Trento<br>Firenze<br>Padova | Titolo<br>Ing<br>Dott.<br>Arch. |

Nell'area Elenco Albi Professionali sono visualizzati gli albi presenti in archivio.

Per inserire un nuovo Albo Professionale, fare clic su **Inserisci**. Verrà visualizzata la pagina di inserimento dove, introdotti i dati contraddistinti come obbligatori (con l'asterisco) si confermerà l'inserimento cliccando su **OK**.

Scegliendo invece Annulla si abbandonerà la pagina senza completare l'operazione.

#### Per ricercare/modificare un Albo Professionale esistente:

Nell'area **Parametri di ricerca** digitare il **Codice** dell'Albo e/o una porzione della sua **Descrizione** e/o la **Provincia**, quindi fare clic su **Ricerca**. Per azzerare i criteri precedentemente impostati, fare clic su **Nuova**.

Nell'elenco verranno visualizzate le sole voci che corrispondono ai parametri specificati, quindi selezionare dall'elenco l'Albo Professionale ricercato e fare clic su **Modifica**.

Nella pagina che verrà visualizzata apportare le modifiche desiderate quindi premere OK.

<u>Per eliminare un Albo Professionale</u>, una volta selezionato dall'elenco, fare clic su **Elimina** e poi su **OK** per confermare l'eliminazione.

#### 3.1.7 Natura Giuridica

In questa tabella vanno inserite tutte le **tipologie di natura giuridica associabili** poi in fase di inserimento **ad una nuova persona giuridica.** Nella pagina principale, scegliere **Tabelle**  $\Rightarrow$  **Procedimenti Amministrativi**  $\Rightarrow$  **Natura Giuridica.** Verrà visualizzata la pagina seguente:

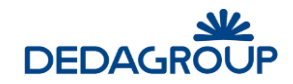

| lice descrizione  |             |  | Toola |
|-------------------|-------------|--|-------|
| Risultato ricerca |             |  |       |
| Codice            | Descrizione |  |       |
| AF                | AF          |  |       |
| AS                | AS          |  |       |
| CI                | CI          |  |       |
| CL                | CL          |  |       |
| DI                | DI          |  |       |
| SC                | SC          |  |       |
| SF                | SF          |  |       |
| SN                | SN          |  |       |
| SP                | SP          |  |       |
| SPA               | Spa         |  |       |
| SR                | SR          |  |       |
| SRL               | Srl         |  |       |
| SRL               | 511         |  |       |

Per inserire una nuova natura giuridica, fare clic su **Inserisci**. Verrà visualizzata la pagina di inserimento dove, introdotti i dati contraddistinti come obbligatori (con l'asterisco) si confermerà l'inserimento cliccando su **OK**.

Scegliendo invece **Annulla** si abbandonerà la pagina senza completare l'inserimento.

Per ricercare/modificare una natura giuridica:

Nell'area **Parametri di ricerca** digitare il **Codice** interessato e/o una porzione della sua **Descrizione** quindi fare clic su **Ricerca.** Per azzerare i criteri precedentemente impostati, fare clic su **Nuova**.

Nell'elenco verranno visualizzate le sole voci che corrispondono ai parametri specificati, quindi selezionare dall'elenco l'elemento di interesse e fare clic su **Modifica**. Nella pagina che verrà visualizzata apportare le modifiche desiderate quindi premere **OK**.

<u>Per eliminare una natura giuridica</u>, una volta selezionato dall'elenco, fare clic su **Elimina** e poi su **OK** per confermare l'eliminazione.

# 3.1.8 Codici Attività Istat

In questa tabella vanno inseriti i Codici Istat delle attività (ossia delle attività codificate dall'ISTAT <u>di pertinenza dei</u> <u>moduli **SUAP** e **Pratiche Edilizie**) nonché di ricercare e gestire quelli esistenti.</u>

Nella pagina principale, scegliere Tabelle ⇒ Procedimenti Amministrativi ⇒ Codici Attività ISTAT.

Verrà visualizzata la pagina seguente:

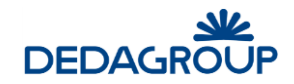

| Codic       | i Attività Istat                                                       |                    |                  |                 |
|-------------|------------------------------------------------------------------------|--------------------|------------------|-----------------|
| Parame      | etri di ricerca                                                        |                    | Ricerca          | <u>N</u> uova   |
| Codice      |                                                                        |                    |                  |                 |
| Descrizione |                                                                        |                    | Anche ch         | iusi 🗌          |
| Elenco      | Attività                                                               |                    |                  |                 |
| Codice      | Descrizione                                                            |                    | Chiu             | isa 🧳 🖌         |
| 03.2        | ACQUACOLTURA                                                           |                    |                  |                 |
| 03.21.0     | Acquacoltura in acqua di mare, salmastra o lagunare e servizi connessi |                    |                  |                 |
| 03.21.00    | Acquacoltura in acqua di mare, salmastra o lagunare e servizi connessi |                    |                  |                 |
| 03.22       | Acquacoltura in acque dolci                                            |                    |                  |                 |
| 03.22.0     | Acquacoltura in acque dolci e servizi connessi                         |                    |                  |                 |
| 03.22.00    | Acquacoltura in acque dolci e servizi connessi                         |                    |                  |                 |
| 03.21       | Acquacoltura marina                                                    |                    |                  |                 |
| 84.21.00    | Affari esteri                                                          |                    |                  |                 |
| 84.21       | Affari esteri                                                          |                    |                  |                 |
| 84.21.0     | Affari esteri                                                          |                    |                  |                 |
| ~ <         | pag 1 di 312 🔹 ≫                                                       | I <u>n</u> serisci | <u>M</u> odifica | <u>E</u> limina |

Per inserire una nuova attività, fare clic su **Inserisci**. Verrà visualizzata la pagina di inserimento dove, introdotti i dati contraddistinti come obbligatori (con l'asterisco) si confermerà l'inserimento cliccando su **OK**.

Scegliendo invece **Annulla** si abbandonerà la pagina senza completare l'operazione.

Per ricercare/modificare un'attività Istat:

Nell'area **Parametri di ricerca** digitare il **Codice** interessato e/o una porzione della sua **Descrizione** quindi fare clic su **Ricerca.** Per azzerare i criteri precedentemente impostati, fare clic su **Nuova**.

Nell'elenco verranno visualizzate le sole voci che corrispondono ai parametri specificati, quindi selezionare dall'elenco l'elemento di interesse e fare clic su **Modifica**.

Nella pagina che verrà visualizzata apportare le modifiche desiderate quindi premere OK.

<u>Per eliminare un codice attività</u>, una volta selezionato dall'elenco, fare clic su **Elimina** e poi su **OK** per confermare l'eliminazione.

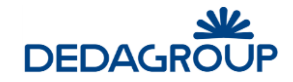

# 3.1.9 Aree

#### Le aree identificano i registri di numerazione previsti per le varie tipologie di procedimento.

In fase di creazione nuova pratica, il sistema assocerà un codice identificativo alla pratica stessa, contenente il codice area di riferimento (es: DEL-1-2011 dove DEL è l'area "Delibere di Giunta". E' possibile personalizzare le aree di interesse, esplicitandone il codice e la descrizione.

Nella pagina principale, scegliere **Tabelle**  $\Rightarrow$  **Procedimenti Amministrativi**  $\Rightarrow$  **Aree**.

Verrà visualizzata la pagina seguente:

| Parametri d                                                                   | i ricerca                                                                                                    | Diserse | Nueve |
|-------------------------------------------------------------------------------|----------------------------------------------------------------------------------------------------|---------|-------|
| rarameara                                                                     |                                                                                                    | Ricerca | Nuova |
| odice                                                                         |                                                                                                    |         |       |
| escrizione                                                                    |                                                                                                    |         |       |
|                                                                               |                                                                                                    |         |       |
|                                                                               |                                                                                                    |         |       |
| <b>Risultato ric</b>                                                          | erca                                                                                                    |         |       |
|                                                                               |                                                                                                    |         |       |
|                                                                               |                                                                                                    |         |       |
| Codice                                                                        | Descrizione                                                                                                    |         | ^     |
| Codice<br>COM                                                                 | Descrizione<br>Comunicazioni                                                                                                    |         | ^     |
| Codice<br>COM<br>DCSEG                                                        | Descrizione<br>Comunicazioni<br>Delibera di Consiglio Segreteria                                                                                                    |         | ^     |
| Codice<br>COM<br>DCSEG<br>DCTEC                                               | Descrizione<br>Comunicazioni<br>Delibera di Consiglio Segreteria<br>Delibera di COnsiglio Ufficio Tecnico                                                                                                    |         | Â     |
| Codice<br>COM<br>DCSEG<br>DCTEC<br>DC                                         | Descrizione<br>Comunicazioni<br>Delibera di Consiglio Segreteria<br>Delibera di COnsiglio Ufficio Tecnico<br>Deliberazioni di Consiglio                                                                                                    |         | Î     |
| Codice<br>COM<br>DCSEG<br>DCTEC<br>DC<br>DC<br>DG                             | Descrizione<br>Comunicazioni<br>Delibera di Consiglio Segreteria<br>Delibera di COnsiglio Ufficio Tecnico<br>Deliberazioni di Consiglio<br>Deliberazioni di Giunta                                                                                                    |         | Î     |
| Codice<br>COM<br>DCSEG<br>DCTEC<br>DC<br>DG<br>DG<br>DEL                      | Descrizione<br>Comunicazioni<br>Delibera di Consiglio Segreteria<br>Delibera di COnsiglio Ufficio Tecnico<br>Deliberazioni di Consiglio<br>Deliberazioni di Giunta<br>DELIBERE                                                                                                    |         | ^     |
| Codice<br>COM<br>DCSEG<br>DCTEC<br>DC<br>DG<br>DEL<br>DT                      | Descrizione           Comunicazioni           Delibera di Consiglio Segreteria           Delibera di COnsiglio Ufficio Tecnico           Deliberazioni di Consiglio           Deliberazioni di Giunta           DELIBERE           Determinazioni Dirigenziali                                                   |         |       |
| Codice<br>COM<br>DCSEG<br>DCTEC<br>DC<br>DG<br>DEL<br>DT<br>DEL<br>DT<br>DET  | Descrizione         Comunicazioni         Delibera di Consiglio Segreteria         Delibera di COnsiglio Ufficio Tecnico         Deliberazioni di Consiglio         Deliberazioni di Giunta         DELIBERE         Determinazioni Dirigenziali         DETERMINE                                               |         |       |
| Codice<br>COM<br>DCSEG<br>DCTEC<br>DC<br>DG<br>DEL<br>DT<br>DET<br>MOZ        | Descrizione           Comunicazioni           Delibera di Consiglio Segreteria           Delibera di COnsiglio Ufficio Tecnico           Deliberazioni di Consiglio           Deliberazioni di Giunta           DELIBERE           Determinazioni Dirigenziali           DETERMINE           Mozione             |         |       |
| Codice<br>COM<br>DCSEG<br>DCTEC<br>DC<br>DG<br>DEL<br>DT<br>DET<br>MOZ<br>PDC | Descrizione         Comunicazioni         Delibera di Consiglio Segreteria         Delibera di COnsiglio Ufficio Tecnico         Deliberazioni di Consiglio         Deliberazioni di Giunta         DELIBERE         Determinazioni Dirigenziali         DETERMINE         Mozione         Permesso di COstruire |         |       |

Per inserire una nuova area, fare clic su **Inserisci**. Verrà visualizzata la pagina di inserimento dove, introdotti i dati contraddistinti come obbligatori (con l'asterisco) si confermerà l'inserimento cliccando su **OK**.

Scegliendo invece Annulla si abbandonerà la pagina senza completare l'inserimento.

Per ricercare/modificare un'area:

Nell'area **Parametri di ricerca** digitare il **Codice** interessato e/o una porzione della sua **Descrizione** quindi fare clic su **Ricerca.** Per azzerare i criteri precedentemente impostati, fare clic su **Nuova**.

Nell'elenco verranno visualizzate le sole voci che corrispondono ai parametri specificati, quindi selezionare dall'elenco l'elemento di interesse e fare clic su **Modifica**. Nella pagina che verrà visualizzata apportare le modifiche desiderate quindi premere **OK**.

<u>Per eliminare un'area</u>, una volta selezionata dall'elenco, fare clic su **Elimina** e poi su **OK** per confermare l'eliminazione.

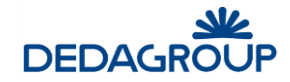

### 3.1.10 Tipi di modulo

Questa funzionalità consente di definire e gestire tipologie di modelli da utilizzare per la fase di redazione testo (es: relazione tecnica, testo proposta, ecc...).

Per quanto riguarda l'applicazione **Atti Formali**, il contesto di utilizzo è quello specifico della proposta associata alla singola pratica.

In particolare, vengono fornite le istruzioni per la compilazione e viene associato a ciascuna tipologia il file fisico del modulo. Infine, vengono indicati i documenti o certificati che occorre allegare a ciascun modulo (vedi tabella tipi di allegato). Nella pagina principale, scegliere **Tabelle**  $\Rightarrow$  **Procedimenti Amministrativi**  $\Rightarrow$  **Tipi di modulo**. Verrà visualizzata la pagina seguente:

| Tipi di mod    | ulo         |                            |                    |                  |                 |
|----------------|-------------|----------------------------|--------------------|------------------|-----------------|
| Parametri di   | i ricerca   |                            |                    | <u>R</u> icerca  | <u>N</u> uova   |
| Codice         |             |                            |                    |                  |                 |
| Descrizione    |             |                            |                    |                  |                 |
| (              |             |                            |                    |                  |                 |
| Disultato rior | 0500        |                            |                    |                  |                 |
| Risultatorice  | erca        |                            |                    |                  |                 |
| Codice         |             | Descrizione                |                    |                  |                 |
| MOD            |             | DOMANDA                    |                    |                  |                 |
| NUPROP         |             | Nuova Proposta di Delibera |                    |                  |                 |
| PROP           |             | PROPOSTA                   |                    |                  |                 |
| MOD2           |             | PROPOSTA DELIBERE          |                    |                  |                 |
| MOD1           |             | Testo proposta             |                    |                  |                 |
|                |             |                            |                    |                  |                 |
| << < pag       | )1 di 1 🔹 > |                            | l <u>n</u> serisci | <u>M</u> odifica | <u>E</u> limina |

Per inserire un nuovo modulo, fare clic su **Inserisci**. Verrà visualizzata la pagina di inserimento:

| Tipo di r     | nodulo |               |
|---------------|--------|---------------|
| Tipo di mo    | dulo   |               |
| Codice *      |        |               |
| Descrizione * |        |               |
| Modulo *      | Allega |               |
|               |        |               |
|               |        | <u>S</u> alva |
|               |        |               |

Digitare il **Codice** e la **Descrizione** del modulo da inserire. Fare clic sul pulsante **Allega** per associare al modulo il corrispondente file fisico.

| Allega Files         |                                  |                    |
|----------------------|----------------------------------|--------------------|
| Parametri di ricerca |                                  | Allega             |
| Allega file da:      | Sfoglia Nessun file selezionato. |                    |
| Allegati             |                                  |                    |
| Allegau.             |                                  |                    |
| Voce non trovata     |                                  |                    |
|                      |                                  |                    |
|                      |                                  |                    |
|                      |                                  |                    |
|                      | <u>C</u> onfer                   | ma <u>E</u> limina |

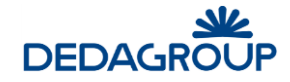

Fare clic su **Sfoglia**. Nella finestra che verrà visualizzata, selezionare il file quindi fare clic su Apri. Nel campo **Allega file da**: verrà inserito il file selezionato.

Fare clic su **Allega** quindi su **Conferma**. Verrà visualizzata la pagina **Dettagli modulo** con il file selezionato visualizzato nel campo **Modulo**.

Per annullare tutta l'operazione senza allegare nulla fare clic su Esci prima di confermare.

### 3.1.11 Tipi di parere

La pagina **Tipo parere** permette di definire le tipologie di parere che possono essere <u>richieste agli Enti per</u> <u>l'adempimento delle pratiche **SUAP** e di **Pratiche Edilizie**, in termini di descrizione e testo della richiesta.</u>

Nella pagina principale, scegliere **Tabelle**  $\Rightarrow$  **Procedimenti Amministrativi**  $\Rightarrow$  **Tipi di parere**.

Verrà visualizzata la pagina seguente:

| Codice                          |                                                                                                    |  | <u></u> |
|---------------------------------|----------------------------------------------------------------------------------------------------|--|---------|
|                                 |                                                                                                    |  |         |
| )escrizione                     |                                                                                                    |  |         |
| Risultato r                     | icerca                                                                                                    |  |         |
| Codice                          | Descrizione                                                                                                    |  |         |
| CPE                             | CARICHI PENDENTI                                                                                                    |  |         |
| CAB                             | CERTIFICATO ABITABILITA'                                                                                                    |  |         |
| CA                              |                                                                                                    |  |         |
| UA .                            | CERTIFICATO ANTIMALIA                                                                                                    |  |         |
| CDU                             | CERTIFICATO DESTINAZIONE D'USO                                                                                                    |  |         |
| CDU<br>CIIT                     | CERTIFICATO DESTINAZIONE D'USO<br>CERTIFICATO ISCRIZIONE IMPRESE TURISTICHE                                                                                                    |  |         |
| CDU<br>CIIT<br>CP               | CERTIFICATO DESTINAZIONE D'USO<br>CERTIFICATO ISCRIZIONE IMPRESE TURISTICHE<br>CERTIFICATO PENALE                                                                               |  |         |
| CDU<br>CIIT<br>CP<br>NOIS       | CERTIFICATO DESTINAZIONE D'USO<br>CERTIFICATO ISCRIZIONE IMPRESE TURISTICHE<br>CERTIFICATO PENALE<br>NULLA OSTA IGIENICO-SANITARIO                                              |  |         |
| CDU<br>CIIT<br>CP<br>NOIS<br>PA | CERTIFICATO DESTINAZIONE D'USO<br>CERTIFICATO ISCRIZIONE IMPRESE TURISTICHE<br>CERTIFICATO PENALE<br>NULLA OSTA IGIENICO-SANITARIO<br>PERMESSI ED AUTORIZZAZIONI OPERE SPECIALI |  |         |

Per inserire una nuova tipologia di parere, fare clic su Inserisci. Verrà visualizzata la pagina di inserimento:

| Tipo di parere             |               |         |
|----------------------------|---------------|---------|
|                            |               |         |
| Codice *                   |               |         |
| Descrizione *              |               |         |
| Testo della richiesta      |               |         |
|                            |               |         |
|                            |               |         |
|                            |               |         |
|                            |               |         |
| Giorni per attesa risposta |               |         |
|                            |               |         |
|                            | <u>S</u> alva | Annulla |

I dati richiesti sono:

Codice (obbligatorio): codice alfanumerico univoco (massimo 10 caratteri) con il quale identificare il tipo di parere

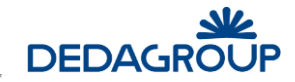

Descrizione (obbligatorio): descrizione del tipo di parere

Testo della richiesta: testo da riportare nella mail di richiesta parere all'ente

Giorni attesa risposta: specifica il numero massimo di giorni entro i quali l'Ente dovrà rispondere alla richiesta.

Si confermerà l'inserimento cliccando su **Salva**. Scegliendo invece **Annulla** si abbandonerà la pagina senza completare l'operazione.

Per ricercare/modificare un parere esistente:

Nell'area **Parametri di ricerca** digitare il **Codice** interessato e/o una porzione della sua **Descrizione** quindi fare clic su **Ricerca.** Per azzerare i criteri precedentemente impostati, fare clic su **Nuova**.

Nell'elenco verranno visualizzate le sole voci che corrispondono ai parametri specificati, quindi selezionare dall'elenco l'elemento di interesse e fare clic su **Modifica**.

Nella pagina che verrà visualizzata apportare le modifiche desiderate quindi premere Salva.

Per eliminare una tipologia di parere, una volta selezionata dall'elenco, fare clic su Elimina e poi su OK per confermare l'eliminazione.

# 3.1.12 Tipi di provvedimento

In questa tabella vanno inserite tutte le tipologie di provvedimento che si intendono gestire all'interno dei singoli moduli.

Ogni provvedimento è identificato da un codice univoco ed è possibile associarvi una data di inizio e di fine utilizzo. La tabella è presente con le stesse funzionalità in tutti i moduli.

Nella pagina principale, scegliere **Tabelle**  $\Rightarrow$  **Procedimenti Amministrativi**  $\Rightarrow$  **Tipi di Provvedimento**.

Verrà visualizzata la pagina seguente:

| ······                                                                                                    |              |                                                                                                | Ricerca   | <u>N</u> uova |
|----------------------------------------------------------------------------------------------------|--------------|------------------------------------------------------------------------------------------------|-----------|---------------|
| odice                                                                                                    |              |                                                                                                |           |               |
| escrizione                                                                                                    |              |                                                                                                |           |               |
|                                                                                                    |              |                                                                                                |           |               |
| Risultato ricerca                                                                                                    |              |                                                                                                |           |               |
|                                                                                                    |              | Dete Inizia                                                                                    | Data Cina | Desistra      |
|                                                                                                    |              | Data Inizio                                                                                    | Data Fine | Registro      |
| AUT AUTORIZZAZIONE                                                                                                    |              | 01/01/2011                                                                                     |           |               |
| 00100 0010000000                                                                                                    |              | 04/04/0044                                                                                     |           |               |
| CONC CONCESSIONE                                                                                                    |              | 01/01/2011                                                                                     |           |               |
| CONC CONCESSIONE<br>DC DELIBERA DI CONSIGLIO                                                                                                    |              | 01/01/2011<br>30/04/2013                                                                       |           |               |
| CONC CONCESSIONE<br>DC DELIBERA DI CONSIGLIO<br>DG DELIBERA DI GIUNTA                                                                                                    |              | 01/01/2011<br>30/04/2013<br>30/04/2013                                                         |           |               |
| CONC CONCESSIONE<br>DC DELIBERA DI CONSIGLIO<br>DG DELIBERA DI GIUNTA<br>DET DETERMINA                                                                                                    |              | 01/01/2011<br>30/04/2013<br>30/04/2013<br>30/04/2013                                           |           |               |
| CONC CONCESSIONE<br>DC DELIBERA DI CONSIGLIO<br>DG DELIBERA DI GIUNTA<br>DET DETERMINA<br>DET01 Determina Amministrazione Generale e                                                                                                    | stituzionale | 01/01/2011<br>30/04/2013<br>30/04/2013<br>30/04/2013<br>01/07/2008                             |           |               |
| CONC CONCESSIONE<br>DC DELIBERA DI CONSIGLIO<br>DG DELIBERA DI GIUNTA<br>DET DETERMINA<br>DET01 Determina Amministrazione Generale e<br>DET02 Determina Bilancio Finanza e Tributi                                                        | stituzionale | 01/01/2011<br>30/04/2013<br>30/04/2013<br>30/04/2013<br>01/07/2008<br>01/07/2008               |           |               |
| CONC CONCESSIONE<br>DC DELIBERA DI CONSIGLIO<br>DG DELIBERA DI GIUNTA<br>DET DETERMINA<br>DET01 Determina Amministrazione Generale e<br>DET02 Determina Bilancio Finanza e Tributi<br>DETIMP DETERMINA DI IMPEGNO<br>DETERMINA DI IMPEGNO | stituzionale | 01/01/2011<br>30/04/2013<br>30/04/2013<br>30/04/2013<br>01/07/2008<br>01/07/2008<br>09/03/2016 |           |               |

Per inserire una nuova tipologia di provvedimento, fare clic su **Inserisci**. Verrà visualizzata la pagina di inserimento dove, introdotti almeno i dati contraddistinti come obbligatori (con l'asterisco) si concluderà l'operazione cliccando su **OK**.

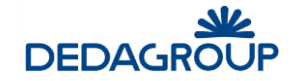

Scegliendo invece Annulla si abbandonerà la pagina senza completare l'inserimento.

La pagina presentata per l'inserimento/modifica di un tipo di provvedimento è la seguente:

| TipoProvvedimento              |   | <u>S</u> alva |
|--------------------------------|---|---------------|
| Codice*                        |   |               |
| )escrizione*                   |   |               |
| Data di inizio*                |   |               |
| Data di fine                   |   |               |
| Modalità Standard              | ۲ |               |
| Modalità Non Standard          | 0 |               |
| Registro                       |   |               |
| Numerazione non modificabile   |   |               |
| Data adozione non modificabile |   |               |
| Pubblicabile all'Albo          |   |               |

I dati richiesti sono:

<u>Codice</u> (obbligatorio): codice alfanumerico univoco (massimo 10 caratteri) con il quale identificare il tipo di provvedimento

Descrizione (obbligatorio): descrizione del tipo di provvedimento

Data di inizio (obbligatorio): data di inizio utilizzo del tipo di provvedimento

Data di fine: (facoltativo) data di fine del provvedimento

<u>Modalità</u> Standard/Non standard: serve ad indicare come avverrà la numerazione del provvedimento. La modalità standard prevede una numerazione progressiva annuale (che riparte da 1 ad ogni anno) mentre la modalità non standard prevede una numerazione progressiva assoluta per tipo di registro (il cui valore va specificato nel campo successivo)

<u>Registro</u>: codice del registro specifico nel quale vengono numerati i provvedimenti (qualora venga specificato che la numerazione non è standard)

<u>Numerazione non modificabile</u>: significa che la numerazione proposta dal sistema non può essere modificata (opzione consigliata).

Data adozione non modificabile: significa che la data di adozione proposta dal sistema, non è più modificabile

<u>Pubblicabile all'Albo</u>: indica l'integrazione con la pubblicazione all'albo pretorio on-line. Se viene specificato, allora l'azione di pubblicazione provvede ad inserire la data del sistema e predisporre il provvedimento per la pubblicazione. Se non viene specificato allora la data di pubblicazione viene gestita come un campo libero e come tale può essere modificata.

Per ricercare/modificare un tipo di provvedimento esistente:

Nell'area **Parametri di ricerca** digitare il **Codice** interessato e/o una porzione della sua **Descrizione** quindi fare clic su **Ricerca.** Per azzerare i criteri precedentemente impostati, fare clic su **Nuova**.

Nell'elenco verranno visualizzate le sole voci che corrispondono ai parametri specificati, quindi selezionare dall'elenco l'elemento di interesse e fare clic su **Modifica**.

Nella pagina che verrà visualizzata apportare le modifiche desiderate quindi premere OK.

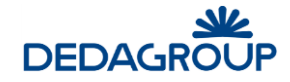

Per eliminare un tipo di provvedimento, una volta selezionata dall'elenco, fare clic su **Elimina** e poi su **OK** per confermare l'eliminazione.

# 3.1.13 Tipi di stampa

La pagina **Tipi di stampa** permette di creare dei tipi di stampa (ad esempio, Stampa provvedimento) cui associare modelli di documento/report predefiniti che definiscono la struttura della stampa da utilizzare nella gestione della pratica.

Tali modelli di stampa sono realizzati partendo da un file con estensione *.odt* nel quale possono essere incluse parti fisse e variabili (ovvero calcolate in base alle informazioni disponibili sulla pratica).

È possibile inserire in archivio dei nuovi Tipi di stampa e associarli a dei modelli nuovi o già esistenti.

Nella pagina principale, scegliere **Tabelle**  $\Rightarrow$  **Procedimenti Amministrativi**  $\Rightarrow$  **Tipi di stampa**.

Verrà visualizzata la pagina seguente:

| Paramet                                                                                   | ri di ricerca                                                                                                    | <u>R</u> icerca <u>N</u> uc                                                                                                    | ova |
|-------------------------------------------------------------------------------------------|----------------------------------------------------------------------------------------------------|----------------------------------------------------------------------------------------------------|-----|
|                                                                                           |                                                                                                    |                                                                                                    |     |
| Codice                                                                                    |                                                                                                    |                                                                                                    |     |
| Descrizione                                                                               |                                                                                                    |                                                                                                    |     |
|                                                                                           |                                                                                                    |                                                                                                    |     |
| Risultato                                                                                 | ricerca                                                                                                    |                                                                                                    |     |
| Codice                                                                                    | Descrizione                                                                                                    | Modello associato                                                                                                    |     |
| Codice<br>RIC_AVVIO                                                                       | ricerca Descrizione AVVIO PROCEDIMENTO                                                                                                    | Modello associato<br>F_57565_F_32329_Ricevuta_Awio_Procedimento.ttf                                                                                                    |     |
| Codice<br>RIC_AVVIO<br>DC                                                                 | ricerca<br>Descrizione<br>AVVIO PROCEDIMENTO<br>Delibera di Consiglio                                                                                                    | Modello associato<br>F_57565_F_32329_Ricevuta_Awio_Procedimento.rtf<br>F_57568_F_36331_F_315661_DELIBERA_CC.rtf                                                                                                    |     |
| RISUITATO<br>Codice<br>RIC_AVVIO<br>DC<br>PRT_DELC                                        | ricerca<br>Descrizione<br>AVVIO PROCEDIMENTO<br>Delibera di Consiglio<br>DELIBERA DI CONSIGLIO                                                                                                    | Modello associato<br>F_57565_F_32329_Ricevuta_Awio_Procedimento.rtf<br>F_57568_F_36331_F_315661_DELIBERA_CC.rtf<br>F_57571_F_36273_Delibera_Consiglio.rtf                                                                                                    |     |
| Codice<br>RIC_AVVIO<br>DC<br>PRT_DELC<br>DC_COP1                                          | ricerca<br>Descrizione<br>AVVIO PROCEDIMENTO<br>Delibera di Consiglio<br>DELIBERA DI CONSIGLIO<br>Delibera di Consiglio - Copertina prima conv.                                                                                                    | Modello associato<br>F_57565_F_32329_Ricevuta_Awio_Procedimento.tf<br>F_57568_F_36331_F_315661_DELIBERA_CC.tf<br>F_57571_F_36273_Delibera_Consiglio.tf<br>F_57574_F_36334_F_315657_COPERTINA_CC_1.rtf                                                                                                    |     |
| Codice<br>RIC_AVVIO<br>DC<br>PRT_DELC<br>DC_COP1<br>DC_COP2                               | ricerca  Descrizione  AVVIO PROCEDIMENTO Delibera di Consiglio DELIBERA DI CONSIGLIO Delibera di Consiglio - Copertina prima conv. Delibera di Consiglio - Copertina seconda conv.                                                                     | Modello associato<br>F_57565_F_32329_Ricevuta_Awio_Procedimento.tf<br>F_57568_F_36331_F_315661_DELIBERA_CC.tf<br>F_57571_F_36273_Delibera_Consiglio.tf<br>F_57574_F_36334_F_315657_COPERTINA_CC_1.tf<br>F_57577_F_36337_F_316657_COPERTINA_CC_2.tf                                                                                                   |     |
| Codice<br>RIC_AVVIO<br>DC<br>PRT_DELC<br>DC_COP1<br>DC_COP2<br>DG_INDI                    | ricerca  Descrizione  AVVIO PROCEDIMENTO Delibera di Consiglio DELIBERA DI CONSIGLIO Delibera di Consiglio - Copertina prima conv. Delibera di Consiglio - Copertina seconda conv. Delibera di Giunta - Atto di Indirizzo Derime antico di Indirizzo   | Modello associato<br>F_57565_F_32329_Ricevuta_Awio_Procedimento.tf<br>F_57568_F_36331_F_315661_DELIBERA_CC.tf<br>F_57571_F_36327_Delibera_Consiglio.tf<br>F_57574_F_36334_F_315657_COPERTINA_CC_1.tf<br>F_57577_F_36337_F_315659_COPERTINA_CC_2.tf<br>F_575780_F_36340_F_315649_DG_INDIRIZZO.tf                                                      |     |
| Codice<br>RIC_AVVIO<br>DC<br>PRT_DELC<br>DC_COP1<br>DC_COP2<br>DG_INDI<br>DG_COP          | ricerca<br>Descrizione<br>AVVIO PROCEDIMENTO<br>Delibera di Consiglio<br>DELIBERA DI CONSIGLIO<br>Delibera di Consiglio - Copertina prima conv.<br>Delibera di Giunta - Atto di Indirizzo<br>Delibera di Giunta - Copertina                            | Modello associato<br>F_57565_F_32329_Ricevuta_Awio_Procedimento.rtf<br>F_57568_F_36331_F_315661_DELIBERA_CC.rtf<br>F_57571_F_36273_Delibera_Consiglio.rtf<br>F_57574_F_36334_F_315657_COPERTINA_CC_1.rtf<br>F_57580_F_36340_F_315649_DG_INDIRIZZO.rtf<br>F_57583_F_36343_F_324418_DG_COPERTINA.rtf                                                   |     |
| Codice<br>RIC_AVVIO<br>DC<br>PRT_DELC<br>DC_COP1<br>DC_COP2<br>DG_INDI<br>DG_COP<br>DG_CC | ricerca  Descrizione  AVVIO PROCEDIMENTO Delibera di Consiglio DELIBERA DI CONSIGLIO Delibera di Consiglio - Copertina prima conv. Delibera di Gunsta - Atto di Indirizzo Delibera di Giunta - Atto di Indirizzo Delibera di Giunta - Per il Consiglio | Modello associato<br>F_57565_F_32329_Ricevuta_Awio_Procedimento.rtf<br>F_57568_F_36331_F_315661_DELIBERA_CC.rtf<br>F_57571_F_36273_Delibera_Consiglio.rtf<br>F_57574_F_36334_F_315657_COPERTINA_CC_1.rtf<br>F_57577 F_36337_F_315659_COPERTINA_CC_2.rtf<br>F_57580_F_36340_F_315649_DG_INDIRIZZO.rtf<br>F_57586_F_36346_F_315653_DG_PERCONSIGLIO.rtf |     |

L'elenco presentato mostra il dettaglio delle tipologie di stampa disponibili ed il relativo modello associato.

<u>Per inserire una nuova tipologia di stampa</u>, fare clic su **Inserisci**. Verrà visualizzata la pagina di inserimento dove, introdotti almeno i dati contraddistinti come obbligatori (con l'asterisco) si confermerà l'inserimento cliccando su **OK**. Scegliendo invece **Annulla** si abbandonerà la pagina senza completare l'inserimento.

La pagina presentata per l'inserimento/modifica di un tipo di stampa è la seguente:

| Tipo di stampa                                                                           |   |               |         |
|------------------------------------------------------------------------------------------|---|---------------|---------|
| Codice *<br>Descrizione *<br>Modello associato *<br>Tipologia documento<br>Output su PDF | ) |               |         |
| Stampa upo elenco                                                                        |   | <u>S</u> alva | Annulla |

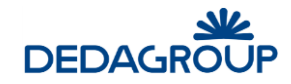

I dati richiesti sono:

Codice (obbligatorio): codice da associare alla tipologia di stampa

Descrizione (obbligatorio): descrizione della stampa

<u>Modello associato</u> (obbligatorio): file da utilizzare come modello per la preparazione della stampa, che *deve essere rigorosamente in formato .odt*. Facendo clic sul pulsante *si visualizza la pagina* **Allega files** nella quale è possibile selezionare il modello desiderato.

Tipologia documento: definisce la tipologia di documento associata alla tipologia di stampa

Output su PDF: indica se l'output della stampa prodotta sarà in formato pdf.

<u>Stampa tipo elenco</u>: indica se il modello deve essere utilizzato per una stampa che contiene dati ripetuti (solitamente per stampare il risultato di una ricerca).

### Per ricercare/modificare un tipo di stampa esistente:

Nell'area **Parametri di ricerca** digitare il **Codice** interessato e/o una porzione della sua **Descrizione** quindi fare clic su **Ricerca.** Per azzerare i criteri precedentemente impostati, fare clic su **Nuova**.

Nell'elenco verranno visualizzate le sole voci che corrispondono ai parametri specificati, quindi selezionare dall'elenco l'elemento di interesse e fare clic su **Modifica**.

Nella pagina che verrà visualizzata apportare le modifiche desiderate quindi premere **OK.** 

<u>Per eliminare una voce</u>, una volta selezionata dall'elenco, fare clic su **Elimina** e poi su **OK** per confermare l'eliminazione.

Cliccando su **Copia in locale**, dopo aver selezionato una stampa dall'elenco, viene aperto il file del modello consentendone la copia in locale.

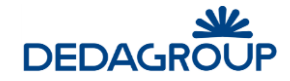

#### 3.1.14 Tag di stampa

In questa tabella sono elencate le "chiavi" di stampa (*placeholders*) utilizzabili poi nella personalizzazione dei modelli di stampa relativi ai procedimenti.

Le chiavi servono per valorizzare le parti variabili contenute nel modello di stampa.

#### Nella pagina principale, scegliere **Tabelle** $\Rightarrow$ **Procedimenti Amministrativi** $\Rightarrow$ **Tag di Stampa**.

Verrà visualizzata la pagina seguente:

| Civilia > Placeholder |                                                  |                                                                                                    |                 |                 |
|-----------------------|--------------------------------------------------|----------------------------------------------------------------------------------------------------|-----------------|-----------------|
| Parametri di ricerca  |                                                  |                                                                                                    | <u>R</u> icerca | <u>N</u> uova   |
| odice                 |                                                  |                                                                                                    |                 |                 |
| escrizione            |                                                  | Categoria Affari generali                                                                                                    | ¥               |                 |
| Risultato ricerca     |                                                  |                                                                                                    |                 |                 |
| Codice                | Descrizione                                      | Tag windward                                                                                                    | Categoria       | ^               |
| X_AREA                | Area<br>Procedimento                             | <pre><wr:out select="/root/pratiche/pratica /procedimento_primario/tipo_procedimento/settore /descrizione"></wr:out></pre>                                                                                                    | AG              |                 |
| X_CHIUSURA_PRADES     | Motivazione<br>chiusura<br>pratica               | <pre><wr:out select="/root/pratiche/pratica/chiusura_pratica /motivazione"></wr:out></pre>                                                                                                    | AG              |                 |
| X_COD_PRAT            | Codice della<br>pratica                          | <wr:out select="/root/pratiche/pratica/codice"></wr:out>                                                                                                    | AG              |                 |
| X_COD_SUAP            | Codice<br>sportello unico                        | <wr:out select="/root/codice_sportello_unico"></wr:out>                                                                                                    | AG              |                 |
| X_COM_ASGIU           | Elenco assenti<br>giustificati alla<br>votazione | <pre><wr:foreach select="/root/ pratiche/pratica/discussioni /discussione/votazione/assenti/assente" var="partecipante"><wr:if select="\${partecipante.giustificato}=" true""="">- <wr:out select="./nome cognome"></wr:out></wr:if></wr:foreach></pre> | AG              |                 |
| Y COM ASCILL D        | Elonco acconti                                   | wir far Each coloct="/root/ proticho/protico/discussioni                                                                                                    | ٨G              | ~               |
| << < pag 1 di 7 >     | >>                                               | In <u>s</u> erisci                                                                                                    | Modifica        | <u>E</u> limina |

Per inserire una nuova chiave di stampa (*placeholder*), fare clic su **Inserisci**. Verrà visualizzata la pagina di inserimento dove, introdotti almeno i dati contraddistinti come obbligatori (con l'asterisco) si confermerà l'inserimento cliccando su **OK**. Scegliendo invece **Annulla** si abbandonerà la pagina senza completare l'inserimento. La pagina presentata per l'inserimento/modifica di una chiave di stampa è la seguente:

| PlaceHolder             |       |         |
|-------------------------|-------|---------|
| codice*                 |       |         |
| descrizione             |       |         |
|                         |       |         |
|                         |       |         |
| tag*                    |       |         |
|                         |       |         |
|                         |       |         |
| categona Arran generali | Salva | Annulla |

I dati richiesti sono:

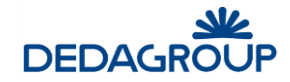

**<u>Codice</u>** (obbligatorio): nome da assegnare alla chiave da utilizzare

Descrizione: descrizione dell'informazione contenuta

Tag (obbligatorio): istruzione (*placeholder*) da associare alla chiave.

**<u>Categoria</u>** (obbligatorio): area applicativa nella quale viene utilizzata la chiave.

#### Per ricercare/modificare una chiave di stampa esistente:

Nell'area **Parametri di ricerca** digitare il **Codice** interessato e/o una porzione della sua **Descrizione** e **la categoria** (area applicativa) interessata, quindi fare clic su **Ricerca**. Per azzerare i criteri precedentemente impostati, fare clic su **Nuova**.

Nell'elenco verranno visualizzate le sole voci che corrispondono ai parametri specificati, quindi selezionare dall'elenco l'elemento di interesse e fare clic su **Modifica**.

Nella pagina che verrà visualizzata apportare le modifiche desiderate quindi premere OK.

Per eliminare una voce, una volta selezionata dall'elenco, fare clic su Elimina e poi su OK per confermare l'eliminazione.

#### Questa pagina è visibile anche nel modulo "Amministrazione": Impostazioni -> Stampe -> Chiavi di stampe

|                       | Gestione utenti                                  | Impostazioni Utilita                                                                                                    | Documentazione                                                                | Uscita                                                                                     |                 |                 |
|-----------------------|--------------------------------------------------|----------------------------------------------------------------------------------------------------|-------------------------------------------------------------------------------|--------------------------------------------------------------------------------------------|-----------------|-----------------|
| Civilia > Placeholder |                                                  | Fiscali                                                                                                    | •                                                                             |                                                                                            |                 |                 |
| —                     |                                                  | Oggetti territoriali 🔹 🕨                                                                                                    | •                                                                             |                                                                                            |                 |                 |
| Parametri di ricerca  |                                                  | Catasto                                                                                                    |                                                                               |                                                                                            | <u>R</u> icerca | <u>N</u> uova   |
| Codice                |                                                  | Persona                                                                                                    |                                                                               |                                                                                            |                 |                 |
|                       |                                                  | Indirizzi                                                                                                    |                                                                               |                                                                                            |                 |                 |
| Descrizione           |                                                  | Stampe                                                                                                    | Chiavi di stampa                                                              | <u> </u>                                                                                   |                 |                 |
| Bioultato rigorga     |                                                  | Generali                                                                                                    | Categorie di                                                                  |                                                                                            |                 |                 |
| Risultato ficerca     |                                                  | Impostazioni sistema                                                                                                    | Tipo stampa                                                                   |                                                                                            |                 |                 |
| Codice                | Descrizione                                      | Ente                                                                                                    |                                                                               |                                                                                            | Categoria       | ^               |
| X_AREA                | Area                                             | Licenze                                                                                                    | ratiche/pratica/proce                                                         | dimento_primario                                                                           | AG              |                 |
| X_CHIUSURA_PRADES     | Motivazione<br>chiusura<br>pratica               | <pre>/tipo_procedimento/s <wr:out select="/root/ /motivazione"></wr:out></pre>                                                                                                    | pratiche/pratica/chius                                                        | ura_pratica                                                                                | AG              |                 |
| X_COD_PRAT            | Codice della<br>pratica                          | <wr:out select="/root/&lt;/th&gt;&lt;th&gt;pratiche/pratica/codic&lt;/th&gt;&lt;th&gt;e"></wr:out>                                                                                                    | AG                                                                            |                                                                                            |                 |                 |
| X_COD_SUAP            | Codice<br>sportello unico                        | <wr:out select="/root/&lt;/th&gt;&lt;th&gt;codice_sportello_unic&lt;/th&gt;&lt;th&gt;:0"></wr:out>                                                                                                    | AG                                                                            |                                                                                            |                 |                 |
| X_COM_ASGIU           | Elenco assenti<br>giustificati alla<br>votazione | <pre><wr:foreach \${parte="" select="./nome_cogn&lt;/pre&gt;&lt;/th&gt;&lt;th&gt;root/ pratiche/pratica/&lt;br&gt;e/assenti/assente" va<br="">cipante.giustificato}='l<br/>ome"/&gt;<th>discussioni<br/>r="partecipante"&gt;<br/>true"'&gt;- <wr:out<br>Each&gt;</wr:out<br></th><th>AG</th><th></th></wr:foreach></pre> | discussioni<br>r="partecipante"><br>true"'>- <wr:out<br>Each&gt;</wr:out<br>  | AG                                                                                         |                 |                 |
| X_COM_ASGIU_R         | Elenco assenti<br>giustificati alla<br>votazione | <pre><wr:foreach \${parter<="" pre="" select="/ /discussione/votazion &lt;wr:if select="></wr:foreach></pre>                                                                                                    | root/ pratiche/pratica/<br>e/assenti/assente'' va<br>cipante.giustificato}='l | discussioni<br>r="partecipante"><br>true"'> <wr:out< th=""><th>AG</th><th>~</th></wr:out<> | AG              | ~               |
| << < pag 1 di 7 >     | >>                                               |                                                                                                    | 1                                                                             | n <u>s</u> erisci <u>M</u>                                                                 | odifica         | <u>E</u> limina |

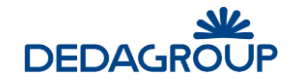

# 3.1.15 Tipi di procedimento

I tipi di procedimento definiscono le caratteristiche e le attività che devono essere svolte per ciascuna delle pratiche ad essi associate. In questa sezione si confeziona il procedimento associandovi tutti gli elementi necessari per il suo funzionamento (*area, uffici, modelli, iter, etc*). Nella pagina principale, scegliere **Tabelle**  $\Rightarrow$  **Procedimenti Amministrativi**  $\Rightarrow$  **Tipi di procedimento**. Verrà visualizzata la pagina seguente:

| Paramet                                                                     | i di ricerca                                                                                                    | <u>R</u> i | cerca | N <u>u</u> ova                                                         |
|-----------------------------------------------------------------------------|----------------------------------------------------------------------------------------------------|------------|-------|------------------------------------------------------------------------|
| Codice                                                                      |                                                                                                    |            |       |                                                                        |
| escrizione                                                                  |                                                                                                    |            |       |                                                                        |
| Risultato                                                                   | ricerca                                                                                                    |            |       |                                                                        |
| Lodice                                                                      | Descrizione                                                                                                    |            |       | Area                                                                   |
|                                                                             |                                                                                                    |            | DET   | EDMANUE                                                                |
| AS_TOSC                                                                     | ANTONIO SERENA PROVA FLUSSO SEMPLICE                                                                                                    |            | DET   | ERMINE                                                                 |
| AS_TOSC<br>AA_PO                                                            | ANTONIO SERENA PROVA FLUSSO SEMPLICE<br>ATTIVITA' DI ARTIGIANATO<br>ATTIVITA' DI ARTIGIANATO (SCIA)                                                                                                    |            | DET   | ERMINE<br>SUAP                                                         |
| AS_TOSC<br>AA_PO<br>AA                                                      | ANTONIO SERENA PROVA FLUSSO SEMPLICE<br>ATTIVITA' DI ARTIGIANATO<br>ATTIVITA' DI ARTIGIANATO (SCIA)<br>ATTIVITA' DI PRODUZIONE E LAVORAZIONE LEGNAME                                                                                                    |            | DET   | ERMINE<br>SUAP<br>SUAP                                                 |
| AS_TOSC<br>AA_PO<br>AA<br>APLL_PO<br>APLL_                                  | ANTONIO SERENA PROVA FLUSSO SEMPLICE<br>ATTIVITA' DI ARTIGIANATO<br>ATTIVITA' DI ARTIGIANATO (SCIA)<br>ATTIVITA' DI PRODUZIONE E LAVORAZIONE LEGNAME<br>ATTIVITA' DI PRODUZIONE E LAVORAZIONE LEGNAME<br>ATTIVITA' DI PRODUZIONE E LAVORAZIONE LEGNAME<br>(SCIA)                                                                                                    |            | DET   | ERMINE<br>SUAP<br>SUAP<br>SUAP                                         |
| AS_TOSC<br>AA_PO<br>AA<br>APLL_PO<br>APLL<br>AAPA_PO                        | ANTONIO SERENA PROVA FLUSSO SEMPLICE<br>ATTIVITA' DI ARTIGIANATO<br>ATTIVITA' DI ARTIGIANATO (SCIA)<br>ATTIVITA' DI PRODUZIONE E LAVORAZIONE LEGNAME<br>ATTIVITA' DI PRODUZIONE E LAVORAZIONE LEGNAME<br>ATTIVITA' DI PRODUZIONE E LAVORAZIONE LEGNAME<br>(SCIA)<br>AUTOSCUOLE O AGENZIE PRATICHE AUTOMOBILISTICHE                                                                           |            | DET   | ERMINE<br>SUAP<br>SUAP<br>SUAP<br>SUAP<br>SUAP                         |
| AS_TOSC<br>AA_PO<br>AA<br>APLL_PO<br>APLL<br>AAPA_PO<br>AAPA                | ANTONIO SERENA PROVA FLUSSO SEMPLICE<br>ANTONIO SERENA PROVA FLUSSO SEMPLICE<br>ATTIVITA' DI ARTIGIANATO<br>ATTIVITA' DI ARTIGIANATO (SCIA)<br>ATTIVITA' DI PRODUZIONE E LAVORAZIONE LEGNAME<br>ATTIVITA' DI PRODUZIONE E LAVORAZIONE LEGNAME<br>(SCIA)<br>AUTOSCUOLE O AGENZIE PRATICHE AUTOMOBILISTICHE<br>AUTOSCUOLE O AGENZIE PRATICHE AUTOMOBILISTICHE (SCIA)                           |            | DET   | ERMINE<br>SUAP<br>SUAP<br>SUAP<br>SUAP<br>SUAP<br>SUAP                 |
| AS_TOSC<br>AA_PO<br>AA<br>APLL_PO<br>APLL<br>AAPA_PO<br>AAPA<br>CI PO       | ANTONIO SERENA PROVA FLUSSO SEMPLICE<br>ANTONIO SERENA PROVA FLUSSO SEMPLICE<br>ATTIVITA' DI ARTIGIANATO<br>ATTIVITA' DI ARTIGIANATO (SCIA)<br>ATTIVITA' DI PRODUZIONE E LAVORAZIONE LEGNAME<br>ATTIVITA' DI PRODUZIONE E LAVORAZIONE LEGNAME<br>(SCIA)<br>AUTOSCUOLE O AGENZIE PRATICHE AUTOMOBILISTICHE<br>AUTOSCUOLE O AGENZIE PRATICHE AUTOMOBILISTICHE (SCIA)<br>COMMERCIO ALL'INGROSSO |            | DET   | ERMINE<br>SUAP<br>SUAP<br>SUAP<br>SUAP<br>SUAP<br>SUAP<br>SUAP         |
| AS_TOSC<br>AA_PO<br>AA<br>APLL_PO<br>APLL<br>AAPA_PO<br>AAPA<br>CI_PO<br>CI | ANTONIO SERENA PROVA FLUSSO SEMPLICE<br>ATTIVITA' DI ARTIGIANATO<br>ATTIVITA' DI ARTIGIANATO (SCIA)<br>ATTIVITA' DI PRODUZIONE E LAVORAZIONE LEGNAME<br>ATTIVITA' DI PRODUZIONE E LAVORAZIONE LEGNAME (SCIA)<br>AUTOSCUOLE O AGENZIE PRATICHE AUTOMOBILISTICHE<br>AUTOSCUOLE O AGENZIE PRATICHE AUTOMOBILISTICHE (SCIA)<br>COMMERCIO ALL'INGROSSO<br>COMMERCIO ALL'INGROSSO (SCIA)           |            | DET   | ERMINE<br>SUAP<br>SUAP<br>SUAP<br>SUAP<br>SUAP<br>SUAP<br>SUAP<br>SUAP |

Prima di inserire un nuovo tipo di procedimento è necessario aver già definito i dati presenti in altre tabelle: Area, Referenti, Uffici, Modelli, Stampe, Workflow (iter).

Per inserire un nuovo procedimento, fare clic su **Inserisci**. Verrà visualizzata la pagina di inserimento dove, introdotti almeno i dati contraddistinti come obbligatori (con l'asterisco), si confermerà l'inserimento cliccando su **OK**. Scegliendo invece **Annulla** si abbandonerà la pagina senza completare l'operazione. La pagina presentata per l'inserimento/modifica di un procedimento si compone di tre parti, ciascuna delle quali richiederà informazioni differenti a seconda del tipo di procedura scelta: I singoli **dati principali identificativi** (obbligatori); I **dati multipli collegati** (non obbligatori); I **dati accessori** 

| Dati proced           | imento                 | D <u>a</u> ti accesso | ri <u>S</u> alva | A <u>n</u> nulla |  |
|-----------------------|------------------------|-----------------------|------------------|------------------|--|
| Procedura<br>Codice * |                        | <b>v</b>              |                  | C                |  |
| Descrizione *         |                        |                       |                  |                  |  |
| Area *                |                        |                       |                  |                  |  |
| Modello *             |                        |                       |                  |                  |  |
| lter *                |                        |                       |                  |                  |  |
| Responsabile          |                        |                       |                  | X                |  |
|                       | limenti Dati aggiuntiv | <i>i</i> Scadenze     |                  |                  |  |
| Medalli di            | atampa apposisti       |                       |                  |                  |  |
| Modelli di s          | stampa associati       | scrizione             | Omissis          |                  |  |
| Modelli di Sodice     | stampa associati<br>De | scrizione             | Omissis          |                  |  |
| Modelli di a          | stampa associati<br>De | scrizione             | Omissis          |                  |  |

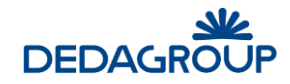

I dati richiesti sono:

Codice (obbligatorio): nome del procedimento che si sta inserendo

Descrizione (obbligatorio): descrizione del procedimento

<u>Area</u> (obbligatorio): Facendo clic sul pulsante •••• si visualizza la pagina Area nella quale è possibile selezionare il dato da associare al procedimento.

<u>Modello</u> (obbligatorio solo per gli atti formali): Facendo clic sul pulsante si visualizza la pagina **Moduli** nella quale è possibile ricercare e selezionare il modello di testo da associare al procedimento.

<u>Iter</u> (obbligatorio): Facendo clic sul pulsante **ener** si visualizza la pagina **Selezione tipo processo** nella quale è possibile selezionare il workflow da associare al tipo procedimento.

<u>Responsabile</u>: Facendo clic sul pulsante **....** si visualizza la pagina di ricerca/inserimento persone, nella quale è possibile selezionare il responsabile predefinito da associare al tipo procedimento. Cliccando invece sul pulsante

viene eliminata l'associazione del nominativo precedentemente selezionato.

Pubblica sul portale: indica che il procedimento è istanziabile attraverso il portale dell'ente.

<u>Versiona testo</u>: indica se, come modalità predefinita, viene proposto il mantenimento di tutte le versioni dei testi modificati. Non preclude comunque la possibilità di gestire in modo diverso il testo in una singola pratica.

<u>Marca allegati</u>: indica che il timbro apposto sugli allegati per questo tipo di procedimento, qualora non fosse stato emesso nessun provvedimento, viene eseguita con il codice della pratica. Se non viene valorizzato allora la marcatura degli allegati avviene solo con il codice del provvedimento (se emesso)

**<u>Reportistica</u>**: consente di indicare se per le pratiche afferenti ad un determinato tipo di procedimento vada resa disponibile l'esecuzione di report statistici, all'interno della maschera dedicata all'esecuzione delle stampe.

# Tipi di procedimento – dati principali per SUAP/PRATICHE EDILIZIE

Rispetto a quanto già visto per gli atti formali, nei dati richiesti per i procedimenti relativi a esercizi commerciali/SUAP, manca il modello del testo relativo al provvedimento da produrre, <u>bisogna indicare obbligatoriamente il numero dei giorni necessari al completo espletamento della pratica ed è possibile escludere la tipologia di procedimento dalla lista dei procedimenti di interesse per l'esportazione dei dati relativi all'anagrafe tributaria, selezionando il flag '**Escludi Agenzia Entrate'**.</u>

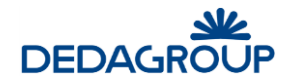

| Tipo di procedi       | imento              |                 |          |                    |                     |                  |
|-----------------------|---------------------|-----------------|----------|--------------------|---------------------|------------------|
| Dati procedime        | ≥nto                |                 |          | D <u>a</u> ti acce | ssori <u>S</u> alva | A <u>n</u> nulla |
| Procedura             | PRATICHE EDILIZIE 🖌 |                 |          |                    |                     |                  |
| Codice *              |                     |                 |          |                    |                     |                  |
| Descrizione *         |                     |                 |          |                    |                     |                  |
| Giorni espletamento * |                     |                 |          |                    |                     |                  |
| Area *                |                     |                 |          |                    |                     |                  |
| Modulo<br>Iter *      |                     |                 |          |                    |                     |                  |
| Responsabile          |                     |                 |          |                    | x                   |                  |
| Pubblica sul portale  | Silenzio/Assenso    | Marca All       | egati 🗌  | Reportistica 🗌     | Escludi agenzia ent | rate 🗆           |
| Pareri Allegati Sta   | ampe Prowedimenti   | Dati aggiuntivi | Scadenze | Tipi Intervento    | WebApplications     |                  |
|                       |                     |                 |          |                    |                     |                  |
|                       |                     |                 |          |                    |                     |                  |
|                       |                     |                 |          |                    |                     |                  |
|                       |                     |                 |          |                    |                     |                  |
|                       |                     |                 |          |                    |                     |                  |
|                       |                     |                 |          |                    |                     |                  |
|                       |                     |                 |          |                    | Aggiungi            | Elimina          |

Nei procedimenti relativi alle pratiche edilizie invece c'è la possibilità di specificare se la pratica sarà soggetta ad un esito esplicito o di tipo silenzio/assenso.

La seconda parte della pagina di gestione dei tipi di procedimento, contiene una serie di informazioni aggiuntive determinate dal tipo di procedura. La maggior parte di queste informazioni fanno riferimento a dati contenuti in tabelle già descritte in precedenza.

Per aggiungerne, una volta selezionata la scheda identificativa del tipo, basta fare click sul pulsante **Aggiungi** e verrà aperta una finestra che consentirà di ricercare e selezionare dalla tabella collegata il dato desiderato.

|--|

Stampe: tipi di stampa utilizzabili e selezionabili dall'apposita tabella

**Provvedimenti**: tipologia di provvedimento; normalmente uno solo e selezionabile dall'apposita tabella

Dati aggiuntivi: possibilità di associare categorie di dati aggiuntivi, da compilare all'interno delle pratiche.

Scadenze: eventuali tipologie di scadenza relative al procedimento.

Qualora venga specificato un provvedimento, è possibile specificare se dovrà essere usato nella marcatura degli allegati oppure no.

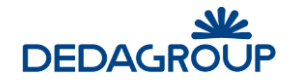

| Pareri | Allegati | Stampe | Prowedimenti | Dati aggiuntivi | Scadenze | Tipi Intervento | WebApplications |
|--------|----------|--------|--------------|-----------------|----------|-----------------|-----------------|
|        |          |        |              |                 |          |                 |                 |
|        |          |        |              |                 |          |                 |                 |
|        |          |        |              |                 |          |                 |                 |
|        |          |        |              |                 |          |                 |                 |
|        |          |        |              |                 |          |                 |                 |
|        |          |        |              |                 |          |                 |                 |

# Tipi di procedimento - dati aggiuntivi per SUAP/PRATICHE EDILIZIE

Per le pratiche edilizie e SUAP, oltre ai dati già visti per gli atti formali, si possono aggiungere al procedimento anche:

Pareri: è possibile selezionare dall'apposita tabella gli enti e i relativi tipi di parere che dovranno essere espressi.

Allegati: documenti richiesti e che dovranno essere allegati alla pratica.

<u>Scadenze</u>: attività relative all'espletamento della pratica da svolgere entro una data prestabilita.

<u>**Tipi Evento/intervento**</u>: vengono indicate le tipologie di evento (pratiche SUAP) o intervento (pratiche edilizie) che possono essere associate a questo tipo di procedimento. Se non viene inserito nulla, allora, in fase di creazione nuova pratica l'utente potrà selezionare un tipo evento/intervento qualsiasi tra quelli presenti nell'apposita tabella.

WebApplications: è possibile indicare un elenco di applicazioni web da poter aprire durante la gestione della pratica.

Il terzo gruppo di informazioni che si possono aggiungere per completare la descrizione del procedimento sono i Dati accessori.

| Tipo di proce        | edimento              |                |              |                         |               |                  |
|----------------------|-----------------------|----------------|--------------|-------------------------|---------------|------------------|
| Dati procedin        | nento                 |                |              | D <u>a</u> ti accessori | <u>S</u> alva | A <u>n</u> nulla |
| Codice *             | rddd                  |                |              |                         |               |                  |
| Descrizione *        | 9999                  |                |              |                         |               |                  |
| Area *               | Comunicazioni         |                |              |                         |               |                  |
| Modello *            | DOMANDA               |                |              |                         |               |                  |
| Iter *               | Test4000#2#Test400    | 0_wp1          |              |                         |               |                  |
| Responsabile         |                       |                |              |                         | X             |                  |
| Pubblica sul portale | e 🗌 Versiona testo    | Marca allegati | Reportistica |                         |               |                  |
| Stampe Prowedin      | nenti Dati aggiuntivi | Scadenze       |              |                         |               |                  |
| Modelli di st        | tampa associati       |                |              |                         |               |                  |
| Voce non trovata     |                       |                |              |                         |               |                  |
|                      |                       |                |              | <u>A</u> ggiungi        | Ē             | limina           |

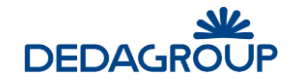

La pagina è accessibile solo dopo aver salvato il tipo di procedimento, cliccando sul pulsante **Dati Accessori** posto in alto a destra.

| Dati pratic   | a                     |                    |                    |                 | <u>S</u> alva |
|---------------|-----------------------|--------------------|--------------------|-----------------|---------------|
| Codice        | DEL De                | scrizione prova te | st                 |                 |               |
| TO DO LIST    |                       | <u>v</u>           |                    |                 |               |
| stione uffici | Classi OT per portale | Tipi referenza pe  | er portale Gestion | ne account mail |               |
| Uffici asso   | ociati                |                    |                    |                 |               |
| Codice        | Descrizione           | Creazione          | Visibilita         | Sola Lettura    | Gestione      |
|               |                       |                    |                    |                 |               |
|               |                       |                    |                    |                 |               |

I dati specificabili sono:

<u>Gestione Uffici</u>: selezionabili dall'apposita tabella, si indicano le attività che gli utenti appartenenti ad un determinato ufficio possono svolgere su questo tipo di procedimento: creare nuove pratiche o solo vederle, gestire solo le azioni di propria competenza o tutte, ecc.

<u>Classi OT per portale</u>: nel caso di procedimenti relativi a pratiche istanziabili on-line dal cittadino (o dal professionista), è possibile specificare quali sono le classi di oggetti territoriali (tipologie di immobili) selezionabili.

<u>**Tipi di referenza per portale**</u>: analogamente agli OT, nel caso di procedimenti relativi a pratiche on-line istanziabili dal cittadino (o dal professionista), è possibile specificare quali sono le referenze assegnabili e quali di queste dovranno essere obbligatorie.

<u>Gestione account mail</u>: andrà qui indicato, selezionandola tra quelle presenti nell'apposita tabella, quale sarà l'account mail da usare per l'invio della documentazione relativa a questo tipo di procedimento.

# 3.1.16 Gestione Account di posta elettronica

In questa tabella vengono raccolte tutte le caselle di posta elettronica gestite dall'Ente ed utilizzabili per inviare documentazione.

Solo l'account definito come istituzione mediante l'apposito flag, sarà abilitato per il download della posta ricevuta (funzione di consultazione pec).

Nella pagina principale, scegliere Tabelle  $\Rightarrow$  Procedimenti Amministrativi  $\Rightarrow$  Gestione Account di Posta Elettronica. Verrà visualizzata la pagina seguente:

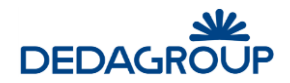

| Account Mail disponibili |             |          |                |
|--------------------------|-------------|----------|----------------|
| Ricerca Account Mail     |             | Ricerca  | N <u>u</u> ova |
| Codice                   |             |          |                |
| Risultato ricerca        |             |          |                |
| Voce non trovata         |             |          |                |
|                          |             |          |                |
|                          |             |          |                |
|                          | les oris ci | Modifica | Elimina        |

Per inserire un nuovo account, fare clic su **Inserisci**. Verrà visualizzata la pagina di inserimento dove, inseriti tutti i dati necessari al corretto funzionamento della casella di posta in entrata e/o in uscita, si confermerà cliccando su **Salva**. Scegliendo invece **Annulla** si abbandonerà la pagina senza completare l'inserimento.

La pagina presentata per l'inserimento/modifica di un account mail è la seguente:

| Codice*   Indirizzo Email*   Server Posta in Uscita*   Porta*   Dimensione Mail in Uscita (MB)   Server Posta in Entrata   Porta   Tipo di Server   POP3 O   IMAP4 O   Richiedi Autenticazione   Usa Canale sicuro (SSL)   Ricezione posta   Password          |
|----------------------------------------------------------------------------------------------------|
| Codice*   Indirizzo Email*   Server Posta in Uscita*   Porta*   Dimensione Mail in Uscita (MB)   Server Posta in Entrata   Porta   Tipo di Server   POP3 O   IMAP4 O   Richiedi Autenticazione   Usa Canale sicuro (SSL)   Ricezione posta   Utente   Password |
| Server Posta in Uscita*         Porta*         Dimensione Mail in Uscita (MB)         Server Posta in Entrata         Porta         Tipo di Server         POP3 O         IMAP4 O         Richiedi Autenticazione         Utente         Password              |
| Dimensione Mail in Uscita (MB)         Server Posta in Entrata         Porta         Tipo di Server         POP3 O         IMAP4 O         Richiedi Autenticazione         Utente         Password                                                             |
| Porta                                                                                                    |
| Tipo di Server POP3 O IMAP4 O<br>Richiedi Autenticazione Usa Canale sicuro (SSL) Ricezione posta U<br>Utente Password                                                                                                    |
| Utente Password                                                                                                    |
|                                                                                                    |
| Account Istituzionale Salvataggio e-mail                                                                                                    |
|                                                                                                    |
| <u>S</u> alva <u>A</u> nnulla                                                                                                    |

#### 3.1.17 Gestione Report

In questa tabella vengono raccolte tutte le tipologie di report, prodotte con **JasperReport**, disponibili per i vari procedimenti.

Nella pagina principale, scegliere **Tabelle**  $\Rightarrow$  **Procedimenti Amministrativi**  $\Rightarrow$  **Gestione Report**.

Verrà visualizzata la pagina seguente:

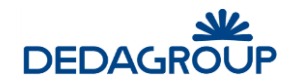

| Report disp  | onibili       |             |                  |                 |
|--------------|---------------|-------------|------------------|-----------------|
| Elenco repor | t disponibili |             |                  |                 |
| Codice       | Descrizione   | Nome Report |                  |                 |
|              |               |             |                  |                 |
|              |               |             |                  |                 |
|              |               | Inserisci   | <u>M</u> odifica | <u>E</u> limina |

Per inserire un nuovo report, fare clic su **Inserisci**. Verrà visualizzata la pagina di inserimento dove, ricercati i files richiesti da file system, si confermerà cliccando su **Salva**.

Scegliendo invece **Annulla** si abbandonerà la pagina senza completare l'inserimento.

La pagina presentata per l'inserimento/modifica di un report è la seguente:

| Caricame              | nto report |                          |               |         |
|-----------------------|------------|--------------------------|---------------|---------|
|                       |            |                          |               |         |
| Codice:*              |            |                          |               |         |
| Descrizione:*         |            |                          |               |         |
| Allega file xml da:   | Sfoglia    | Nessun file selezionato. |               |         |
| Allega file jrxml da: | Sfoglia    | Nessun file selezionato. |               |         |
|                       |            |                          | <u>S</u> alva | Annulla |

I dati specificabili sono:

<u>Allega file xml</u>: cliccando su **Sfoglia** è possibile selezionare il file xml contenente i dati per l'interfaccia parametrica di selezione dei dati da stampare.

Allega file jrxml: cliccando su Sfoglia è possibile selezionare il file jrxml di definizione del report statistico.

#### 3.1.18 Gestione tipi di scadenza

In questa tabella vengono raccolte tutte le tipologie diverse di scadenza che potranno essere specificate all'interno di ciascun procedimento.

Nella pagina principale, scegliere **Tabelle**  $\Rightarrow$  **Procedimenti Amministrativi**  $\Rightarrow$  **Gestione Tipi di scadenza**.

Verrà visualizzata la pagina seguente:

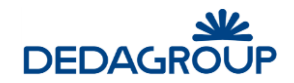

|               | auenza                           |        |                     | <u>R</u> icerca N <u>u</u> ova |
|---------------|----------------------------------|--------|---------------------|--------------------------------|
| Codice        | ]                                |        |                     |                                |
| Descrizione   |                                  |        |                     |                                |
| Risultato ric | cerca                            |        |                     |                                |
| Codice        | Descrizione                      | Durata | Data Inizio Calcolo | Data Completamento             |
| RESP PROC     | Comunicazione Resp. Procedimento | 10     |                     |                                |
| RESP_PROC     | Comunicazione Resp. Procedimento | 10     |                     |                                |

Per ricercare/modificare una tipologia di scadenza esistente:

- 1. Nell'area **Ricerca scadenza** digitare il **Codice** interessato e/o una porzione della sua **Descrizione**, quindi fare clic su **Ricerca**. Per azzerare i criteri precedentemente impostati, fare clic su **Nuova**.
- 2. Nell'elenco verranno visualizzate le sole voci che corrispondono ai parametri specificati, quindi selezionare dall'elenco l'elemento di interesse e fare clic su **Modifica**.
- 3. Nella pagina che verrà visualizzata apportare le modifiche desiderate, quindi premere **OK**.

<u>Per eliminare una voce</u>, una volta selezionata dall'elenco, fare clic su **Elimina** e poi su **OK** per confermare l'eliminazione.

<u>Per inserire una nuova tipologia di scadenza</u>, fare clic su **Inserisci**. Verrà visualizzata la pagina di inserimento dove, introdotti almeno i dati contraddistinti come obbligatori (con l'asterisco) si confermerà l'inserimento cliccando su **OK**.

Scegliendo invece Annulla si abbandonerà la pagina interrompendo l'operazione.

La pagina presentata per l'inserimento/modifica di un tipo di scadenza è la seguente:

| Codice*                                                                                                    |                                                                                                    |  |
|----------------------------------------------------------------------------------------------------|----------------------------------------------------------------------------------------------------|--|
| Descrizione*                                                                                                    |                                                                                                    |  |
| Durata*                                                                                                    |                                                                                                    |  |
| Rif. inizio calcolo                                                                                                    |                                                                                                    |  |
| Rif. completamento                                                                                                    |                                                                                                    |  |
| Numero giorni preavviso                                                                                                    |                                                                                                    |  |
| Soggetto a Sospensione / Ripresa [                                                                                                    |                                                                                                    |  |
| Notifica Resp. Proc. [<br>Notifica Utenti Lavor. [                                                                                                    |                                                                                                    |  |
| Oggetto notifica                                                                                                    |                                                                                                    |  |
| Testo notifica                                                                                                    |                                                                                                    |  |
| Destinatari notifica                                                                                                    |                                                                                                    |  |
| (Separati da ",")                                                                                                    |                                                                                                    |  |
| E' possibile utilizzare i seguenti tag:<br><codice_pratica>, <tipo_scad<br><data_attivazione_pratica></data_attivazione_pratica></tipo_scad<br></codice_pratica> | ENZA>, <gg_mancanti>, <oggetto_pratica>, <data_inizio_scadenza>,</data_inizio_scadenza></oggetto_pratica></gg_mancanti> |  |

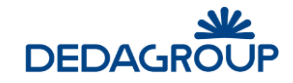

I dati richiesti sono:

- Codice (obbligatorio): codice assegnato alla scadenza
- Descrizione (obbligatorio): descrizione della scadenza
- **Durata** (obbligatorio): specifica il numero massimo di giorni necessari ad espletare l'attività legata a questa specifica scadenza.
- <u>Rif. Inizio calcolo</u>: indica il momento in cui inizia il conteggio dei giorni precedentemente specificati: se lasciato vuoto significa che la data verrà specificata manualmente dall'operatore in ogni pratica. E' possibile automatizzare il calcolo del periodo inserendo il nome di una variabile del workflow da cui prelevare l'informazione: in questo modo il calcolo dei giorni viene legato ad un evento specifico.
- <u>**Rif. Completamento**</u>: indica il momento in cui terminare il conteggio dei giorni della scadenza. Può essere lasciato vuoto o contenere il nome di una variabile del workflow. Funziona come l'inizio calcolo.
- Numero giorni preavviso: indica quanti giorni prima della scadenza viene inviato l'avviso
- <u>Soggetto a Sospensione/Ripresa</u>: flag che permette di applicare la sospensione/ripresa dei termini di scadenza di una pratica
- Notifica Resp Procedimento: attiva la notifica al responsabile del procedimento
- Notifica utenti lavor.: attiva la notifica agli utenti in lavorazione
- Oggetto notifica: indica l'oggetto della notifica
- Testo notifica: indica il testo della notifica
- **Destinatari notifica**: indica ulteriori destinatari della notifica. Possono essere indicati più destinatari, separati da ",".

Nei campi 'Oggetto notifica' e 'Testo notifica' è possibile utilizzare i tag indicati nella maschera. Di seguito un esempio di utilizzo:

Oggetto notifica: Avviso scadenza - <OGGETTO\_PRATICA>

Testo notifica: Attenzione, si avvisa che mancano <GG\_MANCANTI> giorni alla scadenza della pratica <CODICE\_PRATICA>

Destinatari notifica: mario.rossi@mail.it, luca.verdi@mail.it

# 3.1.19 Gestione Variabili di processo

In questa tabella vengono raccolte tutte le variabili di workflow che si desiderano utilizzare come filtro di ricerca pratiche o da rendere visualizzabili in fase di consultazione dettaglio della pratica.

Nella pagina principale, scegliere **Tabelle**  $\Rightarrow$  **Procedimenti Amministrativi**  $\Rightarrow$  **Gestione Variabili di Processo**.

Verrà visualizzata la pagina seguente:

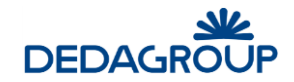

| Parametri di   | ricerca                |         | <u>R</u> icerca | <u>N</u> uova |
|----------------|------------------------|---------|-----------------|---------------|
| crizione       |                        |         |                 |               |
| Risultato rice | rca                    |         |                 |               |
| Codice         | Descrizione            | Тіро    | Persona         |               |
| impegno        | Determina con impegno? | Stringa |                 |               |
|                |                        |         |                 |               |
|                |                        |         |                 |               |
|                |                        |         |                 |               |
|                |                        |         |                 |               |
|                |                        |         |                 |               |
|                |                        |         |                 |               |
|                |                        |         |                 |               |
|                |                        |         |                 |               |
|                |                        |         |                 |               |
|                |                        |         |                 |               |
|                |                        |         |                 |               |

Per inserire una nuova variabile di processo, fare clic su Inserisci. Verrà visualizzata la pagina di inserimento:

| Gestione                         | variabili di processo |               |         |
|----------------------------------|-----------------------|---------------|---------|
| Codice*<br>Descrizione*<br>Tipo* | Data 🗸                |               |         |
| Persona                          |                       | <u>S</u> alva | Annulla |

#### I dati richiesti sono tutti obbligatori.

#### Tipo: può essere data, numero, stringa

Nel campo codice va riportato il nome della variabile di workflow ed il tipo, selezionabile da un elenco predefinito, dovrà essere compatibile con i dati provenienti che la variabile conterrà. Si conferma l'inserimento cliccando su **OK** mentre, scegliendo **Annulla**, si abbandonerà la pagina senza completare l'inserimento.

Il flag "Persona" consente di definire la variabile come destinata ad essere valorizzata mediante un nome utente applicativo e pertanto, trattata in modo differente rispetto allo standard. In questo caso, infatti, vengono estese le informazioni disponibili in fase di stampa della variabile, aggiungendo gli attributi dell'utente applicativo di riferimento (es: Ente, codice fiscale, ecc....)

#### Per ricercare/modificare una variabile di processo esistente:

Nell'area **Parametri di ricerca** digitare il **Codice** interessato e/o una porzione della sua **Descrizione**, quindi fare clic su **Ricerca**. Per azzerare i criteri precedentemente impostati, fare clic su **Nuova**.

Nell'elenco verranno visualizzate le sole voci che corrispondono ai parametri specificati, quindi selezionare dall'elenco l'elemento di interesse e fare clic su **Modifica**. Nella pagina che verrà visualizzata apportare le modifiche desiderate quindi premere **OK**.

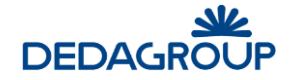

<u>Per eliminare una variabile</u>, una volta selezionata dall'elenco, fare clic su **Elimina** e poi su **OK** per confermare l'eliminazione.

### 3.1.20 Web Applications

In questa tabella vengono raccolte tutti i link ad applicazioni web da eseguire all'interno dell'applicazione.

Nella pagina principale, scegliere **Tabelle**  $\Rightarrow$  **Procedimenti Amministrativi**  $\Rightarrow$  **Gestione Web Applications**.

Verrà visualizzata la pagina seguente:

| Web ap                | plications disponibili |                    |                  |                  |
|-----------------------|------------------------|--------------------|------------------|------------------|
| Ricerca               | Neb applications       |                    | <u>R</u> icerca  | <u>N</u> uova    |
| Codice<br>Descrizione |                        |                    |                  |                  |
| Risultato             | ricerca                |                    |                  |                  |
| Codice                | Descrizione            | Ambito             |                  |                  |
|                       |                        |                    |                  |                  |
|                       |                        |                    |                  |                  |
|                       |                        | I <u>n</u> serisci | <u>M</u> odifica | <u>C</u> ancella |

Per inserire una nuova applicazione, fare clic su Inserisci. Verrà visualizzata la pagina di inserimento:

| Web applications         |       |         |
|--------------------------|-------|---------|
|                          |       |         |
| Codice *                 |       |         |
| Descrizione *            |       |         |
| * I/I                    |       |         |
| Ambito * Menu<br>Pratica |       |         |
|                          |       |         |
|                          | Salva | Annulla |

I dati richiesti sono tutti obbligatori.

L'ambito sta ad indicare in quale contesto verrà proposta l'applicazione:

<u>Menu</u>: l'applicazione viene presentata nel menu **Contenuti Web**  $\Rightarrow$  **Web Applications**.

Questa pagina viene personalizzata con le applicazioni associate all'ufficio a cui appartiene l'utente (vedi gestione uffici)

<u>Pratica</u>: l'applicazione viene presentata nell'apposita scheda presente nella gestione delle pratiche, come previsto dalla configurazione del procedimento.

Si conferma l'inserimento cliccando su Salva mentre, scegliendo Annulla, si abbandonerà la pagina senza completare l'inserimento.

Per ricercare/modificare una applicazione web esistente:

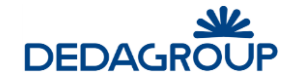

Nell'area **Ricerca web applications** digitare il **Codice** interessato e/o una porzione della sua **Descrizione**, quindi fare clic su **Ricerca**. Per azzerare i criteri precedentemente impostati, fare clic su **Nuova**.

Nell'elenco verranno visualizzate le sole voci che corrispondono ai parametri specificati, quindi selezionare dall'elenco l'elemento di interesse e fare clic su **Modifica**.

Nella pagina che verrà visualizzata apportare le modifiche desiderate quindi premere OK.

Per eliminare una applicazione web, una volta selezionata dall'elenco, fare clic su **Elimina** e poi su **OK** per confermare l'eliminazione.

# 3.1.21 Enti Consultabili

In questa tabella vengono raccolte tutte le istanze di applicazioni di altri enti con i quali scambiare dati relativi alle pratiche.

Nella pagina principale, scegliere Tabelle  $\Rightarrow$  Procedimenti Amministrativi  $\Rightarrow$  Gestione Enti Consultabili.

Verrà visualizzata la pagina seguente:

| Gestione Enti consultabili              |                  |                 |
|-----------------------------------------|------------------|-----------------|
| Parametri di ricerca                    | <u>R</u> icerca  | <u>N</u> uova   |
| Codice Ente                             |                  |                 |
| Descrizione                             |                  |                 |
| Risultato ricerca                       |                  |                 |
|                                         |                  |                 |
| Voce non trovata                        |                  |                 |
|                                         |                  |                 |
|                                         |                  |                 |
|                                         |                  |                 |
| << < pag 1 di 0 > >> In <u>s</u> erisci | <u>M</u> odifica | <u>E</u> limina |

Per inserire un nuovo ente, fare clic su Inserisci.

Verrà visualizzata la pagina di inserimento:

| Gestione Enti consultabili                         |                               |
|----------------------------------------------------|-------------------------------|
| Codice Ente*                                       |                               |
| Descrizione*                                       |                               |
| End point<br>(http://url:porta/suap_web/services)* |                               |
| Utente*                                            |                               |
| Password*                                          |                               |
|                                                    | <u>S</u> alva <u>A</u> nnulla |

I dati richiesti sono tutti obbligatori:

Codice Ente (obbligatorio): codice assegnato all'Ente (o alla sede)

**Descrizione** (obbligatorio): descrizione dell'Ente (o della sede)

**<u>End Point</u>** (obbligatorio): l'indirizzo web a cui risponde il web service dell'Ente.

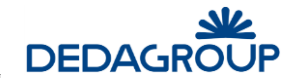

Utente (obbligatorio): utente con cui effettuare l'accesso al servizio esterno

Password (obbligatorio): password per effettuare l'accesso al servizio esterno

#### Per ricercare/modificare un ente consultabile:

Nell'area **Parametri di ricerca** digitare il **Codice** interessato e/o una porzione della sua **Descrizione**, quindi fare clic su **Ricerca**. Per azzerare i criteri precedentemente impostati, fare clic su **Nuova**.

Nell'elenco verranno visualizzate le sole voci che corrispondono ai parametri specificati, quindi selezionare dall'elenco l'elemento di interesse e fare clic su **Modifica**.

Nella pagina che verrà visualizzata apportare le modifiche desiderate quindi premere OK.

<u>Per eliminare un ente</u>, una volta selezionato dall'elenco, fare clic su **Elimina** e poi su **OK** per confermare l'eliminazione.

### 3.1.22 Tipi di sorteggio

In questa tabella vanno inserite tutte le tipologie di stampe per i vari tipi di sorteggi da eseguire per i controlli previsti sulle pratiche. Nella pagina principale, scegliere **Tabelle**  $\Rightarrow$  **Pratiche Edilizie**  $\Rightarrow$  **Tipi di sorteggio**.

| Tipi di so               | orteggio disponibili                                |                                                               |                 |                |
|--------------------------|-----------------------------------------------------|---------------------------------------------------------------|-----------------|----------------|
| Ricerca S                | orteggio                                            |                                                               | <u>R</u> icerca | N <u>u</u> ova |
| Codice<br>Descrizione    |                                                     |                                                               |                 |                |
| Risultato r              | icerca                                              |                                                               |                 |                |
|                          |                                                     |                                                               |                 |                |
| Codice                   | Descrizione                                         | Modello di Stampa                                             |                 |                |
| Codice<br>sort1          | Descrizione<br>turco sorteggio1                     | Modello di Stampa<br>AVVIO PROCEDIMENTO                       |                 |                |
| Codice<br>sort1<br>sort1 | Descrizione<br>turco_sorteggio1<br>turco_sorteggio1 | Modello di Stampa<br>AVVIO PROCEDIMENTO<br>AVVIO PROCEDIMENTO |                 |                |

Per inserire un nuovo tipo di sorteggio, fare clic su **Inserisci**. Verrà visualizzata la pagina di inserimento, dove tutti i dati richiesti sono obbligatori:

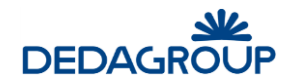

| Tipo Sorteg         | ıgio |               |         |
|---------------------|------|---------------|---------|
|                     |      |               |         |
| Codice*             |      |               |         |
| Descrizione*        |      |               |         |
| Modello di stampa * |      |               |         |
| Tipo di pratica     |      |               |         |
|                     |      |               |         |
| ATTI FORMALI        |      |               |         |
|                     |      |               |         |
|                     |      |               |         |
|                     |      | <u>S</u> alva | Annulla |

Sarà possibile creare tipi di sorteggio con modelli differenti a seconda del tipo di pratica interessato, oppure, se non viene selezionato alcun tipo di pratica, per tutte quelle presenti in archivio.

Al termine si confermerà l'inserimento cliccando su **OK**. Scegliendo invece **Annulla** si abbandonerà la pagina senza completare l'inserimento.

#### Per ricercare/modificare un tipo di sorteggio:

Nell'area **Parametri di ricerca** digitare il **Codice** interessato e/o una porzione della sua **Descrizione** quindi fare clic su **Ricerca.** Per azzerare i criteri precedentemente impostati, fare clic su **Nuova**.

Nell'elenco verranno visualizzate le sole voci che corrispondono ai parametri specificati, quindi selezionare dall'elenco l'elemento di interesse e fare clic su **Modifica**. Nella pagina che verrà visualizzata apportare le modifiche desiderate quindi premere **OK**.

<u>Per eliminare un tipo di sorteggio</u>, una volta selezionato dall'elenco, fare clic su **Elimina** e poi su **OK** per confermare l'eliminazione.

# 3.2 Commercio

Le tabelle riconducibili al menu Commercio, sono dedicate alla corretta categorizzazione delle attività economiche gestite nel sistema.

Le tre tabelle Categorie, Tipologie e Sottotipologie consentono un dettaglio fino a tre livelli.

# 3.2.1 Categorie

Consente di definire le categorie di riferimento per le attività commerciali

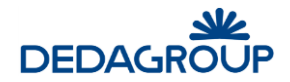

| Categor<br>Parametr   | <sup>rie</sup><br>ri di ricerca |  |       | Ricerca | <u>N</u> uova  |
|-----------------------|---------------------------------|--|-------|---------|----------------|
| Codice<br>Descrizione |                                 |  | <br>] |         |                |
| Risultato             | ricerca                         |  |       |         |                |
| Voce non trov         | ata                             |  |       |         |                |
|                       |                                 |  |       |         |                |
|                       |                                 |  |       |         | <b>e</b> r - 1 |

Per inserire una nuova categoria, cliccare su Inserisci, comparirà la seguente maschera:

| Categorie                 |         |
|---------------------------|---------|
| Codice *<br>Descrizione * |         |
| Salva                     | Annulla |

### 3.2.2 Tipologie

Consente di definire le tipologie di riferimento per le attività commerciali

| Tipolog               | ie Attività Comme | rciali |  |                    |                  |                 |
|-----------------------|-------------------|--------|--|--------------------|------------------|-----------------|
| Parameti              | ri di ricerca     |        |  |                    | <u>R</u> icerca  | N <u>u</u> ova  |
| Codice<br>Descrizione |                   |        |  |                    |                  |                 |
| Risultato             | ricerca           |        |  |                    |                  |                 |
| Voce non trov         | ata               |        |  |                    |                  |                 |
|                       |                   |        |  |                    |                  |                 |
|                       |                   |        |  | l <u>n</u> serisci | <u>M</u> odifica | <u>E</u> limina |

Per inserire una **nuova tipologia di attività commerciale**, cliccare su Inserisci, comparirà la seguente maschera:

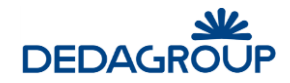

| Tipologia          | di attività comn | nerciale               |        |                |      |                 |                  |
|--------------------|------------------|------------------------|--------|----------------|------|-----------------|------------------|
| Dati tipolog       | gia              |                        |        |                |      | <u>S</u> alva   | A <u>n</u> nulla |
| Codice *           |                  |                        |        |                |      |                 |                  |
| Descrizione *      |                  |                        |        |                |      |                 |                  |
| Categoria *        |                  |                        |        | м              | .::) |                 |                  |
| Attività su area p | oubblica         |                        |        |                |      |                 |                  |
| Tini di allogato   | Tini di stampa   | Tipi di autorizzaziona | Schodo | Sattatinglagia |      |                 |                  |
| ripi di allegato   | npi ui stampa    | ripi di adtonzzazione  | Schede | Sottotipologie |      |                 |                  |
|                    |                  |                        |        |                |      |                 |                  |
|                    |                  |                        |        |                |      |                 |                  |
|                    |                  |                        |        |                |      |                 |                  |
|                    |                  |                        |        |                |      |                 |                  |
|                    |                  |                        |        |                |      |                 |                  |
|                    |                  |                        |        |                |      |                 |                  |
|                    |                  |                        |        |                |      | <u>Aggiungi</u> | <u>E</u> limina  |

Campi obbligatori: Codice, Descrizione, Categoria, Area

# 3.2.3 Sottotipologie

Consente di definire le sottotipologie di riferimento per le attività commerciali

| Parametri o      | i ricerca |  | Ricerca | <u>N</u> uova |
|------------------|-----------|--|---------|---------------|
| Codice           |           |  |         |               |
| Descrizione      |           |  |         |               |
|                  |           |  |         |               |
| Itato ric        | erca      |  |         |               |
| Voce non trovata |           |  |         |               |
|                  |           |  |         |               |
|                  |           |  |         |               |

Per inserire una nuova sottotipologia di attività commerciale, cliccare su Inserisci, comparirà la seguente maschera:

| Sottotip                  | ologie |               |         |
|---------------------------|--------|---------------|---------|
| Codice *<br>Descrizione * |        |               | ]       |
|                           |        | <u>S</u> alva | Annulla |

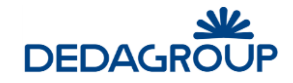

# 3.3 Oggetti Territoriali

La voce "Oggetti territoriali" si rintraccia con il seguente percorso: Tabelle -> Oggetti territoriali

Con la definizione di **Oggetto Territoriale** si va ad indicare una qualsiasi entità (reale o astratta) presente sul territorio.

| Tabelle Strumenti          | Statistiche Contenuti WebDocument |
|----------------------------|-----------------------------------|
| Procedimenti amministrativ | •                                 |
| Commercio                  | <u> </u>                          |
| Oggetti territoriali       | Classi                            |
| Pratiche edilizie          | Caratteristiche della Classe      |
| Ambiente                   | Accorpa                           |
| SUAP                       | Suddividi                         |
| - Enti                     | Aggrega                           |
| Tipi di onere              | Elimina                           |
| Tipi di referenza          | Cerca Duplicati                   |
| Tipi di evento             |                                   |
| Tipi di non conformità     |                                   |
| Motivo collegamento        |                                   |
| Tipi di richiesta          |                                   |
| Tipi di documento          |                                   |

# 3.3.1 Classi

La caratteristica principale dell'Oggetto territoriale è la classe di appartenenza, cioè la sua natura, l'uso che ne viene fatto, o il tipo di attività che vi viene svolta (es. albergo, bottega, casa di cura, etc).

Nella pagina principale, scegliere **Tabelle**  $\Rightarrow$  **Oggetti Territoriali**  $\Rightarrow$  **Classi**.

Verrà visualizzata la pagina seguente:

| Classe OT     | ſ                                |                    |                 |                 |
|---------------|----------------------------------|--------------------|-----------------|-----------------|
| Parametri o   | di ricerca                       |                    | <u>R</u> icerca | <u>N</u> uova   |
| codice        | descrizione                      |                    |                 | _               |
| attivo 🗌      |                                  |                    |                 |                 |
| Disultata si  |                                  |                    |                 |                 |
| Risultato ric | cerca                            |                    |                 |                 |
| Codice        | Descrizione                      |                    |                 |                 |
| 1             | ALBERGHI                         |                    |                 |                 |
| 2             | AREA SENZA INFORMAZIONI          |                    |                 |                 |
| 3             | CASE DI CURA E OSPEDALI          |                    |                 |                 |
| 4             | EDIFICI GALLEGGIANTI             |                    |                 |                 |
| 5             | EDIFICIO / COSTRUZIONE           |                    |                 |                 |
| 6             | FABBRICATI PER ESERCIZI SPORTIVI |                    |                 |                 |
| 7             | INSEDIAMENTI PRODUTTIVI - UTENZE |                    |                 |                 |
| 8             | NEGOZI E BOTTEGHE                |                    |                 |                 |
| 9             | OPIFICI                          |                    |                 |                 |
| 10            | RESIDENCE                        |                    |                 |                 |
| 11            | SCUOLA                           |                    |                 |                 |
| 12            | STABILIMENTI BALNEARI            |                    |                 |                 |
| 13            | STALLE, RIMESSE                  |                    |                 |                 |
| 14            | TEATRI E CINEMATOGRAFI           |                    |                 |                 |
| 15            | TERRENO AGRICOLO                 |                    |                 |                 |
| << < pa       | ag 1 di 2 > >>                   | In <u>s</u> erisci | Modifica        | <u>E</u> limina |
| po            |                                  |                    |                 |                 |

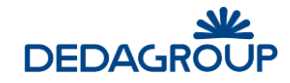

<u>Per inserire una nuova classe OT</u>, fare clic su **Inserisci**. Verrà presentata la pagina di inserimento dove, introdotti i dati contraddistinti come obbligatori (con l'asterisco) si confermerà l'inserimento cliccando su **OK**.

Scegliendo invece **Annulla** si abbandonerà la pagina senza completare l'operazione.

Per ricercare/modificare una classe OT:

Nell'area **Parametri di ricerca** digitare il **Codice** interessato e/o una porzione della sua **Descrizione** quindi fare clic su **Ricerca.** Per azzerare i criteri precedentemente impostati, fare clic su **Nuova**.

Nell'elenco verranno visualizzate le sole voci che corrispondono ai parametri specificati, quindi selezionare dall'elenco l'elemento di interesse e fare clic su **Modifica**. Nella pagina che verrà visualizzata apportare le modifiche desiderate quindi premere **OK**.

<u>Per eliminare una classe</u>, una volta selezionata dall'elenco, fare clic su **Elimina** e poi su **OK** per confermare l'eliminazione.

### 3.3.2 Caratteristiche della classe

Nella pagina principale, scegliere Tabelle  $\Rightarrow$  Oggetti Territoriali  $\Rightarrow$  Caratteristiche della Classe (es. Superficie)

| Caratteristiche delle Classe OT       |                                     |  |
|---------------------------------------|-------------------------------------|--|
| Parametri di ricerca                  | <u>R</u> icerca <u>N</u> uova       |  |
| Codice                                |                                     |  |
| Descrizione                           |                                     |  |
| Classe OT                             |                                     |  |
| Risultato ricerca<br>Voce non trovata |                                     |  |
| << < pag 1 di 0 > >>                  | In <u>s</u> erisci <u>M</u> odifica |  |

Per inserire una nuova caratteristica, fare clic su **Inserisci**. La pagina presentata è la seguente:

| CarClasseOT  |                       |         |  |  |  |
|--------------|-----------------------|---------|--|--|--|
| Codice*      | SUP                   |         |  |  |  |
| Descrizione* | Superficie            |         |  |  |  |
| Classe OT*   | 15 - TERRENO AGRICOLO |         |  |  |  |
|              | Salva                 | Annulla |  |  |  |

I dati richiesti sono tutti obbligatori, quindi, una volta specificati tutti, si confermerà l'inserimento cliccando su **Salva**. Scegliendo invece **Annulla** si abbandonerà la pagina senza completare l'inserimento.

Per ricercare/modificare una caratteristica OT:

Nell'area **Parametri di ricerca** digitare il **Codice** interessato e/o una porzione della sua **Descrizione** o la **classe OT** della quale si vuole vedere le caratteristiche, quindi fare clic su **Ricerca.** Per azzerare i criteri precedentemente impostati, fare clic su **Nuova**. Nell'elenco verranno visualizzate le sole voci che corrispondono ai parametri

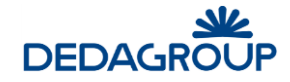

specificati, quindi selezionare dall'elenco l'elemento di interesse e fare clic su **Modifica**. Nella pagina che verrà visualizzata apportare le modifiche desiderate quindi premere **OK**.

<u>Per eliminare una caratteristica</u>, una volta selezionata dall'elenco, fare clic su **Elimina** e poi su **OK** per confermare l'eliminazione.

### 3.3.3 Accorpa

Questa funzione consente di fondere più oggetti territoriali presenti in archivio, creandone uno soltanto.

Nella pagina principale, scegliere **Tabelle**  $\Rightarrow$  **Oggetti Territoriali**  $\Rightarrow$  **Accorpa**. Verrà visualizzata la pagina seguente:

| Accorpament   | o Oggetti Territoriali |                    |                  |                 |
|---------------|------------------------|--------------------|------------------|-----------------|
| Oggetto pad   | re                     |                    |                  |                 |
| Descrizione   |                        | Classe OT          |                  | ~               |
| Copia dati    |                        |                    |                  |                 |
| Oggetti Accor | pati                   |                    |                  |                 |
| Codice        | Classe                 | Descrizione Classe |                  |                 |
|               |                        |                    |                  |                 |
|               |                        |                    |                  |                 |
|               |                        |                    |                  |                 |
|               |                        |                    |                  |                 |
|               |                        |                    |                  |                 |
|               |                        |                    |                  |                 |
|               |                        |                    |                  |                 |
|               |                        |                    | <u>A</u> ggiungi | <u>R</u> imuovi |

Una volta selezionata la classe di appartenenza dell'oggetto finale, bisogna indicare i diversi oggetti da accorpare. Per fare ciò basta cliccare sul pulsante **Aggiungi**: comparirà la pagina di selezione degli oggetti territoriali attraverso cui individuare gli OT desiderati.

#### SELEZIONE DI UN OT

La pagina di selezione oggetto territoriale ricorre in varie parti dell'applicazione, ovunque ci sia la necessità di individuare un OT da associare alla pratica in gestione.

La pagina che viene presentata per la ricerca è la seguente:

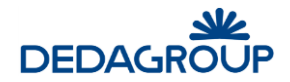

| Ricerca Ogg     | getto Territoriale | •      |         |           |              |                               |
|-----------------|--------------------|--------|---------|-----------|--------------|-------------------------------|
| Parametri di    | Ricerca            |        |         |           |              | <u>R</u> icerca <u>N</u> uova |
| Codice          | Classe             |        |         |           | Data validit | di 28/04/2017                 |
| Indirizzo       |                    |        |         |           |              |                               |
| Persona         |                    |        |         |           |              |                               |
| Catasto         |                    |        |         |           |              |                               |
| Disulfați dall  |                    |        |         |           |              |                               |
| Risultati della | ancerca            |        |         |           |              |                               |
| N. Descri:      | zione              | Classe | Origine | Indirizzo | Persona      | Catasto                       |
|                 |                    |        |         |           |              |                               |
|                 |                    |        |         |           |              |                               |
|                 |                    |        |         |           |              |                               |
|                 |                    |        |         |           |              |                               |
|                 |                    |        |         |           |              |                               |
|                 |                    |        |         |           |              |                               |
|                 |                    |        |         |           |              |                               |
|                 |                    |        |         |           |              |                               |
|                 |                    |        |         |           |              |                               |
|                 |                    |        |         |           |              |                               |
|                 |                    |        |         |           |              |                               |

Questa maschera consente di selezionare un OT tra tutti quelli che rispondono alle specifiche indicate:

<u>Codice OT</u> (se conosciuto): consente l'identificazione precisa dell'OT da ricercare.

<u>Classe OT</u> di appartenenza, selezionandola tra quelle esistenti nell'apposita tabella e presentate nel menu a discesa.

Indirizzo di ubicazione: cliccando su **esse** verrà aperta la pagina di ricerca indirizzo.

Persona (referente collegato all'OT): cliccando su **essa** verrà aperta la pagina di ricerca anagrafica.

Catasto: cliccando su verrà aperta la pagina di ricerca dati catastali dell'immobile.

L'utente deve inserire i parametri della ricerca (ad esempio classe e indirizzo di ubicazione) ed indicare al sistema quali utilizzare cliccando sulla chekbox corrispondente.

Una volta individuato l'oggetto desiderato tra quelli presentati nell'elenco, che si compone nel riquadro inferiore della pagina, basterà selezionarlo cliccando due volte sulla riga.

#### 3.3.4 Suddividi

Questa funzione serve per replicare oggetti con le stesse caratteristiche da utilizzare in contesti diversi.

Nella pagina principale, scegliere **Tabelle**  $\Rightarrow$  **Oggetti Territoriali**  $\Rightarrow$  **Suddividi**.

Verrà visualizzata la pagina seguente:

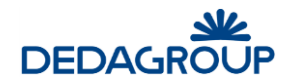

| Suddivision  | e Oggetti Territoriali |                |                      |
|--------------|------------------------|----------------|----------------------|
| Oggetto Pac  | Ire                    |                | <u>R</u> icerca      |
| Codice OT    | Classe OT              |                |                      |
| Copia dati 🗹 |                        |                |                      |
| Oggetti nuov | i                      |                |                      |
| Classe       | Descrizione Classe     | Descrizione    |                      |
|              |                        |                |                      |
|              |                        |                |                      |
|              |                        |                |                      |
|              |                        |                |                      |
|              |                        |                |                      |
|              |                        |                |                      |
|              |                        |                |                      |
|              |                        | In <u>s</u> er | risci <u>E</u> imina |

Bisogna ricercare l'oggetto padre da utilizzare per la copia (vedi funzione di <u>ricerca OT</u>), dopodiché, cliccando su **Inserisci**, si selezioneranno le classi di destinazione dei nuovi OT da creare. Tutta l'operazione viene confermata facendo click su **Salva** (in alto a destra).

# 3.3.5 Aggrega

Nella pagina principale, scegliere **Tabelle**  $\Rightarrow$  **Oggetti Territoriali**  $\Rightarrow$  **Aggrega**. Verrà visualizzata la pagina seguente:

| Aggregazion  | ne Oggetti Territoriali |                       |                                  |
|--------------|-------------------------|-----------------------|----------------------------------|
| Oggetto pad  | re                      |                       | <u>R</u> icerca padre            |
| Codice<br>OT | Codice<br>classe        | Descrizione<br>classe |                                  |
| Oggetti Aggr | egati                   |                       |                                  |
| Codice       | Classe                  | Descrizione Classe    |                                  |
|              |                         |                       |                                  |
|              |                         |                       |                                  |
|              |                         |                       |                                  |
|              |                         |                       |                                  |
|              |                         |                       |                                  |
|              |                         |                       |                                  |
|              |                         |                       |                                  |
|              |                         |                       |                                  |
|              |                         |                       | <u>Agg</u> iungi <u>R</u> imuovi |

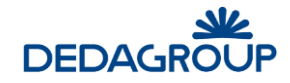

# 3.3.6 Elimina

Nella pagina principale, scegliere Tabelle  $\Rightarrow$  Oggetti Territoriali  $\Rightarrow$  Elimina.

Verrà visualizzata la pagina seguente.

| Rimuove Oggetto Territoriale |                        |                  |
|------------------------------|------------------------|------------------|
| Dati Oggetto Territoriale    | Oggetti Territoriali * |                  |
|                              |                        | <u>C</u> ancella |

Facendo clic sul pulsante si visualizza la pagina di selezione (vedi funzione di ricerca OT), che consente di identificare l'OT da cancellare.

Cliccando su **Cancella** si esegue l'operazione di eliminazione.

# 3.4 Pratiche edilizie

In questa sezione si gestiscono tutti i parametri afferenti le pratiche edilizie.

|                   | Tabelle Strumenti Statistiche Contenuti WebDocumentazi |          |  |   | 01                                  |    |
|-------------------|--------------------------------------------------------|----------|--|---|-------------------------------------|----|
|                   | Procedimenti amministrativi<br>Commercio               |          |  |   |                                     |    |
|                   |                                                        |          |  |   |                                     |    |
|                   | Oggetti territor                                       | riali    |  | ۲ |                                     |    |
|                   | Pratiche edilizi                                       | ie       |  | ۲ | Tipi di onere edilizio              | 1  |
|                   | Ambiente                                               |          |  | ۲ | Tipi intervento                     |    |
|                   | SUAP                                                   |          |  | ۲ | Tipi di destinazione d'uso          | L  |
|                   | Enti                                                   |          |  |   | Tipi di superficie non residenziale | L. |
|                   | Tipi di onere                                          |          |  |   | Tipi di caratteristiche particolari |    |
|                   | Tipi di referenz                                       | za       |  |   | Tipi di garanzia                    |    |
|                   | Tipi di evento                                         |          |  |   | Tipi di regola                      |    |
|                   | Tipi di non con                                        | nformità |  |   | Tassi di riferimento                |    |
|                   | Motivo collega                                         | amento   |  |   | Tassi di mora                       |    |
| Tipi di richiesta |                                                        |          |  |   | Tariffario oneri di urbanizzazione  |    |
|                   | Tipi di docume                                         | ento     |  |   | Regolamenti                         |    |
|                   |                                                        |          |  |   | Tipo Piano                          | Ľ  |
|                   |                                                        |          |  |   | Vincoli                             | L  |
|                   |                                                        |          |  |   | Zone                                |    |
|                   |                                                        |          |  |   | Sotto-zone                          |    |
|                   |                                                        |          |  |   | Scadenzario Rate                    |    |
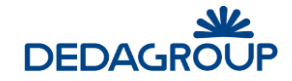

## 3.4.1 Tipi di onere edilizio

In questa tabella vanno inserite tutte le tipologie di oneri associabili poi in fase di inserimento ad una nuova pratica edilizia.

Nella pagina principale, scegliere **Tabelle**  $\Rightarrow$  **Pratiche Edilizie**  $\Rightarrow$  **Tipi di onere edilizio** (es. *Costo di costruzione, oneri di urbanizzazione primaria, oneri di urbanizzazione secondaria*)

| Tipi onere edilizio Parametri di ricerca codice descrizione |    |  |                    | <u>R</u> icerca  | <u>N</u> uova   |
|-------------------------------------------------------------|----|--|--------------------|------------------|-----------------|
| Risultato ricerca                                           |    |  |                    |                  |                 |
| << < pag 1 di 0 >                                           | >> |  | In <u>s</u> erisci | <u>M</u> odifica | <u>E</u> limina |

Per inserire un nuovo tipo di onere, fare clic su **Inserisci**. Verrà visualizzata la pagina di inserimento dove, introdotti i dati contraddistinti come obbligatori (con l'asterisco) si confermerà l'inserimento cliccando su **OK**.

Scegliendo invece **Annulla** si abbandonerà la pagina senza completare l'inserimento.

#### Per ricercare/modificare un tipo di onere:

Nell'area **Parametri di ricerca** digitare il **Codice** interessato e/o una porzione della sua **Descrizione** quindi fare clic su **Ricerca.** Per azzerare i criteri precedentemente impostati, fare clic su **Nuova**.

Nell'elenco verranno visualizzate le sole voci che corrispondono ai parametri specificati, quindi selezionare dall'elenco l'elemento di interesse e fare clic su **Modifica**.

Nella pagina che verrà visualizzata apportare le modifiche desiderate quindi premere OK.

<u>Per eliminare un tipo di onere</u>, una volta selezionato dall'elenco, fare clic su **Elimina** e poi su **OK** per confermare l'eliminazione.

#### 3.4.2 Tipi di Intervento

In questa tabella vanno inserite tutte le tipologie di intervento associabili poi in fase di inserimento ad una nuova pratica edilizia. Nella pagina principale, scegliere **Tabelle**  $\Rightarrow$  **Pratiche Edilizie**  $\Rightarrow$  **Tipi di intervento edilizio** (es. Sanatoria, Varianti, Abitabilità, Ampliamento, Manutenzione, etc)

| Tipi di inte          | ervento    |      |         |               |
|-----------------------|------------|------|---------|---------------|
| Parametri             | di ricerca |      | Ricerca | <u>N</u> uova |
| Codice<br>Descrizione |            | <br> |         |               |
| Risultato rio         | cerca      |      |         |               |

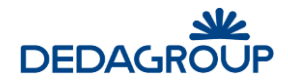

Per inserire un nuovo tipo di intervento, fare clic su Inserisci.

| Tipo di intervento                                                                                                    |                                                                |
|----------------------------------------------------------------------------------------------------|----------------------------------------------------------------|
| Dati intervento                                                                                                    | Salva Annulla                                                  |
| Codice *                                                                                                    |                                                                |
| Descrizione *                                                                                                    |                                                                |
| Allegati Pareri                                                                                                    |                                                                |
| NOTA: in caso di ordinamento allegati non categorizzati, si consiglia di utilizzare progressivi che non vadano in<br>fase di definizione del tipo di procedimento (es: 100, 101, ecc) | conflitto con quelli utilizzati in<br>Aggiungi <u>E</u> limina |

Qui, oltre ai dati contraddistinti come obbligatori (con l'asterisco), <u>è possibile inserire anche l'elenco dei documenti</u> <u>allegati e dei pareri richiesti dal tipo di intervento.</u> Per aggiungere un allegato o un parere basta fare click su **Aggiungi** e selezionarlo tra quelli presenti in tabella.\_Al termine si confermerà l'inserimento cliccando su **OK**. Scegliendo invece **Annulla** si abbandonerà la pagina senza completare l'inserimento.

Per ricercare/modificare un tipo di intervento:

Nell'area **Parametri di ricerca** digitare il **Codice** interessato e/o una porzione della sua **Descrizione** quindi fare clic su **Ricerca.** Per azzerare i criteri precedentemente impostati, fare clic su **Nuova**.

Nell'elenco verranno visualizzate le sole voci che corrispondono ai parametri specificati, quindi selezionare dall'elenco l'elemento di interesse e fare clic su **Modifica**. Nella pagina che verrà visualizzata apportare le modifiche desiderate quindi premere **OK**. Per eliminare un tipo di intervento, una volta selezionato dall'elenco, fare clic su **Elimina** e poi su **OK** per confermare l'eliminazione.

## 3.4.3 Tipi di Destinazione d'uso

In questa tabella vanno inserite tutte le destinazioni d'uso da associare agli immobili gestiti nelle pratiche.

Nella pagina principale, scegliere **Tabelle**  $\Rightarrow$  **Pratiche Edilizie**  $\Rightarrow$  **Tipi di destinazione d'uso**.

|                  | one d'uso  |  |                    |                  |               |
|------------------|------------|--|--------------------|------------------|---------------|
| Parametri        | di ricerca |  |                    | Ricerca          | <u>N</u> uova |
| Codice           |            |  |                    |                  |               |
| Descrizione      |            |  |                    |                  |               |
|                  |            |  |                    |                  |               |
| Risultato ri     | cerca      |  |                    |                  |               |
| Voce non trovata | 3          |  |                    |                  |               |
|                  |            |  |                    |                  |               |
|                  |            |  |                    |                  |               |
|                  |            |  | l <u>n</u> serisci | <u>M</u> odifica | Elimina       |

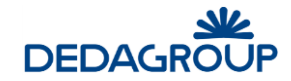

Per inserire un nuovo tipo di destinazione d'uso, fare clic su **Inserisci**.

Verrà visualizzata la pagina di inserimento dove, introdotti i dati contraddistinti come obbligatori (con l'asterisco) si confermerà l'inserimento cliccando su **OK**. Scegliendo invece **Annulla** si abbandonerà la pagina senza completare l'inserimento.

Per ricercare/modificare un tipo di destinazione d'uso:

Nell'area **Parametri di ricerca** digitare il **Codice** interessato e/o una porzione della sua **Descrizione** quindi fare clic su **Ricerca.** Per azzerare i criteri precedentemente impostati, fare clic su **Nuova**.

Nell'elenco verranno visualizzate le sole voci che corrispondono ai parametri specificati, quindi selezionare dall'elenco l'elemento di interesse e fare clic su **Modifica**. Nella pagina che verrà visualizzata apportare le modifiche desiderate quindi premere **OK.** Per eliminare una destinazione d'uso, una volta selezionata dall'elenco, fare clic su **Elimina** e poi su **OK** per confermare l'eliminazione.

## 3.4.4 Tipi di Superficie non residenziale

In questa tabella vanno inserite tutte le tipologie di superficie non residenziale da associare agli immobili gestiti nelle pratiche edilizie ed utilizzabile nella scheda dell'intervento.

Nella pagina principale, scegliere **Tabelle**  $\Rightarrow$  **Pratiche Edilizie**  $\Rightarrow$  **Tipi di superficie non residenziale**.

| Tipi superficie non residenziale |                  |                 |
|----------------------------------|------------------|-----------------|
| Parametri di ricerca             | <u>R</u> icerca  | <u>N</u> uova   |
| codice                           |                  |                 |
| descrizione                      |                  |                 |
| Pieultato ricerca                |                  |                 |
| Risultato neerca                 |                  |                 |
| Voce non trovata                 |                  |                 |
|                                  |                  |                 |
|                                  |                  |                 |
|                                  |                  | _               |
| << < pag 1 di 0 > >> Ingerisci   | <u>M</u> odifica | <u>E</u> limina |

Per inserire un nuovo tipo di superficie, fare clic su **Inserisci**. Verrà visualizzata la pagina di inserimento dove, introdotti i dati contraddistinti come obbligatori (con l'asterisco) si confermerà l'inserimento cliccando su **OK**.

| Tipi superficie non residenziale |                   |
|----------------------------------|-------------------|
| codice*                          |                   |
| descrizione*                     |                   |
| Salva                            | a <u>A</u> nnulla |

Scegliendo invece Annulla si abbandonerà la pagina senza completare l'operazione.

Per ricercare/modificare un tipo di superficie:

Nell'area **Parametri di ricerca** digitare il **Codice** interessato e/o una porzione della sua **Descrizione** quindi fare clic su **Ricerca.** Per azzerare i criteri precedentemente impostati, fare clic su **Nuova**.

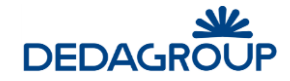

Nell'elenco verranno visualizzate le sole voci che corrispondono ai parametri specificati, quindi selezionare dall'elenco l'elemento di interesse e fare clic su **Modifica**. Nella pagina che verrà visualizzata apportare le modifiche desiderate quindi premere **OK**. Per eliminare una superficie, una volta selezionata dall'elenco, fare clic su **Elimina** e poi su **OK** per confermare l'eliminazione.

# 3.4.5 Tipi di Caratteristiche particolari

In questa tabella vanno inserite tutte le caratteristiche particolari da associare agli immobili gestiti nelle pratiche edilizie. Nella pagina principale, scegliere **Tabelle**  $\Rightarrow$  **Pratiche Edilizie**  $\Rightarrow$  **Tipi di caratteristica particolare**.

| Tipi caratteristica particolare |                  |                 |
|---------------------------------|------------------|-----------------|
| Parametri di ricerca            | <u>R</u> icerca  | <u>N</u> uova   |
| codice                          |                  |                 |
| descrizione                     |                  |                 |
| Risultato ricerca               |                  |                 |
| Voce non trovata                |                  |                 |
|                                 |                  |                 |
|                                 |                  |                 |
| << < pag 1 di 0 > >>            | <u>M</u> odifica | <u>E</u> limina |

Per inserire un nuovo tipo di caratteristica, fare clic su **Inserisci**. Verrà visualizzata la pagina di inserimento dove, introdotti i dati contraddistinti come obbligatori (con l'asterisco) si confermerà l'immissione cliccando su **OK**. Scegliendo invece **Annulla** si abbandonerà la pagina senza completare l'inserimento.

Per ricercare/modificare un tipo di caratteristica:

Nell'area **Parametri di ricerca** digitare il **Codice** interessato e/o una porzione della sua **Descrizione** quindi fare clic su **Ricerca.** Per azzerare i criteri precedentemente impostati, fare clic su **Nuova**.

Nell'elenco verranno visualizzate le sole voci che corrispondono ai parametri specificati, quindi selezionare dall'elenco l'elemento di interesse e fare clic su **Modifica**. Nella pagina che verrà visualizzata apportare le modifiche desiderate quindi premere **OK.** Per eliminare una caratteristica, una volta selezionata dall'elenco, fare clic su **Elimina** e poi su **OK** per confermare l'eliminazione.

## 3.4.6 Tipi di Garanzia

In questa tabella vanno inserite tutte le tipologie di garanzie di pagamento da associare alle pratiche.

Nella pagina principale, scegliere **Tabelle**  $\Rightarrow$  **Pratiche Edilizie**  $\Rightarrow$  **Tipi di garanzia**.

| Tipi di garanzia     |                 |                 |
|----------------------|-----------------|-----------------|
| Parametri di ricerca | <u>R</u> icerca | <u>N</u> uova   |
| codice               |                 |                 |
| descrizione          |                 |                 |
| Risultato ricerca    |                 |                 |
| Voce non trovata     |                 |                 |
|                      |                 |                 |
|                      |                 |                 |
| << < pag 1 di 0 > >> | Modifica        | <u>E</u> limina |

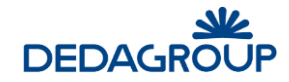

Per inserire un nuovo tipo di garanzia, fare clic su **Inserisci**. Verrà visualizzata la pagina di inserimento dove, introdotti i dati contraddistinti come obbligatori (con l'asterisco) si confermerà l'inserimento cliccando su **OK**. Scegliendo invece **Annulla** si abbandonerà la pagina senza completare l'operazione.

## Per ricercare/modificare un tipo di garanzia:

Nell'area **Parametri di ricerca** digitare il **Codice** interessato e/o una porzione della sua **Descrizione** quindi fare clic su **Ricerca.** Per azzerare i criteri precedentemente impostati, fare clic su **Nuova**.

Nell'elenco verranno visualizzate le sole voci che corrispondono ai parametri specificati, quindi selezionare dall'elenco l'elemento di interesse e fare clic su **Modifica**. Nella pagina che verrà visualizzata apportare le modifiche desiderate quindi premere **OK**. <u>Per eliminare una garanzia</u>, una volta selezionata dall'elenco, fare clic su **Elimina** e poi su **OK** per confermare l'eliminazione.

## 3.4.7 Tipi di Regola

In questa tabella vanno inserite tutte le tipologie di regole da associare alle zone P.R.G. per il controllo di congruità degli interventi gestiti dalle pratiche edilizie.

| Tipi Regola     | 1       |                    |                  |                 |
|-----------------|---------|--------------------|------------------|-----------------|
| Tipi Regola     |         |                    | <u>R</u> icerca  | <u>N</u> uova   |
| Codice          |         |                    |                  |                 |
| Descrizione     |         |                    |                  |                 |
| Risultati rice  | rca     |                    |                  |                 |
| Nessuna formula | trovata |                    |                  |                 |
|                 |         |                    |                  |                 |
|                 |         | l <u>n</u> serisci | <u>M</u> odifica | <u>E</u> limina |

Nella pagina principale, scegliere **Tabelle**  $\Rightarrow$  **Pratiche Edilizie**  $\Rightarrow$  **Tipi di regola**.

Per inserire un nuovo tipo di regola, fare clic su Inserisci.

| Tipi Regola                |                  |                 |
|----------------------------|------------------|-----------------|
| Dettaglio Formula          |                  |                 |
| Codice                     |                  |                 |
| Descrizione                |                  |                 |
|                            |                  |                 |
| Descrizione estesa         |                  |                 |
| Unità di misura            |                  |                 |
| Formula                    |                  |                 |
| Valore soggetto a cumulo 🗌 |                  |                 |
| Parametro di saturazione   |                  |                 |
|                            | <u>C</u> onferma | <u>A</u> nnulla |

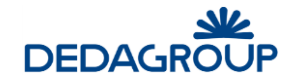

Inseriti i dati specifici di ciascuna regola, si confermerà l'inserimento cliccando su **OK**. Scegliendo invece **Annulla** si abbandonerà la pagina senza completare l'inserimento.

#### Per ricercare/modificare un tipo di regola:

Nell'area **Tipi di regola** digitare il **Codice** interessato e/o una porzione della sua **Descrizione** quindi fare clic su **Ricerca.** Per azzerare i criteri precedentemente impostati, fare clic su **Nuova**.

Nell'elenco verranno visualizzate le sole voci che corrispondono ai parametri specificati, quindi selezionare dall'elenco l'elemento di interesse e fare clic su **Modifica**. Nella pagina che verrà visualizzata apportare le modifiche desiderate quindi premere **OK.** Per eliminare un tipo di regola, una volta selezionato dall'elenco, fare clic su **Elimina** e poi su **OK** per confermare l'eliminazione.

## 3.4.8 Tassi di riferimento

In questa tabella vanno inserite tutte le variazioni dei tassi di interesse da applicare nel calcolo delle rateazioni e dei pagamenti tardivi degli oneri.

Nella pagina principale, scegliere **Tabelle**  $\Rightarrow$  **Pratiche Edilizie**  $\Rightarrow$  **Tassi di riferimento**.

| Tassi di riferimento          |                               |                               |
|-------------------------------|-------------------------------|-------------------------------|
| Parametri di ricerca          |                               | <u>R</u> icerca <u>N</u> uova |
| Periodo di riferimento<br>dal | al                            |                               |
| Risultati della ricerca       |                               |                               |
| Periodo dal Periodo al        | Tasso Ufficiale di Sconto (%) | Incremento (%)                |
|                               |                               |                               |
|                               |                               |                               |
|                               | l <u>n</u> serisc             | Modifica Elimina              |

Per inserire un nuovo tasso di riferimento, fare clic su Inserisci.

| Tasso di riferin                   | nento |                  |         |
|------------------------------------|-------|------------------|---------|
| Tasso di riferime                  | ento  |                  |         |
| Periodo di riferimento             |       |                  |         |
| dal<br>Tasso I Ifficiale di Sconto | 0.00  | al               |         |
| Incremento                         | 0,00  | %                |         |
|                                    |       | <u>C</u> onferma | Annulla |

I dati richiesti sono:

Periodo di riferimento (obbligatorio): indica il periodo di validità degli importi di seguito specificati. Cliccando su

•••• è possibile selezionare la data da un calendario.

<u>Tasso ufficiale di sconto per il periodo ed Incremento</u>. Al termine si confermerà l'inserimento cliccando su **OK**. Scegliendo invece **Annulla** si abbandonerà la pagina senza completare l'inserimento.

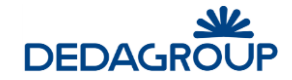

Per ricercare/modificare un tasso di riferimento:

Nell'area **Parametri di ricerca** indicare il periodo di validità che interessa, quindi fare clic su **Ricerca.** Cliccando su è possibile selezionare la data da un calendario. Per azzerare i criteri precedentemente impostati, fare clic su **Nuova**.

Nell'elenco verranno visualizzate le sole voci che corrispondono al periodo ricercato, quindi selezionare dall'elenco l'elemento di interesse e fare clic su **Modifica**. Nella pagina che verrà visualizzata apportare le modifiche desiderate quindi premere **OK**.

<u>Per eliminare un tasso di riferimento</u>, una volta selezionato dall'elenco, fare clic su **Elimina** e poi su **OK** per confermare l'eliminazione.

#### 3.4.9 Tassi di Mora

In questa tabella vanno inserite tutte le variazioni dei tassi di mora da applicare nel calcolo delle sanzioni per i mancati e tardivi pagamenti degli oneri.

Nella pagina principale, scegliere **Tabelle**  $\Rightarrow$  **Pratiche Edilizie**  $\Rightarrow$  **Tassi di mora**.

| Tassi di mora                                     |                                   |                       |                 |
|---------------------------------------------------|-----------------------------------|-----------------------|-----------------|
| Parametri di ricerca                              |                                   | <u>R</u> icerca       | N <u>u</u> ova  |
| Giorni di ritardo<br>Da nr.<br>Anche Storicizzati | a nr.<br>Solo Storicizzati        |                       |                 |
| Risultati della ricerca                           |                                   |                       |                 |
| Giorni di ritardo<br>Da nr. a nr.                 | Tassi di mora (%)                 | Data inizio           | Data fine       |
|                                                   |                                   |                       |                 |
|                                                   |                                   |                       |                 |
|                                                   | I <u>n</u> serisci <u>M</u> odifi | ca <u>S</u> toricizza | <u>E</u> limina |

Per inserire un nuovo tasso di mora, fare clic su Inserisci.

| Nuovo 1                                                                  | tasso di mora     |                               |
|--------------------------------------------------------------------------|-------------------|-------------------------------|
| Tasso di n                                                               | nora              |                               |
| Giorni di ritardo<br>da nr.<br>Tasso di Mora<br>Data Inizio<br>Data Fine | 0,00<br>28/4/2017 | a nr.                         |
|                                                                          |                   | <u>S</u> alva <u>A</u> nnulla |

<u>Giorni di ritardo (obbligatorio)</u>: indica l'intervallo dei giorni di ritardo per i quali applicare questo tasso di mora. A ritardi diversi è possibile applicare tassi diversi.

Tasso di mora: percentuale da calcolare sull'importo da pagare

Data inizio: indica il periodo di validità per l'applicazione di questa sanzione. Cliccando su 🚥 è possibile selezionare la data dal calendario.

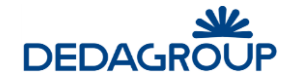

<u>Data fine</u>: non è gestibile da questa maschera in quanto viene assegnata dalla funzione **Storicizza**. Indica il termine del periodo per cui va applicata questa sanzione. Al termine si confermerà l'inserimento cliccando su **OK**. Scegliendo invece **Annulla** si abbandonerà la pagina senza completare l'inserimento.

Per ricercare/modificare un tasso di mora:

Nell'area Parametri di ricerca indicare il periodo di validità che interessa, quindi fare clic su Ricerca. Cliccando su

è possibile selezionare la data da un calendario. Per azzerare i criteri precedentemente impostati, fare clic su **Nuova**. Nell'elenco verranno visualizzate le sole voci che corrispondono al periodo ricercato, quindi selezionare dall'elenco l'elemento di interesse e fare clic su **Modifica**. Nella pagina che verrà visualizzata apportare le modifiche desiderate quindi premere **OK**.

<u>Per eliminare un tasso di mora</u>, una volta selezionato dall'elenco, fare clic su **Elimina** e poi su **OK** per confermare l'eliminazione.

## 3.4.10 Tariffario oneri di urbanizzazione

In questa tabella vanno inserite tutte le tipologie di tariffe, relative alle varie zone, che verranno poi usate nel calcolo degli oneri. Nella pagina principale, scegliere **Tabelle**  $\Rightarrow$  **Pratiche Edilizie**  $\Rightarrow$  **Tariffario oneri di urbanizzazione**.

| Tariffario oneri di urbanizzazione   |                  |                    |          |                 |                 |
|--------------------------------------|------------------|--------------------|----------|-----------------|-----------------|
| Parametri di ricerca                 |                  |                    |          | <u>R</u> icerca | Nuova           |
| Codice                               |                  |                    |          |                 |                 |
| Solo storicizzate Anche storicizzate |                  |                    |          |                 |                 |
| Risultati della ricerca              |                  |                    |          |                 |                 |
| Nessuna tariffa trovata              |                  |                    |          |                 |                 |
|                                      |                  |                    |          |                 |                 |
|                                      |                  |                    |          |                 |                 |
|                                      | D <u>u</u> plica | I <u>n</u> serisci | Modifica | <u>E</u> limina | <u>S</u> torico |

Per inserire una nuova tariffa, fare clic su **Inserisci**. Verrà visualizzata la pagina di inserimento:

| Tipo di Tariffa        |                   |  |
|------------------------|-------------------|--|
| Definizione Tipo di Ta | riffa             |  |
| Zona PRG *             |                   |  |
| Tipo di intervento *   |                   |  |
| Destinazione d'uso *   |                   |  |
| Tipo di onere *        |                   |  |
| Tariffa *              | <b>þ</b> ,00 Euro |  |
| Data inizio *          | 28/4/2017         |  |
| Data fine              |                   |  |
|                        | <u>Salva</u>      |  |

I dati richiesti sono tutti obbligatori e selezionabili da tabelle già inserite in precedenza:

- Zona PRG
- Tipo di intervento
- Destinazione d'uso
- Tipo di onere

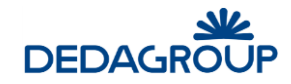

- Tariffa
- Data inizio: indica la data da cui inizia la validità di questa tariffa.
- Data fine: non è gestibile da questa maschera in quanto viene assegnata dalla funzione Storicizza. Indica il termine del periodo per cui va applicata questa tariffa.

Al termine si confermerà l'inserimento cliccando su **OK**. Scegliendo invece **Annulla** si abbandonerà la pagina senza completare l'inserimento.

Per ricercare/modificare una tariffa: nell'area Parametri di ricerca selezionare la zona che interessa (Cliccando su

), quindi indicare se si vogliono vedere anche le tariffe storicizzate e poi fare clic su **Ricerca**. Per azzerare i criteri precedentemente impostati, fare clic su **Nuova**. Nell'elenco verranno visualizzate le sole voci che corrispondono alla zona specificata, quindi selezionare dall'elenco la tariffa interessata e fare clic su **Modifica**. Nella pagina che verrà visualizzate apportare le modifiche desiderate quindi premere **OK**. <u>Per eliminare una tariffa</u>, una volta selezionata dall'elenco, fare clic su **Elimina** e poi su **OK** per confermare l'eliminazione.

## 3.4.11 Regolamenti

In questa tabella verranno inserite le **regole che definiscono le singole zone del P.R.G.** Il P.R.G. è definito come una classe di OT, nella quale vengono creati tutti gli OT-Zona che descrivono le diverse caratteristiche del piano da applicare negli interventi. Nella pagina principale, scegliere **Tabelle**  $\Rightarrow$  **Pratiche Edilizie**  $\Rightarrow$  **Regolamenti**. La prima volta che si esegue questa operazione verrà visualizzata la pagina seguente.

|                                 | ne del regolamento  |       |                        |                   |
|---------------------------------|---------------------|-------|------------------------|-------------------|
| Parametri                       | di ricerca          |       | Ricerca                | Nuova             |
| Codice<br>Descrizione           |                     |       |                        |                   |
| Zone del Pi<br>Voce non trovata | ano Regolatore Gene | erale |                        |                   |
|                                 |                     |       |                        |                   |
|                                 |                     |       | <br>I <u>n</u> serisci | D <u>e</u> ttagli |

In questo caso bisogna prima inserire una zona e solo successivamente associare ad essa i parametri descrittivi del regolamento. Cliccando su **Inserisci** il sistema proporrà la pagina di inserimento OT che consentirà la creazione di un OT di tipo 'Zona PRG' nella classe appositamente creata in precedenza (vedi tabella classi OT).

Quando invece è già stata definita la classe 'Zona PRG' ed al suo interno sono già presenti delle definizioni del regolamento, sotto la sezione "Zone del Piano Regolatore" si avrà l'elenco es. 101 Aree di pertinenza aeroportuale, 94 ZONA BR - residenziale di completamento, 98 Zona E - Zona agricola, etc

Cliccando su una riga e poi su **Dettagli** verranno mostrate <u>tutte le regole definite</u> e attualmente valide per quell'OT-Zona. Cliccando su **Aggiungi** verrà aperta la pagina che consentirà l'inserimento di una nuova regola.

I dati richiesti per la creazione di una regola sono i seguenti:

<u>Regola (</u>obbligatorio): regola da controllare per cui vanno definiti i parametri. E' selezionabile solo cliccando su che attiva la ricerca nell'apposita tabella delle regole.

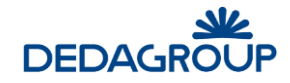

**Operatore** (obbligatorio): è selezionabile da un elenco predefinito e stabilisce il tipo di confronto da eseguire per verificare il rispetto della regola. Il significato degli operatori e la loro applicazione in relazione ai valori di riferimento è spiegato nella legenda a fine pagina.

<u>Valori (minimo, massimo, saturazione)</u>: indicano i valori da utilizzare per la verifica del rispetto della regola ed hanno significato in combinazione con l'operatore precedentemente specificato.

Periodo di validità: indica il periodo in cui questa regola è valida.

Cliccando su **Modifica** dopo aver selezionato una riga, sarà possibile modificare tutti i dati descrittivi della regola (operatore, valori e periodo di validità). Cliccando invece su **Storico** viene presentato l'elenco completo delle regole, comprese quelle non più valide (con data fine valorizzata), ma non è possibile effettuare nessuna modifica.

#### Per ricercare/modificare un regolamento:

Nell'area Parametri di ricerca indicare la zona di piano regolatore interessata, quindi fare clic su Ricerca. La zona

può essere selezionata anche cliccando su  $\overline{\mathbf{m}}$  e poi specificando i parametri che la identificano. Per azzerare i criteri di ricerca precedentemente impostati, fare clic su **Nuova**. Nell'elenco verranno visualizzate le sole voci che corrispondono al periodo ricercato, quindi selezionare dall'elenco l'elemento di interesse e fare clic su **Modifica**. Nella pagina che verrà visualizzata apportare le modifiche desiderate quindi premere **OK**. <u>Per eliminare un</u> <u>regolamento</u>, una volta selezionato dall'elenco, fare clic su **Elimina** e poi su **OK** per confermare l'eliminazione.

## 3.4.12 Tipo Piano

In questa tabella vengono inseriti tutti i piani regolatori da gestire. Nella pagina principale, scegliere **Tabelle**  $\Rightarrow$  **Pratiche Edilizie**  $\Rightarrow$  **Tipo piano**.

| Tipo di                    | Piano                 |                    |                  |                 |
|----------------------------|-----------------------|--------------------|------------------|-----------------|
| Paramet                    | ri di ricerca         |                    | <u>R</u> icerca  | <u>N</u> uova   |
| Codice<br>Descrizione      |                       |                    |                  |                 |
| Risultato<br>Voce non trov | <b>ricerca</b><br>ata |                    |                  |                 |
|                            |                       | l <u>n</u> serisci | <u>M</u> odifica | <u>E</u> limina |

Per inserire un nuovo Tipo di piano regolatore, fare clic su **Inserisci**. Verrà visualizzata la pagina di inserimento dove, introdotti i dati contraddistinti come obbligatori (con l'asterisco) si confermerà l'operazione cliccando su **OK**. Scegliendo invece **Annulla** si abbandonerà la pagina senza completare l'inserimento.

#### Per ricercare/modificare un tipo di piano:

Nell'area **Parametri di ricerca** digitare il **Codice** interessato e/o una porzione della sua **Descrizione** quindi fare clic su **Ricerca.** Per azzerare i criteri precedentemente impostati, fare clic su **Nuova**.

Nell'elenco verranno visualizzate le sole voci che corrispondono ai parametri specificati, quindi selezionare dall'elenco l'elemento di interesse e fare clic su **Modifica**. Nella pagina che verrà visualizzata apportare le modifiche desiderate quindi premere **OK**.

<u>Per eliminare un tipo di piano</u>, una volta selezionata dall'elenco, fare clic su **Elimina** e poi su **OK** per confermare l'eliminazione.

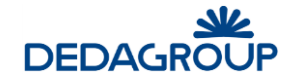

## 3.4.13 Vincoli

In questa tabella vengono inserite tutte le tipologie di vincolo da associare poi alle pratiche edilizie.

Nella pagina principale, scegliere **Tabelle**  $\Rightarrow$  **Pratiche Edilizie**  $\Rightarrow$  **Vincoli**.

Verrà visualizzata la pagina seguente:

| Vincoli                         |              |      |           |          |               |
|---------------------------------|--------------|------|-----------|----------|---------------|
| Parametri                       | di ricerca   |      |           | Ricerca  | <u>N</u> uova |
| Codice<br>Descrizione           |              | <br> |           |          |               |
| Risultato ri<br>Voce non trovat | <b>cerca</b> |      |           |          |               |
|                                 |              |      | Inserisci | Modifica | Elimina       |

<u>Per inserire un nuovo vincolo</u>, fare clic su **Inserisci**. Verrà visualizzata la pagina di inserimento dove, introdotti i dati contraddistinti come obbligatori (con l'asterisco) si confermerà l'operazione cliccando su **OK**.

Scegliendo invece **Annulla** si abbandonerà la pagina senza completare l'inserimento.

Per ricercare/modificare un vincolo:

Nell'area **Parametri di ricerca** digitare il **Codice** interessato e/o una porzione della sua **Descrizione** quindi fare clic su **Ricerca.** Per azzerare i criteri precedentemente impostati, fare clic su **Nuova**.

Nell'elenco verranno visualizzate le sole voci che corrispondono ai parametri specificati, quindi selezionare dall'elenco l'elemento di interesse e fare clic su **Modifica**. Nella pagina che verrà visualizzata apportare le modifiche desiderate quindi premere **OK.** Per eliminare un vincolo, una volta selezionata dall'elenco, fare clic su **Elimina** e poi su **OK** per confermare l'eliminazione.

## 3.4.14 Zone

In questa tabella vengono inserite tutte le tipologie di zona da gestire nella scheda tecnica delle pratiche edilizie. Nella pagina principale, scegliere **Tabelle**  $\Rightarrow$  **Pratiche Edilizie**  $\Rightarrow$  **Zone**.

Verrà visualizzata la pagina seguente:

| Gestione zone        |                    |                  |                 |
|----------------------|--------------------|------------------|-----------------|
| Parametri di ricerca |                    | <u>R</u> icerca  | <u>N</u> uova   |
| Codice               |                    |                  |                 |
| Descrizione          |                    |                  |                 |
| Risultato ricerca    |                    |                  |                 |
| Voce non novata      |                    |                  |                 |
|                      |                    |                  |                 |
| << < pag 1 di 0 > >> | In <u>s</u> erisci | <u>M</u> odifica | <u>E</u> limina |

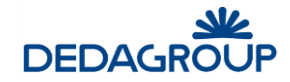

<u>Per inserire una nuova zona</u>, fare clic su **Inserisci**. Verrà visualizzata la pagina di inserimento dove, introdotti i dati contraddistinti come obbligatori (con l'asterisco) si confermerà l'inserimento cliccando su **OK**. Scegliendo invece **Annulla** si abbandonerà la pagina senza completare l'inserimento.

#### Per ricercare/modificare una zona:

Nell'area **Parametri di ricerca** digitare il **Codice** interessato e/o una porzione della sua **Descrizione** quindi fare clic su **Ricerca.** Per azzerare i criteri precedentemente impostati, fare clic su **Nuova**.

Nell'elenco verranno visualizzate le sole voci che corrispondono ai parametri specificati, quindi selezionare dall'elenco l'elemento di interesse e fare clic su **Modifica**. Nella pagina che verrà visualizzata apportare le modifiche desiderate quindi premere **OK**.

<u>Per eliminare una zona</u>, una volta selezionata dall'elenco, fare clic su **Elimina** e poi su **OK** per confermare l'eliminazione.

## 3.4.15 Sotto-Zone

Nella pagina principale, scegliere **Tabelle**  $\Rightarrow$  **Pratiche Edilizie**  $\Rightarrow$  **Sotto-zone**.

Verrà visualizzata la pagina seguente:

| Sotto-zone           |                    |          |               |
|----------------------|--------------------|----------|---------------|
| Parametri di ricerca |                    | Ricerca  | <u>N</u> uova |
| Codice               |                    |          |               |
| Descrizione          |                    |          |               |
| Risultato ricerca    |                    |          |               |
| Voce non trovata     |                    |          |               |
|                      |                    |          |               |
|                      |                    |          |               |
|                      | In <u>s</u> erisci | Modifica | Elimina       |

Per inserire una nuova sotto-zona, fare clic su **Inserisci**. Verrà visualizzata la pagina di inserimento dove, introdotti i dati contraddistinti come obbligatori (con l'asterisco) si confermerà l'inserimento cliccando su **OK**.

Scegliendo invece Annulla si abbandonerà la pagina senza completare l'inserimento.

Per ricercare/modificare una sotto-zona:

Nell'area **Parametri di ricerca** digitare il **Codice** interessato e/o una porzione della sua **Descrizione** quindi fare clic su **Ricerca.** Per azzerare i criteri precedentemente impostati, fare clic su **Nuova**.

Nell'elenco verranno visualizzate le sole voci che corrispondono ai parametri specificati, quindi selezionare dall'elenco l'elemento di interesse e fare clic su **Modifica**.

Nella pagina che verrà visualizzata apportare le modifiche desiderate quindi premere OK.

Per eliminare una sotto-zona, una volta selezionata dall'elenco, fare clic su **Elimina** e poi su **OK** per confermare l'eliminazione.

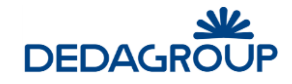

## 3.4.16 Scadenzario Rate

Nella pagina principale, scegliere **Tabelle**  $\Rightarrow$  **Pratiche Edilizie**  $\Rightarrow$  **Scadenzario rate**. Verrà visualizzata la pagina seguente:4

| Visualizzazio     | ne scadenzario rate |  |                 |               |
|-------------------|---------------------|--|-----------------|---------------|
| Visualizzazio     | ne scadenzario rate |  | <u>R</u> icerca | <u>N</u> uova |
| )ata scadenza da* | a*                  |  |                 |               |
| ipo procedimento  |                     |  | $\checkmark$    |               |
| Disulfata sissa   |                     |  |                 |               |
| Risultato ricer   | ca                  |  |                 |               |

Questa funzione consente di visualizzare le pratiche che hanno una qualche scadenza da completare nel periodo specificato.

Per effettuare la ricerca, nel riquadro superiore (**Visualizzazione Scadenzario rate**) indicare il periodo interessato e/o cliccare sul pulsante **una per scegliere le date sul calendario.** E' possibile anche specificare un particolare procedimento, quindi fare clic su **Ricerca.** Per azzerare i criteri già impostati e procedere con una nuova ricerca, fare clic su **Nuova**.

## 3.5 Ambiente

Nel presente capitolo verranno descritte le modalità di gestione relative a specifiche tabelle di interesse nell'ambito dei procedimenti a carattere ambientale.

Le informazioni inserite in tali tabelle saranno utilizzabili all'interno della pratica mediante apposita funzionalità.

## 3.5.1 Modalità emissiva

Nella pagina principale, scegliere Tabelle ⇒ Ambiente ⇒ Modalità emissiva

Verrà visualizzata la pagina seguente:

| Tipi modalita emissiva             |                  |                 |
|------------------------------------|------------------|-----------------|
| Parametri di ricerca               | <u>R</u> icerca  | <u>N</u> uova   |
| codice descrizione                 |                  |                 |
| Risultato ricerca Voce non trovata |                  |                 |
| < < pag 1 di 0 > >>                | <u>M</u> odifica | <u>E</u> limina |

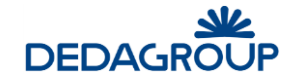

Per inserire una nuova modalità emissiva, fare clic su **Inserisci**. Verrà visualizzata la pagina di inserimento dove, introdotti i dati contraddistinti come obbligatori (con l'asterisco) si confermerà l'inserimento cliccando su **OK**.

Scegliendo invece Annulla si abbandonerà la pagina senza completare l'inserimento.

Per ricercare/modificare una modalità emissiva:

Nell'area **Parametri di ricerca** digitare il **Codice** interessato e/o una porzione della sua **Descrizione** quindi fare clic su **Ricerca.** Per azzerare i criteri precedentemente impostati, fare clic su **Nuova**.

Nell'elenco verranno visualizzate le sole voci che corrispondono ai parametri specificati, quindi selezionare dall'elenco l'elemento di interesse e fare clic su **Modifica**.

Nella pagina che verrà visualizzata apportare le modifiche desiderate quindi premere OK.

Per eliminare una modalità emissiva, una volta selezionata dall'elenco, fare clic su Elimina e poi su OK per confermare l'eliminazione.

## 3.5.2 Impianto di abbattimento

Nella pagina principale, scegliere Tabelle  $\Rightarrow$  Ambiente  $\Rightarrow$  Impianto di abbattimento.

Verrà visualizzata la pagina seguente:

| E Impiar  | nto di abbat              | timento   |  |                    |                 |                 |
|-----------|---------------------------|-----------|--|--------------------|-----------------|-----------------|
| Paramet   | tri di ricero             | a         |  |                    | <u>R</u> icerca | Nuova           |
| codice    | de                        | scrizione |  |                    |                 |                 |
| Risultato | o <b>ricerca</b><br>ovata |           |  |                    |                 |                 |
| << <      | pag 1 di O                | > >>      |  | In <u>s</u> erisci | Modifica        | <u>E</u> limina |

Per inserire un nuovo impianto di abbattimento, fare clic su **Inserisci**. Verrà visualizzata la pagina di inserimento dove, introdotti i dati contraddistinti come obbligatori (con l'asterisco) si confermerà l'inserimento cliccando su **OK**.

Scegliendo invece Annulla si abbandonerà la pagina senza completare l'inserimento.

Per ricercare/modificare un impianto di abbattimento:

Nell'area **Parametri di ricerca** digitare il **Codice** interessato e/o una porzione della sua **Descrizione** quindi fare clic su **Ricerca.** Per azzerare i criteri precedentemente impostati, fare clic su **Nuova**.

Nell'elenco verranno visualizzate le sole voci che corrispondono ai parametri specificati, quindi selezionare dall'elenco l'elemento di interesse e fare clic su **Modifica**.

Nella pagina che verrà visualizzata apportare le modifiche desiderate quindi premere OK.

Per eliminare un impianto di abbattimento, una volta selezionato dall'elenco, fare clic su **Elimina** e poi su **OK** per confermare l'eliminazione.

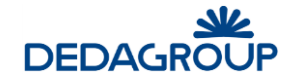

## 3.5.3 Nome della sostanza inquinante

Nella pagina principale, scegliere Tabelle  $\Rightarrow$  Ambiente  $\Rightarrow$  Nome della sostanza inquinante.

Verrà visualizzata la pagina seguente:

| Nome         | della sostanza inquinante |                    |                  |               |
|--------------|---------------------------|--------------------|------------------|---------------|
| Paramet      | ri di ricerca             |                    | <u>R</u> icerca  | <u>N</u> uova |
| codice       | descrizione               |                    |                  |               |
| Risultato    | ricerca                   |                    |                  |               |
| Voce non tro | vata                      |                    |                  |               |
|              |                           |                    |                  |               |
|              |                           |                    |                  |               |
| << <         | pag 1 di 0 > >>           | In <u>s</u> erisci | <u>M</u> odifica | Elimina       |

Per inserire una nuova sostanza inquinante, fare clic su **Inserisci**. Verrà visualizzata la pagina di inserimento dove, introdotti i dati contraddistinti come obbligatori (con l'asterisco) si confermerà l'inserimento cliccando su **OK**.

Scegliendo invece Annulla si abbandonerà la pagina senza completare l'inserimento.

Per ricercare/modificare una sostanza inquinante:

Nell'area **Parametri di ricerca** digitare il **Codice** interessato e/o una porzione della sua **Descrizione** quindi fare clic su **Ricerca.** Per azzerare i criteri precedentemente impostati, fare clic su **Nuova**.

Nell'elenco verranno visualizzate le sole voci che corrispondono ai parametri specificati, quindi selezionare dall'elenco l'elemento di interesse e fare clic su **Modifica**.

Nella pagina che verrà visualizzata apportare le modifiche desiderate quindi premere OK.

Per eliminare una sostanza inquinante, una volta selezionata dall'elenco, fare clic su **Elimina** e poi su **OK** per confermare l'eliminazione.

## 3.6 Suap

#### 3.6.1 Tipi di comunicazione

I tipi di comunicazione rappresentano modelli predefiniti di messaggi di posta, che possono essere utilizzati per velocizzare la composizione di comunicazioni frequenti.

Nella pagina principale, scegliere **Tabelle**  $\Rightarrow$  **SUAP**  $\Rightarrow$  **Tipi di comunicazione**.

Verrà visualizzata la pagina seguente:

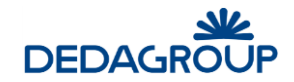

| Tipi di di Ricerca         | comunicazione disponibili<br>Tipi di comunicazione |             |                    | <u>R</u> icerca  | <u>N</u> uova    |
|----------------------------|----------------------------------------------------|-------------|--------------------|------------------|------------------|
| Codice<br>Descrizione      |                                                    |             |                    |                  |                  |
| <b>Risultato</b><br>Codice | ricerca                                            | Descrizione |                    |                  |                  |
|                            |                                                    |             | I <u>n</u> serisci | <u>M</u> odifica | <u>C</u> ancella |

Per inserire un nuovo tipo di comunicazione, fare clic su Inserisci.

| Tipi di comunicazione                                                                                                    |                                                                                                    |
|----------------------------------------------------------------------------------------------------|----------------------------------------------------------------------------------------------------|
|                                                                                                    |                                                                                                    |
| Codice *                                                                                                    |                                                                                                    |
| Descrizione *                                                                                                    |                                                                                                    |
| Tipologia *                                                                                                    |                                                                                                    |
| Protocollo obbligatorio                                                                                                    |                                                                                                    |
| Tipologia Mitt./Dest *                                                                                                    |                                                                                                    |
| Destinatari                                                                                                    |                                                                                                    |
| Madalità di comunicazione *                                                                                                    |                                                                                                    |
| Oppetto mail                                                                                                    |                                                                                                    |
| Testo mail                                                                                                    |                                                                                                    |
| Allegato mail                                                                                                    | 11-                                                                                                    |
| E' posibile utilizzare i seguenti tag:<br>«codice pratica», «oggetto pratica», «identifici<br>destinatario», «codice comunicazione unica»,<br>SUAP competente», «protocolloRI» | ativo SUAP>, <codice fiscale="" impresa="">, <denominazione impresa="">, <codice pratica="" suap="">, <identificativo suap="">, <identificativo protocollo="">, <ufficio imprese="" mittente="" registro="">, <identificativo suap<br=""><ufficio ente="" mittente="">, <ufficio destinatario="" ri="">, <identificativo ente="" protocollo="">, <codice che="" di="" identifica="" il="" messaggio="" tipo="">, <identificativo comunicazione="" della="" protocollo="" unica="">, <identificativo< th=""></identificativo<></identificativo></codice></identificativo></ufficio></ufficio></identificativo></ufficio></identificativo></identificativo></codice></denominazione></codice> |

I dati richiesti sono i seguenti:

Codice (obbligatorio): codice assegnato al tipo di comunicazione

Descrizione (obbligatorio): descrizione della comunicazione

Tipologia (obbligatorio): specifica se la comunicazione è in entrata o in uscita

Protocollo obbligatorio: indica se la protocollazione della comunicazione è obbligatoria oppure no

<u>Tipologia Mitt./Dest:</u>(obbligatorio): indica la provenienza della comunicazione in entrata o il destinatario di quella in uscita

Destinatari: (non obbligatorio): campo editabile dove è possibile inserire n indirizzi di posta, separati da virgola.

Modalità di comunicazione (obbligatorio): specificare solo Mail/SPC

I successivi campi sono invece attivi solo se è stato precedentemente specificato che la comunicazione è di tipo mail:

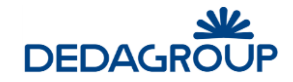

- Oggetto mail
- Testo mail
- Allegato mail

In calce viene riportato l'elenco dei tag da usare per consentire al sistema la compilazione automatica con i dati della pratica (codice pratica, protocollo, ec.)

Al termine si confermerà l'inserimento cliccando su 'Salva'.

Scegliendo invece **Annulla** si abbandonerà la pagina senza completare l'inserimento.

#### Per ricercare/modificare un tipo di comunicazione:

Nell'area **Ricerca tipi di comunicazione** digitare il **Codice** interessato e/o una porzione della sua **Descrizione** quindi fare clic su **Ricerca.** Per azzerare i criteri precedentemente impostati, fare clic su **Nuova**.

Nell'elenco verranno visualizzate le sole voci che corrispondono ai parametri specificati, quindi selezionare dall'elenco l'elemento di interesse e fare clic su **Modifica**. Nella pagina che verrà visualizzata apportare le modifiche desiderate quindi premere **OK**.

<u>Per eliminare un tipo di comunicazione</u>, una volta selezionata dall'elenco, fare clic su **Elimina** e poi su **OK** per confermare l'eliminazione.

## 3.6.2 Dizionario Regionale

Funzionalità non utilizzata

## 3.6.3 Enti terzi

La tabella Enti terzi consente di gestire la lista degli Enti terzi da coinvolgere nel procedimento SUAP, esclusivamente per quanto riguarda lo scenario di cooperazione applicativa CART (Regione Toscana).

La funzione non è di interesse in ambiti differenti da quello appena citato.

Soltamente, la tabella viene popolata mediante un apposito script, in quanto le codifiche associate agli Enti terzi sono standard e indicate dalle specifiche tecniche CART.

E' comunque possibile personalizzare la descrizione degli Enti terzi e, all'occorrenza, inserire o eliminare alcune voci.

Nella pagina principale, scegliere Tabelle  $\Rightarrow$  SUAP  $\Rightarrow$  Enti terzi.

Verrà visualizzata la pagina seguente:

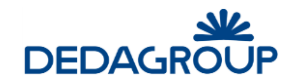

| Enti Ter    | zi disponibili |             |                    |                 |                  |
|-------------|----------------|-------------|--------------------|-----------------|------------------|
| Ricerca I   | Enti Terzi     |             |                    | <u>R</u> icerca | <u>N</u> uova    |
| Codice      |                |             |                    |                 |                  |
| Descrizione |                |             |                    |                 |                  |
|             |                |             |                    |                 |                  |
| Risultato   | ricerca        |             |                    |                 |                  |
| Codice      |                | Descrizione |                    |                 |                  |
|             |                |             |                    |                 |                  |
|             |                |             |                    |                 |                  |
|             |                |             | I <u>n</u> serisci | Modifica        | <u>C</u> ancella |

Per inserire un nuovo Ente terzo, fare clic su **Inserisci**. Verrà visualizzata la pagina di inserimento dove, introdotti i dati contraddistinti come obbligatori (con l'asterisco) si confermerà l'inserimento cliccando su **OK**.

Scegliendo invece **Annulla** si abbandonerà la pagina senza completare l'inserimento.

Per ricercare/modificare un Ente terzo:

Nell'area **Parametri di ricerca** digitare il **Codice** interessato e/o una porzione della sua **Descrizione** quindi fare clic su **Ricerca.** Per azzerare i criteri precedentemente impostati, fare clic su **Nuova**.

Nell'elenco verranno visualizzate le sole voci che corrispondono ai parametri specificati, quindi selezionare dall'elenco l'elemento di interesse e fare clic su **Modifica**.

Nella pagina che verrà visualizzata apportare le modifiche desiderate quindi premere **OK.** 

Per eliminare un Ente terzo, una volta selezionata dall'elenco, fare clic su Elimina e poi su OK per confermare l'eliminazione.

#### 3.6.4 Configurazione Anagrafe Tributaria

La tabella consente di configurare il sistema al fine di consentire la generazione del file di testo contenente le informazioni periodiche richieste dall'Agenzia delle Entrate.

Nella pagina principale, scegliere Tabelle  $\Rightarrow$  SUAP  $\Rightarrow$  Configurazione Anagrafe Tributaria.

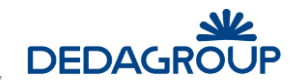

| Configurazione Anagrafe Tributaria                     | <u>O</u> rdina <u>S</u> alva        | <u>A</u> nnulla |
|--------------------------------------------------------|-------------------------------------|-----------------|
| Tipo Prowedimento SUAP :                               |                                     | ~               |
|                                                        |                                     |                 |
| Lista Procedimenti Eventi                              |                                     |                 |
|                                                        |                                     |                 |
| Sel Tipo di Procedimento                               | Tipo di Evento                      |                 |
| ATTIVITA' DI ARTIGIANATO (SCIA)                        | APERTURA                            | ^               |
| ATTIVITA' DI ARTIGIANATO (SCIA)                        | CESSAZIONE                          |                 |
| ATTIVITA' DI ARTIGIANATO (SCIA)                        | REVOCA                              |                 |
| □ ATTIVITA' DI ARTIGIANATO (SCIA)                      | RINNOVO AUTORIZZAZIONE              |                 |
| □ ATTIVITA' DI ARTIGIANATO (SCIA)                      | SOSPENSIONE TEMPORANEA              |                 |
| □ ATTIVITA' DI ARTIGIANATO (SCIA)                      | SUBINGRESSO                         |                 |
| □ ATTIVITA' DI ARTIGIANATO (SCIA)                      | TRASFERIMENTO/AMPLIAMENTO/MODIFICHE |                 |
|                                                        |                                     |                 |
|                                                        | ADEDTUDA                            |                 |
|                                                        |                                     |                 |
|                                                        | DEVOCA                              |                 |
|                                                        |                                     |                 |
|                                                        |                                     |                 |
|                                                        | SUBINODESSO                         |                 |
|                                                        |                                     |                 |
|                                                        | STRUTTURALI                         |                 |
| T ATTIVITA' DI ARTIGIANATO                             | VARIAZIONI (ORARIO, REFERENTI, ECC) |                 |
| ATTIVITA' DI PRODUZIONE E LAVORAZIONE LEGNAME (SCIA)   | APERTURA                            |                 |
| ATTIVITA' DI PRODUZIONE E LAVORAZIONE LEGNAME (SCIA)   | CESSAZIONE                          |                 |
| ATTIVITA' DI PRODUZIONE E LAVORAZIONE LEGNAME (SCIA)   | REVOCA                              |                 |
| TATTIVITA' DI PRODUZIONE E LAVORAZIONE I EGNAME (SCIA) | RINNOVO AUTORIZZAZIONE              | ¥               |
|                                                        | <u>S</u> alva                       | <u>A</u> nnulla |

Questa pagina consente di associare i tipi di provvedimenti SUAP previsti dalla normativa ai tipi di procedimento/tipo di evento.

Il campo '**Tipo Provvedimento SUAP**' propone la lista dei provvedimenti previsti; per procedere all'associazione, selezionare un provvedimento dalla lista e successivamente selezionare, dalla '**Lista Procedimenti Eventi**' i tipi di procedimento/evento che interessano e poi fare clic sul pulsante '**Salva**'. L'operazione di salvataggio chiederà un messaggio di conferma per procedere.

Scegliendo invece 'Annulla' si abbandonerà la pagina senza completare la configurazione.

Il pulsante 'Ordina' permette di visualizzare la 'Lista Procedimenti Eventi' per Tipo di Procedimento o per Tipo di Evento.

## 3.7 Enti

In questa tabella vengono inseriti tutti gli Enti terzi che sono coinvolti nella gestione della pratica.

Nella pagina principale, scegliere **Tabelle**  $\Rightarrow$  **Enti**. Verrà visualizzata la pagina seguente:

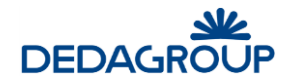

| Ente           |                          |                    |          |               |
|----------------|--------------------------|--------------------|----------|---------------|
|                |                          |                    |          |               |
| Parametri di r | icerca                   |                    | Ricerca  | <u>N</u> uova |
| odice Ente     |                          |                    |          |               |
| mministrazione |                          |                    |          |               |
|                |                          |                    |          |               |
| Elenes Enti    |                          |                    |          |               |
| Elenco Enti    |                          |                    |          |               |
| Codice         | Amministrazione          |                    |          | ^             |
| VVFF           | VIGILI DEL FUOCO         |                    |          |               |
| CC             | CAMERA DI COMMERCIO      |                    |          |               |
| TRIB           | TRIBUNALE                |                    |          |               |
| ASL            | AZIENDA SANITARIA LOCALE |                    |          |               |
| COM            | COMUNE                   |                    |          |               |
| RI             | REGISTRO IMPRESE         |                    |          |               |
| PROC           | PROCURA DELLA REPUBBLICA |                    |          |               |
| REG            | REGIONE                  |                    |          |               |
| EP             | ENTE PARCO               |                    |          |               |
| PROV           | PROVINCIA                |                    |          | ~             |
| << < pag 1     | di 1 🔹 >                 | l <u>n</u> serisci | Modifica | Elimina       |

Per inserire un nuovo Ente, fare clic su **Inserisci**. Verrà visualizzata la pagina di inserimento:

| Ente                                                                                                    |               |         |
|----------------------------------------------------------------------------------------------------|---------------|---------|
| Codice Ente *<br>Amministrazione *<br>Ufficio<br>Codice Fiscale<br>Indirizzo<br>Telefono N.1<br>Telefono N.2 |               |         |
| Fax                                                                                                    |               |         |
| Modulo                                                                                                    |               |         |
| Referente                                                                                                    |               |         |
| E-mail del referente                                                                                         |               |         |
|                                                                                                    | <u>S</u> alva | Annulla |

I dati richiesti sono i seguenti:

Codice (obbligatorio): codice assegnato all'Ente

Amministrazione (obbligatorio): intestazione dell'Ente

Ufficio: specifica un particolare ufficio di riferimento all'interno dell'Ente

Indirizzo: indirizzo dell'Ente/ufficio in oggetto

<u>Referente</u>: indica la persona a cui indirizzare le comunicazioni. Cliccando su **sere** si apre la pagina di gestione dei referenti nella quale ricercare/inserire la persona interessata.

Telefono 1,2, Fax, E-mail: specificare i recapiti della persona/ufficio indicati

Modulo: cliccando sul pulsante ..., è possibile allegare un modello standard da utilizzare per le comunicazioni a questo ente.

Al termine si confermerà l'inserimento cliccando su OK.

Scegliendo invece **Annulla** si abbandonerà la pagina senza completare l'inserimento.

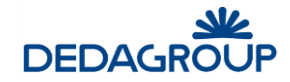

#### Per ricercare/modificare un Ente:

Nell'area **Parametri di ricerca** digitare il **Codice** interessato e/o una porzione della sua **Descrizione** quindi fare clic su **Ricerca.** Per azzerare i criteri precedentemente impostati, fare clic su **Nuova**.

Nell'elenco verranno visualizzate le sole voci che corrispondono ai parametri specificati, quindi selezionare dall'elenco l'elemento di interesse e fare clic su **Modifica**. Nella pagina che verrà visualizzata apportare le modifiche desiderate quindi premere **OK**. Per eliminare un Ente, una volta selezionato dall'elenco, fare clic su **Elimina** e poi su **OK** per confermare l'eliminazione.

# 3.8 Tipi di Onere

In questa tabella vengono inseriti i diversi oneri (in genere diritti di segreteria) da richiedere per la produzione di pareri/documentazione richiesta ai diversi Enti esterni.

Nella pagina principale, scegliere **Tabelle**  $\Rightarrow$  **Tipi di Onere**.

Verrà visualizzata la pagina seguente:

| Tipi di one           | e         |  |                    |                 |                 |
|-----------------------|-----------|--|--------------------|-----------------|-----------------|
| Parametri d           | i ricerca |  |                    | <u>R</u> icerca | <u>N</u> uova   |
| Codice<br>Descrizione |           |  |                    |                 |                 |
| Risultato rico        | erca      |  |                    |                 |                 |
|                       |           |  | l <u>n</u> serisci | Modifica        | <u>E</u> limina |

<u>Per inserire un nuovo tipo di onere</u>, fare clic su **Inserisci**. Verrà visualizzata la pagina di inserimento dove, introdotti i dati contraddistinti come obbligatori (con l'asterisco) si confermerà l'inserimento cliccando su **OK**.

Scegliendo invece Annulla si abbandonerà la pagina senza completare l'inserimento.

Per ricercare/modificare un tipo di onere:

Nell'area **Parametri di ricerca** digitare il **Codice** interessato e/o una porzione della sua **Descrizione**, o selezionare l'Ente a cui è associato, quindi fare clic su **Ricerca**. Per azzerare i criteri precedentemente impostati, fare clic su **Nuova**. Nell'elenco verranno visualizzate le sole voci che corrispondono ai parametri specificati, quindi selezionare dall'elenco l'elemento di interesse e fare clic su **Modifica**. Nella pagina che verrà visualizzate apportare le modifiche desiderate quindi premere **OK**.

<u>Per eliminare un tipo di onere</u>, una volta selezionata dall'elenco, fare clic su **Elimina** e poi su **OK** per confermare l'eliminazione.

# 3.9 Tipi di Referenza

In questa tabella vengono specificate le tipologie di referenza da associare alle persone coinvolte nella gestione della pratica. Nella pagina principale, scegliere **Tabelle**  $\Rightarrow$  **Tipi di Referenza**. Verrà visualizzata la pagina seguente:

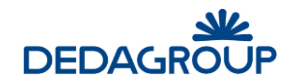

| Tipi di refere     | enza                 |                                                     |
|--------------------|----------------------|-----------------------------------------------------|
| Parametri di       | ricerca              | <u>R</u> icerca <u>N</u> uova                       |
| Codice Descrizione |                      |                                                     |
| Risultato rice     | rca                  |                                                     |
| Codice             | Descrizione          | Categoria                                           |
| ASS                | ASSESSORE            |                                                     |
| DL                 | Direttore dei Lavori |                                                     |
| IMP                | Impresa              |                                                     |
| PROF               | PROFESSIONISTA       | Т                                                   |
| REL                | RELATORE             |                                                     |
| RICH               | Richiedente          |                                                     |
| TIT                | Titolare             |                                                     |
|                    |                      | l <u>n</u> serisci <u>M</u> odifica <u>E</u> limina |

Per inserire un nuovo tipo di referenza, fare clic su **Inserisci**. Verrà visualizzata la pagina di inserimento dove, introdotti i dati contraddistinti come obbligatori (con l'asterisco) si confermerà l'inserimento cliccando su **OK**.

Scegliendo invece Annulla si abbandonerà la pagina senza completare l'operazione.

## Per ricercare/modificare un tipo di referenza:

Nell'area **Parametri di ricerca** digitare il **Codice** interessato e/o una porzione della sua **Descrizione**, o selezionare l'Ente a cui è associato, quindi fare clic su **Ricerca.** Per azzerare i criteri precedentemente impostati, fare clic su **Nuova**. Nell'elenco verranno visualizzate le sole voci che corrispondono ai parametri specificati, quindi selezionare dall'elenco l'elemento di interesse e fare clic su **Modifica**. Nella pagina che verrà visualizzata apportare le modifiche desiderate quindi premere **OK**.

<u>Per eliminare un tipo di referenza</u>, una volta selezionata dall'elenco, fare clic su **Elimina** e poi su **OK** per confermare l'eliminazione.

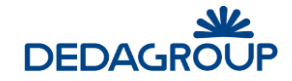

# 3.10 Tipi di Evento

In questa tabella vengono inserite tutte le tipologie di evento che generano una nuova pratica SUAP o un procedimento amministrativo generico. A ciascuna tipologia di evento sono assegnabili dei particolari tipi di allegato e dei pareri che vengono integrati a quelli già previsti dal procedimento associato alla pratica.

Nella pagina principale, scegliere **Tabelle**  $\Rightarrow$  **Tipi di Evento**.

Verrà visualizzata la pagina seguente:

| Tipi d      | i Evento                                        |                    |                 |                 |
|-------------|-------------------------------------------------|--------------------|-----------------|-----------------|
| Parame      | tri di ricerca                                  |                    | <u>R</u> icerca | <u>N</u> uova   |
| Codice      |                                                 |                    |                 |                 |
| Descrizione |                                                 |                    |                 |                 |
| Risultate   | Descrizione                                     |                    |                 |                 |
| AP          | APERTURA                                        |                    |                 |                 |
| CESS        | CESSAZIONE                                      |                    |                 |                 |
| SUB         | SUBINGRESSO                                     |                    |                 |                 |
| TRASF       | TRASFERIMENTO/AMPLIAMENTO/MODIFICHE STRUTTURALI |                    |                 |                 |
| VAR         | VARIAZIONI (ORARIO, REFERENTI, ECC)             |                    |                 |                 |
| SOSP        | SOSPENSIONE TEMPORANEA                          |                    |                 |                 |
| REV         | REVOCA                                          |                    |                 |                 |
| RINN        | RINNOVO AUTORIZZAZIONE                          |                    |                 |                 |
| < <         | pag 1 di 1 🔹 >>                                 | I <u>n</u> serisci | Modifica        | <u>E</u> limina |

Per inserire un nuovo tipo di evento, fare clic su **Inserisci**. Verrà visualizzata la pagina di inserimento:

| Tipo di Eve                                   | nto                                                                                                    |                                    |  |
|-----------------------------------------------|----------------------------------------------------------------------------------------------------|------------------------------------|--|
| Dati Evento                                   |                                                                                                    | <u>S</u> alva <u>A</u> nnulla      |  |
| Codice *                                      |                                                                                                    |                                    |  |
| Descrizione *                                 |                                                                                                    |                                    |  |
| Allegati Pareri                               |                                                                                                    |                                    |  |
| NOTA: in caso di ord<br>fase di definizione d | tinamento allegati non categorizzati, si consiglia di utilizzare progressivi che non vadano in c<br>el tipo di procedimento (es: 100, 101, ecc) | conflitto con quelli utilizzati in |  |
|                                               |                                                                                                    | <u>Agg</u> iungi <u>E</u> limina   |  |

Qui, oltre ai dati contraddistinti come obbligatori (con l'asterisco), è possibile inserire anche l'elenco dei **documenti** allegati e dei pareri richiesti per questo tipo di evento.

Per aggiungere un allegato o un parere basta fare click su Aggiungi e selezionarlo tra quelli presenti in tabella.

Al termine si confermerà l'inserimento cliccando su **OK**.

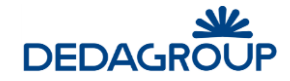

Scegliendo invece Annulla si abbandonerà la pagina senza inserire nulla.

Per ricercare/modificare un tipo di evento:

Nell'area **Parametri di ricerca** digitare il **Codice** interessato e/o una porzione della sua **Descrizione**, o selezionare l'Ente a cui è associato, quindi fare clic su **Ricerca**. Per azzerare i criteri precedentemente impostati, fare clic su **Nuova**. Nell'elenco verranno visualizzate le sole voci che corrispondono ai parametri specificati, quindi selezionare dall'elenco l'elemento di interesse e fare clic su **Modifica**. Nella pagina che verrà visualizzate apportare le modifiche desiderate quindi premere **OK**.

<u>Per eliminare un tipo di evento</u>, una volta selezionato dall'elenco, fare clic su **Elimina** e poi su **OK** per confermare l'eliminazione.

# 3.11 Tipi di Non conformità

La tabella consente di gestire una lista di non conformità che possono essere eventualmente associate poi alla pratica, mediante apposita funzione.

Nella pagina principale, scegliere Tabelle ⇒ Tipi di Non conformità.

Verrà visualizzata la pagina seguente:

| Tipi di non conformità |                  |                 |
|------------------------|------------------|-----------------|
| Parametri di ricerca   | <u>R</u> icerca  | <u>N</u> uova   |
| Codice                 |                  | _               |
| Descrizione            |                  |                 |
| Risultato ricerca      |                  |                 |
| Voce non trovata       |                  |                 |
|                        |                  |                 |
|                        |                  |                 |
| << < pag 1 di 0 > >>   | <u>M</u> odifica | <u>E</u> limina |

<u>Per inserire un nuovo tipo di non conformità</u>, fare clic su **Inserisci**. Verrà visualizzata la pagina di inserimento dove, introdotti i dati contraddistinti come obbligatori (con l'asterisco) si confermerà l'inserimento cliccando su **OK**.

Scegliendo invece Annulla si abbandonerà la pagina senza completare l'inserimento.

Per ricercare/modificare un tipo di non conformità:

Nell'area **Parametri di ricerca** digitare il **Codice** interessato e/o una porzione della sua **Descrizione**, o selezionare l'Ente a cui è associato, quindi fare clic su **Ricerca.** Per azzerare i criteri precedentemente impostati, fare clic su **Nuova**.

Nell'elenco verranno visualizzate le sole voci che corrispondono ai parametri specificati, quindi selezionare dall'elenco l'elemento di interesse e fare clic su **Modifica**.

Nella pagina che verrà visualizzata apportare le modifiche desiderate quindi premere OK.

<u>Per eliminare un tipo di non conformità</u>, una volta selezionato dall'elenco, fare clic su **Elimina** e poi su **OK** per confermare l'eliminazione.

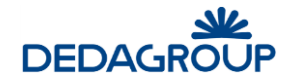

# 3.12 Motivo collegamento

La tabella consente di gestire le possibili motivazioni associabili ad un'operazione di collegamento fra pratiche differenti.

Nella pagina principale, scegliere **Tabelle**  $\Rightarrow$  **Motivo collegamento** 

| Motivo Colleg   | gamento                |                               |
|-----------------|------------------------|-------------------------------|
| Parametri di ri | icerca                 | <u>R</u> icerca <u>N</u> uova |
| ice             | descrizione            | commercio 🗌                   |
| Risultato ricer | ca                     |                               |
| Codice          | Descrizione            | Commercio                     |
| 001             | Annullamento           |                               |
| 002             | Estensione             |                               |
| 003             | Integrazione           |                               |
| 004             | Modifica               |                               |
| 005             | Procedimenti collegati |                               |
| 006             | Rettifica              |                               |
| 007             | Variazione             |                               |
|                 |                        |                               |
|                 |                        |                               |
|                 |                        |                               |
|                 | di 1                   | lagaring Madifica Elimina     |

<u>Per inserire un nuovo motivo di collegamento</u>, fare clic su **Inserisci**. Verrà visualizzata la pagina di inserimento dove, introdotti i dati contraddistinti come obbligatori (con l'asterisco) si confermerà l'inserimento cliccando su **OK**.

Scegliendo invece Annulla si abbandonerà la pagina senza completare l'inserimento.

La check-box "commercio" indica se il motivo è utilizzabile solo nell'ambito specifico della gestione degli esercizi commerciali.

| Motivo Collegamento |       |         |
|---------------------|-------|---------|
| codice*descrizione* |       |         |
| commercio 🗌         | Salva | Annulla |

Per ricercare/modificare un motivo di collegamento:

Nell'area **Parametri di ricerca** digitare il **Codice** interessato e/o una porzione della sua **Descrizione** quindi fare clic su **Ricerca.** Per azzerare i criteri precedentemente impostati, fare clic su **Nuova**.

Nell'elenco verranno visualizzate le sole voci che corrispondono ai parametri specificati, quindi selezionare dall'elenco l'elemento di interesse e fare clic su **Modifica**.

Nella pagina che verrà visualizzata apportare le modifiche desiderate quindi premere OK.

Per eliminare un motivo di collegamento, una volta selezionato dall'elenco, fare clic su Elimina e poi su OK per confermare l'eliminazione.

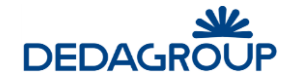

# 3.13 Tipi di richiesta

La tabella consente di definire specifiche tipologie di richiesta, utilizzabili poi nel contesto di lavorazione di una pratica.

|         | netri di rice | rca                       |               | Ricerca        | Nuov |
|---------|---------------|---------------------------|---------------|----------------|------|
| dice    | [             | Descrizione               |               | Disabilitato 🗌 |      |
| Risulta | ato ricerca   |                           |               |                |      |
|         | Codice        | Descrizione               | Funzioni      | Disabilitato   |      |
|         | PAR           | Richiesta Parere Allegato | GPAL_W GPVS_R |                |      |
|         |               |                           |               |                |      |
|         |               |                           |               |                |      |
|         |               |                           |               |                |      |
|         |               |                           |               |                |      |
|         |               |                           |               |                |      |
|         |               |                           |               |                |      |
|         |               |                           |               |                |      |
|         |               |                           |               |                |      |
|         |               |                           |               |                |      |
|         |               |                           |               |                |      |
|         |               |                           |               |                |      |
|         |               |                           |               |                |      |
|         |               |                           |               |                |      |
|         |               |                           |               |                |      |

Nella pagina principale, scegliere Tabelle ⇒ Tipi di richiesta

<u>Per inserire una nuova tipologia di richiesta</u>, fare clic su **Inserisci**. Verrà visualizzata la pagina di inserimento dove, introdotti i dati contraddistinti come obbligatori (con l'asterisco) si confermerà l'inserimento cliccando su **OK**.

Scegliendo invece Annulla si abbandonerà la pagina senza completare l'inserimento.

Il campo "Funzioni" dovrà essere popolato con una stringa che identifichi le funzionalità da rendere disponibili all'utente che dovrà lavorare le richieste di una specifica tipologia (le codifiche associate alle singole funzionalità sono elencate nell'apposita manualistica).

ES: GPAL\_W|GPSS\_W consentirà all'utente che riceverà la richiesta di poter gestire gli allegati della pratica e produrre stampe.

| Tipologia    | Richiesta |               |         |
|--------------|-----------|---------------|---------|
| Codice*      |           |               |         |
| Descrizione* |           |               |         |
| Funzioni*    |           |               |         |
| Disabilitato |           |               |         |
|              |           | <u>S</u> alva | Annulla |

Per ricercare/modificare una tipologia di richiesta:

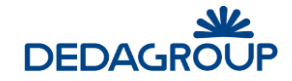

Nell'area **Parametri di ricerca** digitare il **Codice** interessato e/o una porzione della sua **Descrizione** quindi fare clic su **Ricerca.** Per azzerare i criteri precedentemente impostati, fare clic su **Nuova**.

Nell'elenco verranno visualizzate le sole voci che corrispondono ai parametri specificati, quindi selezionare dall'elenco l'elemento di interesse e fare clic su **Modifica**.

Nella pagina che verrà visualizzata apportare le modifiche desiderate quindi premere **OK.** 

Per eliminare una tipologia di richiesta, una volta selezionata dall'elenco, fare clic su Elimina e poi su OK per confermare l'eliminazione.

# 3.14 Tipologie di documento

La tabella consente di elencare tipologie di documento che potranno poi essere collegate ai documenti gestiti nelle pratiche (es: allegati e stampe).

Nella pagina principale, scegliere Tabelle ⇒ Tipi di documento

| Tipolog                    | ie di Documento |  |                    |                  |         |               |
|----------------------------|-----------------|--|--------------------|------------------|---------|---------------|
| Paramet                    | ri di ricerca   |  |                    |                  | Ricerca | <u>N</u> uova |
| Codice<br>Descrizione      |                 |  |                    |                  |         |               |
| Risultato<br>Voce non trov | ricerca<br>ata  |  |                    |                  |         |               |
|                            |                 |  | l <u>n</u> serisci | <u>M</u> odifica | Importa | Elimina       |

<u>Per inserire una nuova tipologia di documento</u>, fare clic su **Inserisci**. Verrà visualizzata la pagina di inserimento dove, introdotti i dati contraddistinti come obbligatori (con l'asterisco) si confermerà l'inserimento cliccando su **OK**.

Scegliendo invece **Annulla** si abbandonerà la pagina senza completare l'inserimento.

Il campo "Stampa Richiesta Parere" dovrà essere selezionato qualora la tipologia di documento vada associata alle stampe prodotte dal sistema per richiedere pareri agli Enti terzi.

I campi "Tipo Stampe Associate" e "Tipo allegati Associati" sono in sola lettura e consentiranno di visualizzare eventuali tipologie di allegato o di stampa associate alla tipologia di documento.

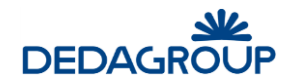

| Tipologie di Doo        | cumento       |         |
|-------------------------|---------------|---------|
|                         |               |         |
| Codice *                |               |         |
| Descrizione *           |               |         |
| Stampe Richiesta Parere |               |         |
|                         |               | ^       |
| Tipo Stampe associate   |               |         |
|                         |               | $\sim$  |
| Tine Alleneti energiati |               | ^       |
| Tipo Allegati associati |               |         |
|                         |               | ~       |
|                         |               |         |
|                         | <u>S</u> alva | Annulla |

Per ricercare/modificare una tipologia di documento:

Nell'area **Parametri di ricerca** digitare il **Codice** interessato e/o una porzione della sua **Descrizione** quindi fare clic su **Ricerca.** Per azzerare i criteri precedentemente impostati, fare clic su **Nuova**.

Nell'elenco verranno visualizzate le sole voci che corrispondono ai parametri specificati, quindi selezionare dall'elenco l'elemento di interesse e fare clic su **Modifica**.

Nella pagina che verrà visualizzata apportare le modifiche desiderate quindi premere **OK.** 

Per eliminare una tipologia di documento, una volta selezionata dall'elenco, fare clic su **Elimina** e poi su **OK** per confermare l'eliminazione.

N.B: Il pulsante Importa non è al momento utilizzabile

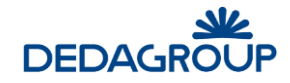

# 4 Menù "Pratiche"

Il menù **Pratiche** dà accesso alla vera e propria **gestione delle pratiche**, con la possibilità di gestire tutte le attività ordinarie di ricerca, stampa e svolgimento delle varie operazioni ad esse correlate.

Pratiche Gestione pratica Nuova pratica Creazione rapida Consultazione PEC Scadenzario Messaggi CART Sorteggio

# 4.1 Gestione pratica

Questa funzione consente di intervenire su una pratica già esistente. Nella pagina principale, scegliere **Pratiche**  $\Rightarrow$  **Gestione Pratica**.

| Parametri di ricerca                       | <u>R</u> icerca <u>N</u> uova    |
|--------------------------------------------|----------------------------------|
| Risultati per pagina<br>Dati della Pratica |                                  |
| Codice pratica                             | Data<br>presentazione/ da a      |
| Oggetto pratica                            | Area                             |
|                                            | Tipo Evento 🗸                    |
| Codice interno                             | Tipo Intervento                  |
| Campo                                      | Ufficio                          |
| Mittente                                   | Tipo<br>procedimento             |
| Tipo referenza 🗸 🗸 🗸                       | Solo archiviate Anche archiviate |
| Referente                                  | Omissis Dati aggiuntivi          |
| Oggetti Territoriali                       | Esportata Dati teonici           |
| Responsabile                               | Liquidazioni                     |
|                                            | Dati del Provvedimento           |
| Dati di Protocollo                         |                                  |
| Numero dal al                              | Tipo                             |
| Data da a                                  | Numero dal al                    |
| Titolario                                  | Data adozione da a               |
| Fascicolo                                  | Data esecutività da a            |

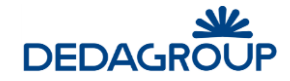

All'interno di questa unica pagina c'è la possibilità di specificare tutte le caratteristiche che le pratiche ricercate dovranno possedere.

I parametri impostati per la ricerca possono essere sia caratteristiche proprie della pratica (oggetto, codice pratica, data presentazione, ecc.) che dati ad essa collegati (protocolli, provvedimenti, dati aggiuntivi o contenuti nella scheda tecnica).

Ovviamente si tratta di una maschera di ricerca generica, per cui alcuni dati previsti, significativi solo per alcuni tipi di pratica, potrebbero non esserlo per altre (ad esempio gli oggetti territoriali o i dati tecnici vengono utilizzati nel permesso di costruire e non nelle delibere di giunta); sarà quindi cura dell'operatore identificare il parametro di cui ha bisogno.

Dove compare il pulsante ..., i dati da ricercare verranno inseriti in una pagina apposita.

Una volta inseriti i dati di selezione, cliccando su **Ricerca**, il sistema restituisce l'elenco delle pratiche che rispondono ai criteri impostati.

Risultati per pagina: possiamo indicare qui il numero di pratiche da presentare in ciascuna pagina di risultato.

Cliccando su **Nuova**, la pagina viene ripulita consentendo di eseguire una nuova ricerca.

#### 4.1.1 Risultato della ricerca

Confermando la ricerca, il sistema restituisce l'elenco delle pratiche in una pagina che si presenta così:

| Menu princi    | ipale > Ri      | cerca > Risultati                            |           |                   |                           |        |
|----------------|-----------------|----------------------------------------------|-----------|-------------------|---------------------------|--------|
| Parametr       | i di ricerca    | a                                            |           |                   |                           |        |
| Risultato      | ricerca         |                                              |           |                   |                           |        |
| To             | t.pratiche      | : 41 Visualizza Dettagli:                    |           | $\sim$            |                           |        |
| Codice pratica | <u>Nr Provv</u> | Oggetto pratica                              | Tipo Proc | Data present.     | Data fine presunta Chiusa | $\sim$ |
| DEL-1-2016     |                 | prova formativa                              | DG        | 08/03/2016        | 08/03/2016                |        |
| DEL-2-2016     |                 | pratica 2                                    | DG        | 08/03/2016        | 08/03/2016                |        |
| DEL-3-2016     | 2016/1          | Acquisizione software Folium                 | DG        | 09/03/2016        | 09/03/2016                |        |
| DET-1-2015     | 2015/1          | test                                         | DET       | 16/06/2015        | 16/06/2015                |        |
| DET-2-2015     |                 | test firma massiva                           | DET       | 16/06/2015        | 16/06/2015                |        |
| DET-3-2015     |                 | prova                                        | DET       | 16/06/2015        | 16/06/2015                |        |
| DET-4-2015     |                 |                                              | DET       | 16/06/2015        | 16/06/2015                |        |
| DET-5-2015     |                 | test f                                       | DET       | 17/06/2015        | 17/06/2015                |        |
| DET-6-2015     |                 | llppp                                        | DET       | 17/06/2015        | 17/06/2015                |        |
| DET-7-2015     |                 | 1111                                         | DET       | 17/06/2015        | 17/06/2015                |        |
| DET-8-2015     | 2015/2          | m                                            | DET       | 17/06/2015        | 17/06/2015                |        |
| DET-9-2015     |                 | t                                            | DET       | 17/06/2015        | 17/06/2015                |        |
| DET-10-2015    | 2015/3          | F                                            | DET       | 17/06/2015        | 17/06/2015                |        |
| DET-11-2015    |                 | AAAAA                                        | DET       | 17/06/2015        | 17/06/2015                |        |
| DET-12-2015    |                 | test HHHHH                                   | DET       | 06/10/2015        | 06/10/2015                |        |
| DET-13-2015    |                 | prova                                        | DET       | 09/10/2015        | 09/10/2015                |        |
| DET-14-2015    | 2015/4          | test metadati                                | DET       | 29/10/2015        | 29/10/2015                |        |
| DET-1-2016     | 2016/1          | acquisizione hardware per dematerializzazior | ne [] DET | 09/03/2016        | 09/03/2016                |        |
| DET-2-2016     |                 | predisposizione nuovi incarichi              | DET       | 09/03/2016        | 09/03/2016                | ~      |
| < <            | pag 1 di 3      | > >>                                         |           | <u>S</u> eleziona | Pratica Stampa risultat   | 0      |

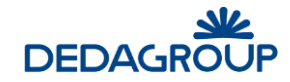

Nella parte superiore della pagina che contiene il risultato della ricerca, viene costruito il percorso di selezione man mano che l'utente procede con la sua attività. Cliccando su un particolare passo è possibile ritornare a quella precisa pagina.

Nel primo riquadro viene riepilogato il criterio di selezione applicato.

Nel secondo riquadro viene riportato l'elenco vero e proprio delle pratiche estratte.

Selezionando una pratica e cliccando su **Esporta XML**, il sistema elabora la produzione di un file *.xml* contenente tutte le informazioni della pratica selezionata.

**Stampa risultato**: in basso a destra è possibile stampare il risultato della ricerca (a condizione che nel sistema sia stato installato almeno un modello di stampa con l'attributo "Stampa tipo elenco").

# 4.2 Nuova Pratica

Questa funzione viene utilizzata quando si desidera inserire una nuova pratica.

Nella pagina principale, scegliere **Pratiche**  $\Rightarrow$  **Nuova Pratica**. Verrà visualizzata la pagina seguente:

| Nuova pratic          | ba                          |
|-----------------------|-----------------------------|
| Dati pratica          |                             |
| Ufficio *             | UFFICIO I                   |
| Tipo procedimento *   | DETERMINAZIONE DIRIGENZIALE |
| Data di attivazione * | 28/04/2017                  |
| Mittente              |                             |
| Oggetto               |                             |
| î                     |                             |
| Gestione omissis      |                             |
| Protocollo            | Inserisci Ricerca           |
| Data di protocollo    | Numero di protocollo        |
| Titolario             |                             |
|                       |                             |
| * campi obbligatori   |                             |
|                       | Salva                       |

In questa prima pagina vengono indicati, come obbligatori, i **dati necessari** alla classificazione della pratica **che poi non saranno più modificabili**. I dati richiesti sono i seguenti:

<u>Ufficio</u> (obbligatorio): è l'ufficio di competenza della pratica. Sarà possibile sceglierlo soltanto tra gli uffici a cui è stato associato l'utente che sta eseguendo l'inserimento (vedi tabella uffici)

<u>**Tipo Procedimento**</u> (obbligatorio): è selezionabile solo tra i procedimenti per i quali l'ufficio precedentemente selezionato è abilitato alla creazione di nuove pratiche (vedi tabella procedimenti)

**Data di attivazione** (obbligatorio): specifica la data di attivazione di questo procedimento. Cliccando su **esenti de la calendario**.

Mittente: indica chi ha richiesto l'apertura di questa pratica

Oggetto (obbligatorio): è l'oggetto della pratica.

I dati relativi al protocollo collegato all'apertura di una nuova pratica non sono obbligatori.

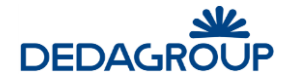

Se in fase di configurazione è stato stabilito un collegamento con l'applicativo per la gestione del protocollo allora sarà possibile ricercare/richiamare un protocollo all'interno di questa maschera grazie al tasto **Ricerca** ed inserire un nuovo protocollo con il tasto **Inserisci.** 

| inserisci | ricerca |
|-----------|---------|
|-----------|---------|

Poiché a seconda del tipo procedimento c'è la possibilità di interfacciarsi con una AOO differente, i pulsanti (Inserisci e Ricerca) compaiono quando l'utente ha deciso quale tipo di procedimento attivare.

Attraverso il tasto **Ricerca** è possibile ricercare attraverso diversi filtri (Tipo di posta entrata/uscita, numero, data, mittente, oggetto, ecc.).

| Ricerca docume               | enti Protocollati |          |   |                      |         |   |                 |
|------------------------------|-------------------|----------|---|----------------------|---------|---|-----------------|
| Parametri di ric             | erca              |          |   |                      | Ricerca |   | Nuova           |
| Tipo di protocollo           |                   | Registro | ~ | Numero protocollo da |         | a |                 |
| Data protocollo da           |                   | а        |   | Data arrivo da       |         | a |                 |
| Mittente/Destinatario        |                   |          |   |                      |         |   |                 |
| Oggetto                      |                   |          |   |                      |         |   |                 |
| Titolario di classificazione |                   |          |   |                      |         |   |                 |
| Risultato ricerca            | a                 |          |   |                      |         |   |                 |
|                              |                   |          |   |                      |         |   | <u>C</u> ollega |

Bisogna compilare il riquadro superiore con i dati richiesti e cliccare su **Ricerca**: il sistema restituirà nel sottostante riquadro dei risultati tutti i protocolli che soddisfano alle condizioni specificate.

E' possibile effettuare una nuova ricerca cliccando su Nuova ed inserendo i nuovi parametri.

# <u>Una volta identificato il protocollo richiesto nell'elenco, basta selezionarlo e poi cliccare su **Collega** per riportare i dati nella pratica.</u>

Se viene selezionato il checkbox 'Importa allegati', allora il sistema recupererà, oltre al documento principale, anche tutti gli allegati presenti.

Al ritorno nella pagina principale di creazione della pratica, gli eventuali allegati selezionati verranno elencati per consentire all'utente di selezionare quali vuole portare nella nuova pratica al termine della creazione.

Tutti gli allegati così importati verranno raccolti nella categoria 'Avvio del procedimento'.

Se la richiesta di apertura pratica non è ancora stata protocollata (e l'operazione è prevista dal collegamento con l'applicativo di protocollo), è possibile farlo da qui.

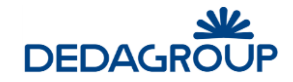

Cliccando Inserisci viene presentata una maschera per l'inserimento dei dati:

| Nuovo F                                   | Protocollo                    |           |             |                            |                     |                          |                  |
|-------------------------------------------|-------------------------------|-----------|-------------|----------------------------|---------------------|--------------------------|------------------|
| Inserisci                                 | nuovo proto                   | ocollo    |             |                            |                     | Salva                    | Annulla          |
| Registro<br>Titolario di classi<br>Codice | REGISTR<br>ficazione<br>01.01 |           | Descrizione | Affari Istituzionali       |                     |                          |                  |
| Mittente/Destin                           | iatario :<br>tivo             | Indirizzo | Po          | osta elettronica Referenza | Mezzo spedizi       | ii.<br>one Tipo referenz | za Invio P.C.    |
|                                           |                               |           |             |                            | <u>E</u> lim. Pers. | Agg. <u>P</u> ers.       | <u>Agg</u> iungi |
| Tipo di protocollo                        | Uscita                        | V         | Oggetto     |                            |                     |                          |                  |

Bisogna inserire tutti i dati richiesti e confermare con **Salva**. A questo punto il protocollo appena inserito viene collegato alla nuova pratica.

Nota: le modalità operative appena descritte si applicano solo nel caso in cui il sistema di protocollo dialogante sia il modulo Protocollo Web di Civilia (Folium). Nel caso in cui, a seguito di personalizzazioni, CiviliaWeb – Procedimenti Amministrativi si integri con sistemi di protocollo di altri fornitori, sia le interfacce grafiche che le modalità operative possono variare di volta in volta.

Confermando la creazione della nuova pratica (cliccando su **Salva** nella pagina di inserimento vista in precedenza), il sistema provvede alla registrazione e all'assegnazione del codice, che viene notificato in un'apposita finestra:

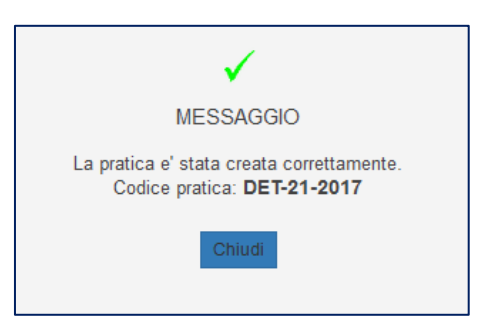

Il codice assegnato ad una pratica si compone di tre parti:

Il **tipo di procedimento** (per esempio: *SUAP*; DET determina; DL delibera)

Il numero (progressivo -21- assegnato automaticamente per procedimento - SUAP - nell'anno solare)

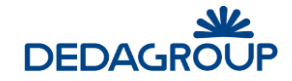

#### L'anno solare di registrazione (2017 - assegnato automaticamente)

Al termine il sistema torna alla pagina del menù principale. Per completare la pratica con tutti gli altri dati bisognerà passare alla funzione di ricerca e gestione.

## 4.2.1 Creazione di una pratica SUAP

Se il procedimento specificato è di tipo SUAP, allora la maschera cambia, aggiungendo altre informazioni (tipo di evento, codice pratica SUAP, etc)

| Nuova pratica           |                                                 |               |
|-------------------------|-------------------------------------------------|---------------|
| Dati pratica            |                                                 |               |
| Ufficio                 |                                                 | ~             |
| Tipo procedimento       | TABACCHERIA E BANCO LOTTO (SCIA)                | ×             |
| Tipo Evento             | APERTURA                                        | <b>v</b>      |
| Data di presentazione ' | * 28/04/2017                                    |               |
| Mittente                |                                                 |               |
| Oggetto                 | Apertura tabaccheria via pietro dini 8, Firenze |               |
|                         |                                                 |               |
| Codice pratica SUAP     | SUAP_124_2017                                   |               |
| Protocollo              | Inserisci Ricerca                               |               |
| Data di protocollo      | Numero di protocollo                            |               |
| Titolario               |                                                 |               |
|                         |                                                 |               |
| * campi obbligatori     |                                                 |               |
|                         |                                                 |               |
|                         |                                                 | <u>S</u> alva |

Come si può notare dalla figura, **nel caso di una pratica SUAP** è necessario **specificare anche il tipo di evento** che ha dato origine alla pratica ed il codice identificativo univoco SUAP (codice della pratica nel formato DPR160, non obbligatorio). <u>Qualora la pratica venga generata automaticamente da un protocollo PEC formattato come previsto dal DPR160, questo codice viene assegnato automaticamente secondo le regole stabilite dalla normativa vigente.</u>

Nel caso l'utente desideri creare una nuova pratica partendo da un protocollo, se ne viene selezionato uno che contiene tra gli allegati un particolare file xml che descrive l'istanza di una pratica secondo gli standard stabiliti dal DPR160, il sistema ne riconosce automaticamente il formato quindi precompila l'oggetto ed il tipo evento (ricavandoli dal file xml), il tipo di procedimento e l'ufficio (assegnando quelli predefiniti per queste pratiche nel file di configurazione).

Cliccando sul pulsante '**Salva'** il sistema procederà nella creazione della pratica come in tutti gli altri casi di inserimento manuale, mentre se viene cliccato il pulsante '**Genera'** la pratica verrà creata estraendo tutte le informazioni utili dal file xml: verranno automaticamente assegnati, oltre all'oggetto e al codice SUAP, anche i referenti, gli immobili interessati e gli eventuali allegati descritti nell'istanza.

Se viene selezionata l'istanza relativa ad una pratica già presente, il sistema ne riconosce il codice ed avvisa l'utente: "Gli allegati selezionati identificano una pratica di tipo SUAP già presente in archivio: SUAP-55\_2017. Sei sicuro di voler procedere con la creazione di una nuova pratica? Crea Nuova"

A questo punto sarà possibile continuare con la creazione di una nuova pratica oppure annullare la procedura ed integrare manualmente la pratica già esistente.

#### 4.2.2 Creazione di una pratica edilizia

Se invece il procedimento specificato è relativo ad una Pratica Edilizia, allora la maschera cambia.

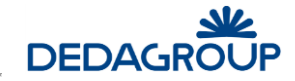

In questo caso è necessario specificare anche le seguenti informazioni:

<u>**Tipo Intervento**</u> (obbligatorio): indica il tipo di attività descritta nella pratica (es. Permesso a costruire). E' selezionabile dall'apposita tabella o tra quelli stabiliti per il procedimento (come l'evento per le pratiche SUAP)

**<u>Codice interno</u>**: serve ad assegnare un altro codice alla pratica (riferimento interno)

Silenzio/Assenso: è un'indicazione descrittiva della pratica e non è vincolante per nessuna azione

## 4.3 Consultazione dettaglio pratica

Selezionando una pratica ottenuta a fronte di una ricerca e cliccando su **Seleziona Pratica** (oppure semplicemente cliccandola due volte), il sistema presenta la pagina di gestione dettagliata di tutti i dati della pratica.

La maschera di gestione della pratica selezionata presenta il riepilogo dei dati principali della pratica stessa e, per questo motivo, cambia a seconda della tipologia di procedimento (atti formali, suap, pratiche edilizie).

I dati mostrati non sono modificabili, tranne l'oggetto e l'assegnazione del responsabile di procedimento.

Nella parte inferiore della pagina vengono presentate, sotto forma di icone, le varie funzioni disponibili per la pratica.

Nel quadro relativo all'albo pretorio, nel caso in cui sia attivo il collegamento con l'apposita procedura *Openweb*, il sistema presenta il numero del registro di pubblicazione, mentre se la procedura non è attiva viene riportata solo la data di inizio pubblicazione specificata nel provvedimento.

#### 4.3.1 Dettaglio di una Pratica SUAP o Edilizia

Nel caso di un **procedimento di tipo SUAP o Pratiche Edilizie** la pagina si arricchisce di altre informazioni e funzioni particolari per la specifica tipologia:

|                                                                                                    | -1-2017                           | prot. n. 0                             | del |                              |              |                 |
|----------------------------------------------------------------------------------------------------|-----------------------------------|----------------------------------------|-----|------------------------------|--------------|-----------------|
| Tipo di pratica                                                                                                    | VENDITA GIORNALI E RIVIST         | E (SCIA)                               |     | Dati procedimento            |              |                 |
| Tipo evento                                                                                                    | APERTURA                          |                                        |     | Durata del procedimento (GG  | i) <b>60</b> |                 |
| Responsabile procedimer                                                                                                    | nto                               |                                        |     | Data inizio calcolo termini  | 11/04/2017   |                 |
| Data presentazione                                                                                                    | 11/04/2017                        |                                        |     | Data scadenza termini        | 10/06/2017   |                 |
|                                                                                                    | DEDAGROUP S.p.A. (Impres          | sa)                                    | ^   | Numero giorni Iavorati       | 17           | al termine 43   |
| Referenti                                                                                                    |                                   |                                        | ~   | Data chiusura termini        |              |                 |
| Luogo dell'intervento                                                                                                    | Foglio:1 Numero:1287 Sub          | alterno: VIA ROMA, 12 FIRENZUOLA(FI)   | •   | Motivazione chiusura termini |              |                 |
|                                                                                                    |                                   |                                        |     |                              |              |                 |
| Oggetto                                                                                                    |                                   |                                        |     |                              |              | .::             |
| Oggetto                                                                                                    |                                   |                                        |     |                              |              | .i.             |
| Oggetto<br>Altre informazioni<br>Attività ISTAT<br>Provvedimento Agenzia                                                       | Entrate                           |                                        |     |                              |              |                 |
| Altre informazioni Attività ISTAT Provvedimento Agenzia I Ufficio creazione pratica                                            | Entrate X<br>SUAP                 |                                        |     |                              | .d<br>       |                 |
| Oggetto<br>Altre informazioni<br>Attività ISTAT<br>Provvedimento Agenzia i<br>Ufficio creazione pratica<br>Fase in lavorazione | Entrate<br>SUAP<br>INVIO RICEVUTA | E AVVIO PROCEDIMENTO (erwin.quaglierin | ni) |                              | .11<br>      | .1 <sup>1</sup> |

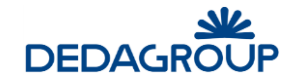

<u>Nel caso di "Pratiche collegate" questa peculiarità viene evidenziata subito sotto l'oggetto con una spunta rossa.</u> Il dettaglio dei collegamenti verrà poi elencato e gestito dall'apposita funzione.

Passando con il puntatore del mouse su ciascuna delle icone a piè di pagina, oltre a vederne la descrizione, il sistema indica anche se ci sono informazioni contenute.

## 4.4 Creazione rapida

Questa funzione viene utilizzata quando si desidera creare velocemente una nuova pratica con le informazioni minime.

Nella pagina principale, scegliere **Pratiche** ⇒ **Creazione Rapida**. Verrà presentata la stessa pagina iniziale già esaminata in precedenza (vedi Creazione nuova pratica).

Completato l'inserimento della nuova pratica, viene presentata una pagina riepilogativa, ad esempio:

| Nuova pratica rapida    |                               |  |  |  |  |  |
|-------------------------|-------------------------------|--|--|--|--|--|
| Dati pratica rap        | bida                          |  |  |  |  |  |
| Codice                  | SUAP-5-2017                   |  |  |  |  |  |
| Ufficio *               | SUAP                          |  |  |  |  |  |
| Tipo procedimento *     | ATTIVITA' DI ARTIGIANATO      |  |  |  |  |  |
| Tipo Evento *           | APERTURA                      |  |  |  |  |  |
| Data di presentazione * | 01/05/2017                    |  |  |  |  |  |
| Mittente                |                               |  |  |  |  |  |
| Oggetto *               | apertura attività artigianato |  |  |  |  |  |
|                         | .i.                           |  |  |  |  |  |
| Codice fiscale/P.IVA    | Tipo referenza v ricerca      |  |  |  |  |  |
| Referenti               |                               |  |  |  |  |  |
|                         |                               |  |  |  |  |  |
|                         |                               |  |  |  |  |  |
| Categorie               | Nessun dato presente          |  |  |  |  |  |
|                         |                               |  |  |  |  |  |
| Protocollo              |                               |  |  |  |  |  |
| Data di protocollo      | Numero di protocollo          |  |  |  |  |  |
| Titolario               |                               |  |  |  |  |  |
|                         |                               |  |  |  |  |  |

Da qui è possibile aggiungere subito alcune informazioni mancanti (referenti, compilazione della scheda dei dati aggiuntivi). Successivamente è gestibile come tutte le altre pratiche dello stesso tipo.

## 4.5 Consultazione PEC

Questa funzione consente di gestire le nuove mail presenti nella casella di posta predefinita.

Automaticamente viene interrogato il server di posta ed archiviati nel database Civilia i nuovi messaggi che vengono mostrati qui.

Nella pagina principale, scegliere **Pratiche**  $\Rightarrow$  **Consultazione PEC**.

Verrà presentata la seguente pagina:
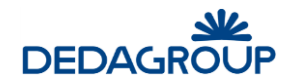

| Consultazione PEC        |               |                        |                 |                   |
|--------------------------|---------------|------------------------|-----------------|-------------------|
| Consultazione PEC        |               |                        |                 | Aggiorna          |
| ✓ Notifica archiviazione |               |                        |                 |                   |
| Elenco mail              |               |                        |                 |                   |
| Da                       |               | Oggetto                |                 | Data              |
|                          |               |                        |                 |                   |
|                          |               |                        |                 |                   |
|                          |               |                        |                 |                   |
|                          |               |                        |                 |                   |
|                          |               |                        |                 |                   |
|                          |               |                        |                 |                   |
|                          |               |                        |                 |                   |
|                          |               |                        |                 |                   |
|                          |               |                        |                 |                   |
|                          |               |                        |                 |                   |
|                          | Nuova Pratica | Archivia Comunicazione | Archivia Parere | Dettanlin Elimina |
|                          | Hoora Halloa  | - Towned Comanications |                 |                   |

Nell'elenco vengono presentati i messaggi da gestire, cioè quelli che ancora non sono stati associati a nessuna pratica.

Cliccando su Aggiorna si esegue manualmente la lettura del server di posta per l'aggiornamento dell'elenco.

Selezionando una riga sarà poi possibile eseguire su di essa una delle funzioni disponibili.

Se è selezionata la 'Notifica di archiviazione' (nel riquadro di testa), quando verranno selezionate le azioni di archiviazione comunicazione o archiviazione parere verrà richiesto anche a chi notificare l'operazione.

Sarà possibile selezionare il responsabile di procedimento, uno o più utenti tra quelli che hanno in lavorazione attualmente la pratica o un utente qualsiasi tra quelli registrati.

Al primo login successivo al completamento dell'azione di archiviazione della mail, gli utenti selezionati riceveranno un messaggio.

#### 4.5.1 Nuova pratica

Con questa funzione si apre la pagina di creazione nuova pratica precompilando la maschera con i dati recuperabili dalla mail selezionata e consentendo all'operatore di selezionare quali documenti allegati alla mail importare.

Nel caso l'utente selezioni una mail contenente tra gli allegati un file xml che rispetta lo standard previsto dal DPR 160 per l'istanza automatica della pratica, allora il sistema si predisporrà per crearne una nuova con i dati in esso contenuti.

La pagina con i dati per la creazione di una nuova pratica verrà precompilata con il procedimento, l'evento, l'oggetto ed il codice SUAP (l'utente potrà comunque modificare i dati proposti) e, nel dettaglio, la nuova pratica conterrà anche i referenti, gli allegati e gli eventuali immobili descritti all'interno del file xml.

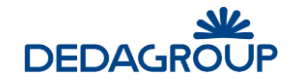

## 4.5.2 Archivia Comunicazione

Con questa funzione viene aperta la pagina di ricerca delle pratiche che consente all'operatore di ricercare quella a cui associare la mail selezionata (ad esempio una risposta ad una richiesta dell'utente o l'invio di documenti integrativi da allegare ad una pratica precedentemente creata).

## 4.5.3 Archivia Parere

Con questa funzione viene aperta la pagina di ricerca delle pratiche che consente all'operatore di ricercare quella a cui associare la mail selezionata.

Per questa pratica verranno poi visualizzati i pareri ancora in attesa di risposta e l'operatore potrà selezionare quelli a cui il messaggio verrà associato e l'eventuale esito.

## 4.5.4 Dettaglio mail

Con questa funzione è possibile vedere nel dettaglio il contenuto della mail.

## 4.5.5 Elimina mail

Con questa funzione le mail selezionate vengono cancellate dall'elenco della gestione ma non dalla posta in arrivo sul server.

## 4.6 Scadenzario

Questa funzione consente di ricercare le pratiche evidenziando il numero dei giorni mancanti alla scadenza per la conclusione del procedimento.

Nella pagina principale, scegliere **Pratiche**  $\Rightarrow$  **Scadenzario**.

Verrà presentata la seguente pagina:

|                           | nzario |   |                 |                   |
|---------------------------|--------|---|-----------------|-------------------|
| visualizzazione scaue     | fizano |   | <u>R</u> icerca | <u>N</u> uova     |
| Data scadenza da          |        | a |                 |                   |
| Data protocollo da        |        | а |                 |                   |
| Data attivazione da       |        | a |                 |                   |
| Area                      |        |   |                 | <b>v</b>          |
| Responsabile procedimento |        |   |                 |                   |
| Fipo procedimento         |        |   |                 | Y                 |
| Tipo di Scadenza          |        |   |                 | <b>v</b>          |
| Anche sospese             |        |   |                 |                   |
| Risultato ricerca         |        |   |                 |                   |
|                           |        |   |                 |                   |
|                           |        |   |                 |                   |
|                           |        |   |                 |                   |
|                           |        |   |                 |                   |
|                           |        |   |                 | Seleziona Pratica |

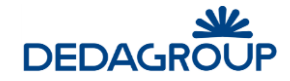

Nel riquadro superiore vanno specificati i parametri di selezione necessari ad individuare le pratiche che interessano, quindi cliccando su **Ricerca**, l'elenco richiesto viene prodotto nel riquadro inferiore.

Per ciascuna pratica viene evidenziato, oltre al codice, all'oggetto ed alla data di presentazione, anche la data di scadenza con il numero dei giorni mancanti (in negativo quelle già scadute), quale utente l'ha attualmente in carico e qual è l'ultimo passo di lavorazione concluso.

Cliccando due volte sulla riga (o cliccando su **Seleziona Pratica** dopo averne evidenziata una) si passa alla gestione della pratica in esame.

Per azzerare la selezione attuale e prepararne una di diversa basta cliccare su Nuova.

# 4.7 Messaggi CART

La maschera di visualizzazione messaggi CART è di interesse esclusivamente se il sistema viene utilizzato nell'ambito del sistema Rete SUAP della Regione Toscana.

In questo ambito, la maschera consente di visualizzare i messaggi ricevuti da parte del sistema Regionale.

## 4.8 Sorteggio

#### Nella pagina principale, scegliere **Pratiche** $\Rightarrow$ **Sorteggio**.

Verrà visualizzata la pagina seguente:

| Visualizzazione          | sorteggio                     | <u>R</u> icerca | <u>N</u> uova            |
|--------------------------|-------------------------------|-----------------|--------------------------|
| Data presentazione da*   |                               |                 |                          |
| Data prowedimento da*    | a*                            |                 |                          |
| Tipo Sorteggio*          | turco_sorteggio1              |                 | ~                        |
| Escludi pratiche già sor | teggiate 🗸                    |                 |                          |
| Percentuale da sorteggi  | are*                          |                 |                          |
| Tipi di procedime        | nto disponibili               |                 |                          |
|                          | Description                   |                 |                          |
| Codice                   | Descrizione                   |                 |                          |
| APLL                     |                               |                 |                          |
|                          |                               |                 |                          |
| CLPO                     | COMMERCIO ALL'INGROSSO        |                 |                          |
| CI                       | COMMERCIO ALL'INGROSSO (SCIA) |                 |                          |
| CE_PO                    | COSTRUZIONI EDILIZIE          |                 |                          |
| CE                       | COSTRUZIONI EDILIZIE (SCIA)   |                 |                          |
| DCO                      | DELIBERA DI CONSIGI IO CHIETI |                 |                          |
| Disulfata riseres        |                               |                 |                          |
| Risultato ricerca        |                               |                 |                          |
| Pratica non trovata      |                               |                 |                          |
|                          |                               |                 |                          |
|                          |                               |                 |                          |
|                          |                               |                 |                          |
|                          |                               |                 |                          |
|                          | <u>s</u>                      | alva            | <u>S</u> tampa risultato |

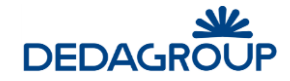

Questa funzione consente di visualizzare (ed eventualmente stampare) un elenco casuale di pratiche che soddisfano alle condizioni indicate.

Per effettuare la ricerca, nel riquadro superiore (**Visualizzazione sorteggio**) è necessario indicare il periodo di osservazione per la presentazione della pratica e per i provvedimenti emessi. Le date possono essere inserite oppure, cliccando sul pulsante **...**, scelte sul calendario.

E' obbligatorio anche indicare un particolare tipo di sorteggio (inserito in precedenza nell'apposita tabella) e la percentuale delle pratiche da mostrare rispetto alla totalità di quelle che soddisfano le condizioni.

E' possibile anche specificare se le pratiche già esaminate in precedenza partecipano alla nuova estrazione oppure ne verranno escluse.

Completato l'inserimento dei parametri fare clic su Ricerca.

Per azzerare i criteri già impostati e procedere con una nuova ricerca, fare clic su **Nuova**.

Se il risultato è soddisfacente può essere salvato e/o stampato (secondo il modello specificato nel tipo di sorteggio) attraverso gli appositi pulsanti in fondo alla pagina.

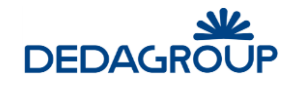

# 5 Menù "Da Fare"

Questa voce di menu contiene le funzionalità utili a guidare l'utente nelle attività che riguardano le pratiche in carico.

| Da Fare        |           |
|----------------|-----------|
| Pratiche in c  | arico     |
| Protocolli in  | carico    |
| Firma digital  | e massiva |
| Gestione mu    | ıltipla   |
| Richiesta in ( | carico    |
|                |           |

# 5.1 Pratiche in carico

Questa funzione consente di ricercare le pratiche che sono state assegnate all'utente per la presa in carico.

Nella pagina principale, scegliere **Da Fare**  $\Rightarrow$  **Pratiche in Carico**.

Verrà presentata la seguente pagina:

| Lista attivita         |                          |                     |            |                       |                   |                        |                |
|------------------------|--------------------------|---------------------|------------|-----------------------|-------------------|------------------------|----------------|
| Ricerca Pratiche       |                          |                     |            |                       |                   |                        |                |
| Codice Pratica         | · · · · ·                | Tipo Procedimento   |            | ¥                     |                   |                        |                |
| Provvedimento          | <ul> <li>✓ · </li> </ul> | Commissione         |            | ~                     |                   |                        |                |
| Attività da espletare  | v                        | Visualizza nascoste | ]          |                       |                   |                        |                |
|                        |                          |                     |            | Eiltra                | Nuovo             | Lista assegnazioni     |                |
|                        |                          |                     |            |                       |                   |                        |                |
| Lista attività da fare |                          | 6 visualizzate      |            |                       | vis               | sualizza 20 risulta    | ati per pagina |
| Codice pratica         | Nr Provv Oggetto         | oratica             | Tipo Proc. | Attività da espletare | uff/ut            | Data attivazione       |                |
| SUAP-5-2017            | apertura a               | ttività artigianato | AA PO      | ACCETTAZIONE []       |                   | 01/05/17               |                |
| SUAP-4-2017            | Apertura a               | zienda rossi & co   | AA PO      | INVIO RICEVUTA E []   |                   | 30/04/17               | <b>1</b>       |
| SUAP-3-2017            | apertura t               | baccheria           | TBL        | CONCLUSIONE []        | serena.bellagotti | 28/04/17               | <b>1</b>       |
| DET-21-2017            | Determina                | di acquisto []      | DET        | PREDISPOSIZIONE []    | serena.bellagotti | 28/04/17               | <b>1</b>       |
| DET-19-2017            | nuovo di te              | st                  | DET        | GESTIONE DATI []      | ADMINS            | 18/04/17 🔍 🔍           | <b>6</b> 0     |
| DET-16-2017            | riprova                  |                     | DET        | PREDISPOSIZIONE []    | serena.bellagotti | 11/04/17 🔍 🔍           | <b>6</b> 2     |
|                        |                          |                     |            |                       |                   |                        |                |
|                        |                          |                     |            |                       |                   |                        |                |
|                        |                          |                     |            |                       |                   |                        |                |
|                        |                          |                     |            |                       |                   |                        |                |
|                        |                          |                     |            |                       |                   |                        |                |
|                        |                          |                     |            |                       |                   |                        |                |
|                        |                          |                     |            |                       |                   |                        |                |
|                        |                          |                     |            |                       |                   |                        |                |
|                        |                          |                     |            |                       |                   |                        |                |
|                        |                          |                     |            |                       |                   |                        |                |
|                        |                          |                     |            |                       |                   |                        |                |
|                        |                          |                     |            |                       |                   |                        |                |
|                        | _                        |                     |            |                       |                   |                        |                |
| << < pag 1 di 1 > >>   |                          |                     |            |                       | L <u>a</u> vora   | Nuo <u>v</u> a pratica | Aggiorna       |
|                        |                          |                     |            |                       |                   |                        |                |

La pagina presentata si divide in due parti. Come al solito, il quadro superiore è riservato all'inserimento di parametri, mentre in quello inferiore viene proposto l'elenco delle pratiche in carico, presentando in testa le più recenti ed in coda le più vecchie.

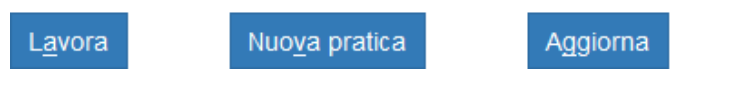

In basso a destra si trovano i tasti "Lavora" -per lavorare la pratica selezionata dall'elenco-, "Nuova pratica" -per creare una nuova pratica-, "Aggiorna" -aggiorna l'elenco delle attività in carico-.

E' possibile eseguire delle ricerche per filtrare, tra le pratiche mostrate, solo quelle di un certo tipo o per le quali è già stato emesso un determinato provvedimento. I dati vanno specificati nell'apposito riquadro e, una volta inseriti tutti i parametri, cliccando su **Filtra** si ottiene il nuovo elenco contenente solo le pratiche ricercate.

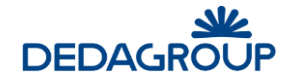

Cliccando invece su **Nuovo** si cancellano tutti i filtri precedentemente impostati e ritorna la visualizzazione dell'elenco completo delle pratiche in carico.

Nella lista delle attività da fare, nel caso di pratiche collegate tra loro, queste verranno mostrate con il colore blu. Posizionandosi su una di queste pratiche, verrà visualizzato l'elenco delle pratiche collegate ad essa (attraverso una finestra pop up.

Cliccando due volte su una pratica presente in elenco (o cliccando su **Lavora** dopo averla selezionata) si passa ad eseguire l'attività da espletare per la pratica in esame.

Cliccando invece su **Nuova pratica** si apre la pagina di inserimento nuova pratica.

# 5.2 Protocolli in carico

Questa funzione è fruibile nel caso in cui sia attiva l'integrazione con il modulo protocollo web di Civilia (Folium). Dal sottomenù "Protocolli in carico" si accede direttamente alla maschera delle assegnazioni ricevute che possono essere: filtrate, prese in carico, rifiutate, archiviate oppure si può generare una nuova pratica partendo da quel protocollo.

La maschera si compone di due sezioni: la prima con i parametri di ricerca configurabili (es. tipo di assegnazione, stato, data, numero di protocollo, etc); la seconda riporta l'elenco delle assegnazioni ricevute.

| Ricerca Asse               | gnazioni         |                   |                      |                    | <u>F</u> iltra                | <u>N</u> uovo      |                | <u>L</u> ista attività in carico |
|----------------------------|------------------|-------------------|----------------------|--------------------|-------------------------------|--------------------|----------------|----------------------------------|
| Tipo Assegnazione          |                  | $\sim$            | Data assegnazione    | da                 | 23/01/2017                    |                    | a 0            | 3/05/2017                        |
| Stato                      | Non lavorate     | ~                 | Protocollo           | anno/numero        |                               |                    | tipo           | ~                                |
|                            |                  |                   |                      |                    |                               |                    |                |                                  |
| Lista assegna              | zioni            |                   | trovati 0            |                    |                               | visualizza         |                | risultati per pagina             |
| ID Numero<br>Protocollo Pr | Data<br>otocollo | Oggetto           | Data<br>assegnazione | Assegnato A<br>a   | ssegnato Provenient<br>per da | e Data<br>scadenza | Annota         | zioni Documenti                  |
|                            |                  |                   |                      |                    |                               |                    |                |                                  |
|                            |                  |                   |                      |                    |                               |                    |                |                                  |
|                            |                  |                   |                      |                    |                               |                    |                |                                  |
|                            |                  |                   |                      |                    |                               |                    |                |                                  |
|                            |                  |                   |                      |                    |                               |                    |                |                                  |
|                            |                  |                   |                      |                    |                               |                    |                |                                  |
|                            |                  |                   |                      |                    |                               |                    |                |                                  |
|                            |                  |                   |                      |                    |                               |                    |                |                                  |
|                            |                  | In <u>C</u> arico | <u>R</u> ifiuta      | A <u>s</u> s.Comp. | Nuo <u>v</u> a pratica        | Arch.j             | <u>p</u> arere | Arch. <u>a</u> llegato           |

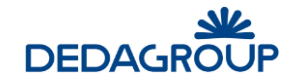

# 5.3 Firma digitale massiva

Questa funzione consente di visionare e gestire tutti i documenti assegnati all'utente per la firma.

Viene presentato l'elenco di tutti i documenti da firmare e l'utente, selezionando quelli di interesse, con un'unica azione appone la firma digitale su tutti.

Il sistema propone tutti i documenti già selezionati per la firma, ma l'utente può visionarli (cliccando sul link a fianco del nome) e deselezionare quelli che non intende firmare.

Selezionando **Firma,** il sistema apporrà la firma digitale su tutti i documenti selezionati e le attività in lavorazione relative alle pratiche coinvolte verranno automaticamente completate, in modo da evitare all'utente coinvolto la necessità di svolgere ulteriori operazioni.

# 5.4 Gestione multipla

Questa funzione consente la gestione massiva di attività uguali su pratiche diverse.

Il sistema raggruppa tutte le attività assegnate all'utente per tipologia di azione e tipologia di pratica, proponendo un elenco di pratiche.

Qui è possibile selezionare quale tipo di azione eseguire (una per volta) e, confermando, il sistema la eseguirà (automaticamente con gli stessi parametri) per le pratiche selezionate.

# 5.5 Richiesta in carico

Dal sottomenù "Richiesta in carico" si accede all'elenco delle richieste in carico che possono da qui essere selezionate e lavorate.

La maschera di visualizzazione sarà la seguente:

| Elenco richieste in carico |             |             |                |
|----------------------------|-------------|-------------|----------------|
| Elenco richieste in caric  | 0           |             |                |
| Data richiesta             | Richiedente | Descrizione |                |
|                            |             |             |                |
|                            |             |             | <u>L</u> avora |

L'utente, premendo il pulsante "Lavora" potrà accedere al dettaglio della richiesta ed effettuare le operazioni necessarie.

Terminate le attività, l'utente potrà completare la richiesta associandovi un esito positivo o negativo (in caso di esito negativo, sarà necessario inserire una nota a corredo).

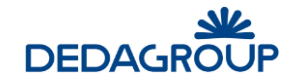

# 6 Menù "Strumenti"

In questa sezione vengono raccolte tutte le funzioni di servizio che servono, occasionalmente, alla **manutenzione del sistema** per garantirne un utilizzo ottimale agli operatori e la cui esecuzione <u>è riservata ai soli utenti esperti o</u> <u>amministratori</u>. Le diverse funzioni vengono raccolte all'interno di un menu che differenzia gli ambiti di applicazione.

| Strumenti         |   |
|-------------------|---|
| Flussi            | • |
| Pratiche          | • |
| Manutenzione      | • |
| Stradario         | ۲ |
| Import            | • |
| Ricerca documenti |   |
| Consultazione log |   |
|                   |   |

## 6.1 Flussi

Questo sottomenu raccoglie tutte le funzioni a servizio della gestione dei flussi (workflow).

## 6.1.1 Process Monitor

Questa funzione consente di ricercare una pratica e di gestirne direttamente le fasi del workflow (per es. riassegnandola oppure facendo andare avanti o indietro nel flusso una pratica)

|                                                                                            | Process Monitor                              |                                                                                                    |                                                              |
|--------------------------------------------------------------------------------------------|----------------------------------------------|----------------------------------------------------------------------------------------------------|--------------------------------------------------------------|
|                                                                                            | Ricerca                                      |                                                                                                    | Avanti                                                       |
|                                                                                            | Codice Pratica -                             | -                                                                                                    |                                                              |
|                                                                                            | Tutto                                        |                                                                                                    |                                                              |
| Ricerca                                                                                    |                                              |                                                                                                    | <u>R</u> icerca <u>N</u> uova                                |
| Codice Pratica                                                                             | SUAP -                                       | - 5                                                                                                    | 2017                                                         |
| Procedimenti attivi<br>Procedimenti attivi<br>Process: SUAP_WKF#1f<br>Process: SUAP-5-2017 | rSUAP_WKF<br>7 apertura attività artigianato | Proprieta del processo:<br>55_SUAP_WKF_SUAP_WKF<br>SUAP_numPubblicazione<br>SUAP_oggPratica<br>SUAP_pkPratica<br>SUAP_pkTipoProc<br>SUAP_praticaCollegata<br>SUAP_processCreator<br>SUAP_processCreator<br>SUAP_processCreator<br>SUAP_processCreator<br>SUAP_processCreator<br>SUAP_processCreator<br>SUAP_processCreator<br>SUAP_processCreator<br>SUAP_processCreator<br>SUAP_processCreator<br>SUAP_processCreator<br>SUAP_processCreator<br>SUAP_processCreator<br>SUAP_processCreator<br>SUAP_settoreServizi | apertura attività artigianato 70266 58980  serena.bellagotti |
|                                                                                            |                                              | SUAP_silenzioAssenso                                                                                                    | false v                                                      |
|                                                                                            | Attivita'                                    |                                                                                                    |                                                              |

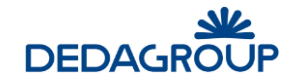

## 6.1.2 Gestione Flussi

Questa funzione consente di inserire un nuovo flusso o aggiornare quelli esistenti.

| Processi di Workflow Disponibili                        |  |  |
|---------------------------------------------------------|--|--|
| Processo di Workflow                                    |  |  |
| Test4000#2#Test4000 wp1                                 |  |  |
| Prova Marco#1#Prova Marco wp1                           |  |  |
| DET_APCHIETI#1#DET_APCHIETI                             |  |  |
| FirmaDirigentiSettori#1#FirmaDirigentiSettori           |  |  |
| COVC_DEL#1#COVC_DEL                                     |  |  |
| DET_DEMO#5#DET_DEMO                                     |  |  |
| ParereTecnicoSettori#1#ParereTecnicoSettori             |  |  |
| TEST_COVC_DETE#1#TEST_COVC_DETE                         |  |  |
| DEL_APCHIETI#1#DEL_APCHIETI                             |  |  |
| SUAP_WKF#1#SUAP_WKF                                     |  |  |
| TEST_FirmaDirigentiSettori#1#TEST_FirmaDirigentiSettori |  |  |
| COVC_DELC#1#COVC_DELC                                   |  |  |
|                                                         |  |  |
|                                                         |  |  |
|                                                         |  |  |
|                                                         |  |  |

# 6.2 Pratiche

## 6.2.1 Cancellazione pratica

Con questa funzione si esegue la cancellazione completa di una o più pratiche dall'archivio.

#### 6.2.2 Riapertura pratica

Questa funzione consente la riapertura di una pratica chiusa tramite l'apposita funzione nella gestione.

## 6.2.3 Cancellazione Stampe

Questa funzione consente la cancellazione di una o più stampe tra quelle collegate ad una pratica.

La pagina presentata è la seguente:

| Parametri di ricerca Ricerca                 | <u>N</u> uova |
|----------------------------------------------|---------------|
| Codice<br>Pratica •                          |               |
|                                              |               |
| Risultato ricerca                            |               |
| Lista attività da fare 0 visualizzate        |               |
| 🗖 Tipo di stampa Data stampa / modifica Uter | ite Firmata 🔺 |
|                                              |               |
| 4                                            | >             |
|                                              |               |

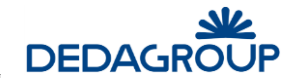

Nel riquadro superiore si inseriscono i dati identificativi della pratica da ricercare e, dopo aver cliccato su **Ricerca**, il sistema presenterà tutte le stampe associate alla pratica indicata.

A questo punto basta selezionare le righe da cancellare e poi cliccare su **Elimina**.

## 6.2.4 Cancellazione testi

Questa funzione, applicabile ai procedimenti di tipo Atti Formali, consente di cancellare il testo associato alla pratica selezionata.

Cliccando su **Cancella** il sistema comunque chiede ulteriore conferma prima di eseguire l'operazione.

## 6.2.5 Esportazione per Ag. Entrate

Questa funzione esegue l'esportazione (nel formato previsto dall'Agenzia delle Entrate) delle pratiche appartenenti all'anno selezionato (solo per pratiche edilizie).

## 6.2.6 Esportazione Suap per Ag. Entrate

Questa funzione esegue l'esportazione (nel formato previsto dall'Agenzia delle Entrate) delle pratiche SUAP appartenenti all'anno selezionato.

## 6.2.7 Gestione dati aggiuntivi

Questa funzione consente di rettificare in maniera massiva il valore di un dato aggiuntivo associato a tutte le pratiche selezionate.

## 6.2.8 Download P7M

Questa funzione consente di salvare localmente tutti i files firmati nel periodo specificato.

## 6.2.9 Aggiornamento contenuti portale

Questa funzione consente di forzare l'invio dei contenuti informativi legati alle pratiche visibili sul portale di pubblicazione on-line.

#### 6.2.10 Modifica data adozione

Questa funzione consente di modificare la data di adozione di un provvedimento.

Il sistema richiede di identificare la pratica di riferimento e, se questa non è stata archiviata, presenta l'elenco dei provvedimenti ad essa associati da cui selezionare quello da modificare.

## 6.2.11 Chiusura massiva

Questa funzione consente di chiudere, tutte insieme, un gruppo di pratiche selezionabili per tipologia di procedimento o data di attivazione:

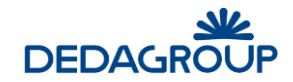

| Chiusura massiva   |         |               |                 |                |
|--------------------|---------|---------------|-----------------|----------------|
| Ricerca Pratica    |         |               | <u>R</u> icerca | Nuova          |
| Tipo procedimento  |         | <b>v</b>      |                 |                |
| Data attivazione   | da      | ··· a ···     |                 |                |
| Pratiche da chiude | re      |               |                 |                |
| Codice             | Oggetto | Provvedimento |                 |                |
|                    |         |               |                 |                |
|                    |         |               |                 |                |
|                    |         |               |                 | <u>C</u> hiudi |

Dall'elenco delle pratiche selezionate, sarà poi possibile, selezionare/deselezionare le pratiche interessate e confermare l'operazione cliccando il pulsante '*Chiudi*'.

Qui bisognerà confermare la chiusura specificando la data e la motivazione.

## 6.2.12 Gestione importazione da portale

Questa funzione consente di impostare differenti profili di importazione delle pratiche istanziate tramite il portale online:

| Profilo Importazione Pratiche |                  |                 |
|-------------------------------|------------------|-----------------|
| Parametri di ricerca          | Ricerca          | <u>N</u> uova   |
| Codice Descrizione            |                  |                 |
| Risultato ricerca             |                  |                 |
| Voce non trovata              |                  |                 |
|                               |                  |                 |
| I <u>n</u> serisci            | <u>M</u> odifica | <u>E</u> limina |

Nel riquadro superiore vengono mostrati i campi per ricercare i profili, mentre nella parte inferiore della pagina si vede l'elenco dei profili già impostati.

Cliccando su **Inserisci** si procede all'inserimento di un nuovo profilo, mentre per modificarne uno già presente, basta selezionarlo e poi cliccare su **Modifica** oppure cliccando due volte la riga.

Il profilo può essere cancellato: basta selezionarlo e poi cliccare sul pulsante 'Elimina'.

La pagina di dettaglio di inserimento/modifica di un profilo è la seguente:

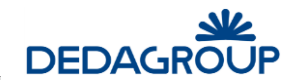

| Profilo Importazione Pratiche |                                                                                                    |              |
|-------------------------------|----------------------------------------------------------------------------------------------------|--------------|
|                               |                                                                                                    |              |
| Codice *                      |                                                                                                    |              |
| Descrizione *                 |                                                                                                    |              |
| Tipologie di procedimento     | □ATTIVITA' DI ARTIGIANATO (SCIA)<br>□ATTIVITA' DI PRODUZIONE E LAVORAZIONE LEGNAME (SCIA)<br>□AUTOSCUOLE O AGENZIE PRATICHE AUTOMOBILISTICHE (SCIA)<br>□COMMERCIO ALL'INGROSSO (SCIA) | ~            |
| Modalità protocollazione      | Si 🔿 No 🔿 Manuale 🖲                                                                                                    |              |
| Codice classificazione *      |                                                                                                    |              |
| Mittente *                    |                                                                                                    | $\checkmark$ |
| Storicizza Persona Giuridica  | Si 🔿 No 🖲                                                                                                    |              |
| Storicizza Persona Fisica     | Si 🔿 No 🖲                                                                                                    |              |
| Doc. principale               |                                                                                                    | $\sim$       |
| Ufficio creazione pratica     |                                                                                                    | $\checkmark$ |
| Account mail mittente         |                                                                                                    | $\sim$       |
| Destinatari mail              |                                                                                                    |              |
| Ufficio competente            |                                                                                                    |              |
|                               |                                                                                                    |              |
|                               |                                                                                                    |              |

I dati richiesti sono:

Codice (obbligatorio): codice identificativo del profilo

Descrizione (obbligatorio): descrizione del profilo

<u>Tipologia di procedimento</u>: scelta di uno o più tipi di procedimento che prevedono la pubblicazione sul portale. Il salvataggio dei dati verifica che la tipologia di procedimento selezionata non sia già associata ad un altro profilo.

<u>Modalità di protocollazione</u>: scelta tra uno dei casi: SI/NO/Manuale (il valore SI sottintende la protocollazione automatica dell'istanza)

<u>Codice classificazione</u> (obbligatorio in caso di Modalità di protocollazione = 'SI'): codice di classificazione per la protocollazione automatica

Mittente (obbligatorio in caso di Modalità di protocollazione = 'SI'): scelta della tipologia di referenza del mittente

<u>Doc. principale</u> (in caso di Modalità di protocollazione = 'SI'): scelta della tipologia di allegato per gestire il documento principale

Ufficio creazione pratica: scelta del codice ufficio da utilizzare nella creazione pratica

Account mail mittente: indirizzo mail del mittente per invio notifiche di errore

Destinatari mail: indirizzi mail dei destinatari per invio notifiche di errore

#### 6.2.13 Aggiornamento appalti

<u>Disponibile solo nel contesto 'ATTI FORMALI'</u>. (Strumenti  $\rightarrow$  Pratiche  $\rightarrow$  Aggiornamento appalti)

Questa funzione consente di avviare due specifiche funzionalità massive:

- pubblicazione appalti bozza

- importazione mandati di pagamento

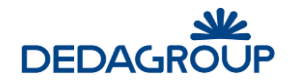

| • | Aggiornamento appalti                                                                                                    |                  |
|---|----------------------------------------------------------------------------------------------------|------------------|
|   |                                                                                                    |                  |
|   | Pubblicazione appalti: sono presenti 0 appalti in bozza                                                                                                    |                  |
|   | □ Importazione pagamenti<br>Sfoglia Nessun file selezionato.                                                                                                    |                  |
|   | N.B. il file contenente le informazioni relative ai pagamenti dovrà essere strutturato nel seguente formato:<br>1) una riga per pagamento<br>2) ogni riga conterrà: CIG;DESCRIZIONE;IMPORTO;DATA PAGAMENTO(gg/MM/yyyy) |                  |
|   |                                                                                                    | <u>C</u> onferma |

Nel caso di pubblicazione appalti in bozza, il sistema presenta l'informazione relativa al numero di appalti in bozza presenti nel sistema.

Nel caso di importazione mandati di pagamento, il sistema consente di caricare un file dal disco, con le seguenti caratteristiche (descritte anche nella maschera):

- una riga per pagamento

- ogni riga conterrà: CIG; NUMERO MANDATO; IMPORTO; DATA PAGAMENTO (gg/MM/yyyy)

Il pulsante '**Conferma**' consente di impostare lo stato 'Attesa pubblicazione' per gli appalti di riferimento: quelli in bozza e/o quelli per i quali verrà aggiunto un nuovo pagamento. Nel caso di importazione mandati di pagamento, il pulsante '**Conferma**' avvia anche la procedura di importazione dei dati contenuti nel file specificato.

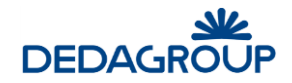

# 6.3 Manutenzione

Il sottomenù "Manutenzione" riguarda utenti esperti o comunque profili con permessi di Amministrazione.

| Strumenti         |                               |
|-------------------|-------------------------------|
| Flussi            |                               |
| Pratiche 🕨        |                               |
| Manutenzione      | Gestione Contatori            |
| Stradario 🕨 🕨     | Ricarica impostazioni         |
| Import 🕨          | Allinea account mail          |
| Ricerca documenti | Storicizzazione Flussi        |
| Consultazione log | Configurazione Ente           |
|                   | Riassegnazione attività       |
|                   | Gestione termini lav. pratica |
|                   | Accorpamento anagrafiche      |
|                   | Migrazione Diogene            |
|                   | Configurazione rapida         |
|                   | Allinea metadati tabellari    |
|                   | Estrazione rapida             |
|                   | Gestione Demoni               |
|                   | Log applicazione              |
|                   | Gestione Properties           |

## 6.3.1 Gestione contatori

Questa funzione consente all'amministratore di gestire i contatori dei repertori delle pratiche, Ovvero consente di impostare il prossimo progressivo da assegnare alle pratiche.

| Gestione Contatori |                                       |                 |
|--------------------|---------------------------------------|-----------------|
|                    |                                       |                 |
|                    |                                       | Anno 2017 🗸     |
| Codice             | Descrizione                           | Prossimo numero |
| СОМ                | Comunicazioni                         | 1               |
| DCSEG              | Delibera di Consiglio Segreteria      | 1               |
| DCTEC              | Delibera di COnsiglio Ufficio Tecnico | 1               |
| DC                 | Deliberazioni di Consiglio            | 1               |
| DG                 | Deliberazioni di Giunta               | 1               |
| DEL                | DELIBERE                              | 1               |
| DT                 | Determinazioni Dirigenziali           | 1               |
| DET                | DETERMINE                             | 22              |

Nella maschera sono disponibili tutti i registri di numerazione (Aree) configurati nel sistema, ed è possibile selezionare l'anno di riferimento, scegliendolo dall'apposito menu a tendina.

E' possibile selezionare un anno incluso fra i dieci più recenti.

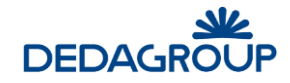

## 6.3.2 Ricarica impostazioni

Questa funzione impone al sistema di ricaricare immediatamente le impostazioni generali dell'applicazione (di solito a seguito di una modifica della quale si vuole vedere subito l'esito).

#### 6.3.3 Storicizzazione flussi

Questa funzione consente di archiviare i dati di workflow non più utilizzati nella gestione delle pratiche.

## 6.3.4 Riassegnazione Attività

Questa funzione consente di spostare tutte le attività, attualmente in carico all'utente selezionato, verso un nuovo utente. La pagina presentata è la seguente:

| Riassegnazione Attività |                      |                     |                    |
|-------------------------|----------------------|---------------------|--------------------|
| Dati                    |                      |                     |                    |
| Utente originale        |                      | Utente assegnatario | _                  |
| Manaliana               | ×                    | v                   | 9                  |
| Visualizza              |                      |                     |                    |
|                         |                      |                     |                    |
| Lista attività da fare  |                      | 0 visualizza        | te                 |
| Tipo Procedimento       | Descrizione attività |                     | Numero<br>attività |
|                         |                      |                     |                    |
|                         |                      |                     |                    |
|                         |                      |                     |                    |
|                         |                      |                     |                    |
|                         |                      |                     |                    |
|                         |                      |                     |                    |
|                         |                      |                     |                    |
|                         |                      |                     | Riassegna          |
|                         |                      |                     |                    |

Come prima cosa bisogna selezionare, dall'elenco predefinito, l'utente originale da cui spostare le attività. Cliccando su **Visualizza** il sistema propone tutte le attività aperte ed attualmente in carico a questo utente.

Poi basta selezionare l'utente assegnatario e le attività che dovrà ricevere, quindi cliccare su **Riassegna:** le attività passeranno in carico al nuovo utente.

## 6.3.5 Gestione termini lav. Pratica

Questa funzione consente di modificare i dati relativi alla gestione dei termini e dei giorni di lavorazione di una pratica (dati assegnati automaticamente durante le varie fasi di lavorazione).

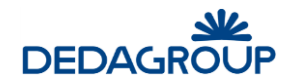

#### La pagina presentata è la seguente:

| Gestione termini per lavora                                                                                          | zione pratica |         |                   |
|----------------------------------------------------------------------------------------------------|---------------|---------|-------------------|
| CodicePratica<br>Data presentazione<br>Durata del procedimento<br>Data di inizio termini<br>Data di chiusura termini |               | Ricerca | <u>C</u> on ferma |

Bisogna per prima cosa selezionare la pratica della quale si vogliono modificare i dati, compilando i campi che compongono il codice pratica e cliccando poi su **Ricerca**. Il sistema presenterà i dati presenti che l'utente potrà modificare a piacimento.

Cliccando su **Conferma** le modifiche verranno registrate in archivio.

## 6.3.6 Accorpamento anagrafiche

Questa funzione consente di fondere i riferimenti di due o più anagrafiche diverse (che rappresentano la stessa persona fisica o giuridica) in una soltanto.

E' da utilizzare solo nel caso in cui ci si accorga di aver erroneamente inserito più volte la stessa persona in archivio associando a ciascuna pratiche diverse che invece dovrebbero far riferimento ad una sola.

La pagina presentata è la seguente:

| Accorpa     | mento nominativi     |                |                              |                        |
|-------------|----------------------|----------------|------------------------------|------------------------|
| Elenco no   | minativi selezionati |                | <u>Agg</u> iungi <u>R</u> im | uovi <u>S</u> eleziona |
| Codice      | Denominazione        | Codice fiscale | Partita IVA                  | Indirizzo              |
| Dettaglio r | nominativo finale    |                |                              | Salva                  |

Con la funzione **Aggiungi** viene aperta una pagina di ricerca che consente di trovare e selezionare i nominativi da accorpare. Queste persone andranno a riempire il riquadro dei nominativi selezionati.

Una volta riportati tutti i nominativi da accorpare (due o più) bisogna identificare quale sarà il referente definitivo. Per fare ciò sarà sufficiente selezionarlo cliccando sulla combo-box corrispondente e poi su **Seleziona:** il sistema mostrerà l'anagrafica completa nel riquadro inferiore.

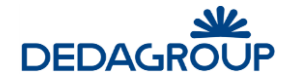

Selezionando **Salva** il sistema cambierà tutte le referenze nelle pratiche associate ai nominativi rimossi sostituendole con il riferimento al nominativo individuato in fase di accorpamento.

Se le pratiche interessate dalla sostituzione sono in pubblicazione, allora verrà forzata la configurazione che ne consentirà la ripubblicazione (con la nuova referenza) appena possibile.

#### 6.3.7 Configurazione rapida

Questa funzione consente di importare i dati delle tabelle di base, documenti e workflow, da un file .ods opportunamente compilato.

#### 6.3.8 Estrazione rapida

Questa funzione consente di esportare i dati delle tabelle di base, documenti e workflow in un file .ods opportunamente compilato.

La directory dove viene salvato il file .ods e le cartelle collegate viene configurata nella variabile config\_template\_path, nel pannello delle impostazioni di sistema (modulo Amministrazione).

## 6.3.9 Gestione demoni

Questa funzione consente di **verificare lo stato dei demoni** attivi e di poter eventualmente **riavviare un demone** che si è bloccato per un errore o per altri motivi. Di seguito, un esempio della pagina:

| Elenco demoni                                             |             |
|-----------------------------------------------------------|-------------|
| Elenco demoni                                             |             |
| Nome                                                      | Stato       |
| <ul> <li>DemoneFirmaMassiva</li> </ul>                    | Terminato   |
| <ul> <li>DemoneGeprot</li> </ul>                          | Terminato   |
| O DemoneMUDE                                              | Terminato   |
| O DemoneCACRLDB                                           | Terminato   |
| <ul> <li>DemoneScaricoPratiche</li> </ul>                 | Terminato   |
| <ul> <li>DemoneConservazioneSostitutiva</li> </ul>        | Terminato   |
| <ul> <li>DemoneCARTMessages</li> </ul>                    | Terminato   |
| <ul> <li>DemoneAlboFornitori</li> </ul>                   | Terminato   |
| O DemoneCartRFC239                                        | Terminato   |
| <ul> <li>DemoneStoricizzaFlussi</li> </ul>                | Terminato   |
| <ul> <li>DemoneGestioneRegistrazioneAutomatica</li> </ul> | a Terminato |
| <ul> <li>SharkInitCache</li> </ul>                        | Terminato   |
| O DemoneScadenze                                          | Terminato   |
|                                                           |             |
|                                                           |             |

#### 6.3.10 Log applicazione

La funzione "Log applicazione" consente il download dei files relativi al log di sistema (jboss).

Ciascun file contenuto nella cartella di riferimento per i log del server, è disponibile mediante link.

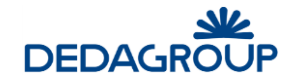

## 6.3.11 Gestione properties

La maschera di gestione properties consente di gestire alcuni parametri tecnici di configurazione, relativi a specifiche funzionalità

| Gestione Prope    | erties                   |                                                                |                 |
|-------------------|--------------------------|----------------------------------------------------------------|-----------------|
| Parametri di ric  | erca                     | <u>R</u> icerca                                                | <u>N</u> uova   |
| Categoria         | $\sim$                   |                                                                |                 |
|                   |                          |                                                                |                 |
| Risultato ricerca | a                        |                                                                |                 |
| Categoria         | Codice                   | Valore                                                         |                 |
| protocollo_next   | civilianext.authority    | https://login.windows.net/6296a508-1cf0-4210-a27b-4abaa2151193 |                 |
| protocollo_next   | civilianext.clientId     | bd0035da-66b3-4a56-bfa8-e7c08ab3b86c                           |                 |
| protocollo_next   | civilianext.clientSecret | T9E1S0/txSGnzGKc/kim1Uo4i2auzg5LTRNSLyO2NSM=                   |                 |
| protocollo_next   | civilianext.codiceAOO    |                                                                |                 |
| protocollo_next   | civilianext.endpoint     | http://api.civilianextdev.it/Protocollo/Protocollo/Protocolla  |                 |
| protocollo_next   | civilianext.urlAuth      | http://api.civilianextdev.it                                   |                 |
|                   |                          |                                                                |                 |
|                   |                          |                                                                |                 |
|                   |                          |                                                                |                 |
|                   |                          |                                                                |                 |
|                   |                          |                                                                |                 |
|                   |                          |                                                                |                 |
|                   |                          |                                                                |                 |
|                   |                          |                                                                |                 |
|                   |                          |                                                                |                 |
|                   |                          | In <u>s</u> erisci <u>M</u> odifica                            | <u>E</u> limina |

## 6.4 Stradario

#### 6.4.1 Gestione Vie

Questa funzione consente di inserire e manutenere le vie ufficiali del Comune che è stato configurato come *Ente Gestore* dell'applicazione. In questo modo, tutti gli indirizzi che fanno riferimento al comune *Ente Gestore* dovranno essere selezionati tra quelli ufficiali e non sarà possibile inserire descrizioni libere come invece viene concesso per tutti gli altri. Questa funzione è fondamentale soprattutto per le applicazioni che hanno collegamenti e riferimenti territoriali (edilizia, commercio, ecc.).

## 6.5 Import

Qui si trovano le funzioni di importazione dei dati da un flusso esterno predefinito.

Per ciascun tipo di importazione bisognerà selezionare il file interessato, che dovrà rispettare il formato previsto. Questo formato è ricavabile dall'esempio allegato.

#### Import stradario

| Importazione Stradario                                                 |    |         |
|------------------------------------------------------------------------|----|---------|
| Allega file da: Sfoglia Nessun file selezionato.<br>Visualizza esempio | Ōĸ | Annulla |

#### Import Pratica

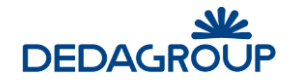

| Importazione Pratica                                                                            |         |         |
|-------------------------------------------------------------------------------------------------|---------|---------|
| Seleziona XmI: Sfoglia Nessun file selezionato.<br>Visualizza esempio<br>Importazione workflow: |         |         |
|                                                                                                 | Importa | Annulla |
| Import Uffici                                                                                   |         |         |

# Importazione Uffici Allega file da: Sfoglia... Nessun file selezionato. Visualizza esempio QK Annulla

# 6.6 Ricerca documenti

Funzione che serve a ricercare dei documenti specifici presenti in una cartella indicata nella configurazione dell'applicazione.

| Ricerca Docu                       | menti                                          |  |                 |               |
|------------------------------------|------------------------------------------------|--|-----------------|---------------|
| Parametri di r                     | icerca                                         |  | <u>R</u> icerca | <u>N</u> uova |
| Codice                             |                                                |  | )               |               |
| Ricerca fonetica                   |                                                |  |                 |               |
| FileName                           | u                                              |  |                 |               |
| B Elenco applicatio<br>B empty.txt | ns.pdf                                         |  |                 |               |
| Gestione Metada                    | ti documentale Alfresco.pdf<br>e Commercio.pdf |  |                 |               |
| Manuale Webma                      | il.pdf<br>IF_RAPIDA.ods                        |  |                 |               |
|                                    |                                                |  |                 |               |

# 6.7 Consultazione Log

La funzione di consultazione log è rappresentata da un pannello di ricerca che consente all'utente abilitato di poter ricercare le operazioni effettuate nel sistema, sulla base di alcuni filtri quali: l'utente che ha effettuato l'operazione, l'intervallo di date, il tipo di attività e il contesto specifico relativo ad una pratica

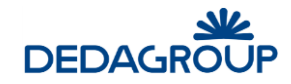

|                  | e Log       |                    |                               |
|------------------|-------------|--------------------|-------------------------------|
| Consultazione    | : Log       |                    | <u>R</u> icerca <u>N</u> uova |
| Utente           | V           | Tipo Log           | ~                             |
| Data Attività Da | A           | Specifica Attività | ~                             |
| Codice Pratica   | · · · ·     |                    |                               |
| Risultato ricer  | ca          |                    |                               |
| Utente Pratica   | Descrizione | Link Data          | Tipo<br>Nota                  |
|                  |             |                    |                               |

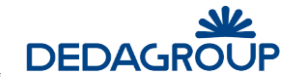

# 7 Funzioni disponibili nella gestione delle pratiche

All'interno dell'applicativo CIVILIA sono configurabili (lato amministratore) una serie di funzioni identificabili da icone di cui sotto che possono essere utilizzate all'interno delle fasi di lavorazione della pratica.

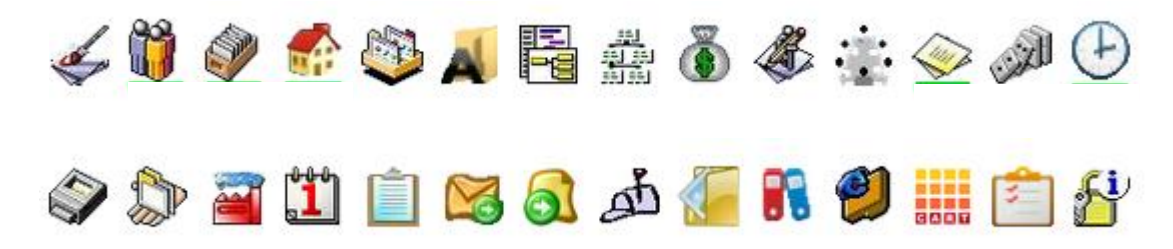

Alcune icone sono tipiche della gestione degli atti, altre dell'edilizia; pertanto la presenza delle stesse sarà da attribuirsi al tipo di pratica in lavorazione ed allo stadio di lavorazione della pratica.

## 7.1 Protocollo

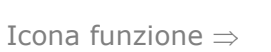

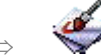

Questa funzione attiva il collegamento di un protocollo alla pratica. Viene presentata la seguente pagina:

| Gestione Protocollo          |                    |                              |
|------------------------------|--------------------|------------------------------|
| Protocollo                   |                    |                              |
|                              | Codice             | SUAP-1-2017                  |
|                              | Oggetto            | APERTURA TABACCHINO VIA ROMA |
|                              | Data presentazione | 11/04/2017                   |
|                              | Tipo di pratica    | VENDITA GIORNALI E RIVIST    |
| Protocollo inserisci ricerca |                    |                              |
| Data di protocollo           | Numero di protoc   |                              |
| Titolario                    |                    |                              |
|                              |                    | <u>S</u> alva                |

Nella parte superiore vengono riportati i dati principali della pratica su cui stiamo lavorando, mentre nella seconda è possibile inserire i dati relativi al protocollo.

Come già visto nella creazione di una nuova pratica, se l'applicazione è configurata per collegarsi con il protocollo sono attive le funzioni di inserimento/ricerca dei protocolli direttamente lì, altrimenti sarà consentito solo l'inserimento dei dati descrittivi (data, numero e titolario).

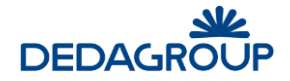

# 7.2 Referenti

Icona funzione  $\Rightarrow$ 

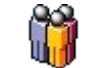

Questa funzione attiva il collegamento di un referente alla pratica. Viene presentata la seguente pagina:

| Dettagli pratica        |                    |                       |               |    |
|-------------------------|--------------------|-----------------------|---------------|----|
| Codice                  | SUAP-1-2017        |                       |               |    |
| Oggetto                 | APERTURA TABACCH   | INO VIA ROMA          |               |    |
| Data presentazione      | 11/04/2017         |                       |               | .: |
| Tipo di pratica         | VENDITA GIORNALI E | RIVIST                |               |    |
| Poforonti collogati all | a pratica          |                       |               |    |
| Reference conegati an   |                    |                       |               |    |
| Referente               | Tipo referenza     | Data inizio Data fine | Tipo notifica |    |
| DEDAGROUP S.P.A.        | Impresa            | 11/04/2017            | EMAIL         |    |
| ROSSI MARIO             | Impresa            | 11/04/2017 12/04/2017 | EMAIL         |    |
|                         |                    |                       |               |    |
|                         |                    |                       |               |    |
|                         |                    |                       |               |    |

Nella parte superiore vengono riportati i dati principali della pratica su cui stiamo lavorando, mentre nella parte inferiore compare l'elenco delle persone ad essa collegate. Sono evidenziati in rosso i referenti non più validi (storicizzati).

## 7.2.1 Responsabile del Procedimento

Cliccando su **Resp. Procedimento** è possibile inserire la persona identificata come responsabile del procedimento.

Si apre la seguente maschera:

| Assegnazione nuov         | ro responsabile di procedimento |   |                 |       |                 |
|---------------------------|---------------------------------|---|-----------------|-------|-----------------|
| Renonsabile in carico     | dal                             |   |                 |       |                 |
| Nuovo responsabile *      | dai                             |   |                 |       |                 |
| Data inizio *             | 11/04/2017                      | - |                 |       |                 |
| Motivo della sostituzione |                                 |   |                 |       |                 |
|                           |                                 |   |                 |       |                 |
|                           |                                 |   |                 |       |                 |
|                           | (ii.                            |   |                 |       |                 |
|                           |                                 |   | <u>S</u> torico | Salva | <u>A</u> nnulla |

Se stiamo inserendo il primo responsabile, la data di inizio validità sarà quella di inizio del procedimento, mentre se stiamo inserendo un subentro, la data di inizio del nuovo andrà a chiudere il periodo di validità di quello già esistente. Cliccando su Storico potremo vedere la sequenza dei responsabili con i relativi periodi di validità.

Per inserire un nuovo responsabile bisogna fare clic sul pulsante accanto al campo "Nuovo responsabile" e verrà aperta la pagina di ricerca anagrafica attraverso la quale andare a selezionare il nominativo desiderato. Se la

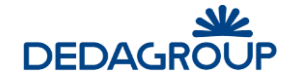

persona non è presente in archivio sarà possibile inserirla (vedi inserimento nuovo referente). Cliccando su **Salva** si conferma l'inserimento del nuovo nominativo, mentre con **Annulla** si esce senza salvare l'operazione.

## 7.2.2 Inserimento di un referente

Cliccando su **Inserisci**, nella pagina principale di gestione dei referenti della pratica, si passa alla pagina di ricerca anagrafica con le possibilità già descritte per il responsabile.

Una volta selezionata la persona desiderata, viene mostrata una pagina riepilogativa nella quale possono essere inseriti/modificati i dati del quadro inferiore:

| Refe         | erenti        |                        |              |   |               |         |              |               |
|--------------|---------------|------------------------|--------------|---|---------------|---------|--------------|---------------|
| Dati A       | Anagrafici    |                        |              |   |               | Ricer   | ca referenti |               |
| Cod. Pers. 1 | 12            | Cognome Suriani        |              |   | Nome          | Stefano |              |               |
| Cod. Fisc.   |               | Sesso M                | Data nascita |   | Luogo nascita |         |              |               |
|              |               |                        |              |   |               |         |              |               |
|              |               |                        |              |   |               |         |              |               |
|              |               |                        |              |   |               |         |              |               |
| Indirizzi    |               |                        |              |   |               |         |              |               |
| Rimuovi      | Inserisci     | indirizzo di residenza |              | ~ | )             |         |              |               |
|              |               |                        |              |   |               |         |              |               |
| Albo Profe   | esionalo.     |                        |              |   |               |         |              |               |
| Nr iscriz al | lbo Prof      | ]                      | Albo         |   |               |         |              |               |
| NI ISCHE U   |               |                        | 100          |   |               |         |              |               |
| Notifiche e  | e Comunicazi  | oni                    |              |   |               |         |              |               |
| E-Mail       | stefano.suria | ni@dedagroup.it        |              |   |               |         |              |               |
| E-Mail 2     |               |                        |              |   |               |         |              |               |
| Cellulare    |               |                        |              |   |               |         |              |               |
| Fax          |               |                        |              |   |               |         |              |               |
| Telefono (   |               |                        |              |   |               |         |              |               |
| Collega ut   | ente applicat | ivo                    |              |   |               |         |              |               |
| Username     | e 🤇 👘         | *                      |              |   |               |         |              |               |
|              |               |                        |              |   |               |         |              |               |
|              |               |                        |              |   |               |         |              | <u>S</u> alva |
|              |               |                        |              |   |               |         |              |               |

Cliccando su **Salva** si conferma l'inserimento del nuovo referente con tutti i dati specificati, mentre cliccando sul tasto di ritorno si esce senza salvare nulla.

A questo punto il sistema chiederà i dati specifici della referenza da associare alla persona selezionata:

| Dettagli refe        | rente       |                               |
|----------------------|-------------|-------------------------------|
| Dati referente       |             |                               |
| Filtra solo dipenden | ti 🔲        |                               |
| Referente            | Mario Rossi | Ricerca avanzata              |
| Tipo referenza       | ASSESSORE   |                               |
| Data inizio validità | 28/04/2017  |                               |
| Tipo notifica        | EMAIL       |                               |
|                      |             | <u>S</u> alva <u>A</u> nnulla |

I dati da aggiungere sono:

<u>Tipo di referenza</u> (obbligatorio): è possibile scegliere tra le referenze predefinite inserite nell'apposita tabella (vedi Tipi di referenza)

Data Inizio validità: data da cui decorre la relazione. Selezionabile sul calendario facendo clic sul pulsante 🚥

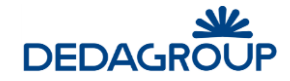

<u>Tipo Notifica</u>: indica il mezzo con cui il referente riceve eventuali comunicazioni inerenti la pratica. Al momento è selezionabile solo E-Mail.

Cliccando su **Salva** si completa l'inserimento del nuovo referente, mentre **Annulla** interrompe completamente l'operazione.

## 7.2.3 Modifica di un referente

Nella pagina principale di gestione dei referenti della pratica, bisogna prima selezionare una riga e poi cliccare su **Modifica.** Si apre la pagina di gestione dei dati della referenza dove verranno fatte le modifiche desiderate che verranno confermate cliccando su **Salva**.

## 7.2.4 Cancellazione di un referente

Nella pagina principale di gestione dei referenti della pratica, bisogna prima selezionare la riga da cancellare e poi cliccare su **Elimina.** Il sistema chiede conferma dell'operazione e poi provvede all'esecuzione, ritornando in fine alla pagina di gestione dei referenti.

## 7.2.5 Storicizzazione di un referente

Nella pagina principale di gestione dei referenti della pratica, bisogna prima selezionare la riga interessata e poi cliccare su **Storicizza.** Il sistema aprirà un'apposita pagina dove inserire i dati necessari a completare l'operazione:

| Storicizza r         | referente                     |
|----------------------|-------------------------------|
| Dati referente       | 9                             |
| Referente            | DEDAGROUP S.p.A.              |
| Tipo referenza       | Impresa 🗸                     |
| Data inizio validità | 11/04/2017                    |
| Tipo notifica        | EMAIL                         |
| Data fine validità*  |                               |
| Motivo*              |                               |
|                      |                               |
|                      | <u>S</u> alva <u>A</u> nnulla |

Oltre ai dati già presenti (e non modificabili) viene chiesta la data in cui cessare la validità del referente ed il motivo.

L'operazione viene confermata cliccando su Salva, dopodiché il sistema torna alla pagina di gestione dei referenti.

Il referente appena storicizzato viene visualizzato in rosso.

## 7.2.6 Visualizzazione dettaglio di un referente

Nella pagina principale di gestione dei referenti della pratica, bisogna prima selezionare una riga e poi cliccare su **Dettagli:** si apre la pagina di dettaglio anagrafico del referente dove però non è possibile modificare nulla.

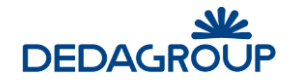

# 7.3 Allegati

Icona funzione  $\Rightarrow$ 

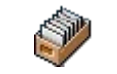

Questa funzione attiva la gestione degli allegati alla pratica.

La tipologia e la gestione degli allegati stessi è differente a seconda del tipo di procedimento (Atti Formali/SUAP-Pratiche Edilizie).

## 7.3.1 Gestione Allegati – SUAP/Pratiche Edilizie

La pagina di gestione presentata per i procedimenti di tipo SUAP/Pratiche Edilizie è la seguente:

| Dettagli pratica                                                                                                    |                                                |          |               |                                                 |                   |                      |                                          |                          |
|----------------------------------------------------------------------------------------------------|------------------------------------------------|----------|---------------|-------------------------------------------------|-------------------|----------------------|------------------------------------------|--------------------------|
| Codice                                                                                                    | SUAP-1-2017                                    |          |               |                                                 |                   |                      |                                          |                          |
| Oggetto                                                                                                    | APERTURA TABACCHIN                             | o via ro | AMO           |                                                 |                   |                      | .:                                       |                          |
| Data presentazione                                                                                                    | 11/04/2017                                     |          |               |                                                 |                   |                      |                                          |                          |
| Tipo di pratica                                                                                                    | VENDITA GIORNALI E R                           | IVIST    |               |                                                 |                   |                      |                                          |                          |
| Modulistica <u>Nuovo</u><br>& Allegati                                                                                                    | Aggiungi Modifica                              | Impo     | orta          | <u>E</u> limina                                 | <u>M</u> arca PDF | Ţimb                 | ra <u>O</u>                              | <u>O</u> rdina           |
| Modulistica Nuovo<br>& Allegati                                                                                                    | Aggiungi Modifica                              | ļmpi     | orta<br>Pr. I | <u>E</u> limina<br>Data ricezione               | Marca PDF         | <u>T</u> imb<br>Da p | ra O<br>pubblicare O                     | <u>O</u> rdina<br>Ordin  |
| Modulistica Muovo<br>& Allegati<br>Vendita giornali e riviste (<br>Mutocertificazioni (1)                                                                                                    | Aggiungi Modifica<br>SCIA)                     | Įmpo     | prta<br>Pr. 1 | <u>E</u> limina<br>Data ricezione               | Marca PDF         | Timb<br>Da p         | ra Q<br>pubblicare C                     | <u>O</u> rdina<br>Ordine |
| Modulistica Nuovo<br>& Allegati<br>VENDITA GIORNALI E RIVISTE (3<br>AUTOCERTIFICAZIONI (1)                                                                                                    | Aggiungi Modifica<br>SCIA)<br>REQUISITI MORALI | impt     | prta<br>Pr. I | <u>E</u> limina<br>Data ricezione<br>11/04/2017 | Marca PDF         | Timb<br>Da p         | ra O<br>pubblicare O                     | <u>O</u> rdina<br>Ordin  |
| Modulistica Muovo<br>& Allegati<br>VENDITA GIORNALI E RIVISTE (3<br>AUTOCERTIFICAZIONI (1)<br>AUTOCERTIFICAZIONE R<br>CALABORATI TECNICI (2)<br>PLANIMETRIA                                                                                                    | Aggiungi Modifica<br>SCIA)<br>REQUISITI MORALI |          | prta<br>Pr. 1 | Elimina<br>Data ricezione<br>11/04/2017         | Marca PDF         | Timb<br>Da p         | ra Q<br>pubblicare C<br>Q                | <u>O</u> rdina<br>Ordin  |
| Modulistica Nuovo<br>& Allegati<br>> VENDITA GIORNALI E RIVISTE (\$<br>AUTOCERTIFICAZIONI (1)<br>DAUTOCERTIFICAZIONE R<br>DELABORATI TECNICI (2)<br>PLANIMETRIA<br>DRELAZIONI TECNICHE                                                                                                    | Aggiungi Modifica<br>SCIA)<br>REQUISITI MORALI |          | prta<br>Pr. 1 | <u>Elimina</u><br>Data ricezione<br>11/04/2017  | Marca PDF         | Imb<br>Dap           | ra Q<br>pubblicare C<br>Q<br>Q<br>Q<br>Q | Ordina<br>Ordina         |
| Modulistica Muovo<br>& Allegati<br>VENDITA GIORNALI E RIVISTE (S<br>AUTOCERTIFICAZIONI (1)<br>AUTOCERTIFICAZIONE R<br>CAUTOCERTIFICAZIONE R<br>CAUTOCE | Aggiungi Modifica<br>SCIA)<br>REQUISITI MORALI |          | Pr. I         | Elimina<br>Data ricezione<br>11/04/2017         | Marca PDF         | <br>Dap              | ra Q<br>bubblicare C<br>0<br>0<br>0      | Ordina<br>Ordina         |
| Modulistica Muovo<br>& Allegati                                                                                                    | Aggiungi Modifica<br>SCIA)<br>REQUISITI MORALI |          | Pr. I         | Elimina<br>Data ricezione<br>11/04/2017         | Marca PDF         | Imb<br>Dap           | ra Q<br>pubblicare C<br>Q<br>Q<br>Q<br>Q | Ordina<br>Ordino         |

Nella parte superiore vengono riportati i dati principali della pratica su cui stiamo lavorando, mentre **nella parte inferiore** compare **l'elenco della specifica documentazione richiesta per il tipo di procedimento/evento** che stiamo trattando, raggruppata e ordinata per categoria di appartenenza.

Gli allegati a cui non è stata associata preventivamente alcuna categoria vengono riportati alla fine dell'elenco.

A ciascun allegato descritto sarà possibile associare il relativo documento, indicando anche numero e data del protocollo di ricezione.

Nel caso in cui una pratica abbia bisogno di aggiungere o togliere qualche allegato, sarà possibile intervenire per apportare le modifiche necessarie.

Il bollino rosso sta ad indicare che il relativo documento non è ancora stato ricevuto: diventerà verde nel momento in cui verrà assegnata la data di ricezione.

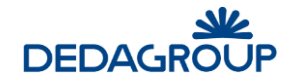

Cliccando su 🖸 è possibile vedere il documento collegato, mentre cliccando su 🧭 si procede alla firma digitale del file.

## 7.3.2 Nuovo Allegato

Cliccando su **Nuovo** l'utente ha la possibilità di aggiungere una nuova tipologia di documento da allegare (non predefinito), alla lista già presente.

La pagina presentata è la seguente:

| Deposita nu        | iovo allegato                    |
|--------------------|----------------------------------|
| Deposita nuo       | ovo allegato                     |
| Descrizione        |                                  |
| Categoria          |                                  |
| Tipologia document |                                  |
| File               | Sfoglia Nessun file selezionato. |
| Progressivo*       | 2                                |
| Protocollo         | inserisci ricerca                |
| Data ricezione     | Numero di protocollo             |
| Da pubblicare      |                                  |
|                    | <u>C</u> onferma <u>A</u> nnulla |

I dati richiesti sono:

Descrizione (obbligatorio): descrizione del documento

<u>Categoria:</u> descrizione della categoria nella quale inserire il documento. Non è obbligatoria e può essere selezionata tra quelle presenti nell'apposita tabella (cliccando sul pulsante **estiva**) oppure scritta dall'operatore.

File: cliccando su Sfoglia sarà possibile scegliere da file system il documento vero e proprio da allegare.

<u>Protocollo</u>: cliccando su **inserisci/ricerca** sarà possibile inserire/ricercare un protocollo da collegare a questo allegato. In ogni caso sarà possibile inserire manualmente almeno la **Data di ricezione** (del documento).

<u>Allegato Integrante</u>: è un attributo del documento.

Cliccando su **Conferma** si completa l'inserimento del nuovo allegato, mentre **Annulla** interrompe completamente l'operazione.

#### 7.3.3 Aggiungi Allegato

Cliccando su **Aggiungi** l'utente ha la possibilità di aggiungere alla lista già presente una nuova tipologia di documento non previsto dal procedimento, scegliendolo dalla tabella dei tipi di allegato.

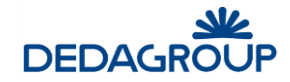

## 7.3.4 Modifica Allegato

Con questa funzione l'utente ha la possibilità di associare un documento alla tipologia di allegato presente nella lista. Basta cliccare sul tipo di allegato desiderato e poi sul pulsante **Modifica** ed il sistema presenterà la pagina precedentemente descritta per l'inserimento di un nuovo allegato, dove i campi saranno già precompilati con i dati presenti e la data di sistema: l'utente dovrà solo associare il documento.

## 7.3.5 Elimina Allegato

Con questa funzione l'utente ha la possibilità di eliminare una tipologia di allegato presente nella lista.

Basta selezionare il tipo di allegato indesiderato e poi sul pulsante **Elimina.** Il sistema chiederà conferma prima di eseguire la cancellazione.

## 7.3.6 Gestione Allegati - Atti Formali

La pagina di gestione presentata per gli Atti Formali è la seguente:

| Dettagi               | i pratica        |                                                 |                              |
|-----------------------|------------------|-------------------------------------------------|------------------------------|
|                       | Codice           | DET-3-2016                                      |                              |
|                       | Oggetto          | acquisto materiale per riproduzione fotografica |                              |
|                       | Data attivazione | 09/03/2016                                      |                              |
|                       | Tipo di pratica  | DETERMINAZIONE DIRIGEN                          |                              |
| odulistic<br>Allegati | a <u>N</u> uovo  | Aggiungi Modifica Importa Elimina Marca PDF     | <u>T</u> imbra <u>O</u> rdin |
| DETERM                |                  | IF                                              |                              |

Anche in questo caso, nella parte superiore vengono riportati i dati principali della pratica su cui stiamo lavorando, mentre nella parte inferiore compare l'elenco della specifica documentazione richiesta per il tipo di procedimento che stiamo trattando.

Normalmente nei procedimenti degli Atti Formali non ci sono allegati predefiniti, se non quelli collegati al modulo, quindi vengono inseriti di volta in volta qualora se ne presenti la necessità.

A ciascun allegato sarà possibile associare il relativo documento, indicando anche numero e data del protocollo di ricezione.

A differenza di quanto già visto nell'inserimento degli allegati per procedimenti di tipo SUAP/PE, in questo caso è possibile specificare una numerazione per gli allegati inseriti, che ne stabilisca l'ordine di pubblicazione.

E' possibile anche (in base alla configurazione del procedimento) 'marcare' tutti gli allegati della pratica con un'intestazione personalizzata che riporta l'identificazione del documento relativamente alla pratica di

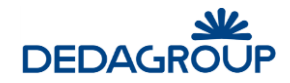

#### appartenenza.

## 7.3.7 Marca PDF

Questa funzione consente di inserire una sorta di timbro in testa alle pagine di ciascun allegato di tipo pdf che indica la pratica di appartenenza.

Basta cliccare su Marca Pdf ed il sistema provvederà ad elaborare tutti i documenti di tipo pdf presenti nell'elenco e al termine notifica l'avvenuta operazione.

Visualizzando il documento in anteprima ora comparirà un'intestazione rossa riportante il codice pratica (o il codice del provvedimento, a seconda della configurazione) ed il numero assegnato all'allegato.

Il timbro verrà composto secondo la seguente combinazione di configurazioni:

| Marca Allegati in configurazione | Marca Allegati in configurazione | Provvedimento<br>emesso nella pratica | Contenuto del<br>timbro |
|----------------------------------|----------------------------------|---------------------------------------|-------------------------|
| PROVVEDIMENTO                    | PROCEDIMENTO                     |                                       |                         |
| si                               | si                               | si                                    | Provvedimento           |
| si                               | si                               | no                                    | Pratica                 |
| si                               | no                               | si                                    | Provvedimento           |
| si                               | no                               | no                                    | nullo                   |
| no                               | si                               | si                                    | Pratica                 |

# 7.4 Oggetti Territoriali

Icona funzione  $\Rightarrow$ 

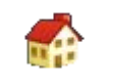

Questa funzione attiva il collegamento di un OT (oggetto territoriale) alla pratica.

Viene presentata la seguente pagina:

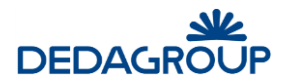

| 0 F                                        |                                                 |  |
|--------------------------------------------|-------------------------------------------------|--|
| Codice                                     | DE1-3-2016                                      |  |
| Oggetto                                    | acquisto materiale per riproduzione totografica |  |
| Data attivazione                           | 09/03/2016                                      |  |
| Tipo di pratica                            | DETERMINAZIONE DIRIGEN                          |  |
|                                            |                                                 |  |
| <b>enco Oggetti Terr</b><br>ce non trovata | itoriali Collegati alla Pratica                 |  |
| enco Oggetti Terr                          | itoriali Collegati alla Pratica                 |  |

Nella parte superiore vengono riportati i dati principali della pratica su cui stiamo lavorando, mentre nella parte inferiore compare l'elenco degli OT già collegati.

## 7.4.1 Collega OT

Nella pagina principale di gestione degli OT bisogna cliccare su Collega.

Il sistema presenta la pagina di ricerca degli oggetti territoriali esistenti affinché l'utente possa trovare quello desiderato e, selezionandolo, collegarlo a questa pratica. Nel caso in cui la ricerca non restituisca l'OT corretto è comunque possibile crearlo.

## 7.4.2 Scollega OT

Nella pagina principale di gestione degli OT bisogna prima selezionare una riga e poi cliccare su **Scollega**.

L'OT non viene cancellato dall'archivio, dove rimane disponibile per essere collegato ad un'altra pratica, ma solo scollegato da questa.

## 7.4.3 Modifica OT

Nella pagina principale di gestione degli OT bisogna prima selezionare una riga e poi cliccare su Modifica.

Viene aperta la pagina di dettaglio dell'OT dove è possibile apportare le modifiche desiderate.

## 7.4.4 Cat2Com

Si tratta di una funzione configurabile: se non è attivata non compare.

Consente di aprire il client locale dell'omonima applicazione passando i parametri dell'OT selezionato.

## 7.5 Collega pratiche

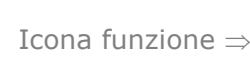

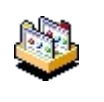

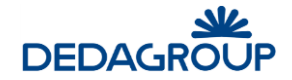

Questa funzione consente di collegare tra di loro delle pratiche che hanno un legame di un qualche tipo.

In questo modo, identificando una sola pratica del gruppo, è possibile risalire anche alle altre.

Viene presentata la seguente pagina:

| bettagii pratica    |                                                 |
|---------------------|-------------------------------------------------|
| Codice              | DET-3-2016                                      |
| Oggetto             | acquisto materiale per riproduzione fotografica |
| Data attivazione    | 09/03/2016                                      |
| Tipo di pratica     | DETERMINAZIONE DIRIGENZ                         |
|                     |                                                 |
| sta pratiche colles | gate                                            |
| sta pratiche colleg | gate                                            |
| sta pratiche colleg | gate                                            |
| sta pratiche colleg | gate                                            |

Nel riquadro superiore sono presenti i dati della pratica in lavorazione, mentre nella parte inferiore è presente la lista delle pratiche collegate e, in basso, i tasti per:

- a) Creare un nuovo collegamento esterno
- b) Creare un nuovo collegamento
- c) Visualizzare la pratica collegata
- d) Eliminare il collegamento

#### 7.5.1 Nuovo collegamento

Viene presentata la pagina di configurazione del nuovo collegamento:

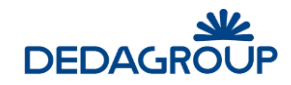

| Dettagli pratica                                                                                                   |                                                                                         |
|----------------------------------------------------------------------------------------------------|-----------------------------------------------------------------------------------------|
| Codice                                                                                                    | DET-3-2016                                                                              |
| Data protocollo                                                                                                    |                                                                                         |
| Data presentazione                                                                                                 | 09/03/2016                                                                              |
| Oggetto                                                                                                    | acquisto materiale per riproduzione fotografica                                         |
| Tipo Azione<br>Crea collegamento<br>Pratica collegata                                                              | Collega pratica cronologicamente successiva       Nuova Pratica       Pratica Esistente |
|                                                                                                    | Nessuna pratica selezionata.                                                            |
| Elementi della pratica da colleg<br>Oggetti Territoriali<br>Referenti<br>Copia testo<br>Attributi del collegamento | jare<br>✓                                                                               |
| Motivo del collegamento                                                                                            | Annullamento V Data del collegamento 28/4/2017                                          |

Nella parte superiore vengono riportati i dati principali della pratica su cui stiamo lavorando, mentre nella parte inferiore andremo a specificare il tipo di collegamento da realizzare, cioè:

<u>Cronologia del collegamento</u> (Tipo azione): specificare se, cronologicamente, la pratica da collegare si inserisce prima o dopo di quella in gestione. La coerenza di collegamento viene controllata durante la conferma e viene impedito il collegamento che non rispetti la cronologia delle date delle pratiche.

<u>Pratica da collegare</u>: cliccando su **Nuova pratica/Pratica esistente** sarà possibile scegliere se la nuova pratica da collegare va selezionata tra quelle già esistenti (allora viene aperta la pagina di selezione delle pratiche in archivio) oppure va creata nuova partendo da alcuni elementi di quella corrente.

<u>Elementi della pratica da collegare</u>: specifica quali elementi della pratica attuale verranno riportati nella nuova pratica. Se la pratica corrente ha dei documenti allegati o dei dati aggiuntivi, vengono proposti anch'essi per la nuova pratica. I dati aggiuntivi, referenti e OT che si desidera riportare vanno selezionati, mentre per gli allegati si può decidere di <u>duplicare</u> il documento oppure di <u>condividerlo</u>.

<u>Motivo e data del collegamento</u>: specifica il tipo di relazione tra le due pratiche (integrazione, annullamento, sostituzione, ecc.)

## 7.5.2 Nuovo collegamento esterno

Questa funzione consente di creare una nuova pratica collegata presso un ente esterno (che utilizza il sistema CiviliaWeb) attraverso un apposito web service configurato nella tabella degli enti consultabili.

La funzione è analoga a quella descritta per il collegamento ad una **nuova pratica** interna.

Bisognerà selezionare l'Ente nel quale andare a creare la nuova pratica ed indicare quali dati trasferire (referenti, documenti allegati, ecc.).

Cliccando Nuova Pratica Esterna verrà presentata la pagina da completare per l'inserimento della nuova pratica.

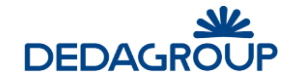

Salvando il collegamento il sistema invierà i dati della nuova pratica all'Ente esterno. Affinché questa funzione operi correttamente è necessaria un'adeguata configurazione dei due ambienti che dovranno interagire.

## 7.5.3 Visualizza

Con questa funzione l'utente ha la possibilità di consultare una tra le pratiche presenti nella lista.

Basta selezionare la pratica cliccando il riquadro a sinistra e poi il pulsante **Visualizza.** Il sistema aprirà la pagina di consultazione della pratica.

## 7.5.4 Elimina collegamento

Con questa funzione l'utente ha la possibilità di eliminare il collegamento tra la pratica in gestione ed una presente nella lista.

Basta cliccare sulla pratica da scollegare e poi sul pulsante **Elimina.** Il sistema chiederà conferma prima di eseguire la cancellazione del collegamento.

# 7.6 Non conformità

Icona funzione  $\Rightarrow$ 

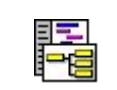

Questa funzione attiva il collegamento di un dato di non conformità alla pratica.

Viene presentata la seguente pagina:

| Gestione non conform              | nità                             |
|-----------------------------------|----------------------------------|
| Dettagli pratica                  |                                  |
| Codice                            | SUAP-2-2016                      |
| Oggetto                           | Apertura nuovo distributore AGIP |
| Data presentazione                | 09/03/2016                       |
| Tipo di pratica                   | DISTRIBUZIONE CARBL              |
|                                   |                                  |
| Elenco non conform                | ità                              |
| Nessuna non conformità presente p | er la pratica selezionata.       |

Cliccando su **Aggiungi** è possibile andare ad inserire tutte le tipologie di non conformità di questa pratica, selezionandole tra quelle presenti in tabella.

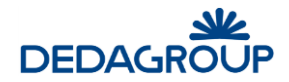

| Inserimento | ) non conformità              |
|-------------|-------------------------------|
| Non Co      | onformità                     |
| Codice      |                               |
| Descrizione |                               |
| Data        | 30/4/2017                     |
| Evento      |                               |
| Azione      |                               |
|             |                               |
|             |                               |
|             |                               |
|             | <u>S</u> alva <u>A</u> nnulla |

Come si può vedere dalla pagina di inserimento del dettaglio, alla non conformità è possibile specificare la data in cui è stata rilevata, l'evento che l'ha generata e l'eventuale azione conseguente che è stata intrapresa.

Questi ultimi dati sono descrittivi, non obbligatori e lasciati alla discrezione dell'utente.

# 7.7 Testo

Icona funzione  $\Rightarrow$ 

| 15 | N 1                                                                                                    |
|----|----------------------------------------------------------------------------------------------------|
| _  |                                                                                                    |
| _  | 1000                                                                                                    |
|    |                                                                                                    |
|    | - C - C - C - C - C - C - C - C - C - C                                                                                                    |
|    | ALC: NO. 1                                                                                                    |
|    | PE 220                                                                                                    |
|    | and the second second s |

#### Questa funzione è utilizzata principalmente nei procedimenti di tipo Atti Formali.

Consente di andare a preparare il testo della proposta partendo da un modello predefinito. Il testo di base è quello del modello associato al tipo di procedimento. La pagina presentata è la seguente:

| Testo atto                                          |                                                                                                    |                 |   |
|-----------------------------------------------------|----------------------------------------------------------------------------------------------------|-----------------|---|
| Dettagli unità lavora                               | tiva                                                                                                    |                 |   |
|                                                     | PREDISPOSIZIONE PROPOSTA                                                                                                    |                 |   |
| Descrizione                                         | 1) Inserire il testo della proposta<br>2) Identificare il tipo di determinazione<br>3) Inserire i dati contabili di pertinenza |                 |   |
| Codice pratica                                      | DET-21-2017                                                                                                    |                 |   |
| Oggetto                                             | Determina di acquisto prodotto fitosanitari                                                                                    |                 |   |
| Ufficio proponente                                  | UFFICIO I                                                                                                    |                 |   |
| Tipo determina                                      | × V                                                                                                    |                 |   |
| Da pubblicare?                                      |                                                                                                    |                 |   |
| Sono previsti dati specifici per la<br>trasparenza? | * V                                                                                                    |                 |   |
|                                                     |                                                                                                    |                 |   |
|                                                     |                                                                                                    |                 | 1 |
| DETERMINAZIONE DIRIG                                | ENZIALE Data redazion                                                                                                    | e               |   |
| Testo proposta                                      |                                                                                                    | ۵.              |   |
| Nome Documento                                      | Testo proposta.rtf                                                                                                    |                 |   |
| Versiona testo                                      | <b>v</b>                                                                                                    |                 |   |
|                                                     | <u>E</u> dita I <u>m</u> porta                                                                                                 | <u>O</u> missis | L |

Nella parte superiore vengono riportati i dati principali della pratica su cui stiamo lavorando, mentre nella parte inferiore vediamo lo stato di elaborazione del testo che può essere: Editato, Importato o creata una copia Omissis del documento.

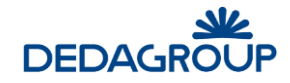

Il caso mostrato in figura rappresenta la situazione in cui il testo non è ancora stato preparato (il nome del modello è quello standard e manca la data di redazione).

Nella figura seguente invece vediamo come si presenta la stessa maschera nel caso in cui il testo sia già stato modificato: il documento allegato riporta nel nome sia il codice della pratica che il numero di versione (in questo caso 2, come si può desumere dal suffisso nel nome del file).

| CODETERMINAZIONE DIRIGENZIALE |                     |       | Data redazione   |                 |  |
|-------------------------------|---------------------|-------|------------------|-----------------|--|
| S □T_DET-21-2017_2.rtf        |                     |       | 30/04/2017       | Q. 🥖            |  |
| Testo proposta                |                     |       |                  | D.              |  |
| Nome Documento                | T_DET-21-2017_2.rtf |       |                  |                 |  |
| Versiona testo                | •                   |       |                  |                 |  |
|                               |                     | Edita | I <u>m</u> porta | <u>O</u> missis |  |

Cliccando sul tasto anteprima 🖸 si può consultare il documento senza poterlo modificare, mentre con il tasto 🗹 si avvia la procedura per firmare il documento stesso.

E' possibile utilizzare la funzionalità anche nell'ambito delle pratiche edilizie, qualora si intenda per esempio redigere una relazione tecnica e poterla gestire come testo versionabile all'interno del sistema, oppure ipotizzandone la rappresentazione all'interno di un modello di stampa.

## 7.7.1 Edita testo

Con questa funzione si apre il testo selezionato nel word processor predefinito per i files di tipo .odt per consentire di apportare le modifiche necessarie.

Il sistema chiede conferma per proseguire con la modifica del testo ed alla chiusura del word processor, confermando il salvataggio delle modifiche, il documento precedente viene sostituito da quello nuovo che riporterà la nuova data di redazione e il nuovo numero di versione.

Nel caso in cui venga cliccata la *checkbox* **Versiona Testo** il sistema mantiene tutte le versioni e non solo l'ultima. La stampa finale però verrà prodotta solo prendendo il testo dell'ultima versione.

## 7.7.2 Importa testo

Con questa funzione è possibile, quando ci si appresta a lavorare su un nuovo testo, importarne uno da un'altra pratica già nella versione definitiva. Viene aperta una pagina di ricerca pratiche con cui individuare il testo desiderato:

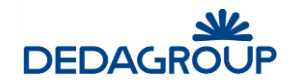

| Ricerca Pra          | atica                        |
|----------------------|------------------------------|
| Parametri di         | ricerca Bicerca Nuova        |
| Risultati per pagina | a ()                         |
| Dati della Prati     | ca                           |
| Codice pratica       | Data presentazione/ da a a a |
| Oggetto pratica      | Area                         |
|                      |                              |
|                      | Solo archiviate              |
| Dati del Provv       | edimento                     |
| Tipo                 |                              |
| Numero               | dal al                       |
| Data adozione        | da a                         |
| Data esecutività     | daa                          |

E' chiaramente una ricerca più limitata rispetto alla ricerca generale delle pratiche, ma contiene sicuramente tutti gli estremi necessari ad individuare quella da cui recuperare il testo (normalmente il codice pratica, il numero del provvedimento o l'ufficio che l'ha prodotta).

Il testo così recuperato viene associato a questa pratica come ultima versione disponibile.

## 7.7.3 Omissis

Questa funzione consente di gestire una versione parallela del testo della proposta dove alcune parti possono essere omesse.

Nel generare questo testo si parte dall'ultima versione integrale disponibile, con la possibilità di personalizzare il contenuto a piacimento.

Continuando a modificare il testo originale sarà poi possibile mantenere aggiornata anche la versione omissis.

## 7.8 Assegna a commissione

Icona funzione  $\Rightarrow$ 

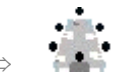

Questa funzione consente di associare la pratica ad una commissione nella quale verrà esaminata ed alla fine ne restituirà un parere. Si apre la seguente pagina:

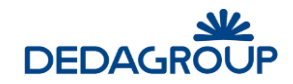

| Dettagli pratica          |                                                              |                 |
|---------------------------|--------------------------------------------------------------|-----------------|
| Codice                    | DET-11-2017                                                  |                 |
| Oggetto                   | test da civilia 2                                            |                 |
| Data attivazione          | 06/04/2017                                                   |                 |
| Tipo di pratica           | DETERMINAZIONE DIRIGENZI                                     |                 |
| Assegnazioni              | Assegna                                                      | <u>R</u> imuovi |
| Organo Deliberante Giunta | a Comunale                                                   |                 |
| Seduta Sedut              | a Id.: 1 del 12/04/2017 (seconda convocazione il 12/04/2017) |                 |
| COMMISSIONE               |                                                              |                 |
| Giunta Comunale           | SEDUTE ESITO                                                 |                 |

Nella parte superiore vengono riportati i dati principali della pratica su cui stiamo lavorando, mentre nella parte inferiore andremo a specificare l'organo deliberante e la seduta nella quale la nostra pratica verrà esaminata (opzionale).

I dati saranno selezionabili tra quelli presenti in archivio (gestiti dall'apposita applicazione).

Quando l'operatore clicca su **Assegna** il sistema verifica se è possibile effettuare l'operazione ed eventualmente segnala il motivo dell'incongruenza.

Il sistema consente l'assegnazione a più commissioni che vengono visualizzate nel riquadro assegnazioni.

Selezionando una commissione (attraverso l'apposita *checkbox*) e poi cliccando su **Rimuovi** è possibile cancellarla dall'associazione alla pratica. Ovviamente non sarà possibile cancellare commissioni per le quali è già stato registrato l'esito (che verrà gestito nell'apposita applicazione).

## 7.9 Provvedimenti

Icona funzione  $\Rightarrow$ 

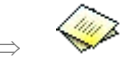

Questa funzione consente di emettere un provvedimento, con numerazione appartenente ad un registro ufficiale dell'ente, associato alla pratica e contenente i riferimenti in essa presenti. La pagina presentata è la seguente:
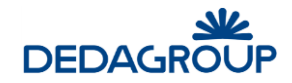

| Dettagli pratica   |               |               |                  |                  |    |
|--------------------|---------------|---------------|------------------|------------------|----|
| Codice             | DET-11-2017   | 7             |                  |                  |    |
| Oggetto            | test da civil | ia 2          |                  |                  |    |
| Data attivazione   | 06/04/2017    |               |                  |                  |    |
| Tipo di pratica    | DETERMINA     | ZIONE DIRIGEN |                  |                  |    |
|                    |               |               |                  |                  |    |
| Provvedimenti emes | si            |               |                  |                  |    |
| Tipo provvedimento | Numero        | Data adozione | Data esecutività | Data pubblicazio | ne |
| DETERMINA          | 12            | 07/04/2017    | 07/04/2017       | 08/04/2017       |    |
|                    |               |               |                  |                  |    |
| _                  |               |               |                  |                  |    |
|                    |               |               |                  |                  |    |

Nella parte superiore vengono riportati i dati principali della pratica su cui stiamo lavorando, mentre nella parte inferiore verranno specificati i provvedimenti ad essa associati.

Cliccando su **Numera Atto** viene presentata una nuova pagina dove sarà possibile specificare gli estremi del provvedimento:

| Dettagli pratica    |                        |  |
|---------------------|------------------------|--|
| Codice              | DET-11-2017            |  |
| Oggetto             | test da civilia 2      |  |
| Data attivazione    | 06/04/2017             |  |
| Tipo di pratica     | DETERMINAZIONE DIRIGEN |  |
| Numerazione         |                        |  |
| Tipo prowedimento   | DETERMINA              |  |
| Numero prowedimento | 16                     |  |
| Data adozione       | 30/04/2017             |  |
| Data esecutività    |                        |  |
|                     |                        |  |

La pagina è precompilata con i dati già definiti dal procedimento:

Tipo provvedimento (non modificabile): è il provvedimento associato al procedimento di questa pratica

<u>Numero provvedimento</u> (non modificabile): è il numero che prenderà il nuovo provvedimento. Viene assegnato automaticamente dal sistema in base al tipo di numerazione stabilita nella definizione del tipo di provvedimento (vedi tabella tipi di provvedimento)

Data Adozione: Viene proposta la data odierna.

Data Esecutività: viene lasciata libertà all'operatore di specificare una data successiva alla data di adozione.

Data pubblicazione: viene assegnata successivamente.

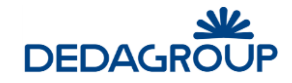

Una volta inserito il provvedimento, la pagina viene così modificata, consentendo all'utente di gestire la pubblicazione all'albo del provvedimento:

| Bottagn pratioa    |              |                |                  |                    |  |
|--------------------|--------------|----------------|------------------|--------------------|--|
| Codice             | DET-11-201   | 7              |                  |                    |  |
| Oggetto            | test da civi | lia 2          |                  |                    |  |
| Data attivazione   | 06/04/2017   |                |                  |                    |  |
| Tipo di pratica    | DETERMINA    | AZIONE DIRIGEN |                  |                    |  |
| Provvedimenti emes | Numero       | Data adozione  | Data esecutività | Data pubblicazione |  |
| DETERMINA          | 12           | 07/04/2017     | 07/04/2017       | 08/04/2017         |  |
|                    |              |                |                  |                    |  |
|                    |              |                |                  |                    |  |

Per specificare la data di pubblicazione del provvedimento, bisogna selezionare la riga (cliccandola) e scegliere poi **Pubblica**. Il sistema provvederà ad inserire il provvedimento all'albo pretorio (Openweb) e, alla fine, segnalerà il numero della pubblicazione.

La durata della pubblicazione sarà quella specificata nell'apposita tabella della gestione dell'albo (applicazione esterna), ma nel caso il cui questo provvedimento abbia la necessità di una pubblicazione di durata diversa è possibile specificare la data di scadenza selezionando l'apposita checkbox.

E' disponibile anche la funzione di **Modifica**, ma consente di modificare soltanto la data di esecutività del provvedimento e nient'altro.

# 7.10 Oneri/Diritti di Segreteria

Icona funzione  $\Rightarrow$ 

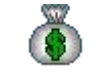

Questa funzione esiste solo per i procedimenti di tipo SUAP/Pratiche edilizie

Consente di gestire gli oneri (tabellati con importo fisso) associabili alla pratica.

La pagina presentata è la seguente:

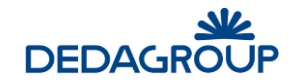

| Gestione oneri       |                          |         |             |     |
|----------------------|--------------------------|---------|-------------|-----|
| Dettagli Pratica     |                          |         |             |     |
| Codice               | SUAP-1-2017              |         |             |     |
| Oggetto              | APERTURA TABACCHINO VI   | A ROMA  |             |     |
| Data presentazione   | 11/04/2017               |         |             |     |
| Tipo di pratica      | VENDITA GIORNALI E RIVIS | т       |             |     |
| uietanzaONERI ATTIVI | tipo pagamento           | Importo | complessivo | 0.0 |
| Descrizione          | Ente                     | Importo | Pagato      |     |
|                      |                          |         |             |     |
|                      |                          |         |             |     |
|                      |                          |         |             |     |

La pagina si compone di **tre riquadri**: nel primo vengono riportati i **dati principali della pratica** su cui stiamo lavorando, nel secondo è possibile selezionare il **tipo di stampa per la quietanza di pagamento**, mentre nella parte inferiore verranno elencati nel dettaglio gli **oneri già associati a questa pratica**.

Apponendo una spunta nella *checkbox* relativa al pagamento, possiamo velocemente indicare quale di questi oneri è già stato pagato. Cliccando su **Aggiorna pagamenti** il dato viene salvato.

Cliccando su **Aggiungi/rimuovi** viene presentata una pagina contenente tutte le tipologie di oneri disponibili (vedi tabella tipi di oneri) dove bisognerà andare a selezionare quelli interessati dalla pratica in esame.

Esempi di oneri sono: Diritti PC e SDIA, Diritti DIA, Oneri per ampliamenti da 150 a 1000 mq, etc

Cliccando su **Salva** si conferma l'associazione degli oneri selezionati, mentre con **Annulla** si ritorna alla pagina precedente senza modificare niente.

Cliccando invece il tasto **Stampa** in alto a sinistra sul primo riquadro, si procede alla stampa della quietanza di pagamento per il totale degli oneri sotto descritti.

Il modello da utilizzare non è selezionabile dall'utente finale, ma configurato nel setup della procedura.

Viene chiesto di selezionare il tipo di pagamento tra quelli disponibili (contanti, bonifico, etc)

Confermando con Salva si procede alla stampa.

## 7.11 Pareri

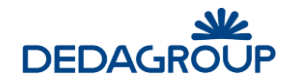

Icona funzione  $\Rightarrow$ 

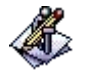

#### Questa funzione esiste solo per i procedimenti di tipo SUAP/Pratiche edilizie

Vengono qui raccolti e specificati tutti i pareri richiesti agli enti esterni per il corretto espletamento delle attività di verifica e controllo sulla pratica in esame. Viene presentata la seguente pagina:

| Gestione Pareri/Accertament                                                     | i                  |                                           |                |                                |                    |                                    |
|---------------------------------------------------------------------------------|--------------------|-------------------------------------------|----------------|--------------------------------|--------------------|------------------------------------|
| Dettagli Pratica                                                                |                    |                                           |                |                                |                    |                                    |
|                                                                                 | Codice             | SUAP-1-2017                               |                |                                |                    |                                    |
|                                                                                 | Oggetto            | APERTURA TABACCHINO VIA                   | ROMA           |                                |                    |                                    |
|                                                                                 | Data presentazione | 11/04/2017                                |                |                                |                    |                                    |
|                                                                                 | Tipo di pratica    | VENDITA GIORNALI E RIVIST                 |                |                                |                    |                                    |
| Pareri/Accertamenti                                                             |                    | <u>C</u> onverti PDF <u>E</u> dita Stampa | <u>S</u> tampa | <u>F</u> irma <u>Agg</u> iorna | Invio <u>M</u> ail | I <u>n</u> serisci <u>E</u> limina |
| OVENDITA GIORNALI E RIVISTE (SI     O)     O)     O)     CERTIFICATO ABITABILIT | CIA)<br>A'         | Stampa singola                            | Richiesta      | Risposta attesa                | Risposta effettiva | Esito                              |

Vengono qui elencati tutti gli enti esterni coinvolti ed i pareri previsti dal procedimento in corso con il rispettivo modello di richiesta, evidenziando le date e le azioni significative per la gestione del parere (stampa, richiesta, attesa risposta, ecc.) e l'esito.

La pagina riepilogativa mostrata dalla figura precedente evidenzia le attività svolte e lo stato di elaborazione di ciascun parere.

Stampa singola: se è stata eseguita la stampa relativa alla richiesta di un parere, questa è disponibile per l'anteprima cliccando sull'icona che compare in corrispondenza della colonna.

Richiesta: viene visualizzata la data di protocollo della richiesta di parere. Se il parere è stato richiesto attraverso la funzione 'Invio mail' compare anche l'icona della posta che consente di aprire la mail inviata.

Risposta attesa: dopo aver inserito la data di protocollo della richiesta di parere, se la tipologia lo richiede, vengono presentati i giorni di attesa per la risposta e la corrispondente data di scadenza.

Risposta effettiva: viene visualizzata la data di protocollo della ricevuta risposta.

Esito: viene mostrato l'esito del parere. Se è stato allegato un documento allora comparirà anche l'icona che ne consentirà la visualizzazione.

### 7.11.1 Converti PDF

Questa funzione consente di convertire in formato PDF le stampe prodotte.

### 7.11.2 Edita Stampa

Questa funzione consente di modificare la stampa del parere.

### 7.11.3 Stampa

Questa funzione produce materialmente la stampa della richiesta di parere secondo il modello assegnato.

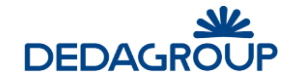

Il sistema chiede conferma per proseguire e poi apre nel word processor predefinito la stampa così preparata affinché venga visionata o modificata.

Chiudendo il word processor la stampa viene salvata insieme alle altre.

Una volta prodotta la stampa, cliccando sul pulsante di anteprima 🚨 corrispondente sarà possibile vedere il documento prodotto.

## 7.11.4 Aggiorna

Selezionando il modello e cliccando su **Aggiorna** andiamo ad inserire i dati relativi alla richiesta del parere selezionato. La pagina presentata è la seguente:

| Dettagli Pa          | arere/Aggiornamento              |  |
|----------------------|----------------------------------|--|
| Parere               |                                  |  |
| Tipo Parere          | CERTIFICATO ABITABILITA'         |  |
| Ente                 | REGIONE                          |  |
| Esito                | Note                             |  |
| Protocollo           |                                  |  |
| Richiesta            | Rif. del inserisci ricerca       |  |
| Ricezione            | Rif. del inserisci ricerca       |  |
| Data attesa risposta |                                  |  |
| Documento risposta   | Sfoglia Nessun file selezionato. |  |
|                      | <u>C</u> onferma <u>A</u> nnulla |  |

La pagina è precompilata con i dati già presenti per il parere selezionato a cui possiamo aggiungere:

Esito: selezionabile tra Favorevole/Non Favorevole/Sospeso

Note: breve descrizione o eventuali prescrizioni aggiuntive

<u>Protocollo Richiesta</u> (numero e data). Dopo essere stato inserito la prima volta questi dati vengono bloccati e non sono più modificabili.

Protocollo Ricezione (numero e data)

<u>Data attesa risposta</u> (selezionabile da calendario) viene pre-calcolata in base alla data del protocollo di richiesta ed ai giorni previsti per questa risposta (da tabella tipi di parere).

Documento di risposta (selezionabile da file system)

Anche in questo caso, se è configurata l'integrazione con l'applicativo di protocollo i dati relativi ai protocolli possono essere inseriti e/o ricercati in quell'ambiente, altrimenti bisognerà specificarli nei rispettivi campi.

Se viene selezionato più di un documento, vengono presentate in sequenza le pagine di aggiornamento di ciascuno, proponendo anche gli stessi dati di completamento (che possono poi essere modificati).

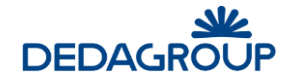

## 7.11.5 Invio Mail

Questa funzione consente di inviare una mail di richiesta di parere a tutti gli enti coinvolti dalla selezione nella pagina principale di riepilogo.

La seguente pagina viene precompilata secondo uno standard stabilito dal tipo di comunicazione selezionata:

| Dettagli Pratica     | a     |                                     |                |           |              |          |     |
|----------------------|-------|-------------------------------------|----------------|-----------|--------------|----------|-----|
| Codice               |       | SUAP-1-2017                         |                |           |              |          |     |
|                      |       | APERTURA TABACCHINO VI              | A ROMA         |           |              |          |     |
| Oggetto              |       |                                     |                |           |              |          |     |
| Data presentazio     | one 1 | 11/04/2017                          |                |           |              |          |     |
| Tipo di pratica      | 1     | VENDITA GIORNALI E RIVI             |                |           |              |          |     |
|                      |       |                                     |                |           |              |          |     |
| Invio mail           |       |                                     |                |           |              | Invia    |     |
| Tipo di Comunicazion | e 🗔   |                                     |                |           |              |          |     |
| Da                   |       |                                     |                |           |              |          |     |
| Referenti            |       |                                     |                |           | $\sim$       | Agglungi |     |
|                      |       |                                     |                |           |              |          |     |
| ~                    |       |                                     |                |           |              |          |     |
| Oggetto              |       |                                     |                |           |              |          |     |
|                      |       |                                     |                |           |              |          |     |
| Testo                |       |                                     |                |           |              |          |     |
|                      |       |                                     |                |           |              |          | .:: |
| Numero Protocollo    |       | Data Protocollo                     |                | Inserisci | ricerca      |          |     |
| Allega file          | Sfogl | ia Nessun file seleziona            | ito.           |           |              |          |     |
|                      |       | escrizione<br>UTOCERTIFICAZIONE REO | UISITI MORALI  |           | Fir          | mato     |     |
| Allegati             |       |                                     |                |           |              |          |     |
|                      |       |                                     |                |           |              |          |     |
|                      | D     | escrizione                          | Data stampa    | Ut        | ente         | Firmata  |     |
| Stampe effettuate    |       | ILAGOIO FROVVEDIMENTO               | 11/04/2017 10: | en en     | an.quagnenni | ¥        |     |
|                      |       |                                     |                |           |              |          |     |
| Zip allegati         |       |                                     |                |           |              |          |     |

Gli unici dati non modificabili sono l'indirizzo mail del destinatario, l'oggetto, il testo ed i dati del protocollo.

Possono essere aggiunti altri allegati oltre a quelli predefiniti delle richieste e si può scegliere se inviarli tutti come *files* singoli o zipparli tutti insieme in un file unico.

Se viene indicato il numero e la data del protocollo di invio della richiesta, questo viene riportato per tutti i pareri selezionati ed oggetto della mail.

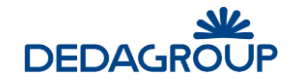

# 7.11.6 Inserisci

I pareri proposti sono quelli predefiniti dal procedimento associato alla pratica, però è possibile che in qualche caso sia necessario un parere aggiuntivo non previsto nello standard. E' quindi possibile aggiungere un nuovo parere con due modalità:

- Aggiunta di un parere ad un Ente già presente (selezionando la descrizione dell'Ente e poi cliccando su Inserisci).

- Aggiunta di un parere ad un nuovo Ente non presente nell'elenco. Bisogna selezionare la tipologia di pratica (prima riga dell'elenco Enti/pareri) e cliccare su Inserisci: il sistema presenterà l'elenco degli Enti da cui selezionare quello mancante. Così ci si troverà nella situazione al punto precedente, per cui si ripeterà l'operazione di inserimento selezionando l'Ente appena aggiunto.

## 7.11.7 Elimina

Analogamente a quanto già detto per l'inserimento di un nuovo parere, può presentarsi anche il caso in cui una particolare pratica non necessiti di uno o più pareri previsti dallo standard. Selezionando i pareri non necessari e poi cliccando su **Elimina** questi verranno cancellati dall'elenco. Ovviamente questa operazione non è consentita se è già stata prodotta la stampa della richiesta.

# 7.12 Verifica P.R.G.

Icona funzione  $\Rightarrow$ 

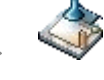

Questa funzione esiste <u>solo per i procedimenti di tipo Pratiche Edilizie</u> e consente di verificare la congruità dei dati tecnici dell'intervento edilizio con i parametri definiti per la zona.

Il sistema controlla che per la pratica sia stato associato sia l'OT relativo alla zona di PRG che quello dell'intervento edilizio.

| OT Collegati alla pratica | Calcola |
|---------------------------|---------|
| Associa OT Intervento     |         |
| Associa OT Zona           |         |

In questa situazione non si può far altro che associare gli OT mancanti (cliccando prima su **Associa OT Intervento** e poi su **Associa OT Zona**) e poi proseguire con la verifica.

Quando vengono associati gli OT richiesti, il sistema presenta la scheda del regolamento associato alla zona selezionata (vedi tabella regolamenti) che va completata con i dati relativi all'intervento in esame.

Quando l'utente ha inserito tutti i dati, cliccando su Salva, registra la scheda con il risultato della verifica.

Cliccando invece su **Calcola** il sistema esegue la verifica di congruità dei dati inseriti e segnala l'eventuale presenza di anomalie. A questo punto, quando si rientra nella funzione di verifica P.R.G. la pagina presentata è diversa, in quanto i dati precedentemente inseriti ora vengono integrati nelle singole regole per il confronto.

Cliccando su **Ricalcola** viene riaperta la pagina di inserimento dei dati già vista in precedenza, mentre con **Consolida** i dati vengono definitivamente archiviati e non sarà più possibile nessun altro ricalcolo.

I dati preesistenti sono quelli recuperati da una pratica precedente di intervento sullo stesso OT.

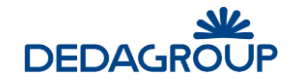

E' possibile escludere i dati appena inseriti da un eventuale controllo successivo compilando il quadro centrale prima del consolidamento.

# 7.13 Calcolo Oneri Edilizi

Icona funzione  $\Rightarrow$ 

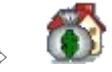

Questa funzione esiste <u>solo per i procedimenti di tipo Pratiche Edilizie</u> e serve a determinare l'importo totale degli oneri di urbanizzazione per la pratica in esame.

Cliccando su **Inserimento importi** sarà possibile inserire direttamente, per le tipologie di onere edilizio selezionato, l'importo complessivo, mentre cliccando su **Calcolo** l'operazione viene eseguita dal sistema in base ai parametri inseriti.

## 7.13.1 Inserimento importi Oneri edilizi

Viene presentata la pagina che consentirà di inserire il **dettaglio degli oneri** oltre a quello predefinito 'Contributo al costo di costruzione'.

Cliccando su **Aggiungi** (onere di Urbanizzazione) si apre la pagina che consente la ricerca degli oneri dalla tabella e l'inserimento del relativo importo:

| Aggiungi Onere di Urbanizzazione<br>Onere Urbanizzazione |          |         |
|----------------------------------------------------------|----------|---------|
| Descrizione                                              |          |         |
| Importo                                                  | Conferma | Annulla |

I dati richiesti sono:

Descrizione: cliccando su ---- è possibile selezionare la tipologia di onere dall'apposita tabella

Importo: è l'importo totale di questo onere.

Per eliminare un onere inserito per errore basta selezionare la riga e poi cliccare su **Elimina**, mentre per modificarne l'importo basta cliccare due volte sulla riga o il tasto **Modifica** dopo aver selezionato la riga interessata.

## 7.13.2 Calcolo

In questo caso la pagina presentata è simile a quella vista per l'inserimento manuale, ma anziché la funzione **Aggiungi** prevede la funzione **Calcola**, che consente di aprire il foglio di Excel personalizzato per il calcolo oneri dell'ente. Alla chiusura del foglio di calcolo, questo viene salvato ed associato alla pratica, mentre vengono restituite le righe di dettaglio delle tipologie di onere calcolato con il relativo importo.

# 7.14 Gestione Oneri Edilizi

Icona funzione  $\Rightarrow$ 

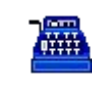

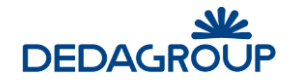

Questa funzione esiste <u>solo per i procedimenti di tipo Pratiche edilizie</u> e consente la gestione della rateizzazione ed il controllo dei pagamenti degli oneri associati alla pratica.

La prima pagina si struttura in 3 sezioni: a) Dettagli pratica, b) Oneri edilizi calcolati, c) Elenco oneri edilizi associati alla pratica. Nella seconda sezione vengono presentati tutti gli oneri collegati alla pratica (calcolati automaticamente o inseriti manualmente).

L'utente dovrà selezionare una riga e poi cliccare su Gestione (tasto in basso a destra).

Verrà presentata la **pagina di gestione del singolo onere** (se sono presenti delle garanzie viene evidenziata una spunta dell'apposita casella di controllo denominata "Garanzie")

### 7.14.1 Rateizzazione

Selezionando questa funzione è possibile andare a gestire i pagamenti rateizzati, inserendo le scadenze ed i relativi importi da pagare.

Cliccando su **Aggiungi** (= inserimento di una rata) viene mostrata la pagina per l'inserimento di una nuova rata, dove l'utente andrà ad inserire l'importo richiesto e la scadenza per il pagamento.

Selezionando una riga e cliccando su Elimina o Modifica si cancellerà o modificherà la riga selezionata.

Cliccando invece su **Conferma** le rate appena inserite vengono numerate e registrate, verificando anche che il totale non sia superiore a quello dovuto.

E' possibile generare le rate anche in automatico cliccando il pulsante **Calcolo Rate** e impostando le informazioni necessarie (es: numero rate, durata della rateizzazione, tasso di interesse, ecc..)

### 7.14.2 Riscossione

Cliccando su **Riscossione (= rata da riscuotere)**, dopo aver selezionato una rata, il sistema sostituisce l'ultimo riquadro con quello che consente l'inserimento del pagamento:

| Riscossione                             |         |
|-----------------------------------------|---------|
| Provvedimento di accertamento numero da | ta      |
| Ordinativo di incasso numero data       |         |
| Quietanza numero data                   |         |
| Data pagamento Importo versato          | Calcola |

Di tutti i dati richiesti, gli unici obbligatori sono l'importo e la data di pagamento.

Se si sta inserendo un pagamento insufficiente o in ritardo rispetto alla scadenza prefissata, cliccando **Calcola** il sistema calcola gli eventuali interessi moratori dovuti e la differenza tra il dovuto ed il pagato.

Cliccando su Conferma il pagamento viene registrato ed il riepilogo della pagina principale dell'onere aggiornato.

### 7.14.3 Garanzie

Questa funzione consente di gestire le garanzie prestate per il pagamento.

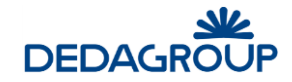

Cliccando su Aggiungi si apre una pagina per l'inserimento della garanzia. I dati richiesti sono:

<u>Garante</u> (obbligatorio): cliccando su **exa** è possibile selezionare la persona tra quelle già presenti in archivio o inserirne una nuova

Tipo di Garanzia (obbligatorio): cliccando su 🚥 è possibile selezionare la tipologia di garanzia dall'apposita tabella

**Descrizione** (obbligatorio)

Importo (obbligatorio): è l'importo totale della garanzia.

Data Inizio (obbligatorio).

<u>Scadenza</u>

Data Fine

Motivo

Cliccando su Salva si procede all'inserimento della garanzia mentre con Annulla si abbandona l'operazione.

# 7.15 Stato Iter

Icona funzione  $\Rightarrow$ 

Questa funzione consente di vedere quali azioni che compongono la lavorazione della pratica sono state eseguite, da chi, quando e con quale esito. La pagina presentata è la seguente:

| Stato avanzament  | to pratica                 |                   |                |                   |              |
|-------------------|----------------------------|-------------------|----------------|-------------------|--------------|
| Dettagli Pratica  |                            |                   |                |                   |              |
| Codice            | DET-3-2017                 |                   |                |                   |              |
|                   | Determina 1                |                   |                |                   |              |
| Oggetto           |                            |                   |                | .:                |              |
| Data attivazione  | 22/03/2017                 |                   |                |                   |              |
| Tipo di pratica   | DETERMINAZIONE DIRIGENZ    |                   |                |                   |              |
|                   |                            |                   |                |                   |              |
| Stato avanzame    | nto                        |                   |                |                   |              |
| otato avanzanie   |                            |                   |                |                   |              |
| 🖃 🛅 Pratica       |                            | ufficio / utente  | stato attivita | data inizio comp. | ^            |
| 🖃 🛅 Determina 1   |                            |                   |                |                   |              |
| 🔊 🔮 PREDISPOSIZIO | ONE PROPOSTA               | robcar            | completato     | 23/03/2017        |              |
| 🔌 🧶 GESTIONE DAT  | I TRASPARENZA              | robcar            | completato     | 23/03/2017        |              |
| 📎 🧕 VISTO DIRIGEN | TE                         | robcar            | completato     | 23/03/2017        |              |
| 🔊 🥥 VERIFICA ASPE | TTI CONTABILI              | 02021             | in lavorazione |                   |              |
| 🔊 🧕 FIRMA RESPON  | ISABILE FINANZIARIO        | non eseguito      |                |                   |              |
| 🔊 🔮 PUBBLICAZION  | E                          | non eseguito      |                |                   |              |
| 🔊 🔮 PRESA IN CARI | со                         | non eseguito      |                |                   |              |
| S 🔵 ARCHIVIAZIONE | ATTO PUBBLICATO            | non eseguito      |                |                   |              |
| 🔊 🔮 PRESA IN CARI | со                         | non eseguito      |                |                   |              |
| 🔊 🧶 VERIFICA IMPE | GNO E CONTROLLO DISPONIBIL | ITA' non eseguito |                |                   |              |
| NIO RAGIONE       | RIA PER LIQUIDAZIONE       | non eseguito      |                |                   | $\checkmark$ |

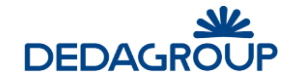

Il colore associato a ciascuna attività fornisce la stessa informazione dello stato:

Rosso: non eseguito.

Giallo: in lavorazione.

Verde: completato.

# 7.16 Dati aggiuntivi

Icona funzione  $\Rightarrow$ 

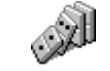

Questa funzione consente di gestire le diverse categorie di dati aggiuntivi relativi alla pratica.

### La pagina presentata è la seguente:

| Categorie        |                                     |                   |
|------------------|-------------------------------------|-------------------|
| Dettagli pratica |                                     |                   |
| Codice           | DET-3-2017                          |                   |
| Oggetto          | Determina 1                         |                   |
| Data attivazione | 22/03/2017                          |                   |
| Tipo di pratica  | DETERMINAZIONE DIRIGENZI            |                   |
| Categorie        |                                     | <u>S</u> eleziona |
| Codice           | Descrizione                         |                   |
| TRASP1           | Consulenti e collaboratori (art.15) |                   |
| IRASP2           | Personale - incarichi di vertice    |                   |
| CONT             |                                     |                   |

Al primo accesso viene proposto l'elenco delle categorie di dati aggiuntivi previsti per il procedimento in gestione, consentendo solo di selezionare quella da completare.

Selezionando la categoria desiderata si passa alla gestione dei dati che la compongono.

Es. nel caso dei consulenti e collaboratori i dati aggiuntivi potrebbero essere i seguenti:

| Tipo Dato Aggiuntivo Tabellare |   |
|--------------------------------|---|
| Tipo Dato Aggiuntivo Tabellare | • |
| Soggetto percettore            |   |
| Motivo incarico                |   |
| Importo erogato                |   |

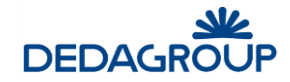

Cliccando sul campo interessato, è possibile inserire i dati descrittivi dell'elemento corrispondente. Se l'elemento prevede una scelta tra valori predefiniti allora viene proposto l'elenco sul quale effettuare la scelta, altrimenti, se il campo prevede una libera descrizione basta scriverla.

Nel caso in cui la categoria preveda un dato di tipo tabellare, verrà mostrato prima l'elenco dei dati già inseriti (con la possibilità di modificarli) e sarà anche possibile inserire o cancellare nuove righe.

Nel caso di tabella storicizzabile, sono presenti, al posto del pulsante **Salva**, i pulsanti **Storicizza** e **Storico** e due nuove colonne: **Data inizio** e **Data fine**. L'inserimento di un nuovo tipo di data chiederà, oltre al codice indicatore e al valore, anche la **Data inizio validità**, impostata per default alla data di sistema.

Il pulsante **Storicizza** agisce a livello di riga: si seleziona la riga da storicizzare e si clicca sul pulsante. Viene mostrata una nuova pagina dove si deve indicare la **data fine validità**.

Indicando la data fine validità e salvando il dato, si torna alla pagina precedente.

## 7.16.1 Salva

Con questa funzione vengono salvate tutte le modifiche apportate ai dati aggiuntivi.

### 7.16.2 Elimina

Con questa funzione andiamo ad eliminare dall'elenco presentato un dato aggiuntivo che non vogliamo compaia per la pratica in gestione.

### 7.16.3 Inserisci

Questa funzione consente di inserire un dato aggiuntivo (appartenente alla categoria già associata alla pratica e non presente nell'elenco). Viene presentata una maschera di selezione degli elementi disponibili e, confermando, l'elemento nuovo viene aggiunto all'elenco.

## 7.17 Scadenze

Icona funzione  $\Rightarrow$ 

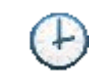

Consente di **gestire i dati delle scadenze associate alla pratica** che vengono predefinite in base a quanto stabilito nel procedimento, ma possono anche essere personalizzate per casi specifici. La pagina presentata è la seguente:

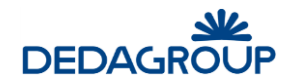

| Dettagli pratica        |             |                   |              |            |                    |       |
|-------------------------|-------------|-------------------|--------------|------------|--------------------|-------|
| Codice                  | DET-3-2017  |                   |              |            |                    |       |
| Oggetto                 | Determina 1 |                   |              |            |                    |       |
| Data attivazione        | 22/03/2017  |                   |              |            |                    |       |
| Tipo di pratica         | DETERMINAZI | ONE DIRIGENZI     |              |            |                    |       |
|                         |             |                   |              |            |                    |       |
| cadenze Pratica         |             |                   |              |            |                    |       |
| cadenza                 | Dat         | ta inizio calcolo | gg. previsti | gg residui | Data completamento | Stato |
| comunicazione Resp. Pro | cedimento   |                   | 10           |            |                    |       |
|                         |             |                   |              |            |                    |       |

Nella parte superiore vengono riportati i dati principali della pratica su cui stiamo lavorando, mentre nella parte inferiore verranno specificate le scadenze ad essa associate.

Cliccando su Aggiungi il sistema consente all'utente di inserire una nuova scadenza da associare a questa pratica. Viene presentata una pagina da cui si potrà selezionare la scadenza desiderata dall'elenco di quelle definite nell'apposita tabella.

Cliccando su Modifica (oppure con doppio click sulla riga interessata) viene proposta la pagina per il completamento manuale dei dati relativi alla scadenza selezionata, mentre cliccando su Elimina, dopo aver selezionato una riga, la si cancella definitivamente.

# 7.18 Stampe

Icona funzione  $\Rightarrow$ 

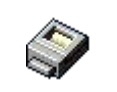

Questa funzione presenta la pagina di gestione delle stampe che possono essere prodotte per la pratica in esame.

L'elenco è quello previsto dal procedimento per questo tipo di pratica.

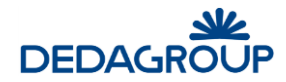

| Selezion                                  | e tipo di stam | Da la la la la la la la la la la la la la                                      |                  |
|-------------------------------------------|----------------|--------------------------------------------------------------------------------|------------------|
| Gestione                                  | stampe         |                                                                                |                  |
| Codice                                    |                | DET-3-2017                                                                     |                  |
| Oggetto                                   | 1              | Determina 1                                                                    |                  |
| Data att                                  | ivazione       | 22/03/2017                                                                     |                  |
| Tipo di j                                 | pratica        | DETERMINAZIONE DIRIGENZI.                                                      |                  |
| Tipi di stampa                            | Tipi di stampa | omissis                                                                        |                  |
|                                           |                | □ Salvataggio                                                                  | <u>C</u> onferma |
| Tipi stam                                 | pa associat    | i                                                                              |                  |
| Codice<br>PRT_DET<br>PRT_CONT<br>ORIG_DET |                | Descrizione<br>DETERMINA<br>REGOLARITA CONTABILE<br>DETERMINA ORIGINALE        |                  |
| DETNOC                                    |                | Determinazione Copia Conforme<br>Determinazione Originale senza dati contabili |                  |

Le stampe disponibili vengono distinte nei due elenchi, quello delle stampe 'integrali' e quello delle stampe 'omissis'.

Cliccando sulla stampa che si desidera e poi su **Conferma**, il sistema genera la stampa selezionata. Se è stata selezionata la *checkbox* **Salvataggio** allora la stampa viene anche archiviata per poter essere riutilizzata successivamente (vedi funzione "Visualizza stampe")

Se invece si clicca su **Aggiorna stampa**, il documento precedentemente emesso viene sostituito dal nuovo generato in questo momento.

# 7.19 Visualizza stampe

Icona funzione  $\Rightarrow$ 

L'icona collegata a questa funzione compare solo nel caso in cui esistano, per la pratica in esame, delle stampe salvate. Viene presentata la seguente pagina:

| Stampe effettuate     |                           |                      |                    |               |               |          |
|-----------------------|---------------------------|----------------------|--------------------|---------------|---------------|----------|
| Dettagli pratica      |                           |                      |                    |               |               |          |
| Codice                | SUAP-1-2017               |                      |                    |               |               |          |
| Oggetto               | APERTURA TABA             | CCHINO VIA RO        | DMA                |               |               |          |
| Data presentazione    | 11/04/2017                |                      |                    |               |               |          |
| Tipo di pratica       | VENDITA GIORNA            | LI E RIVIST          |                    |               |               |          |
| Protocolla            | Vi <u>s</u> ualizza Firme | <u>C</u> onverti PDF | <u>V</u> isualizza | <u>F</u> irma | <u>E</u> dita | Eļimina  |
| Fipo di stampa        | Data :<br>modif           | stampa /<br>īica     | N. protocollo      | Utente        |               | Firmata  |
| RILASCIO PROVVEDIMENT | O 11/0                    | 4/2017 16:46:47      |                    | erwin.qu      | uaglierini    | <b>V</b> |

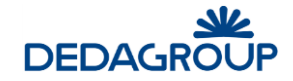

Selezionando una delle stampe elencate, è possibile eseguire una delle operazioni sotto descritte.

### 7.19.1 Visualizza P7M

Questa funzione consente di visualizzare i documenti firmati digitalmente. Come prima cosa mostra le firme apposte al documento selezionato, da qui si può poi scaricare localmente il documento ed aprirlo.

#### 7.19.2 Converti PDF

Converte in formato PDF il file selezionato sostituendolo.

#### 7.19.3 Visualizza

Apre la stampa selezionata. Equivalente al cliccare due volte sulla riga interessata.

#### 7.19.4 Firma

Appone la firma digitale sul documento selezionato. Viene aperta un'anteprima del testo per consentirne la lettura e, cliccando su **Procedi alla firma**, si conferma l'azione.

#### 7.19.5 Edita

Consente di modificare la stampa selezionata, qualora sia stata salvata in formato .odt e non .pdf.

#### 7.19.6 Elimina

Consente di eliminare la stampa selezionata, ad eccezione del caso di stampe firmate.

## 7.20 Avvio applicazione Esterna

Icona funzione ⇒

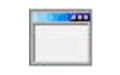

Questa funzione consente di eseguire una applicazione installata localmente sul pc alla quale possono essere passati come parametri i dati della pratica in esame.

Questa applicazione è definita nella configurazione generale dell'applicazione, quindi è uguale per tutti gli utenti (variabile di setup SUAP\_COMANDO\_ESEGUIBILE).

## 7.21 Avvio applicazione Web

Icona funzione  $\Rightarrow$ 

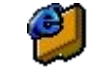

Questa funzione consente di eseguire una delle applicazioni web definite per essere eseguite all'interno della gestione della pratica. Per eseguirne una basta selezionarla dall'elenco proposto.

# 7.22 Sospensione/Ripresa

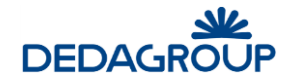

Icona funzione  $\Rightarrow$ 

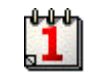

Questa funzione esiste <u>solo per i procedimenti di tipo SUAP/Pratiche Edilizie</u> e consente di gestire le interruzioni nel conteggio dei giorni di lavorazione della pratica.

| Dati             |                  |                 |                | <u>S</u> alva |
|------------------|------------------|-----------------|----------------|---------------|
| Tipo sospensione | Chiusura Termini | <b>~</b>        |                |               |
| Data sospensione |                  |                 |                |               |
| Data chiusura *  |                  |                 |                |               |
|                  |                  |                 |                |               |
| Motivo           |                  |                 |                |               |
| Stato pratica    | ATTIVA           |                 |                |               |
|                  |                  |                 |                |               |
|                  |                  |                 |                |               |
|                  |                  |                 |                |               |
| po Data Sospens  | ione Moti        | vo Data Ripresa | Motivo Ripresa |               |

Nel riquadro superiore viene mostrato l'ultimo evento registrato, mentre nel quadro inferiore sono elencati nel dettaglio tutti gli eventi di sospensione/ripresa dei lavori relativi a questa pratica.

Se la pratica risulta attiva, allora l'evento registrabile sarà una sospensione, mentre se la pratica risulta già sospesa l'evento registrabile sarà una ripresa.

I dati richiesti sono:

<u>Tipo di sospensione</u> (obbligatorio solo per gli eventi di sospensione): è possibile effettuare la selezionare tra un elenco di tipologie predefinite. Nel caso di una ripresa viene mostrata la tipologia selezionata dalla precedente sospensione.

<u>Data sospensione/ripresa</u> (obbligatorio per le sospensioni/riprese): cliccando su ---- è possibile selezionare la data dal calendario.

<u>Data chiusura</u> (obbligatorio quando si seleziona l'evento *Chiusura Termini*): cliccando su •••• è possibile selezionare la data dal calendario.

Motivazione: descrizione estesa personalizzata del motivo della sospensione.

La sospensione/ripresa della lavorazione di una pratica agisce sia sui termini della pratica che sulle eventuali scadenze (collegate alla pratica) attive nel periodo di sospensione.

# 7.23 Invia Mail

Icona funzione  $\Rightarrow$ 

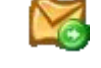

Questa funzione consente all'utente di inviare, attraverso la casella di posta predefinita, delle mail contenenti dati relativi alla pratica in oggetto e/o altre informazioni inserite al momento e allegati da file system.

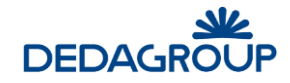

Selezionando il tipo di comunicazione tra quelli disponibili per il procedimento, il sistema precompilerà l'oggetto ed il testo con un modello predefinito (modificabile)

L'utente deve solo integrare i dati mancanti.

Nella casella dei referenti vengono mostrati tutti i referenti della pratica ai quali è stato associato un indirizzo mail: selezionandone uno e cliccando su **Aggiungi** questo viene inserito tra i destinatari della mail.

I tasti di **inserisci/ricerca** protocollo, come in tutti gli altri casi simili, vengono attivati solo in presenza dell'integrazione con l'applicativo di protocollo, mentre dove l'integrazione non c'è i dati di protocollo vanno inseriti manualmente dall'utente.

Cliccando su Spedisci la mail viene inviata ed archiviata tra quelle allegate alla pratica.

## 7.24 Archivio Mail

Icona funzione  $\Rightarrow$ 

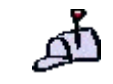

Questa funzione consente di consultare le mail inviate/ricevute in relazione alla pratica su cui si sta lavorando.

| Archivio Mail                          |                              |
|----------------------------------------|------------------------------|
| Archivio Mail                          |                              |
| Codice                                 | SUAP-1-2017                  |
| Oggetto                                | APERTURA TABACCHINO VIA ROMA |
| Data presentazione                     | 11/04/2017                   |
| Tipo di pratica                        | VENDITA GIORNALI E RIVIST    |
| Mail Inviate Mail Ricevute MailInviate |                              |
| Voce non trovata                       |                              |
|                                        |                              |
|                                        | D <u>e</u> ttaglio           |

Nel riquadro superiore viene evidenziata la pratica in gestione mentre nella parte inferiore della pagina si può vedere l'elenco delle mail inviate/ricevute, ordinate per data decrescente (vengono mostrate per prime le più recenti).

Cliccando prima su una riga e poi su **Dettaglio** è possibile vedere tutti i dati relativi alla mail selezionata.

Le mail ricevute vengono collegate manualmente alla pratica attraverso un'apposita funzione nella gestione della casella PEC in entrata.

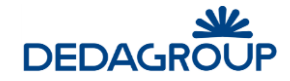

E' possibile cancellare un collegamento errato selezionando la mail interessata e poi cliccando su Scollega: in questo modo la mail ritorna nell'elenco della Consultazione PEC.

# 7.25 Log

Icona funzione  $\Rightarrow$ 

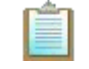

Si tratta di una funzione che visualizza gli eventi più significativi nella storia della pratica, dettagliando chi ha eseguito le varie funzioni e quando.

La pagina risultate è la seguente:

| ettagli pratica    |                              |  |
|--------------------|------------------------------|--|
| Codice             | SUAP-1-2017                  |  |
| Oggetto            | APERTURA TABACCHINO VIA ROMA |  |
| Data presentazione | 11/04/2017                   |  |
| Tipo di pratica    | VENDITA GIORNALI E RIVIST    |  |

#### Log eventi pratica

| Jtente | Descrizione                                                         | Link     | Data                | Tipo Nota   |
|--------|---------------------------------------------------------------------|----------|---------------------|-------------|
|        | Pratica creata, data attivazione 11/04/2017                         |          | 11/04/2017 16:02:24 | Applicativa |
|        | Numerato atto, atto n.1 del 11/04/2017                              |          | 11/04/2017 16:06:47 | Applicativa |
|        | Collegato Rossi Mario come Impresa                                  |          | 11/04/2017 16:19:12 | Applicativa |
|        | Storicizzato Referente Rossi Mario                                  |          | 11/04/2017 16:19:28 | Applicativa |
|        | Collegato DEDAGROUP S.p.A. DEDAGROUP S.p.A. com<br>Impresa          | е        | 11/04/2017 16:19:41 | Applicativa |
|        | Depositato allegato "AUTOCERTIFICAZIONE REQUISITI<br>PROFESSIONALI" | à        | 11/04/2017 16:20:54 | Applicativa |
|        | Cancellato allegato "AUTOCERTIFICAZIONE REQUISITI<br>PROFESSIONALI" |          | 11/04/2017 16:21:05 | Applicativa |
|        | Depositato allegato "AUTOCERTIFICAZIONE REQUISITI<br>MORALI"        | <u>à</u> | 11/04/2017 16:21:23 | Applicativa |
|        | Collegato OT                                                        |          | 11/04/2017 16:33:26 | Applicativa |
|        | Pratica modificata                                                  |          | 11/04/2017 16:43:47 | Applicativa |
|        | Effettuata stampa "RILASCIO PROVVEDIMENTO"                          | à        | 11/04/2017 16:46:48 | Applicativa |
|        | Completamento fase ACCETTAZIONE DOMANDA                             |          | 11/04/2017 17:40:12 | Applicativa |
|        | Detta                                                               | aali     | Inserisci Modifie   | a Elimin    |

# 7.26 Variabili di Workflow

Icona funzione  $\Rightarrow$ 

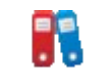

Questa funzione consente di vedere il valore assunto da alcune variabili gestite dal workflow all'interno della pratica.

In genere le variabili che vengono utilizzate all'interno del flusso non possono essere consultabili dall'esterno, sempre che non vengano codificate nell'apposita tabella (vedi gestione tabella "variabili di processo") e da qui interrogate.

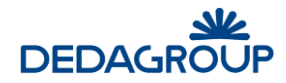

# 7.27 Dati Tecnici

Icona funzione  $\Rightarrow$ 

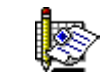

Questa funzione esiste solo per i procedimenti di tipo Pratiche Edilizie.

Si tratta della gestione di una scheda, collegata all'intervento, che viene compilata con una serie di informazioni predefinite specifiche, alcune selezionabili dalle tabelle gestite dall'applicazione, altre fisse (tipo di intervento, destinazione d'uso, caratteristiche dell'edificio, ecc.)

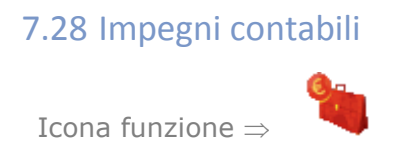

Questa funzione consente l'accesso alle interfacce di inserimento e gestione delle righe contabili. Tale funzionalità è da abilitare solo nel caso di integrazione con il modulo "Contabilità" della suite Civilia.

In un ambiente integrato, è possibile inserire righe di impegno e/o accertamento legate alle pratiche, a partire dall'interfaccia di gestione delle pratiche stesse.

I dati verranno automaticamente memorizzati nell'archivio del modulo "Contabilità".

# 7.29 Chiusura pratica

Icona funzione  $\Rightarrow$ 

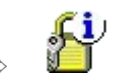

Questa funzione consente di apporre la data fine alla pratica, quindi di concluderne la lavorazione.

La pagina presentata è la seguente:

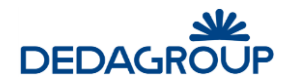

| Chiusura prati     | ica                |                       |                                   |       |         |
|--------------------|--------------------|-----------------------|-----------------------------------|-------|---------|
| Dettagli prat      | tica               |                       |                                   |       |         |
|                    | Codice             | SUAP-1-2017           |                                   |       |         |
|                    | Oggetto            | APERTURA TABACCHING   | O VIA ROMA                        |       |         |
|                    | Data presentazione | 11/04/2017            |                                   |       |         |
|                    | Tipo di pratica    | VENDITA GIORNALI E RI | VIST                              |       |         |
| D (1 )             |                    |                       |                                   |       |         |
| Dettagli chius     | sura               |                       |                                   |       |         |
| Codice pratica     | SUAP-1-2017        | Tipo di pratica       | VENDITA GIORNALI E RIVISTE (SCIA) |       |         |
| Data presentazione | 11/04/2017         | Area                  | SUAP                              |       |         |
| Data di protocollo |                    | Numero di protocollo  | 0                                 |       |         |
| Data chiusura *    |                    |                       |                                   |       |         |
| Motivo             |                    |                       |                                   |       |         |
|                    |                    |                       |                                   | Salva | Annulla |

La pagina viene precompilata con i dati significativi della pratica selezionata, consentendo di inserire soltanto la data di chiusura del procedimento e la motivazione. Cliccando su **Salva** il sistema avvisa che, confermando questa operazione, successivamente non sarà più possibile apportare modifiche alla pratica. Una pratica chiusa si presenta come tutte le altre ma tutti i dati ad essa collegati non sono modificabili. Infatti accanto al titolo di ciascuna pagina compare la descrizione **(Sola lettura)**.

## 7.30 Gestione Benefici

Icona funzione  $\Rightarrow$ 

Questa funzione esiste <u>solo per i procedimenti di tipo Atti Formali</u>. Si tratta della gestione dei dati per la pubblicazione dei benefici erogati attraverso il provvedimento collegato a questa pratica, di cui l'Ente ha l'obbligo di pubblicazione, come indicato dall'art. 18 del DL 83/2012. La pagina presentata è la seguente:

| Dettagli pratica  |                              |              |         |
|-------------------|------------------------------|--------------|---------|
| Codice            | DEL-3-2016                   |              |         |
| Oggetto           | Acquisizione software Folium |              |         |
| Data attivazione  | 09/03/2016                   |              |         |
| Tipo di pratica   | DELIBERA DI GIUNTA           |              |         |
|                   |                              |              |         |
| estione dati ammi | nistrazione aperta           |              |         |
| ipo concessione   | Stato pubblicazione          | Beneficiario | Importo |
|                   |                              |              |         |
|                   |                              |              |         |
|                   |                              |              |         |
|                   |                              |              |         |

Nel riquadro superiore viene evidenziata la pratica in gestione mentre nella parte inferiore della pagina si può vedere l'elenco dei benefici erogati ad essa collegati.

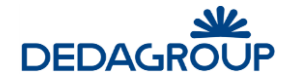

Cliccando su **Inserisci** si procede all'inserimento di un nuovo beneficio, mentre per modificarne uno già presente basta selezionarlo (cliccando la riga una volta) e poi **Modifica** oppure cliccando due volte la riga.

| Stato pubblicazione             | Bozza                     | ¥              |                             |         |           |
|---------------------------------|---------------------------|----------------|-----------------------------|---------|-----------|
|                                 | Acquisizione softwa       | are Folium     |                             |         |           |
| Oggetto                         |                           |                |                             |         |           |
|                                 |                           |                |                             |         |           |
| Beneficiario *                  | [                         |                | odice Fiscale\Partita Iva * |         |           |
| Importo *                       |                           |                | )ata di assennazione        |         |           |
| Lifficio *                      |                           |                | ala al assegnazione         |         |           |
|                                 | AMMINISTRATORID           | EL SISTEMA     |                             |         |           |
| Responsabile del procedimento * |                           |                |                             |         |           |
| Norma o Titolo a base           |                           |                |                             |         |           |
| dell'attribuzione *             |                           |                |                             |         |           |
|                                 |                           |                |                             |         |           |
| Modalità di individuazione del  |                           |                |                             |         |           |
| beneticiario "                  |                           |                |                             |         |           |
|                                 |                           |                |                             |         |           |
| Tipo concessione                |                           |                |                             |         |           |
|                                 |                           |                |                             |         |           |
|                                 |                           |                |                             |         |           |
| Note supplementari              |                           |                |                             |         |           |
|                                 |                           |                |                             |         |           |
|                                 |                           |                |                             |         |           |
| Annotazioni interne             |                           |                |                             |         |           |
|                                 |                           |                |                             |         |           |
|                                 | Descrizione               |                |                             | Firmato | · · · · · |
|                                 | Documentazion             | ne fotografica |                             |         |           |
| Allegati Pratica *              | T_DEL-3-2016              | _4.DOC         |                             |         |           |
|                                 | T_DEL-3-2016              | _3.DOC         |                             |         |           |
|                                 | Preventivo<br>Descrizione |                | Data stampa                 | Utente  | Eirmata 🔥 |
| Stampe effettuate *             | Descrizione               |                | -Data Stampa                | otenic  |           |
|                                 |                           |                |                             |         | ~         |
|                                 |                           |                |                             |         | Ŧ         |
|                                 |                           |                |                             |         |           |

L'eliminazione è consentita solo se il beneficio si trova nello stato di 'Attesa pubblicazione' (cioè non è mai stato pubblicato).

Il pulsante Duplica consente di generare un nuovo beneficio partendo da uno già esistente .

Il pulsante Pubblica cambia lo stato del beneficio selezionato da 'Bozza' ad 'Attesa pubblicazione'.

La pagina viene precompilata con i dati provenienti dalla pratica di riferimento, (oggetto, ufficio, allegati depositati) ma sono modificabili. I dati richiesti sono:

<u>Stato pubblicazione</u>: viene proposto 'Bozza' ma può essere cambiato in 'Attesa pubblicazione'. Solo nel secondo caso i dati verranno pubblicati sul portale del cittadino.

<u>Oggetto</u>: viene proposto l'oggetto della pratica ma può essere modificato

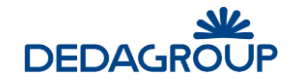

<u>Beneficiario</u> (nominativo e codice fiscale, obbligatorio): l'utente può inserire manualmente questi dati oppure, cliccando sul pulsante **a** fine riga, è possibile selezionare la persona tra quelle già presenti in archivio

Importo (obbligatorio): è l'importo totale erogato.

Data di assegnazione

<u>Ufficio</u> (obbligatorio): è precompilato con l'ufficio a cui è assegnata la pratica, ma può essere modificato selezionandone uno tra quelli attivi.

<u>Responsabile del procedimento</u> (obbligatorio): l'utente può inserire manualmente questo dato oppure, cliccando sul pulsante **ann** a fine riga, è possibile selezionare la persona tra quelle già presenti in archivio

<u>Norma o Titolo a base dell'attribuzione</u> (obbligatorio): l'utente può inserire manualmente questo dato oppure, cliccando su **seri**, è possibile selezionarla dall'apposita <u>tabella</u>

<u>Modalità di individuazione del beneficiario</u> (obbligatorio): l'utente può inserire manualmente questo dato oppure, cliccando su **esto**, è possibile selezionarla dall'apposita <u>tabella</u>

<u>Tipo di concessione</u>: l'utente può inserire manualmente questo dato oppure, cliccando su **...**, è possibile selezionarla dall'apposita <u>tabella</u>

<u>Note supplementari</u>: è possibile indicare qui le ulteriori informazioni che si vogliono pubblicare e che non sono comprese tra i dati precedentemente descritti.

Note interne: è possibile specificare qui le annotazioni ad uso interno che non verranno pubblicate.

<u>Allegati pratica</u> (obbligatorio solo se configurato): viene qui presentato l'elenco degli allegati alla pratica, consentendo all'operatore di indicare quali sono i documenti da pubblicare ai fini della trasparenza.

<u>Stampe effettuate</u>: viene qui presentato l'elenco delle stampe presenti, consentendo all'operatore di indicare quali sono quelle da pubblicare ai fini della trasparenza.

Cliccando su Salva si procede all'inserimento del beneficio.

Appena la pubblicazione verrà effettivamente eseguita, nello stato comparirà la data dell'operazione.

# 7.31 Gestione Appalti

Icona funzione  $\Rightarrow$ 

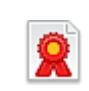

Questa funzione esiste <u>solo per i procedimenti di tipo Atti Formali</u>. La gestione degli appalti consente la pubblicazione degli appalti in stato bozza. La pagina presentata è la seguente:

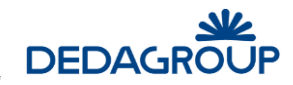

| Gestione dati Appalti |                              |                                                           |
|-----------------------|------------------------------|-----------------------------------------------------------|
| Dettagli pratica      |                              |                                                           |
| Codice                | DEL-3-2016                   |                                                           |
| Oggetto               | Acquisizione software Folium |                                                           |
| Data attivazione      | 09/03/2016                   | -12                                                       |
| Tipo di pratica       | DELIBERA DI GIUNTA           |                                                           |
|                       |                              |                                                           |
| Gestione dati Appalti |                              |                                                           |
| CIG Oggetto del bando | Stato pubblicazione          | Importo di aggiudicazione                                 |
|                       |                              |                                                           |
|                       |                              |                                                           |
|                       |                              |                                                           |
|                       | Inserisci                    | Modifica <u>E</u> limina <u>D</u> uplica <u>P</u> ubblica |

Nel riquadro superiore viene evidenziata la pratica in gestione, mentre nella parte inferiore della pagina si può vedere l'elenco degli appalti ad essa collegati.

Cliccando su **Inserisci** si procede all'inserimento di un nuovo appalto, mentre per modificarne uno già presente, basta selezionarlo e poi cliccare su **Modifica** oppure cliccando due volte la riga.

L'appalto può essere cancellato solo se non è ancora stato pubblicato, basta selezionarlo e poi cliccare sul pulsante 'Elimina'.

Il pulsante '**Pubblica**' consente di rendere disponibili per la pubblicazione tutti gli appalti in stato 'Bozza' con un unico click. La pagina di dettaglio di inserimento/modifica di un appalto è la seguente:

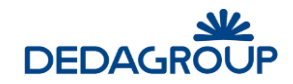

| Nuovo Appalto                    |                                                         |                                       |                                      |                                                     |
|----------------------------------|---------------------------------------------------------|---------------------------------------|--------------------------------------|-----------------------------------------------------|
|                                  |                                                         |                                       |                                      |                                                     |
| Stato                            | Attesa pubblicazione                                    | ¥                                     |                                      |                                                     |
| Oggetto del bando *              | Acquisizione software                                   | Folium                                |                                      |                                                     |
| CIG *                            |                                                         | Import                                | o di aggiudicazione                  |                                                     |
| Procedura di scelta contraente * | 01-PROCEDURA AP                                         | ERTA                                  |                                      | ~                                                   |
| Data inizio Iavori               |                                                         |                                       | Data fine Iavori                     |                                                     |
| Codice fiscale Ragion            | e sociale                                               | Ra                                    | ggruppamento Ruolo                   | Aggiudicatario                                      |
| Codice fiscale Ragion            | e sociale<br>Modifica                                   | Elimina                               | ggruppamento Ruoio                   | Aggiudicatario                                      |
| Codice fiscale Ragion            | <u>M</u> odifica<br>e liquidate:                        | Ra <u>(</u><br><u>E</u> limina        | jgruppamento Ruolo<br>Imp. referenti | Aggiudicatario<br><u>R</u> aggruppamenti            |
| Codice fiscale Ragion            | e sociale<br>Modifica<br>e liquidate:<br>Data pagamento | Rag<br>Elimina<br>Descrizione         | jgruppamento Ruolo<br>Imp. referenti | Aggiudicatario<br><u>R</u> aggruppamenti            |
| Codice fiscale Ragion            | e sociale<br>Modifica<br>e liquidate:<br>Data pagamento | Raŭ<br><u>E</u> limina<br>Descrizione | jgruppamento Ruolo<br>imp. referenti | Aggiudicatario<br>Raggruppamenti<br>Elimin <u>a</u> |

La sezione in alto contiene i dati generali di un appalto:

<u>Stato</u>: menù a tendina con possibili valori 'Bozza' o 'Attesa pubblicazione. Il valore di default è il 'Attesa pubblicazione'.

<u>Oggetto</u> (obbligatorio): campo di testo modificabile, che riporta per default l'oggetto della pratica.

<u>CIG</u> (obbligatorio): campo di testo. E' previsto un controllo di univocità del campo, in quanto non possono esistere più appalti con lo stesso CIG.

Importo (obbligatorio): importo dell'appalto.

Scelta contraente (obbligatorio): menù a tendina relativa al tipo di scelta della procedura da parte del contraente.

Data inizio lavori (obbligatorio): data inizio lavori

Data fine lavori (obbligatorio): data fine lavori

La sezione successiva riguarda la gestione dei **Soggetti**: consente di collegare un elenco di soggetti (persone giuridiche) all'appalto.

In questa sezione è possibile:

- inserire, modificare ed eliminare dei soggetti
- importare i referenti collegati alla pratica

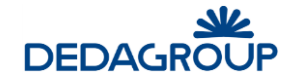

- raggrupparli, se necessario, per gestire RTI (Raggruppamenti Temporanei di Impresa).

Cliccando su **Inserisci** si procede all'inserimento di un nuovo soggetto, mentre per modificarne uno già presente, basta selezionarlo e poi cliccare su **Modifica** oppure cliccando due volte la riga.

La pagina di dettaglio di inserimento/modifica di un soggetto è la seguente:

| Dettaglio Soggetto                                           |               |
|--------------------------------------------------------------|---------------|
| Ragione sociale *<br>Codice Fiscale *<br>Flag aggiudicatario | <u>S</u> aiva |

I campi 'Descrizione' e 'Codice Fiscale' sono obbligatori, mentre il 'Flag aggiudicatario' è opzionale.

Per cancellare un soggetto è sufficiente selezionarlo e cliccare sul pulsante 'Elimina'.

Cliccando sul pulsante '**Imp. referenti**' si apre una maschera che presenta la lista dei referenti della pratica, limitando la visualizzazione alle sole persone giuridiche.

Per ogni referente è presente una check-box preimpostata e deselezionabile.

Cliccando sul pulsante 'Importa' verranno importati i referenti selezionati nella sezione dei soggetti.

Cliccando sul pulsante 'Raggruppamenti' si apre la seguente maschera:

| Gestione Raggrupp | amenti                  |               |
|-------------------|-------------------------|---------------|
|                   |                         |               |
| Raggruppamento    |                         |               |
| Ruolo             | 02-MANDATARIA V Applica |               |
| Soggetto          | Raggruppamento Ruolo    |               |
|                   |                         | <u>S</u> alva |

La funzione di raggruppamento è opzionale e deve essere utilizzata solo in presenza di RTI (Raggruppamenti Temporanei di Impresa).

In questa maschera è possibile associare raggruppamenti e ruoli ai soggetti collegati all'appalto: è sufficiente selezionare uno o più soggetti, indicare il nome del raggruppamento (non obbligatorio), scegliere il ruolo dal menù a tendina e cliccare sul pulsante '**Applica**'. In questo modo verranno salvati i dati per i soggetti selezionati, rimanendo nella maschera.

Cliccando sul pulsante 'Salva' si salvano i dati e si torna nella maschera precedente.

L'ultima sezione riguarda la gestione dei **Pagamenti**: consente di registrare i mandati di pagamento collegati ad un appalto. Cliccando su **Inserisci** si procede all'inserimento di un nuovo pagamento, mentre per modificarne uno già presente, basta selezionarlo e poi cliccare su **Modifica** oppure cliccando due volte la riga.

La maschera di dettaglio di inserimento/modifica di un pagamento è la seguente:

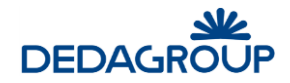

| Dettaglio somma                              | liquidata |  |
|----------------------------------------------|-----------|--|
| Importo *<br>Data pagamento *<br>Descrizione |           |  |

In questa maschera si registrano i dati del pagamento: i campi presenti nella maschera obbligatori sono: Importo, Data pagamento. Per cancellare un pagamento è sufficiente selezionarlo e cliccare sul pulsante '**Elimina**'.

# 7.32 Collega Attività

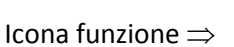

Si tratta di una funzione che riguarda il Commercio.

Questa funzione esiste per collegare pratiche SUAP a specifiche attività commerciali

| Gestione collega attività   | I                          |                            |                    |                      |
|-----------------------------|----------------------------|----------------------------|--------------------|----------------------|
| Dettagli pratica            |                            |                            |                    |                      |
| Codice                      | DET-3-2016                 |                            |                    |                      |
| Oggetto                     | acquisto materiale per rip | roduzione fotografica      |                    |                      |
| Data attivazione            | 09/03/2016                 |                            |                    |                      |
| Tipo di pratica             | DETERMINAZIONE DIRIGENZ    |                            |                    |                      |
|                             |                            |                            |                    |                      |
| Lista attività collegate    |                            |                            |                    |                      |
| Nessuna attività collegata. |                            |                            |                    |                      |
|                             |                            |                            |                    |                      |
|                             |                            |                            |                    |                      |
|                             |                            |                            |                    |                      |
|                             |                            |                            |                    |                      |
|                             |                            |                            |                    |                      |
|                             |                            |                            |                    |                      |
|                             |                            |                            |                    |                      |
|                             |                            |                            |                    |                      |
|                             |                            | <u>N</u> uovo collegamento | <u>V</u> isualizza | Elimina collegamento |

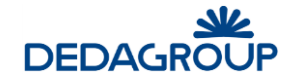

| Dettagli pratica                                                                                     |                                                                                            |  |  |
|----------------------------------------------------------------------------------------------------|--------------------------------------------------------------------------------------------|--|--|
| Codice                                                                                               | DET-3-2016                                                                                 |  |  |
| Data protocollo                                                                                      |                                                                                            |  |  |
| Data presentazione                                                                                   | 09/03/2016                                                                                 |  |  |
| Oggetto                                                                                              | acquisto materiale per riproduzione fotografica                                            |  |  |
| Tipo Azione<br>Crea collegamento<br>Attività collegata                                               | collega attività cronologicamente successiva       Nuova Attività       Attività Esistente |  |  |
|                                                                                                    | Nessuna attività selezionata.                                                              |  |  |
|                                                                                                    | are                                                                                        |  |  |
| Elementi della attivita da colleg<br>Oggetti Territoriali<br>Referenti<br>Attributi del collegamento |                                                                                            |  |  |

Per creare un collegamento cliccare su: "Nuovo collegamento", si aprirà la maschera seguente:

Al termine delle operazioni cliccare su Salva.

I collegamenti possono essere eliminati attraverso il tasto: "Elimina collegamento"

# 7.33 Gestione fascicolo

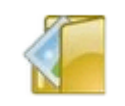

Icona funzione  $\Rightarrow$ 

Questa funzione (attivabile solo in presenza del modulo protocollo web) consente di accedere al fascicolo/i a cui la pratica in lavorazione è abbinata e di: fascicolare, de-fascicolare, creare un fascicolo, etc

| Dettagli Pratica    | a                        |                    |                           |                        |                  |                   |                            |
|---------------------|--------------------------|--------------------|---------------------------|------------------------|------------------|-------------------|----------------------------|
|                     | Codice                   | DET-3-2016         |                           |                        |                  |                   |                            |
|                     | Oggetto                  | acquisto materiale | per riproduzione fotograf | ica                    |                  |                   |                            |
|                     | Data attivazione         | 09/03/2016         |                           |                        |                  |                   |                            |
|                     | Tipo di pratica          | DETERMINAZIONE D   | DIRIGENZI                 |                        |                  |                   |                            |
| Gestione Fascicolo  | D                        | <u>F</u> ascicola  | D <u>e</u> fascicola doc  | <u>C</u> rea Fascicolo | <u>D</u> ettagli | Aggiungi Fascico  | lo Defascicola <u>P</u> ra |
| Fascicoli della pra | tica :                   |                    |                           |                        |                  |                   |                            |
|                     | Numero                   | Nome               |                           | Classific. State       | Data Ap          | ). Data Ch. \land |                            |
|                     |                          |                    |                           |                        |                  |                   |                            |
|                     |                          |                    |                           |                        |                  |                   |                            |
|                     |                          |                    |                           |                        |                  | Ť                 |                            |
| Documenti della p   | ratica :                 |                    |                           |                        |                  |                   |                            |
|                     | Descrizione              |                    |                           | F                      | irmato           | Fascic.           |                            |
| Allegati            | descrizione del material | 9                  |                           |                        |                  |                   |                            |
|                     |                          |                    |                           |                        |                  | ~                 |                            |
|                     | Descrizione              |                    | Data stamp                | a Utente – F           | irmata           | Fascic. 🔨 🔨       |                            |
| Stampe effettuate   | REGOLARITA CONTABI       | LE                 | 16/03/2016<br>16:23:43    | bernardo.volpi         |                  |                   |                            |

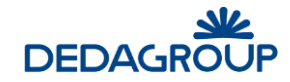

### **Crea Fascicolo**

| Dettagli Fascicolo                       |                          |
|------------------------------------------|--------------------------|
| Dettagli Fascicolo                       | )                        |
| Nome Fascicolo (*)                       |                          |
| Classificazione (*)                      | Descrizione              |
| Ufficio Proprietario (*)<br>Responsabile |                          |
| Data apertura (*)                        |                          |
|                                          | <u>Ok</u> <u>Annulla</u> |

# 7.34 Messaggi CART

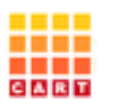

Icona funzione  $\Rightarrow$ 

Questa funzione, di solo interesse per i SUAP che operano in Regione Toscana, consente la gestione di quanto previsto dalle specifiche regionali per quanto riguarda il sistema di cooperazione applicativa CART.

Si rimanda alla documentazione relativa, per quanto riguarda la descrizione delle funzionalità disponibili.

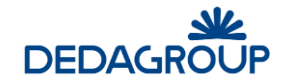

Sede legale e amministrativa: Loc. Palazzine, 120/f – 38121 Trento

T. 0461 997111 – F. 0461 997110 www.dedagroup.it | info@dedagroup.it

Blog Civilia: www.civilia.info